# FMS Facilities Monitoring System User Guide

# Version 1.6 Firmware Version 8.6.16

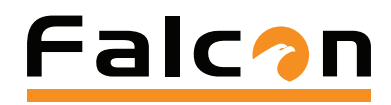

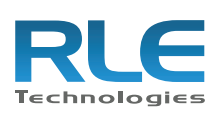

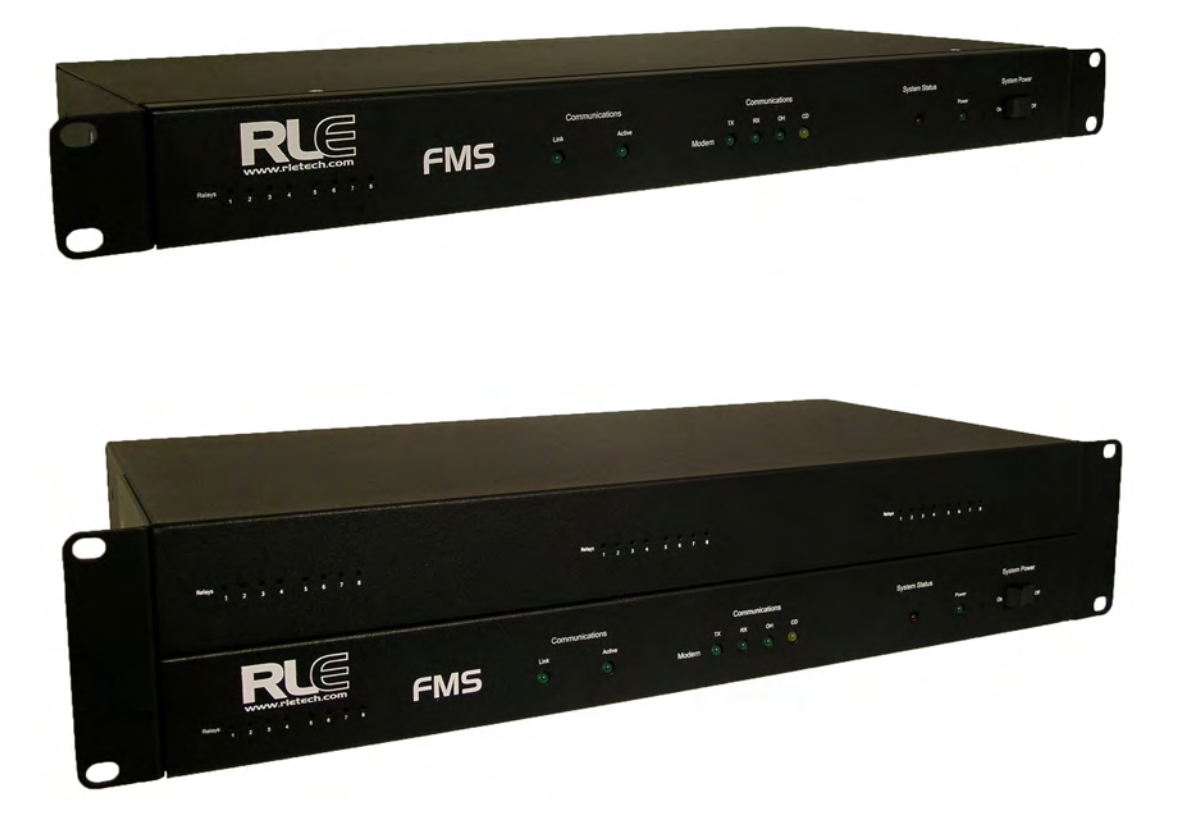

### **Copyright and Trademark Notices**

© Raymond & Lae Engineering, Inc. 2011. All rights reserved. RLE® is a registered trademark and Seahawk<sup>™</sup>, Falcon<sup>™</sup>, and Raptor<sup>™</sup> are trademarks of Raymond & Lae Engineering, Inc. The products sold by Raymond & Lae Engineering, Inc. are subject to the limited warranty, limited liability, and other terms and conditions of sale set forth at http://rletech.com/RLE-Terms-and-Conditions.html.

### **Revision History**

| Rev. No. | Date           |
|----------|----------------|
| 1.0      | June 2010      |
| 1.1      | September 2010 |
| 1.2      | November 2010  |
| 1.3      | March 2011     |
| 1.4      | August 2011    |
| 1.5      | November 2011  |
| 1.6      | May 2012       |

### Product Registration

Product registration helps RLE Technologies inform owners of:

- Product upgrades
- Firmware enhancements
- New products and technologies
- Special offers available only to registered users

Access and submit Product Registration information from the FMS Configuration Menu.

Any information provided to RLE Technologies through the registration form will be regarded as confidential. RLE will not sell or distribute any of the information to third parties. To read our Privacy Policy, please visit our website: www.rletech.com.

### **Technical Support**

Personal assistance is available Monday through Friday, from 8:00 a.m. to 5:00 p.m. MST.

A request for assistance may be sent to support@rletech.com.

Otherwise, please call us directly at: (970) 484-6510, and press "2" for technical support.

The following information is located on the bottom of each FMS unit. Please have this information available whenever a technical support call is placed:

Product Model Number
Product Serial Number
Product Manufacture Date

### **RLE Product Warranty**

Seller warrants to the Ultimate Purchaser (the purchaser who buys for use and not for resale) that all products furnished under this order and which are manufactured by Seller will conform to final specifications, drawings, samples and other written descriptions approved in writing by Seller, and will be free from defects in materials and workmanship. These warranties shall remain in effect for a period of twelve (12) months after shipment. If the Seller installs the equipment or supplies technical direction of installation by contract, said one year shall run from the completion of installation, provided installation is not unreasonably delayed by Ultimate Purchaser. Parts replaced or repaired in the warranty period shall carry the unexpired portion of the original warranty. A unit placed with the purchaser on consignment and then later purchased will be warranted for twelve (12) months from the time the Seller receives notification of the Purchaser's intent to purchase said consigned item. The foregoing is in its entirety is subject to the provision that in no case will the total warranty period extend beyond 18 months from date Seller ships equipment from point of manufacture.

Products are NOT life and safety certified. In no event shall the Seller be liable for loss, damage, or expense directly or indirectly arising from the use of the units, or from any other cause, except as expressly stated in this warranty. Seller makes no warranties, express or implied, including any warranty as to merchantability or fitness for a particular purpose or use. Seller is not liable for and Purchaser waives any right of action it has or may have against Seller for any consequential or special damages arising out of any breach of warranty, and for any damages Purchaser may claim for damage to any property or injury or death to any person arising out of its purchase or the use, operation, or maintenance of the product. Seller will not be liable for any labor subcontracted or performed by Purchaser for preparation of warranted item for return to Seller's factory or for preparation work for field repair or replacement. Invoicing of Seller for labor either performed or subcontracted by Purchaser will not be considered as a liability by the Seller.

The liability of Seller hereunder is limited to replacing or repairing at Seller's factory or on the job site at Seller's option, any part or parts which have been returned to the Seller and which are defective or do not conform to such specifications, drawings or other written descriptions; provided that such part or parts are returned by the Ultimate Purchaser within ninety (90) days after such defect is discovered. The Seller shall have the sole right to determine if the parts are to be repaired at the job site or whether they are to be returned to the factory for repair or replacement. All items returned to Seller for repair or replacement must be sent freight, prepaid to its factory. Purchaser must obtain Seller's Return Goods Authorization prior to returning items. The above conditions must be met if warranty is to be valid. Seller will not be liable for any damage done by unauthorized repair work, unauthorized replacement parts, from any misapplication of the item, or for damage due to accident, abuse, or act of God.

This warranty shall be exclusive of any and all other warranties express or implied and may be modified only by writing signed by any officer of the Seller. This warranty shall extend to the Ultimate Purchaser but to no one else. Accessories supplied by Seller but manufactured by others carry any warranty the manufacturers have made to Seller and which can be passed on to the Ultimate Purchaser.

Seller makes no warranty with respect to whether the products sold hereunder infringe any patent, U.S. or foreign, and Purchaser represents that any specially ordered products do not infringe any patent. Purchaser agrees to indemnify and hold Seller harmless from any liability by virtue of any patent claims where Purchaser has ordered a product conforming to Purchaser's specifications, or conforming to Purchaser's specific design.

Purchaser has not relied and shall not rely on any oral representation regarding the Product sold hereunder and any oral representation shall not bind Seller and shall not be part of any warranty.

# Contents

| 1 | System Overview                                    | .15        |
|---|----------------------------------------------------|------------|
|   | Product Description                                | . 15       |
|   | Front Panel Indicators and Controls                | . 16       |
|   | Terminal Block Designations.                       | . 17       |
|   | Rear Panel Indicators                              | . 19       |
|   | SW1 Switch Settings                                | . 19       |
| 2 | Getting Started                                    | .21        |
|   | Installation                                       | . 21       |
|   | Falcon FMS Wiring                                  | . 21       |
|   | Power Supply and Ground Connections                | . 21       |
|   | Universal Input Connections                        | . 22       |
|   | Relay 1 and 2 Connections                          | . 24       |
|   | Keypad Connection                                  | . 25       |
|   | EIA-232 COM2 Connection                            | . 25       |
|   | RJ11 Phone Line Connection                         | . 26       |
|   | RJ45 Ethernet Connection                           | . 26       |
|   | Modbus EIA-485 Connections                         | . 27       |
|   | Modbus EIA-232 Connections                         | . 28       |
|   | Expansion Card A Connections                       | . 29       |
|   | Expansion Card C Connections                       | . 31       |
|   | Communication                                      | . 32       |
|   | Set the FMS IP Address.                            | . 32       |
|   | Set the IP Address Using the ARP and PING Commands | . 32       |
|   | Ubtain the Ethernet Address (MAC Address)          | . 32       |
|   |                                                    | . 32<br>22 |
|   | Use the PING Command.                              | . 33<br>22 |
|   | Sot the ID Address Lising a Web Browser            | . აა<br>აა |
|   | Set the EMS ID Address using an EIA 232 Connection | . 33<br>34 |
|   |                                                    | . 54       |
| 3 | FMS Web Interface                                  | .35        |
|   | Main Menu/ Home Page                               | . 35       |
|   | Identity                                           | . 36       |
|   | Configuration                                      | . 37       |
|   | History                                            | . 38       |
|   |                                                    | . 38       |
|   |                                                    | . 39       |
|   | Digital Status History                             | . 39       |
|   |                                                    | . 40       |
|   |                                                    | . 40       |
|   | Dala                                               | . 41       |
|   | IVIII IULE, FIOUL, ALIU DAY VIEW                   | .41<br>⊿∩  |
|   | Data ΠISTOLY TEXT DOWINDAUS                        | . 4∠<br>⊿ว |
|   | Alam History Text (diaministory.txt)               | . 43<br>⊿ว |
|   | Jiapii<br>Tronde                                   | . 43<br>15 |
|   |                                                    | . 40       |

|   | Trap Log                                                            | 46 |
|---|---------------------------------------------------------------------|----|
|   | Relays                                                              | 46 |
|   | URL Links                                                           | 47 |
|   | Refresh                                                             | 47 |
|   |                                                                     |    |
| 4 | FMS Configuration                                                   | 49 |
|   | FMS Web Interface Overview                                          | 49 |
|   | Homepage and Configuration Menu                                     | 51 |
|   | Inputs and Relays                                                   | 52 |
|   | Main Board Input Configuration (Channels 1-8)                       | 53 |
|   | Expansion Card "A" Input Configuration                              | 59 |
|   | Expansion Card "C" Input Configuration.                             | 60 |
|   | Internal Temperature and Internal Humidity Configuration (Optional) | 60 |
|   | Relay Configuration                                                 | 61 |
|   | System.                                                             | 63 |
|   | Alarm Management                                                    | 65 |
|   | Trends                                                              | 66 |
|   | Clock                                                               | 67 |
|   | Schedules                                                           | 67 |
|   | Battery/Supply Voltage                                              | 68 |
|   | URL Links (1-5)                                                     | 68 |
|   | URL Links (6-10)                                                    | 69 |
|   | Links                                                               | 69 |
|   | Nest/Egg                                                            | 70 |
|   | Falcon Nest Configuration                                           | 70 |
|   | Egg Configuration.                                                  | 71 |
|   | Modem/Phone Numbers/Pagers                                          | 72 |
|   | Configure Phone Numbers                                             | 73 |
|   | Configure Phone Number 16 (PPP)                                     | 75 |
|   | Keypad/DTMF Access Users.                                           | 75 |
|   | Internet Protocol                                                   | 76 |
|   | User Administration (Web Access)                                    | 77 |
|   | Network Statistics                                                  | 78 |
|   | ICMP Ping                                                           | 78 |
|   | Email/DNS                                                           | 79 |
|   | Network Time Protocol                                               | 80 |
|   | SNMP/Syslog                                                         | 81 |
|   | BACnet                                                              | 82 |
|   | Com Port1/Modbus/SNMP/Telnet                                        | 83 |
|   | Modbus/SNMP Slave Units                                             | 84 |
|   | PUF/DCiF/Summary                                                    | 85 |
|   | Man                                                                 | 85 |
|   | Flash Program                                                       | 88 |
|   | Product Registration                                                | 88 |
|   |                                                                     | 00 |
| 5 | Communication                                                       | 87 |
|   | Modbus                                                              | 87 |
|   | Hardware Connections                                                | 87 |
|   | EIA-232                                                             | 87 |
|   | EIA-485                                                             | 89 |
|   | Modbus/SNMP/COM1 Configuration (Modbus Master and Slave)            | 91 |
|   | Modbus Slave Register Display Log.                                  | 93 |
|   | Modbus Packet Log                                                   | 95 |
|   | Reset Modbus Port.                                                  | 95 |
|   | Modbus Master Poll Data Log                                         | 96 |
|   | SMS/Text Modem Log                                                  | 96 |
|   | ~                                                                   |    |

|    | Configuring Inputs and Relays for Slave Units (Modbus, SNMP, or BACnet) | 97<br>100 |
|----|-------------------------------------------------------------------------|-----------|
|    | Unit Number Links                                                       | 101       |
|    | Modbus Register Links.                                                  | 103       |
|    | Read/Preset Single Register                                             | 105       |
|    | Modbus/Slave Units Configuration – Modbus Master BCM – 4                | 105       |
|    | Unit Number Links                                                       | 107       |
|    | Modbus Register Links.                                                  | 108       |
|    | CB# Links                                                               | 109       |
|    | Modbus/Slave Units Configuration – Modbus Master BCM – 16               | 110       |
|    | Additional Modbus Information                                           | 111       |
|    | Slave Register Map                                                      | 111       |
|    | Alarm Bit Map (Reg 40201–40306)                                         | 112       |
|    | Configuration Codes (Reg 40401–40504)                                   | 112       |
|    | BACnet Slave Units Configuration – BACnet/IP Master                     | 113       |
|    | BACnet Configuration                                                    | 114       |
|    | BACnet Slave Unit Configuration                                         | 115       |
|    | Unit Number Links                                                       | 116       |
|    | BACnet Instance Register Links                                          | 117       |
|    | Telnet                                                                  | 117       |
|    | Hardware Connections.                                                   | 117       |
|    | Telnet/COM1 Configuration                                               | 119       |
|    |                                                                         | 119       |
| 6  | PUE/DCiE 1                                                              | 21        |
| Ŭ  | Facility Power Monitoring                                               | 121       |
|    |                                                                         | 121       |
|    |                                                                         | 124       |
|    | Format Trends                                                           | 124       |
|    | View Trends                                                             | 125       |
| _  |                                                                         |           |
| 7  | Facility Mapping                                                        | 27        |
|    | FMS Mapping Feature                                                     | 127       |
|    | Upload the Map Image                                                    | 128       |
|    | Map Inputs                                                              | 129       |
|    | Map Analog and Digital Input Points                                     | 130       |
|    | Map Modbus and SMNP Slave Units.                                        | 131       |
|    | Add a Link to the FMS Home Page                                         | 133       |
|    | Back Up the Map Data                                                    | 133       |
| 8  | EIA-232 Interface                                                       | 35        |
| -  | Unit Start Un                                                           | 135       |
|    | Flash Executable Code                                                   | 136       |
|    | Main Menu                                                               | 136       |
|    | Network Configuration – netcfg                                          | 137       |
|    | Bootloader Menu                                                         | 137       |
| •  | Demote Assess                                                           | 20        |
| 9  | Remote Access                                                           | 39        |
|    | Remote Access Configuration.                                            | 139       |
| 10 | Point-to-Point Protocol                                                 | 41        |
|    | Configuring the FMS.                                                    | 141       |
|    | Configuring the PC                                                      | 142       |
|    |                                                                         |           |
| 11 | Loading Firmware and Configuration Data.                                | 43        |
|    |                                                                         | 143       |
|    | Loading Firmware Using TFTP Client                                      | 146       |

|    | Updating FMS Firmware via the EIA-232 COM2 Port (X-Modem)<br>Loading and Saving FMS Configuration Data<br>Saving Configuration Data<br>Loading Configuration Data                                                                                                    | 146<br>147<br>147<br>148                      |
|----|----------------------------------------------------------------------------------------------------|-----------------------------------------------|
| Α  | FMS Expansion Cards         K-1 Expansion Card Descriptions         Expansion Card Installation         Installing an Expansion Card into a 2U FMS         Installing an Expansion Card into a 1U FMS         Converting Current Input Channels to Voltage Input Channels on Expansion Card A | <b>151</b><br>152<br>152<br>152<br>158<br>159 |
| B  | Analog Averaging<br>Analog Averaging Overview<br>How Analog Averaging Affects Values                                                                                                    | <b>161</b><br>161<br>161                      |
| С  | Analog Input 4-20mA Reference Chart                                                                                                    | 163                                           |
| D  | FMS Accessories Wiring         Configuring the SeaHawk LD5100 as an Analog Input         Wiring for Other Falcon FMS Accessories                                                                                                    | <b>165</b><br>169<br>170                      |
| E  | Alarm ID Reference Tables Analog Tables                                                                                                    | <b>171</b><br>171<br>175                      |
| F  | FMS Slot Designations.         Input Slot Designation Table         Output Slot Designation Table                                                                                                    | <b>179</b><br>179<br>183                      |
| G  | Relay Control Logic           Falcon-EM Relay Logic                                                                                                    | <b>185</b><br>185                             |
| н  | SNMP v3                                                                                                    | 189                                           |
| I. | Technical Specifications                                                                                                    | 193                                           |
|    |                                                                                                    |                                               |

# Figures

| 1 | System Ov   | verview                                                            | .15 |
|---|-------------|--------------------------------------------------------------------|-----|
|   | Figure 1.1  | FMS 2U Front Panel Indicators and Controls                         | 16  |
|   | Figure 1.2  | FMS Terminal Block Designations                                    | 17  |
|   | Figure 1.3  | Rear Panel Indicators                                              | 19  |
|   | Figure 1.4  | SW1-1 Switch and SW1-2 Switch                                      | 19  |
| 2 | Getting Sta | arted                                                              | 21  |
| - | Figure 2.1  | 24VDC Power Supply Connection                                      | 22  |
|   | Figure 2.2  | 48VDC Power Supply Connection                                      | 22  |
|   | Figure 2.3  | Universal Input Wiring Examples                                    | 23  |
|   | Figure 2.4  | Dry Contact Inputs with Common Ground                              | 23  |
|   | Figure 2.5  | Relay Output Wiring Examples                                       | 24  |
|   | Figure 2.6  | Kevpad Wiring                                                      | 25  |
|   | Figure 2.7  | EIA-232 COM2 Connection                                            | 25  |
|   | Figure 2.8  | FMS Ethernet Connection to a PC using a Crossover Cable            | 26  |
|   | Figure 2.9  | FMS Ethernet Connection to a PC on a Subnet                        | 26  |
|   | Figure 2.10 | FMS EIA-485 Connection                                             | 27  |
|   | Figure 2.11 | FMS EIA-232 Connection to a DCE or DTE Device                      | 28  |
|   | Figure 2.12 | I/O Terminals for Expansion Card A                                 | 29  |
|   | Figure 2.13 | Analog Input Wiring for Expansion Card A                           | 29  |
|   | Figure 2.14 | Dry Contact Inputs with Ground and Relay Outputs, Expansion Card A | 30  |
|   | Figure 2.15 | I/O Terminals for Expansion Card C                                 | 31  |
|   | Figure 2.16 | Typical Wiring for Expansion Card C                                | 31  |
| 3 | FMS Web I   | nterface                                                           | .35 |
|   | Figure 3.1  | Example of a Configured FMS                                        | 35  |
|   | Figure 3.2  | Identity Menu                                                      | 36  |
|   | Figure 3.3  | Configuration Page                                                 | 37  |
|   | Figure 3.4  | Alarm History Page                                                 | 38  |
|   | Figure 3.5  | Event History Page                                                 | 39  |
|   | Figure 3.6  | Digital Status History Page                                        | 39  |
|   | Figure 3.7  | Keypad Access History View.                                        | 40  |
|   | Figure 3.8  | Web User Access Log.                                               | 40  |
|   | Figure 3.9  | Data History Page                                                  | 41  |
|   | Figure 3.10 | Minute Page                                                        | 42  |
|   | Figure 3.11 | Data History Text Downloads Window                                 | 42  |
|   | Figure 3.12 | Alarm History Text Page                                            | 43  |
|   | Figure 3.13 | FMS Graph                                                          | 43  |
|   | Figure 3.14 | Java Loading Image                                                 | 44  |
|   | Figure 3.15 | Extended Trends Page                                               | 45  |
|   | Figure 3.16 | Example Trap Log.                                                  | 46  |
|   | Figure 3.17 | Example Relay Status Page                                          | 46  |
|   | Figure 3.18 | Example Still Images from IP Cameras.                              | 47  |

| 4 | FMS Config  | guration                                                   | . 49 |
|---|-------------|------------------------------------------------------------|------|
|   | Figure 4.1  | Initial Login for the FMS                                  | . 50 |
|   | Figure 4.2  | Top Bar on the FMS Home Page                               | . 51 |
|   | Figure 4.3  | FMS Configuration Menu                                     | . 51 |
|   | Figure 4.4  | FMS Input/Output Configuration Menu                        | . 52 |
|   | Figure 4.5  | FMS Main Board Input Configuration.                        | . 53 |
|   | Figure 4.6  | Gain and Offset Calculator                                 | . 54 |
|   | Figure 4.7  | NOI/NC Wiring Example                                      | . 57 |
|   | Figure 4.8  | Expansion Card "A" Configuration Page                      | . 59 |
|   | Figure 4.9  | Expansion Card "C" Configuration Page                      | . 60 |
|   | Figure 4.10 | Relay Configuration Page                                   | . 61 |
|   | Figure 4.11 | Keypad/Relay Configuration                                 | . 62 |
|   | Figure 4.12 | System Configuration Page                                  | . 63 |
|   | Figure 4.13 | PDA Width Configuration                                    | . 64 |
|   | Figure 4.14 | Alarm Settings Menu                                        | . 65 |
|   | Figure 4.15 | Trends Configuration Page                                  | . 66 |
|   | Figure 4.16 | Trend Interval Chart                                       | . 66 |
|   | Figure 4.17 | Clock Configuration                                        | . 67 |
|   | Figure 4.18 | Schedule Configuration                                     | . 67 |
|   | Figure 4.19 | Battery Page                                               | . 68 |
|   | Figure 4.20 | URL (1-5) Links Configuration                              | . 68 |
|   | Figure 4.21 | URL (6-10) Links Configuration                             | . 69 |
|   | Figure 4.22 | Links Configuration Page                                   | . 69 |
|   | Figure 4.23 | Nest/Egg Configuration Page.                               | . 70 |
|   | Figure 4.24 | Nest Configuration                                         | . 70 |
|   | Figure 4.25 | Egg Configuration                                          | . 71 |
|   | Figure 4.26 | Modem Configuration.                                       | . 72 |
|   | Figure 4.27 | Phone Number Configuration.                                | . 73 |
|   | Figure 4.28 | Phone Number 16 (PPP) Configuration                        | . 75 |
|   | Figure 4.29 | Sample URL (6-10) Links Configuration                      | . 75 |
|   | Figure 4.30 | Sample IP Configuration Menu.                              | . 76 |
|   | Figure 4.31 | Web Access Configuration                                   | . 77 |
|   | Figure 4.32 | Network Statistics Page                                    | . 78 |
|   | Figure 4.33 |                                                            | . 78 |
|   | Figure 4.34 | Email/DNS Configuration Page                               | . 79 |
|   | Figure 4.35 | Network Time Protocol Configuration Page                   | . 80 |
|   | Figure 4.36 | SNMP Configuration Page                                    | . 81 |
|   | Figure 4.37 | BACnet Configuration Pages                                 | . 82 |
|   | Figure 4.38 | Com Port1/Modbus/SNMP/Telnet Configuration                 | . 83 |
|   | Figure 4.39 | Modbus Generic Slave Unit Configuration                    | . 84 |
|   | Figure 4.40 | Modbus BCM 16-Unit Configuration Page                      | . 84 |
|   | Figure 4.41 | Modbus BCM 4-Unit Configuration Page                       | . 85 |
|   | Figure 4.42 | Flash Program Configuration Page.                          | . 86 |
| _ | 0           | etien                                                      | 07   |
| 5 | Communic    |                                                            | . 87 |
|   | Figure 5.1  | FMS Modbus EIA-232 Connection to an EIA-232 DCE Device     | . 88 |
|   | Figure 5.2  | FMS Modbus EIA-232 Connection to an EIA-232 DTE Device     | . 88 |
|   | ⊢igure 5.3  | EIA-485 Wiring Connections                                 | . 89 |
|   | ⊢igure 5.4  | EIA-485 WIRING to RLE/Veris BCMs (Branch Circuit Monitors) | . 90 |
|   | Figure 5.5  | Example Modbus/SNMP/COM1 Configuration—Modbus Master       | . 91 |
|   | Figure 5.6  | Modbus Slave Register Display Log                          | . 93 |
|   |             |                                                            |      |

|   | Figure 5.7  | Modbus Packet Log                                                                                       | . 95 |
|---|-------------|----------------------------------------------------------------------------------------------------|------|
|   | Figure 5.8  | Modbus Rest Port Confirmation                                                                           | . 95 |
|   | Figure 5.9  | Example Modbus Master Poll Data Log                                                                     | . 96 |
|   | Figure 5.10 | Input and Relay Configuration Menu.                                                                     | . 97 |
|   | Figure 5.11 | Individual Input Configuration Screen                                                                   | . 98 |
|   | Figure 5.12 | Modbus Slave Unit Configuration                                                                         | 100  |
|   | Figure 5.13 | Example Modbus Slave Unit                                                                               | 101  |
|   | Figure 5 14 | Modbus Register Configuration Menu                                                                      | 103  |
|   | Figure 5 15 | Individual Modbus Configuration Screen                                                                  | 103  |
|   | Figure 5 16 | Read/Preset Single Register Page                                                                        | 105  |
|   | Figure 5 17 | Modbus BCM-4 Unit Configuration                                                                         | 106  |
|   | Figure 5.18 | Individual Slave Configuration Screen                                                                   | 107  |
|   | Figure 5 19 | Modbus Registers (BCM) Page                                                                             | 108  |
|   | Figure 5 20 | Circuit Breaker Configurations for Individual BCMs                                                      | 100  |
|   | Figure 5 21 | Modbus BCM-16 Unit Configuration Page                                                                   | 110  |
|   | Figure 5.22 | BACnet Configuration Page                                                                               | 11/  |
|   | Figure 5.22 | BACnet Unit Configuration                                                                               | 115  |
|   | Figure 5.23 |                                                                                                    | 116  |
|   | Figure 5.24 | PACnot Instance Configuration                                                                           | 116  |
|   | Figure 5.25 | BAChet Configuration Degisters Dage                                                                     | 110  |
|   | Figure 5.20 | EMS Connection to an EIA 222 Device                                                                     | 110  |
|   | Figure 5.27 | COM Dort1/Modbus/SNMD/Talpot Configuration Daga                                                         | 110  |
|   | Figure 5.20 | COM FOIL 1/MOUDUS/SINNE/Telliet Configuration Fage                                                      | 119  |
|   | Figure 5.29 | Temet Communication, IF Address of 10.0.0.100, Port 5201                                                | 120  |
|   | Figure 5.50 |                                                                                                    | 120  |
| 6 | PUE/DCiE    |                                                                                                    | 121  |
|   | Figure 6.1  | PUE/DCiE Data on FMS Home Page                                                                          | 121  |
|   | Figure 6.2  | Gather Modbus Register Information                                                                      | 122  |
|   | Figure 6.3  | Enable PUE/DCiE and Designate Gauge Behavior                                                            | 123  |
|   | Figure 6.4  | Designate kW Gathering Devices                                                                          | 123  |
|   | Figure 6.5  | Data for Third Party Applications.                                                                      | 124  |
|   | Figure 6.6  | Establish Trending                                                                                      | 125  |
|   | Figure 6.7  | View your Trending Data.                                                                                | 125  |
|   | Figure 6.8  | Trending Graph                                                                                          | 125  |
|   | Figure 6.9  | CSV Data                                                                                                | 126  |
| 7 | Eacility Ma | nning                                                                                                   | 107  |
| 1 | Facility Ma | EMS Mon                                                                                                 | 107  |
|   | Figure 7.1  | Man Configuration Daga                                                                                  | 121  |
|   | Figure 7.2  |                                                                                                    | 120  |
|   | Figure 7.3  |                                                                                                    | 120  |
|   | Figure 7.4  | Map IIIage Opload Ellor Message                                                                         | 129  |
|   | Figure 7.5  | FMS Mapping Crossnairs - Insertion Point                                                                | 129  |
|   | Figure 7.6  | FMS Map Key                                                                                             | 130  |
|   | Figure 7.7  | FMS Input/Output Configuration Menu                                                                     | 130  |
|   | Figure 7.8  | FINS Input Configuration Menu                                                                           | 130  |
|   | Figure 7.9  | FINIS INIAPPING CROSSNAIRS - INSERTION POINT       Madhua (SNMD (Slove) Unit Configuration Construction | 131  |
|   | Figure 7.10 |                                                                                                    | 132  |
|   | Figure 7.11 |                                                                                                    | 132  |
|   | ⊢igure 7.12 | WOODUS / SNIVIP Slave Unit Detailed View                                                                | 133  |
| 8 | EIA-232 Int | erface                                                                                                  | 135  |
| 0 | Domete Ar   |                                                                                                    | 120  |
| J | Remote AC   |                                                                                                    | 133  |

|    | Figure 9.1                                                                                                    | FMS Dial-Up Menu                                                                                                    | . 140                                                                                                    |
|----|----------------------------------------------------------------------------------------------------|----------------------------------------------------------------------------------------------------|----------------------------------------------------------------------------------------------------|
| 10 | Point-to-Po                                                                                                    | pint Protocol                                                                                                    | . 141                                                                                                    |
| 11 | Loading Fi<br>Figure 11.1<br>Figure 11.2<br>Figure 11.3<br>Figure 11.4<br>Figure 11.5<br>Figure 11.6                                                                  | rmware and Configuration DataFlash Program Configuration Page.Choosing a Firmware FileFirmware Load Messages.Current Firmware Version As Shown in FMS InterfaceSave Configuration File (Flash Program Configuration Page)Load Configuration File (Flash Program Configuration Page)                                                                                                    | <ul> <li>. 143</li> <li>. 144</li> <li>. 145</li> <li>. 145</li> <li>. 145</li> <li>. 147</li> <li>. 148</li> </ul> |
| A  | FMS Expan<br>Figure A.1<br>Figure A.2<br>Figure A.3<br>Figure A.4<br>Figure A.5<br>Figure A.6<br>Figure A.7<br>Figure A.8<br>Figure A.9<br>Figure A.10                | Sion CardsBack of 2U FMS Showing Hex Standoffs and Screws to RemoveSide Plate ("Ear") with Two Mounting Screws RemovedSliding the Base and Cover ApartTwo-Rack Unit OpenedSW2 DIP SwitchesExpansion Card with Ribbon Cable AttachedExpansion Card Mounting in a Two-Rack UnitExpansion Card Final Placement in a Two-Rack UnitExpansion Card Current Channel (4-20mA) ConfigurationExpansion Card Voltage Channel (0-5V or 0-10V) Configuration              | . 151<br>. 152<br>. 152<br>. 153<br>. 153<br>. 153<br>. 154<br>. 155<br>. 156<br>. 157<br>. 159                     |
| В  | Analog Av                                                                                                    | eraging                                                                                                    | . 161                                                                                                    |
| С  | Analog Inp                                                                                                    | ut 4-20mA Reference Chart                                                                                                    | . 163                                                                                                    |
| D  | FMS Acces<br>Figure D.1<br>Figure D.2<br>Figure D.3<br>Figure D.4<br>Figure D.5<br>Figure D.6<br>Figure D.7<br>Figure D.8<br>Figure D.9<br>Figure D.10<br>Figure D.11 | Sories WiringT120 and T120D Temperature SensorsTH140 and TH140D Temperature/Humidity SensorsDwyer Temperature/Humidity SensorBAPI Temperature/Humidity SensorHD150, HD150-2, CM150-2, and HG150-2 Gas SensorsRD150-F2, RD150-2 & RD150-R Refrigerant DetectorsPFM Power Fail MonitorSeaHawk LD5100 Distance Read Leak Detection System (Dry Contact)SeaHawk LD1000, LD300 Leak Detection SystemsSeaHawk LD1000, LD300, and LDRA6 Zone Leak Detection Systems | . 165<br>. 165<br>. 165<br>. 166<br>. 166<br>. 166<br>. 167<br>. 167<br>. 167<br>. 168<br>. 169<br>. 169<br>. 170   |
| Е  | Alarm ID R                                                                                                    | eference Tables                                                                                                    | . 171                                                                                                    |
| F  | FMS Slot D                                                                                                    | esignations                                                                                                    | . 179                                                                                                    |
| G  | Relay Cont<br>Figure G.1                                                                                                    | FMS Relay Control Logic Diagram                                                                                                    | <b>. 185</b><br>. 187                                                                                               |
| н  | SNMP v3.<br>Figure H.1                                                                                                    | SNMP/Syslog Configuration Page                                                                                                    | <b>. 189</b><br>. 189                                                                                               |
| 1  | <b>Technical</b>                                                                                                    | Specifications                                                                                                    | . 193                                                                                                    |

# Tables

| 1  | System Ov<br>Table 1.1                                                                                                    | rerview       15         Terminal Block Designations       17                                                                                                    |
|----|----------------------------------------------------------------------------------------------------|----------------------------------------------------------------------------------------------------|
| 2  | Getting Sta                                                                                                    | arted                                                                                                    |
| 3  | FMS Web I<br>Table 3.1<br>Table 3.2                                                                                           | nterface35Color Definitions36Alarm History Log Entries38                                                                                                    |
| 4  | FMS Config                                                                                                    | guration                                                                                                    |
| 5  | Communic<br>Table 5.1<br>Table 5.2<br>Table 5.3<br>Table 5.4<br>Table 5.5<br>Table 5.6<br>Table 5.7<br>Table 5.8<br>Table 5.9 | Station87COM1 DB9 Male Pin Out88COM1 TB5 Pin Out89Modbus Slave Register Display Log94Modbus Packet Log95Modbus Master Poll Data Log96Slave Register Map111Alarm Bit Map112Configuration Codes112COM1 DB9 Male Pin Out117 |
| 6  | PUE/DCiE                                                                                                    | 121                                                                                                    |
| 7  | Facility Ma                                                                                                    | pping 127                                                                                                    |
| 8  | EIA-232 Int<br>Table 8.1<br>Table 8.2<br>Table 8.3                                                                            | terface         135           EIA-232 Main Menu         136           Main Configuration Menu Options (SC)         137           IP Configuration Menu         138                                                       |
| 9  | Remote Ac                                                                                                    | cess                                                                                                    |
| 10 | Point-to-Po                                                                                                    | pint Protocol                                                                                                    |
| 11 | Loading Fi                                                                                                    | rmware and Configuration Data                                                                                                    |
| Α  | FMS Expan<br>Table A.1<br>Table A.2                                                                                           | Ision Cards151Expansion Card Descriptions151SW2 DIP Switch Settings for Expansion Card Slots153                                                                                                    |
| В  | Analog Av                                                                                                    | eraging                                                                                                    |
| С  | Analog Inp<br>Table C.1                                                                                                    | out 4-20mA Reference Chart       163         Analog Input 4-20mA Reference Chart       163                                                                                                    |
| D  | FMS Acces                                                                                                    | ssories Wiring                                                                                                    |
| E  | Alarm ID R                                                                                                    | eference Tables 171                                                                                                    |

|   | Table E.1<br>Table E.2<br>Table E.3<br>Table E.4<br>Table E.5<br>Table E.6                                         | Analog Alarm ID Reference Table – Inputs 1 through 8                                                                                                    |
|---|----------------------------------------------------------------------------------------------------|----------------------------------------------------------------------------------------------------|
| F | FMS Slot D<br>Table F.1<br>Table F.2<br>Table F.3<br>Table F.4<br>Table F.5<br>Table F.6<br>Table F.7<br>Table F.8 | Designations.179Input Slot Designation Table – Slot 0179Input Slot Designation Table – Slot 1180Input Slot Designation Table – Slot 2181Input Slot Designation Table – Slot 3181Input Slot Designation Table – Slot 4182Output (Relays) Slot Designation Table – Slots 0 and 1183Output (Relays) Slot Designation Table – Slots 2 and 3183Output (Relays) Slot Designation Table – Slots 4184 |
| G | <b>Relay Cont</b>                                                                                                  | rol Logic                                                                                                    |
| н | <b>SNMP v3</b> .<br>Table H.1<br>Table H.2<br>Table H.3                                                            | 189SNMP v3 Trap Settings.190Trap Destination Settings190SNMP v3 Profile Settings191                                                                                                    |
| I | Technical S<br>Table I.1                                                                                           | Specifications193Technical Specifications193                                                                                                    |

# C H A P T E R

# SYSTEM OVERVIEW

### **1.1. Product Description**

The Falcon Facilities Monitoring System (FMS) is a comprehensive system which provides additional equipment protection by monitoring critical operating parameters in enterprises, remote network facilities, communication rooms, remote and unmanned facilities, and critical support systems. The FMS is a stand alone system. It operates via embedded firmware that handles all data collection, alarm reporting, and multiple concurrent communication mediums.

The FMS typically monitors analog, dry contact, Modbus, and SNMP integer outputs from a wide variety of devices.

During operation, the FMS performs internal diagnostics and monitors its status. It uses LED indicators to report its condition.

The FMS embedded firmware enables system configuration, I/O setup, status inquiries, alarm reports, data logs, and troubleshooting. The FMS is menu driven and operates with any Web browser, ASCII terminal, or terminal emulation application (e.g., HyperTerminal).

# 1.2. Front Panel Indicators and Controls

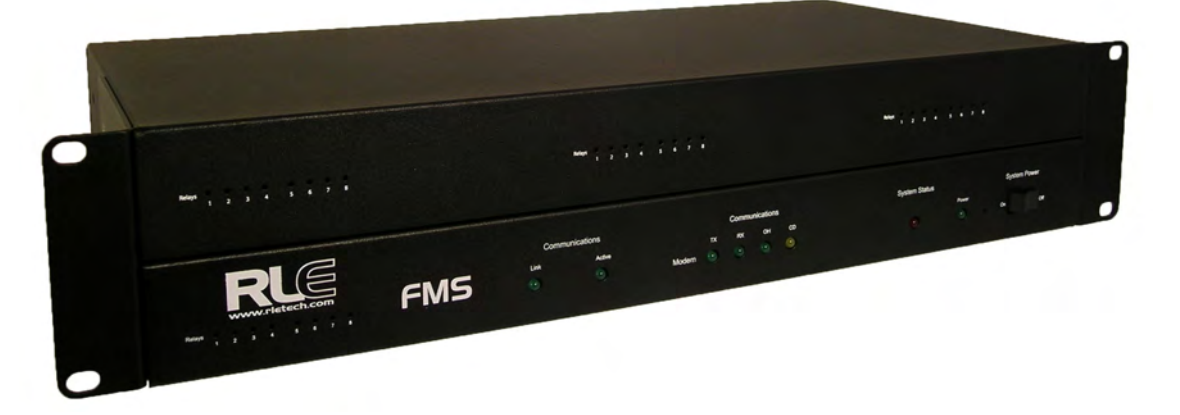

Figure 1.1 FMS 2U Front Panel Indicators and Controls

### **Expansion Card Relay Status LEDs**

• Green (On) if the relay is active-for Expansion Card A only.

### Network LEDs – Two Network Status LEDs

- Link Green if network link is established. Red if there is no connection.
- Active Green (On) if transmitting or receiving data.

### **Communications LEDs – Four Modem Status LEDs**

- TX Green (On) if information is being transmitted.
- RX Green (On) if information is being received.
- OH Green (On) if the Modem detects a dial tone (off hook).
- CD Yellow (On) if a carrier is detected.

### System Status LED

• Flashes red during initial boot up, approximately 30 seconds. If the initial boot up fails, the LED continues to flash. This indicates a condition that requires service; users must contact RLE for more information. After the boot up, this LED turns off if no alarms are present, or turns solid if the unit is in an alarm condition.

Power LED – Green (On) if power is on.

System Power Switch – Used to turn power to the unit on and off.

# **1.3.** Terminal Block Designations

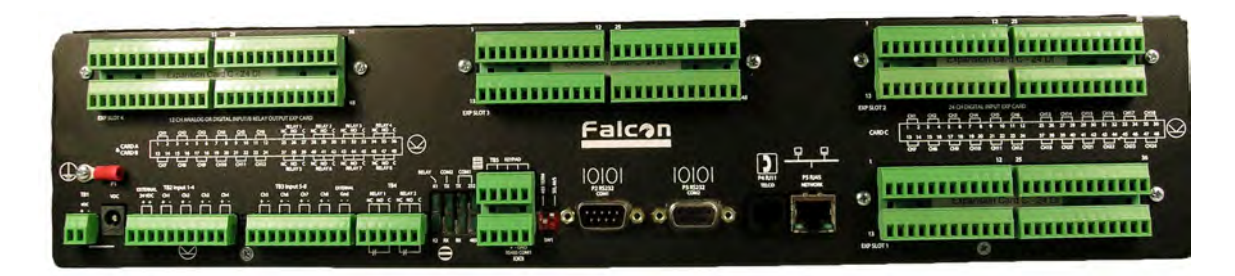

Figure 1.2 FMS Terminal Block Designations

| Table 1.1 | Terminal Block Designations |
|-----------|-----------------------------|
|-----------|-----------------------------|

| (+) Input for 24 or 48VDC (optional) power                             |
|------------------------------------------------------------------------|
| (-) Input for 24 or 48VDC (optional) power                             |
|                                                                        |
| 24VDC wall adapter input (center +) (not available with 48VDC version) |
|                                                                        |
| 24VDC positive (+) external output (power for sensors)                 |
| 24VDC positive (+) external output (power for sensors)                 |
| Channel 1 positive (+)                                                 |
| Channel 1 negative (-)                                                 |
| Channel 2 positive (+)                                                 |
| Channel 2 negative (-)                                                 |
| Channel 3 positive (+)                                                 |
| Channel 3 negative (-)                                                 |
| Channel 4 positive (+)                                                 |
| Channel 4 negative (-)                                                 |
|                                                                        |
| Channel 5 positive (+)                                                 |
| Channel 5 negative (-)                                                 |
| Channel 6 positive (+)                                                 |
| Channel 6 negative (-)                                                 |
| Channel 7 positive (+)                                                 |
| Channel 7 negative (-)                                                 |
| Channel 8 positive (+)                                                 |
| Channel 8 negative (-)                                                 |
| 24VDC ground external output (power for sensors)                       |
|                                                                        |

| Table 1.1 Term | inal Block Designations (continued)                  |
|----------------|------------------------------------------------------|
| TB3-10         | 24VDC ground external output (power for sensors)     |
|                |                                                      |
| TB4-1          | Relay 1 normally closed (NC)                         |
| TB4-2          | Relay 1 normally open (NO)                           |
| TB4-3          | Relay 1 common (C)                                   |
| TB4-4          | Relay 2 normally closed (NC)                         |
| TB4-5          | Relay 2 normally open (NO)                           |
| TB4-6          | Relay 2 common (C)                                   |
|                |                                                      |
| TB5-1          | Keypad column 1                                      |
| TB5-2          | Keypad column 2                                      |
| TB5-3          | Keypad column 3                                      |
| TB5-4          | Keypad row 1                                         |
| TB5-5          | Keypad row 2                                         |
| TB5-6          | Keypad row 3                                         |
| TB5-7          | Keypad row 4                                         |
| TB5-8          | COM1 EIA-485 positive (+) (configurable)             |
| TB5-9          | COM1 EIA-485 negative (-) (configurable)             |
| TB5-10         | EIA-485 ground                                       |
|                |                                                      |
| SW1-1          | Unit EIA-485 termination switch                      |
| SW1-2          | Reserved for future use.                             |
|                |                                                      |
| P2             | COM1 EIA-232 male DB9 pin                            |
| P3             | COM2 EIA-232 female DB9 pin connector (configurable) |
| P4             | RJ11 telephone line connector                        |
| P5             | RJ45 Ethernet 10/100BaseT connector                  |
|                |                                                      |

# 1.4. Rear Panel Indicators

The rear panel of the FMS houses a series of green LEDs. The chart below tracks indicator status when the corresponding green LED is illuminated:

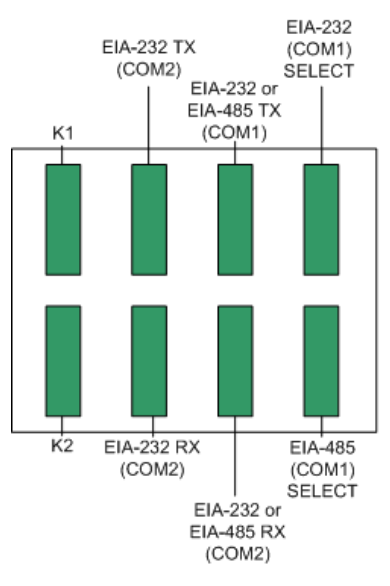

| Status                                    | Indicator                  |
|-------------------------------------------|----------------------------|
| K1 (Output Relay)                         | Relay is energized.        |
| EIA-232 TX (COM2)<br>Interface            | Data is being transmitted. |
| EIA-232 or EIA-485 TX<br>(COM1) Interface | Data is being transmitted. |
| EIA-232 (COM1) Select<br>Interface        | EIA-232 selected (P2)      |
| K2 (Output Relay)                         | Relay is energized.        |
| EIA-232 RX (COM2)<br>Interface            | Data is being received.    |
| EIA-232 or EIA-485 RX<br>(COM1) Interface | Data is being received.    |
| EIA-485 (COM1) Select<br>Interface        | EIA-485 selected (TB5)     |

Figure 1.3 Rear Panel Indicators

# 1.5. SW1 Switch Settings

- SW1-1: EIA-485 Termination switch should be in the down position (ON) if the FMS is an end device on an EIA-485 network.
- SW1-2: Reserved for future use.

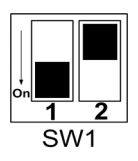

Figure 1.4 SW1-1 Switch and SW1-2 Switch

SW1-1 switch is in the down position (ON) and SW1-2 switch is in the up position (OFF).

1 System Overview

# C H A P T E R

# **GETTING STARTED**

To begin using the FMS, users must install the unit, wire and connect the power, and set the IP address. Any accessories for the FMS should also be connected at this time (e.g., keypad connection, Modbus connections, Expansion Cards, etc.)

# 2.1. Installation

The Falcon FMS comes in a 19 inch (.48m) rack mount enclosure. Install the FMS in the rack. Use the proper anchoring method to mount the unit securely. Supply either 24VDC (standard) or 48VDC (optional) to the unit.

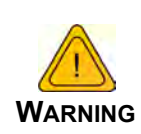

Units have different model numbers. Before applying power to the unit, verify the model number and power rating located on the back of the unit. The voltage indicator is the last number on the unit model number. The FMS will either be a 24VDC or a 48VDC.

# 2.2. Falcon FMS Wiring

RLE Technologies recommends an 18AWG stranded copper wire for connection from each monitored point to a terminal block (TB) connection on the FMS. RLE recommends no more than 500 feet (152.4m) of wire at this specification. If longer runs are needed, please contact RLE Technologies for application guidance. Shielded twisted pair wiring is recommended for analog signal transmitters being wired outside of conduit runs and dropped ceiling applications.

### 2.2.1 Power Supply and Ground Connections

Connect an 18AWG ground wire from the ground terminal to a suitable earth ground. For 24VDC model FMS, plug the wall adapter into P1 and a UPS outlet as shown below. The wall adapter has a 5 foot (1.524m) power cord. RLE Technologies recommends powering the FMS from a UPS supply to allow the FMS to send alarm notification during a power outage.

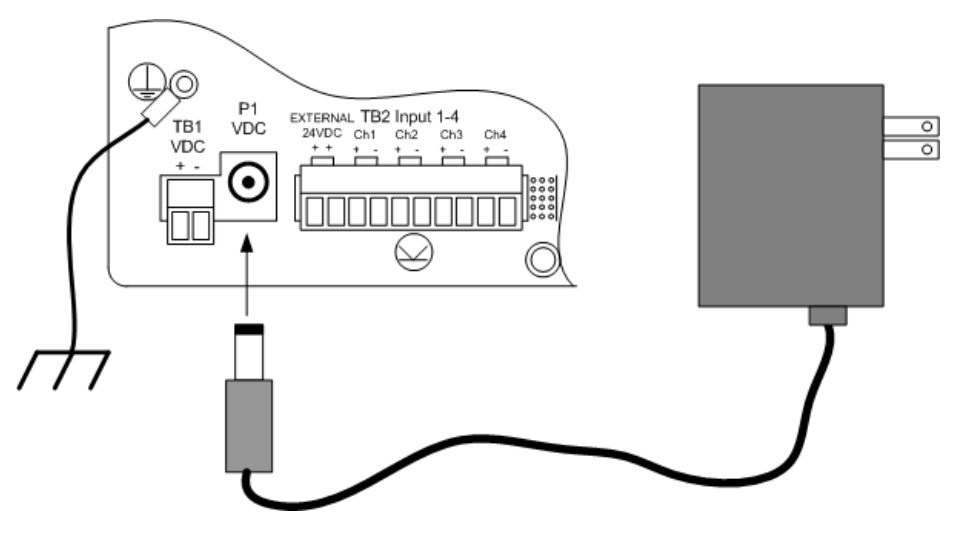

Figure 2.1 24VDC Power Supply Connection

For a 48VDC model FMS, connect a 48VDC supply through a circuit breaker to TB1 as shown below. In telecommunications applications, the 48VDC supply is typically connected to the 48VDC battery system through a DC distribution panel.

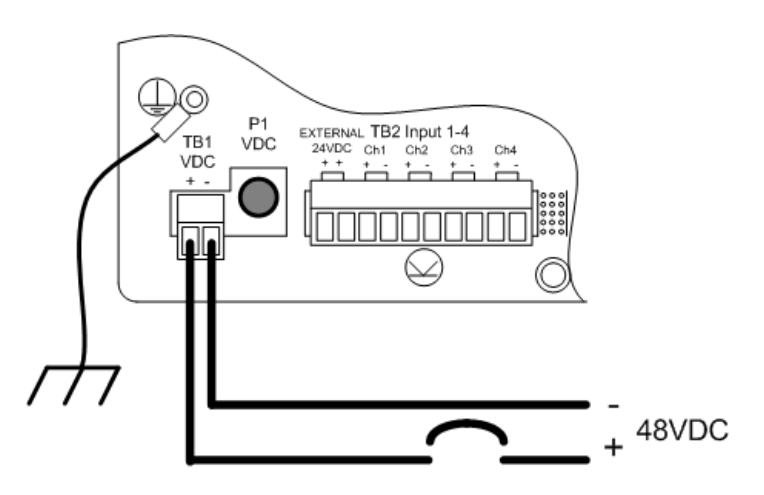

Figure 2.2 48VDC Power Supply Connection

### 2.2.2 Universal Input Connections

The eight non-isolated universal inputs are connected to TB2 and TB3. Universal input channels can be individually configured through the FMS to monitor a 4-20mA signal, a Normally Open (NO) dry contact, or a Normally Closed (NC) dry contact; see Figure 2.3 for examples of typical sensor wiring. See Appendix D, "FMS Accessories Wiring" on page 165, for further details on wiring other RLE accessory sensors.

Some temperature and humidity sensors have internal jumper settings that may be used to select sensor range and output voltage or current. Jumper settings should be set before power is applied to the equipment. The sensor range (50–95°F, 22–122°F, etc.) should be documented at this time. The sensor range is required to determine the gain and offset settings when configuring the input through software.

**Note** The Falcon has 24VDC available (TB2-1, TB2-2 +24VDC, TB3-9, TB3-10 24VDC comm.) to power external sensors. The 24VDC external supply is internally fused at 300mA.

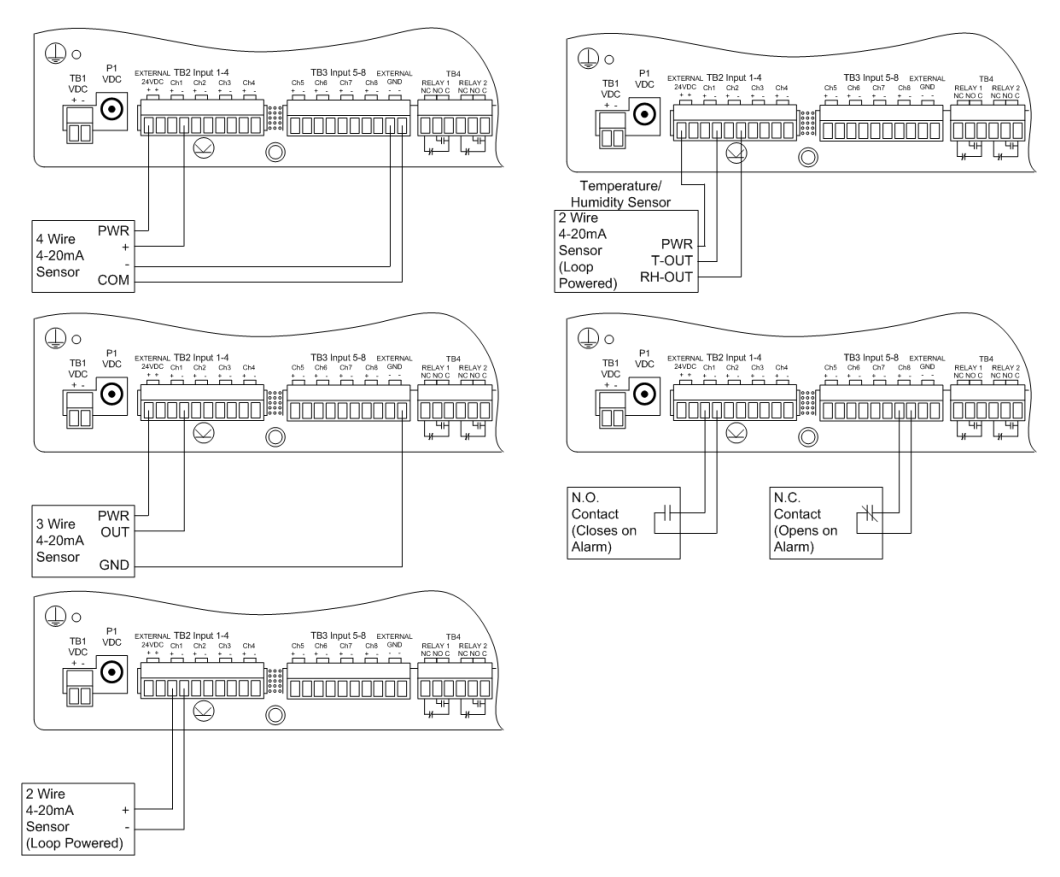

Figure 2.3 Universal Input Wiring Examples

Some equipment may have several dry contact outputs with a Common Ground. Connect this equipment as shown in Figure 2.4.

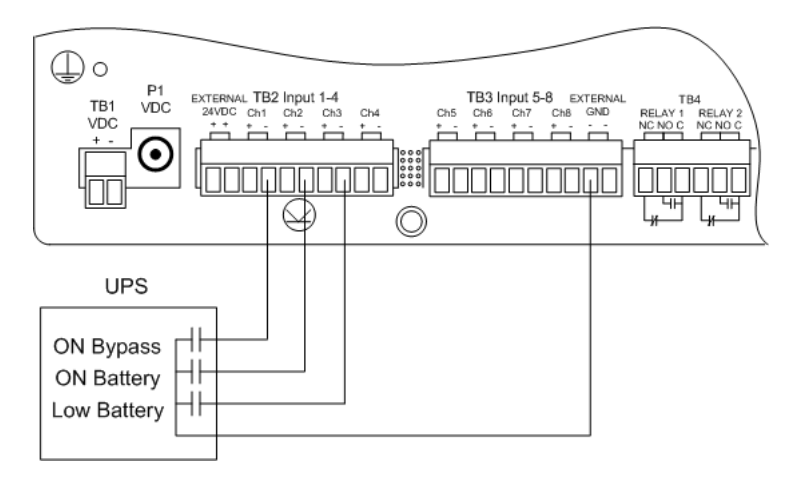

Figure 2.4 Dry Contact Inputs with Common Ground

### 2.2.3 Relay 1 and 2 Connections

Relay outputs may be used to unlatch doors, signal annunciators, signal IP cameras, and to turn on auxiliary equipment such as exhaust fans. Relay outputs are form c (spdt). Refer to specifications in Appendix D, "FMS Accessories Wiring" on page 165, for relay contact ratings. Relays may be configured, through the FMS for Normally Open (NO—unsupervised or normally de-energized), or Normally Closed (NC—supervised or normally energized) operation; see Figure 2.5 for examples.

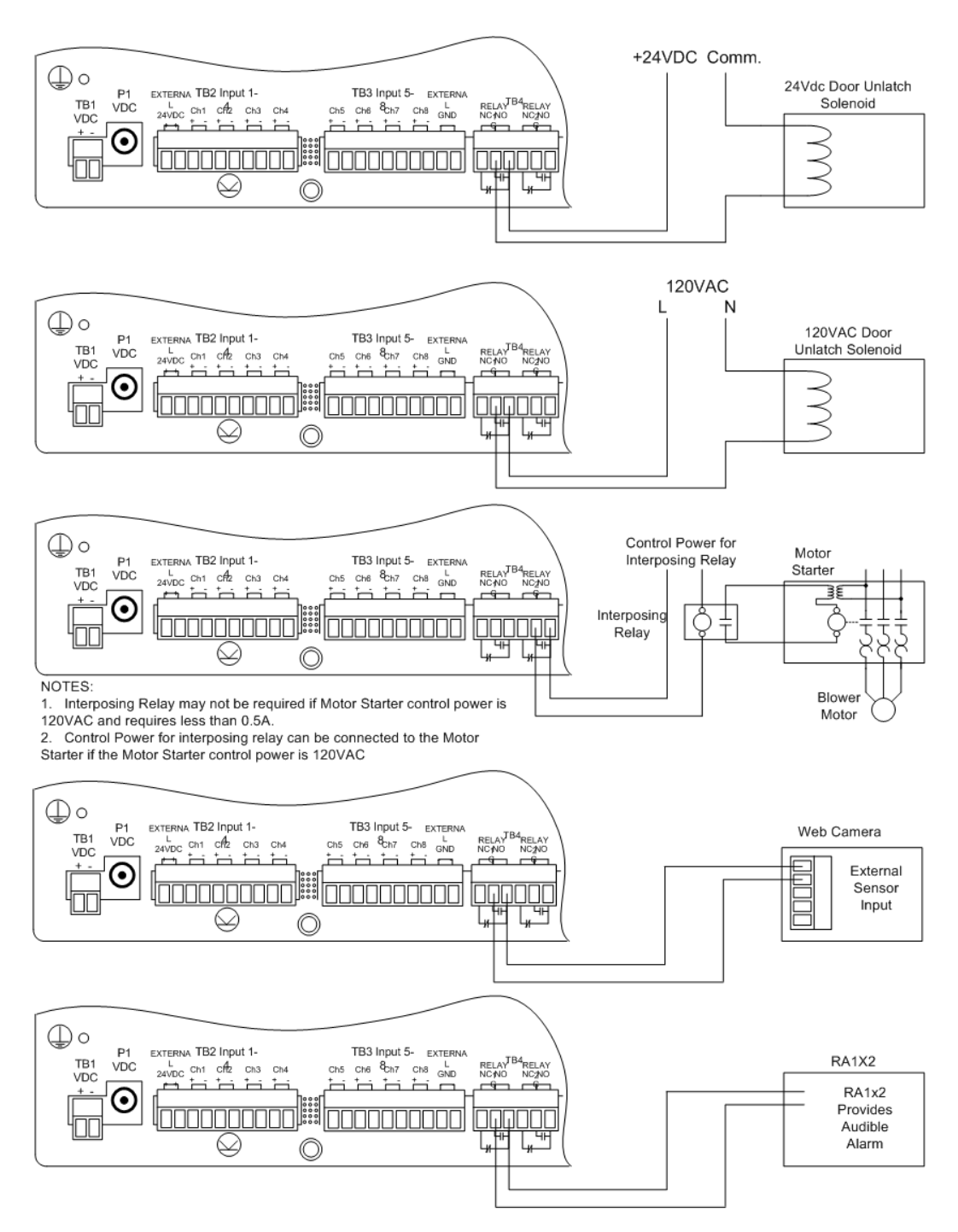

Figure 2.5 Relay Output Wiring Examples

### 2.2.4 Keypad Connection

The FMS can be configured with a 3 x 4 keypad interface. Entering a user code, configured through software, activates a relay output which unlatches a door and allows an individual to enter the secure area. Entering the correct user code can also trigger a relay output to signal an IP camera to snap a picture and email it to a predefined recipient. Connect the keypad as shown in Figure 2.6. For more information on configuring the keypad function, see 4.15., "Keypad/DTMF Access Users" on page 75.

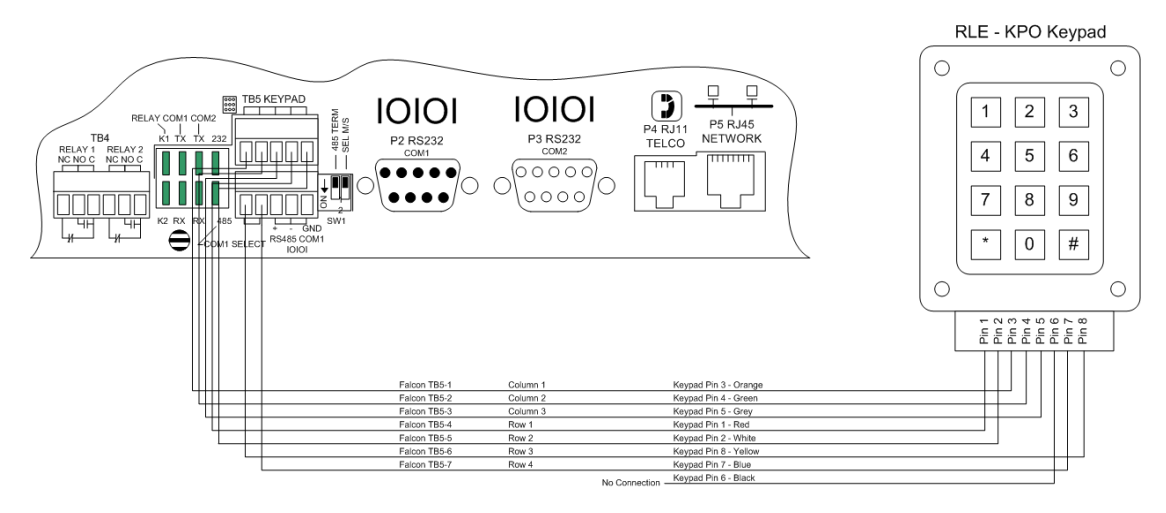

Figure 2.6 Keypad Wiring

### 2.2.5 EIA-232 COM2 Connection

The EIA-232 port can be connected to a PC for IP configuration, firmware downloads, and troubleshooting. It is typically a temporary connection. Connect the straight through, 9-pin, cable as shown in Figure 2.7.

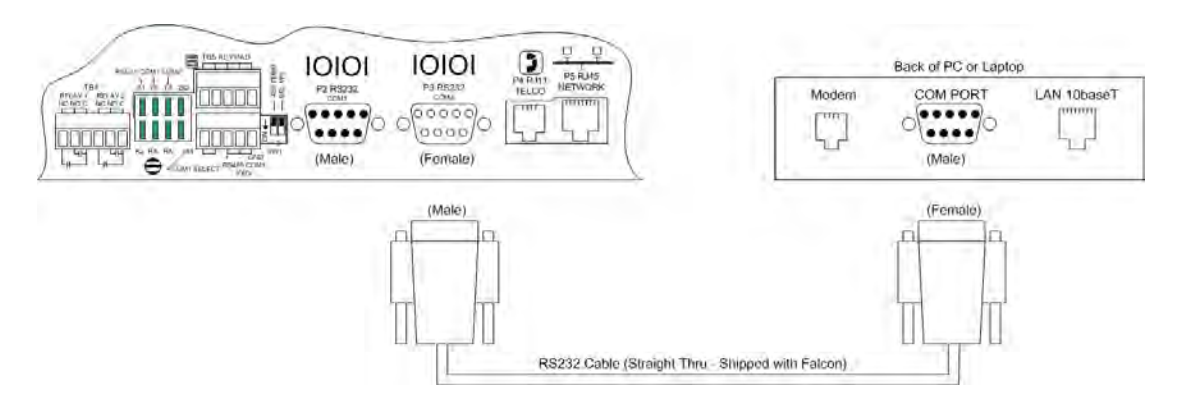

Figure 2.7 EIA-232 COM2 Connection

### 2.2.6 RJ11 Phone Line Connection

The FMS may contain an optional internal modem for dial in and dial out capabilities. The modem can be used for:

- Email notification through an Internet Service Provider (ISP).
- Remote connection to accomplish a variety of tasks, including: viewing alarms, changing IP Configurations, and acknowledging alarms.
- Remote alarm acknowledgment and access through DTMF. This allows a user to dial the FMS from a touch tone telephone-standard phone or cell phone-and enter an acknowledgment code or access code.
- Pager notification to an alpha-numeric pager or cell phone (TAP changer).

### 2.2.7 RJ45 Ethernet Connection

The FMS has an internal 10/100BASE-T Ethernet port used to configure and monitor the FMS. The Ethernet port supports Web browser access, email (SMTP), BACnet slave, Modbus slave, SNMP, BACnet master and Modus master. Figure 2.6 and Figure 2.7 show the physical connections. Figure 2.8 shows a direct connection between the FMS and a PC using the crossover cable supplied with the FMS. Figure 2.9 shows a typical FMS connection on a subnet using a hub or switch and straight through CAT5 cables.

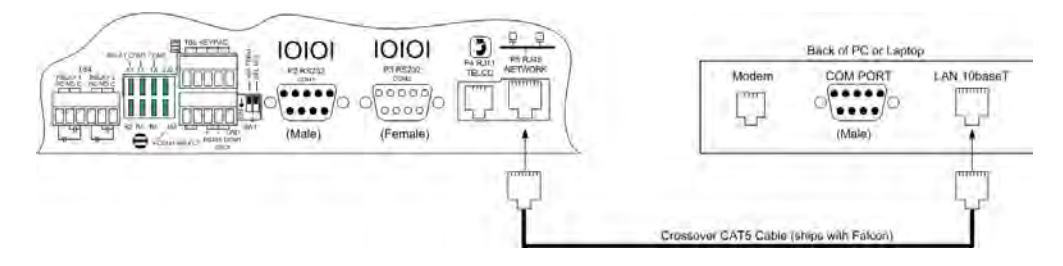

Figure 2.8 FMS Ethernet Connection to a PC using a Crossover Cable

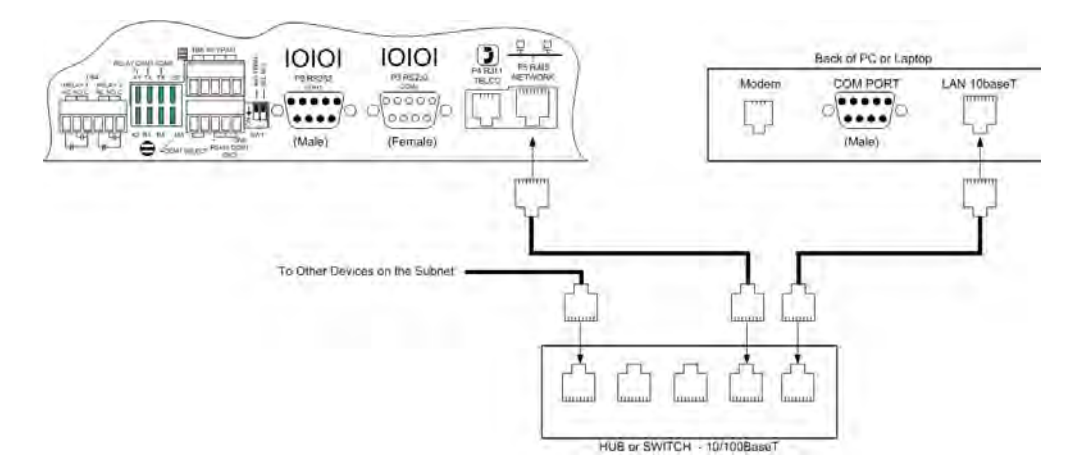

Figure 2.9 FMS Ethernet Connection to a PC on a Subnet

### 2.2.8 Modbus EIA-485 Connections

The FMS can function as a Modbus Master or Slave over an EIA-485, 2-wire hardware connection.

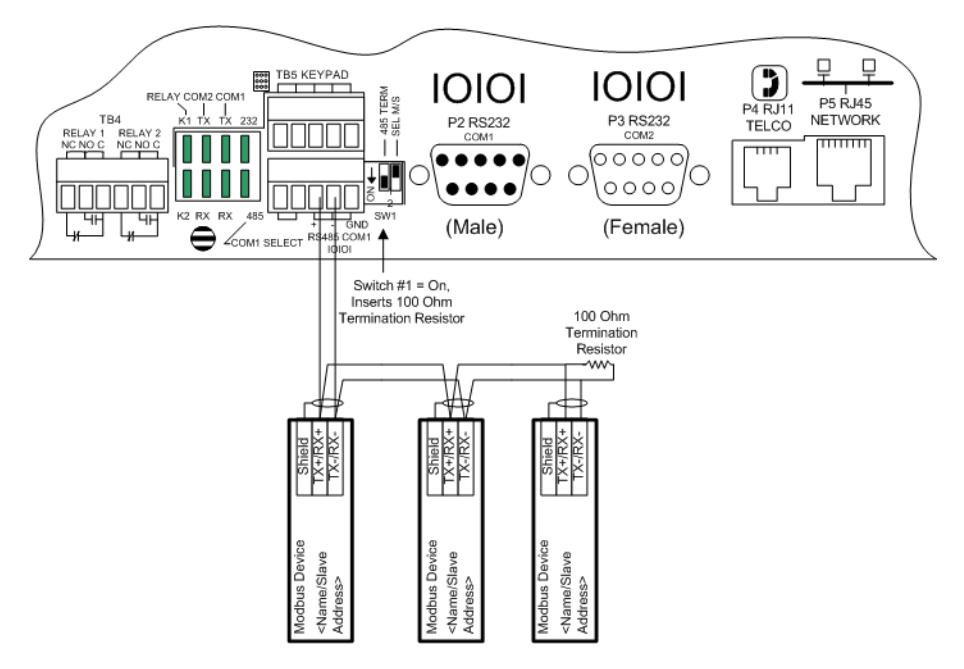

Figure 2.10 FMS EIA-485 Connection

### 2.2.9 Modbus EIA-232 Connections

The FMS can function as a Modbus Master or Slave over an EIA-232 hardware connection. The EIA-232 port is configured as a DTE device.

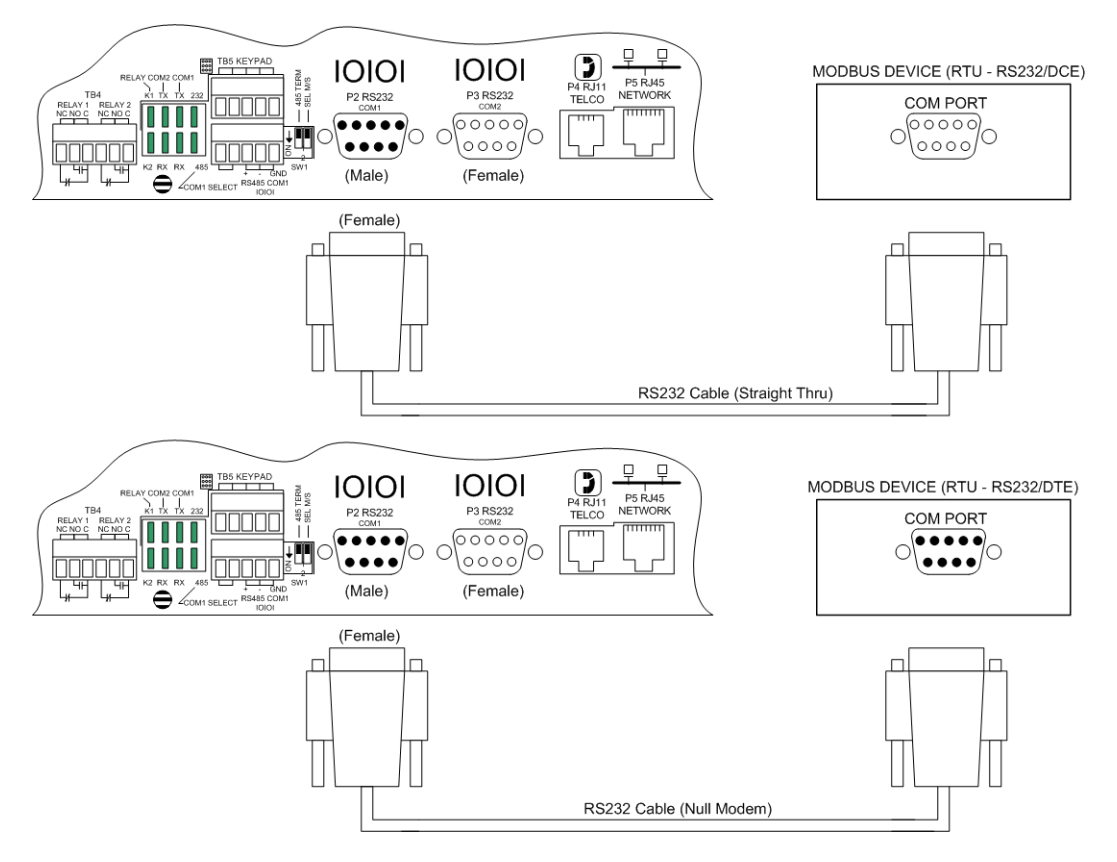

Figure 2.11 FMS EIA-232 Connection to a DCE or DTE Device

### 2.2.10 Expansion Card A Connections

A sticker identifying the expansion cards as A or C is located on each Expansion Card. The following wiring diagrams show the Expansion Card in slot 1. However, the Expansion Card may be in Slot 2, 3 or 4 based on the FMS configuration. The I/O for each card type appears on the back of the FMS for reference during field wiring; see Figure 2.12 and Figure 2.16 for typical wiring. For information on Expansion Card B, see Appendix A, "FMS Expansion Cards" on page 151.

Expansion Card A has 12 non-isolated analog input channels and 8 relay output channels. The analog input channels can be wired for 4-20ma, 0-5vdc, 0-10VDC, NO (normally open) dry contact or NC (normally closed) dry contact. The circuit board has internal jumpers to select an ma input or a voltage input. The factory default is set as a 4-20ma input. See Appendix A, "FMS Expansion Cards" on page 151, for jumper location and settings.

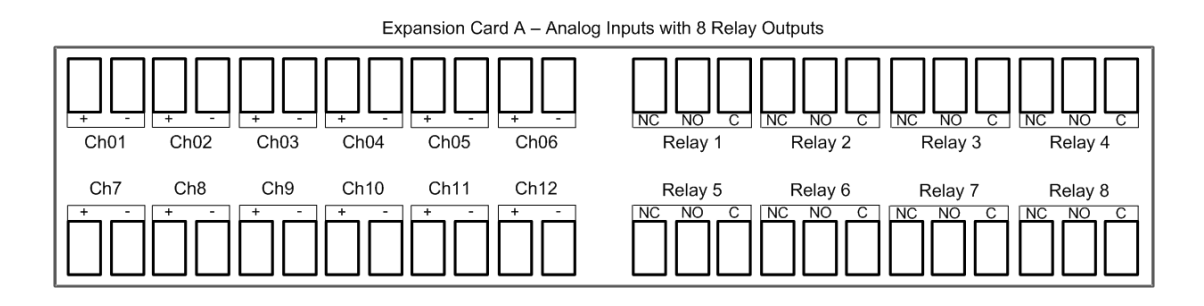

Figure 2.12 I/O Terminals for Expansion Card A

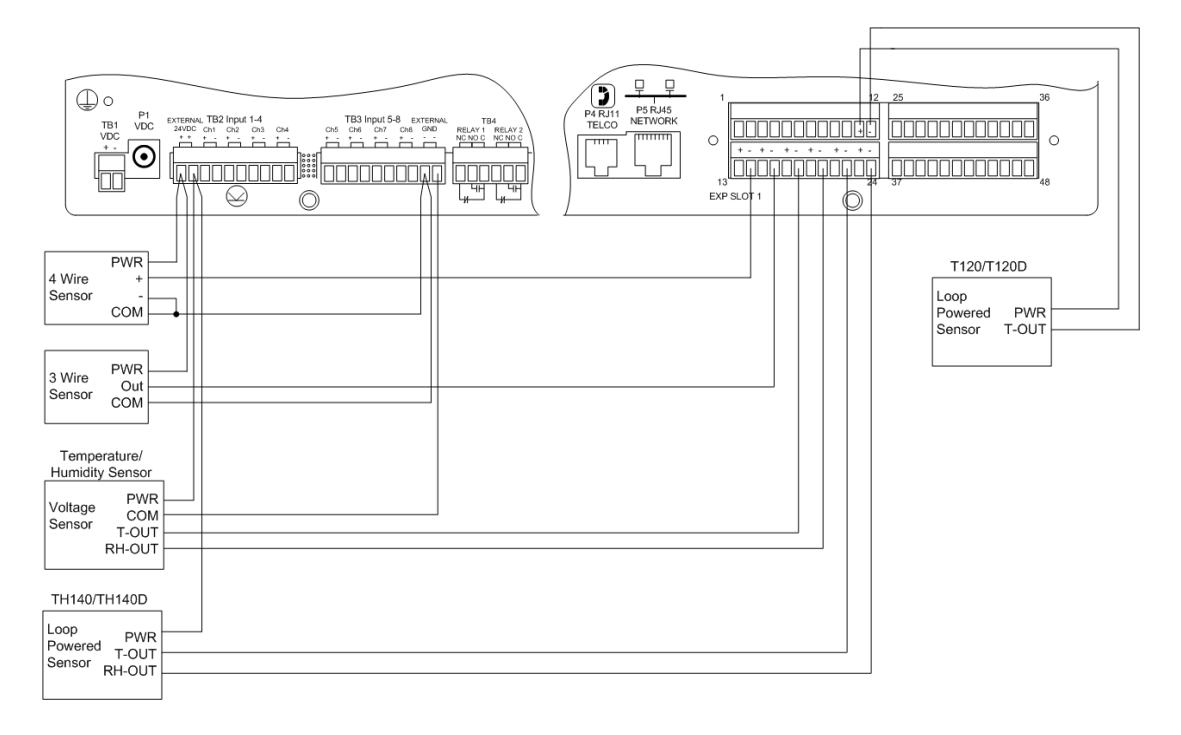

Figure 2.13 Analog Input Wiring for Expansion Card A

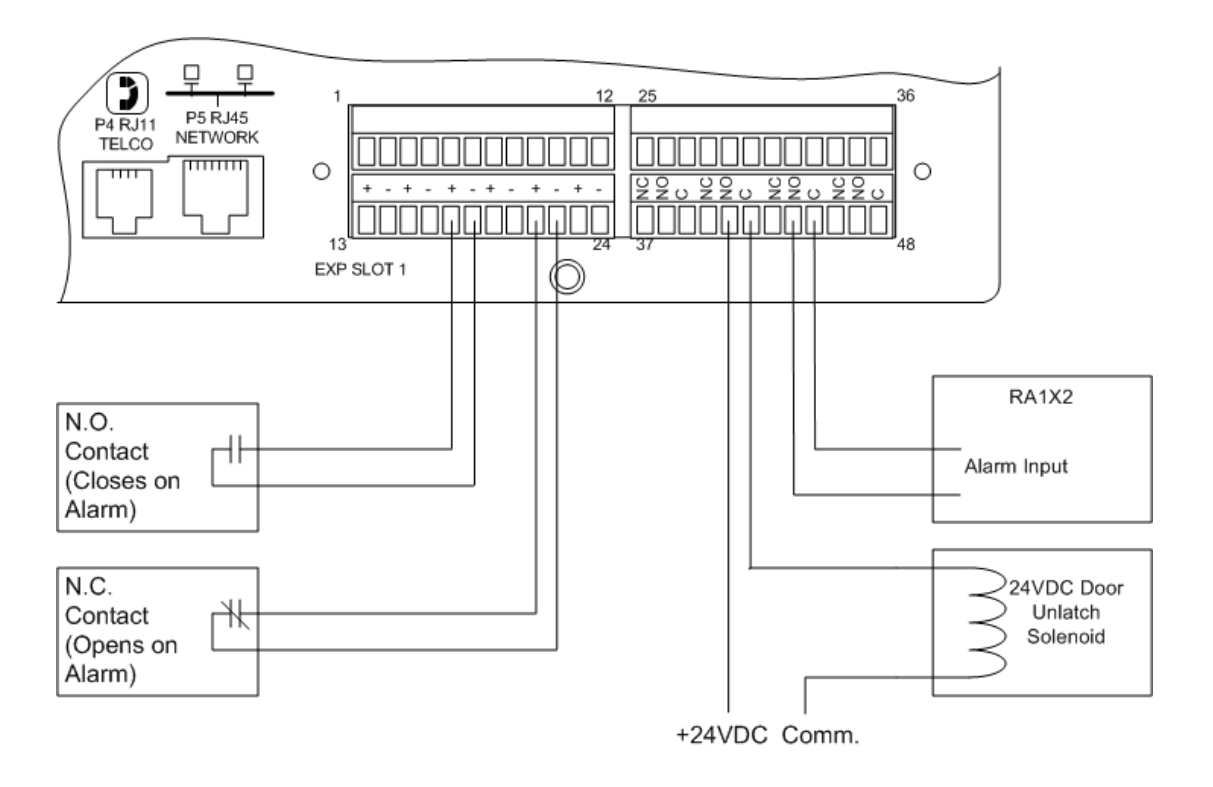

Figure 2.14 Dry Contact Inputs with Ground and Relay Outputs, Expansion Card A

### 2.2.11 Expansion Card C Connections

Expansion Card C has 24 dry contact input channels.

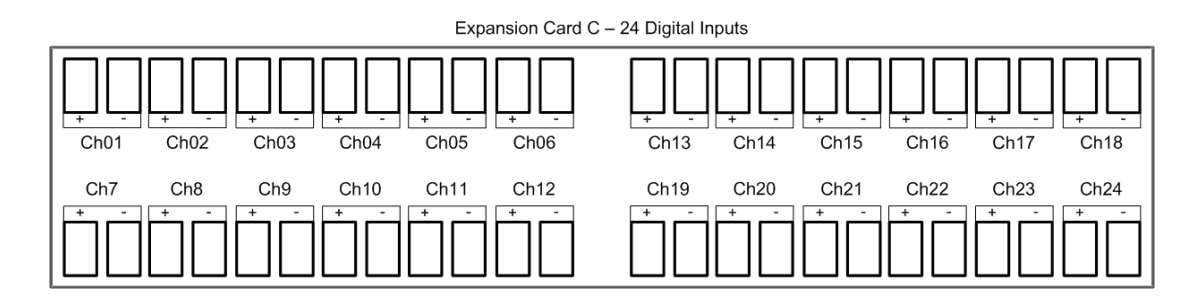

Figure 2.15 I/O Terminals for Expansion Card C

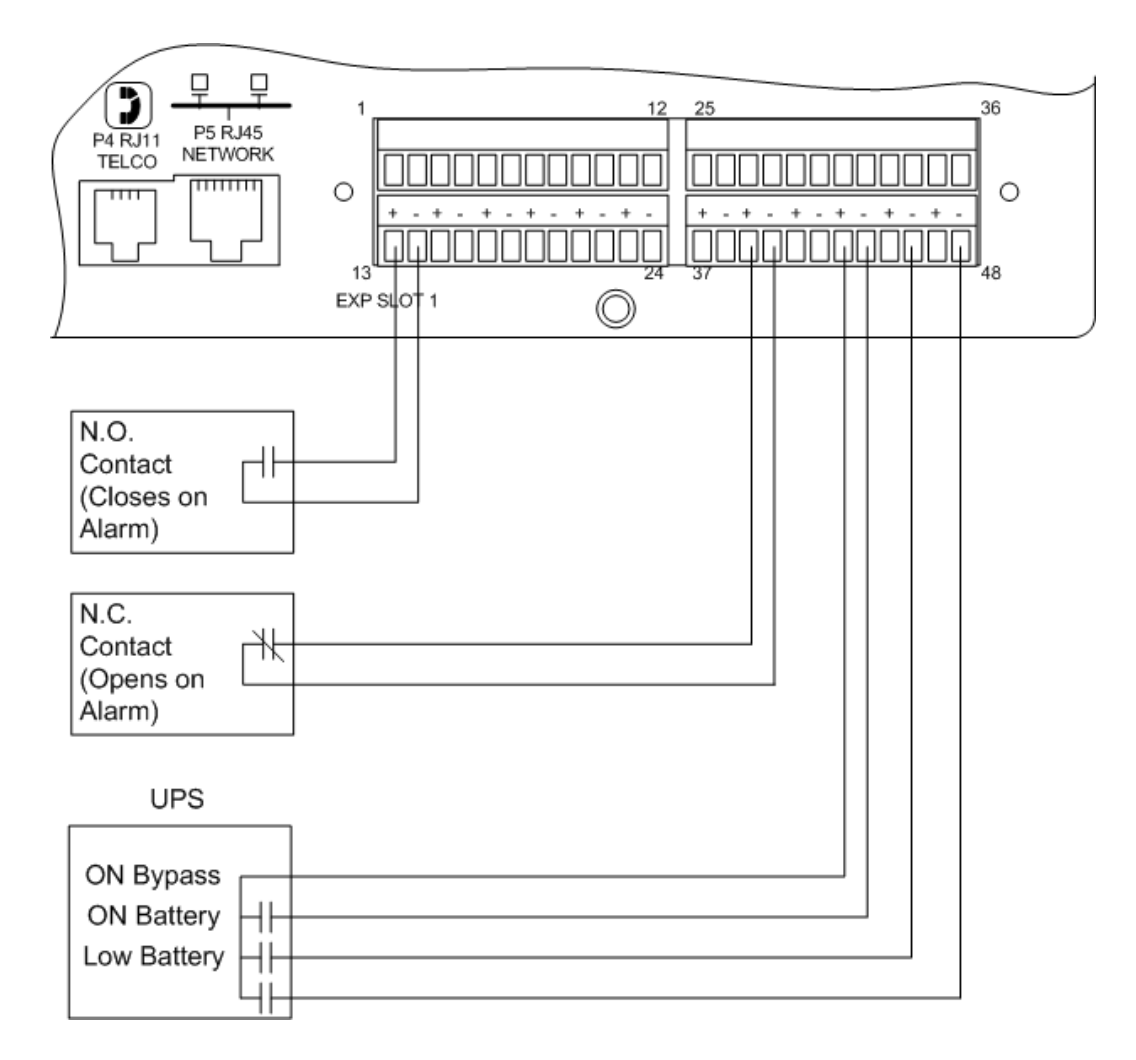

Figure 2.16 Typical Wiring for Expansion Card C

# 2.3. Communication

The FMS will not communicate over a user's network the first time it is connected to the network. The manufacturer programs the FMS with a default IP address: 10.0.0.188, Subnet Mask: 255.255.255.0. This default address must be changed to an IP address that corresponds with the user's network before the FMS can communicate over the network.

Follow the steps in this section to change the default address.

### 2.3.1 Set the FMS IP Address

There are three ways to set the FMS IP address:

- Via the ARP and PING commands
- Via the Web browser
- Via the EIA-232 interface

# 2.3.2 Set the IP Address Using the ARP and PING Commands

To set the IP address of a manufacturer programmed FMS, use the ARP (Address Resolution Protocol) command together with the PING (ICMP echo request) command. To use the ARP, you must know the Ethernet address of the FMS.

### 2.3.2.1 Obtain the Ethernet Address (MAC Address)

Each network device must have its own unique identification. This identification sets it apart from all other manufacturers and ensures that no two network devices have the same address. Each manufacturer must use a six digit numbering convention (six sets of two digits with both letters and numbers). The first three digits determine the actual manufacturer, and the remaining three digits determine the unique network serial number of each individual FMS.

A typical Ethernet address (also known as a MAC address - Media Access Control) from the FMS looks like this: 00:90:5B:00:02:45

The Ethernet (MAC) address for the FMS is on the model number sticker located on the bottom of the device.

### 2.3.2.2 Use the ARP Command

Once you know the Ethernet address of the FMS, use the ARP command with the correct parameters from any computer located on the FMS subnet (e.g., Class C with a subnet of 255.255.255.0).

For example, enter the following from a command prompt:

arp -s 192.168.1.14 00-90-5b-00-02-45

This command tells the computer from which the ARP command was entered that the network device with an IP address of 192.168.1.14 uses the Ethernet (MAC) address of 00-90-5b-00-02-45.

### 2.3.2.3 Use the PING Command

After the ARP command has been entered, the PING command must be entered from the same computer in order to set up the IP address of the FMS. The PING command will use the ARP entry added from 2.3.2.1, "Obtain the Ethernet Address (MAC Address)" on page 32, to send the IP address information directly to the FMS (which is just one of several methods to initially configure the IP address on a new FMS).

To do this, enter the following from a command prompt:

```
PING ip_address
```

Where "ip\_address" is the IP address that was entered using the ARP command. In the above example, the following would be entered:

```
PING 192.168.1.14
```

This command changes the IP address of the FMS to: 192.168.1.14.

### 2.3.2.4 Troubleshooting the ARP/PING Commands

If problems are encountered, it may be for one of the following reasons:

- The FMS already has a non-default TCP/IP address. Once the IP address of the FMS has been changed from the default of 10.0.0.188, it is not possible to change it again with the ARP/PING commands. This method of setting up the FMS IP address can only be used on an FMS that still has its original default IP address, as shipped from the manufacturer.
- The device is not on the same Class C subnet as the computer from which the ARP/PING commands were sent. The FMS default router and Subnet Mask must be changed via a Web browser pointed at the FMS default IP address (i.e., http://10.0.0.188) or via a direct EIA-232 terminal connection to the FMS-both of which are alternate methods for setting up the FMS IP address.

### 2.3.3 Set the IP Address Using a Web Browser

- 1 Plug the blue and yellow crossover network cable that shipped with the FMS unit into the laptop or workstation that will be used to configure the FMS. This cable is not intended to be connected to a network hub.
- 2 Write down the computer's IP address and Subnet Mask. Then change the IP address and Subnet Mask of the computer from its existing address to one that will allow it to communicate with the FMS, such as 10.0.0.180. It may be beneficial to set the IP address to one that is one number different from the FMS IP address. Consult the computer's manual or your IT Department before attempting this.
- **3** Connect the other end of the network cable to the Ethernet port on the back of the FMS. Access the FMS through a Web browser by typing the IP address (10.0.0.188) into the location bar. Enter the FMS user name and password when prompted.
- **Note** The default user name is "falcon" and there is no default password leave the password field empty.

- 4 Select the Configuration Menu link, then select the System link. Select the IP Configuration Menu link and change the IP address, Subnet Mask, and default Gateway to one provided by the network administrator. Press the Submit Changes button. The FMS will save the new IP address and reboot. Once the FMS reboots, the system status LED stops flashing. Use the new IP address and reset the computer to its original IP address and Subnet Mask.
- 5 Change the IP address of the computer back to its original IP address. If the computer was configured as DHCP (the network domain controller assigns an IP address) return it to this state. This may require assistance from your IT Department, or consult the computer's manual.
- 6 The computer and the FMS are now both configured to communicate on the network. Both should be accessible via the network. Connect the PC and the FMS to the network. From the PC Web browser, type in the IP address of the FMS. Enter the user name and password as stated above to verify network access to the FMS.

# 2.3.4 Set the FMS IP Address using an EIA-232 Connection

To use the EIA-232 interface:

- 1 Connect the EIA-232 port (P3 Com2) on the FMS to a terminal or PC running terminal emulation software (HyperTerminal) with a 9-pin male-female straight through serial cable.
- 2 Set the appropriate communication port to 9600 baud, NO parity, 8 data bits, 1 stop bit, (9600/N/8/1), and no software or hardware flow command.
- **3** Once the terminal emulation software starts, press **Enter** on the keyboard and the FCF> should appear. If the FCF> does not appear, check the communication settings and make sure the unit is powered on.
- **4 IP Address**: From the FCF> type "**IP**" then press <enter> to view the current IP address. To change the IP address, type IP, <space> and the new address to be assigned, then press the enter key, example: IP 192.168.1.225 <enter>.
- **5** Subnet Mask: From the FCF> type "NM" then <enter> to view the current Netmask address. To change the Netmask address, type NM, <space> and the new address to be assigned, then press the enter key, example: NM 255.255.255.243 <enter>.
- **6 Default Gateway**: From the FCF> type "**DG**" then press <enter> to view the current Default Gateway address. To change the Default Gateway address, type DG, <space> and the new address to be assigned, then press the enter key, example: DG 192.168.1.1 <enter>.
- 7 Every time you make a change the Falcon FMS will automatically save the changes.

See Chapter 8, "EIA-232 Interface" on page 135, for more information on the EIA-232 command set.

### **C H A P T E R**

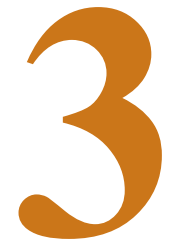

# **FMS WEB INTERFACE**

The FMS Web interface provides a convenient way to check and monitor the FMS status via the Web. To access the **FMS Main Menu**, or **Home page**, type the IP address of the FMS into the location bar of the Web browser. When the prompt appears, enter the default user name (**falcon**) and password (**none-leave blank**); for more information on accessing the FMS Home page, see Chapter 4, "FMS Configuration" on page 49.

### 3.1. Main Menu/ Home Page

The Falcon logo (default), IP camera image and/or company logo can be displayed on the Main Menu; see 4.2., "Homepage and Configuration Menu" on page 51, for more information. Figure 3.1 shows an example of what the FMS homepage could look like when configured.

| iono nomenta) contiguidade    | n History Relays URL Links                                                                                      | Refresh                       |                          |                                                                                                    | -                                                                                                    |
|-------------------------------|----------------------------------------------------------------------------------------------------|-------------------------------|--------------------------|----------------------------------------------------------------------------------------------------|----------------------------------------------------------------------------------------------------|
| S-FMS                         |                                                                                                    |                               |                          | Falcon Nest Floor                                                                                                    | Map Thu 11/10/11 16:                                                                                                    |
| uts                           |                                                                                                    |                               |                          |                                                                                                    |                                                                                                    |
| arms Present                  |                                                                                                    | Internal Sensor: 75.1 DegF 16 | %RH 24V: 23.73           |                                                                                                    | RLE Hallway Car                                                                                                    |
| SD-R01 N.O.                   | 1.3 (11) Not Configured                                                                                         | 1.13 (21) Not Configured      | 1.23 (31) Not Configured |                                                                                                    |                                                                                                    |
| EO Office 83.0 "F             | 1.4 (12) Not Configured                                                                                         | 1.14 (22) Not Configured      | 1.24 (32) Not Configured |                                                                                                    |                                                                                                    |
| Sales Office 2 72.0 "F        | 1.5 (13) Not Configured                                                                                         | 1.15 (23) Not Configured      | 4.1 (81) Not Configured  |                                                                                                    |                                                                                                    |
| ales Office 1 81.0 "F         | 1.6 (14) Not Configured                                                                                         | 1.16 (24) Not Configured      | 4.2 (82) Not Configured  |                                                                                                    |                                                                                                    |
| ccounting Office 73.0 *F      | 1.7 (15) Not Configured                                                                                         | 1.17 (25) Not Configured      | 4.3 (83) Not Configured  |                                                                                                    | the state of the state of the s |
| ngineering Office 1 82.0 *F   | 1.8 (16) Not Configured                                                                                         | 1.18 (26) Not Configured      | 4.4 (84) Not Configured  |                                                                                                    |                                                                                                    |
| anufacturing Floor 1 72.0 "F  | 1.9 (17) Not Configured                                                                                         | 1.19 (27) Not Configured      | 4.5 (85) Not Configured  |                                                                                                    |                                                                                                    |
| lanufacturing Floor 2 81.0 "F | 1.10 (18) Not Contigured                                                                                        | 1.20 (28) Not Configured      | 4.6 (86) Not Configured  |                                                                                                    |                                                                                                    |
| (9) Not Configured            | 1.11 (19) Not Configured                                                                                        | 1.21 (29) Not Configured      | 4.7 (87) Not Configured  |                                                                                                    |                                                                                                    |
| (10) Not Configured           | 1.12 (20) Not Configured                                                                                        | 1.22 (30) Not Configured      | 4.8 (88) Not Configured  |                                                                                                    |                                                                                                    |
| ew Points: 41-56 View All     | Points                                                                                                    |                               |                          |                                                                                                    |                                                                                                    |
| dbus/SNMP                     |                                                                                                    |                               |                          | -                                                                                                    |                                                                                                    |
| ris 8036 #1                   | Verts 8036 #4                                                                                                   | Falcon - KW Utility Meter     | _D1500                   |                                                                                                    |                                                                                                    |
| ris 8036 #2                   | LD2100                                                                                                    | TS-F1000                      | Server Room FMS          |                                                                                                    | RLE Hallway Car                                                                                                    |
| wie 2026 #2                   | Part of the second second second second second second second second second second second second second second s |                               |                          |                                                                                                    |                                                                                                    |
| 112 0000 #2                   | <u>F110</u>                                                                                                    | Falcon FDS-Wi                 |                          |                                                                                                    |                                                                                                    |
| 10 0000 mJ                    | <u>F110</u>                                                                                                    | Ealcon FDS-W                  |                          | Test Label for Summary #1<br>Test Label for Summary #2                                                                | Summary<br>2254628<br>2255304                                                                                                    |
|                               | F110                                                                                                    | Ealcon FDS-W                  |                          | Test Label for Summary #1<br>Test Label for Summary #2                                                                | Summary<br>2254628<br>2255304<br>PuelICIF #1                                                                                                    |
|                               | F110                                                                                                    | Falcon FDS-W                  |                          | Test Label for Summary #1<br>Test Label for Summary #2                                                                | Summary<br>2254620<br>2255304<br>Pue/DCIE #1<br>4. Appillary Presser 132 W/                                                                                                    |
|                               | <u>F110</u>                                                                                                    | Fatson FDS-W                  |                          | Test Label for Summary #1<br>Test Label for Summary #2<br>Utility Prover: 480 KW<br>Eachtro Prover: 383 KW            | Summary<br>2254628<br>2255304<br>Pue/DCIE #1<br>/ Ancillary Power. 137 kW/<br>/ IT Power. 131 kW/                                                                                                    |
|                               | <u>F110</u>                                                                                                    | Falson FDS-We                 |                          | Test Label for Summary #1<br>Test Label for Summary #2<br>Utility Power: 460 MW<br>Facility Power: 343 MW<br>PLE: 1.0 | Summary           2254628           2255304           PuerDick #1           /         Ancilary Power: 137 WV           /         IT Power: 313 WV           DOE:         91 %                                                                                                    |
|                               | <u>110</u>                                                                                                    | Falson FDS-W                  |                          | Test Label for Summary #1<br>Test Label for Summary #2<br>Utility Power: 480 MW<br>Facility Power: 480 MW<br>PUE: 1.0 | Summary<br>2254628<br>2255304<br>PUIDCIE #1<br>0 Ancilary Power: 137 W/<br>1 TPower: 313 W/<br>DOE: 91 %<br>DCIE<br>91%<br>DCIE<br>20%<br>20%                                                                                                    |

Figure 3.1 Example of a Configured FMS

The bottom of the FMS Main Menu features columns that list the FMS configured inputs. The number of inputs displayed is configurable from the Configuration menu; see Chapter 4, "FMS Configuration" on page 49. Each input has a box with its number, name, and status. The box is shaded to signal the inputs status. Color codes are as follows.

| Color                   | Description                                                                                    |
|-------------------------|------------------------------------------------------------------------------------------------|
| Green                   | Input is normal-not in an alarm state.                                                         |
| Yellow                  | Analog inputs only-input is in a high alarm 1 or low alarm 1 state.                            |
| Red                     | Analog input is in a high alarm 2 or low alarm 2 state.<br>Digital input is in an alarm state. |
| Blue                    | Alarm/Input disabled by a schedule.                                                            |
| White (no shading)      | Input is not configured-spare point for future use.                                            |
| Magenta, Green, or Gold | Digital Status point is on. This color is configurable under the System Configuration Menu.    |

Table 3.1 Color Definitions

# 3.2. Identity

Identity displays basic FMS information including Model Number, System Name, MAC Address, Expansion Cards installed, Firmware Version, and IP Address.

| Falcon                      |                                                              |                   |                |
|-----------------------------|--------------------------------------------------------------|-------------------|----------------|
| Home Identity Configuration | on History Rélays URLLinks Refresh                           |                   |                |
| TS-FMS                      |                                                              |                   |                |
| Model Number                | FMS/FCF                                                      | Modem             | Installed      |
| System Name                 | TS-FMS                                                       | Expansion Card #1 | A -12AV8RO     |
| System Up Time              | 0 days 0 hrs 12 mins 21 secs                                 | Expansion Card #2 | C - 24DI       |
| System Contact              | Customer Support, 970-484-6510, support@rletech.com          | Expansion Card #3 | NA.            |
| System Location             | RLE Technologies, 104 Racquette Drive, Fort Collins CO 80524 | Expansion Card #4 | Virtual        |
| Current Time                | Thu 07/28/11 10:47:54                                        | Serial Flash      | Atmel: 25df321 |
| PCB Version                 | 03 CPU: MCF5270                                              |                   |                |
| Firmware Version            | FCF V8.6.11                                                  |                   |                |
| Bootloader Version          | FCFBOOT V3.0.2                                               |                   |                |
| MAC Address                 | 00:90:5B:04:03:FA                                            |                   |                |
| IP Address                  | 10.0.0.204                                                   |                   |                |
| Net Mask                    | 255.255.255.0                                                |                   |                |
| Def Route                   | 10.0.0.1                                                     |                   |                |
| P Address: 10.0.0.204       |                                                              | Falcon-CF         |                |

Figure 3.2 Identity Menu
# 3.3. Configuration

The **Configuration** link provides access to a series of menus from which qualified users can make adjustments to the FMS settings; see Chapter 4, "FMS Configuration" on page 49, for more details.

#### **Configuration Menu**

- Inputs and Relays
- System
- Alarm Management
- Trends
- Clock
- Schedules
- Battery/SupplyVoltage
- URL Links (1-5)
- URL Links (6-10)
- Links
- Nest/Egg
- Modem/Phone Numbers/Pagers
- Keypad/DTMF Access Users
- Internet Protocol
- User Administration (Web Access)
- Network Statistics
- Icmp Ping
- Email/DNS
- Network Time Protocol
- SNMP/Syslog
- Bacnet
- Com Port1 /Modbus/Snmp/Telnet
- Modbus/Snmp Slave Units
- PUE/DCiE/Summary
- Map
- Flash Program
- Product Registration

#### Figure 3.3 Configuration Page

# 3.4. History

The History link provides access to a wide variety of logged historical data for the FMS.

## 3.4.1 Alarm History

**Alarm History** displays the last 256 alarms captured by the FMS. Alarms are ranked from most recent (top of the list) to least recent (bottom of the list).

| Falcon                                 |                       |                   |                  |            |                   |                     |          |                | RLE                       |
|----------------------------------------|-----------------------|-------------------|------------------|------------|-------------------|---------------------|----------|----------------|---------------------------|
| Home   Identity   Configuration        | History Rela          | ys: URL Links     | Refresh          |            |                   |                     |          |                |                           |
|                                        | Alarm Even            | t Digital Status  | Keypad Access    | Web Access | Data Extended Tr  | ends Trap Log       |          |                |                           |
| RLE Web Demo<br>FMS-ACCX-Y-24 (FCF)    |                       |                   |                  |            |                   |                     |          |                | Tue 11/15/11 14:51:19     |
| Color Code: Unacknowledged (page/      | email) - Unacknowler  | lged Acknowledg   | ed Return to Nom | nal        |                   |                     |          |                |                           |
| Alarm History - Total Entries: 256 Pag | e 1 of 3 Page 1       | Page 2 Page 3     |                  | Acknowl    | edge Alarms by Co | de Alarm Acknowledg | ge Code: | Silence Relays | Download Alarmhistory.txt |
| AH231-M10000-RTN-11/15/11 14:48:       | 27 Modbus Unit Offlir | ne: 10            |                  |            |                   |                     |          |                | _                         |
| AH230-M10000-On -11/15/11 14:48:2      | 7 Modbus Unit Ottlin  | e <sup>-</sup> 10 |                  |            |                   |                     |          |                |                           |
| AH229-M10000-RTN-11/15/11 14:48:       | 25 Modbus Unit Offlir | ne: 10            |                  |            |                   |                     |          |                |                           |
| AH228-M10000-On -11/15/11 14:48:2      | 5 Modbus Unit Offlin  | e: 10             |                  |            |                   |                     |          |                |                           |
| AH227-M10000-R1N-11/15/11 14:48:       | 23 Modbus Unit Offin  | 10 10             |                  |            |                   |                     |          |                |                           |
| AH220-M10000-011-11/15/11 14:40.2      | 2 Wodous One One      | e 10              |                  |            |                   |                     |          |                |                           |
| AH223-M10000-R1N-11/15/11 14:46.       | B Modbus Linit Offic  | e: 10             |                  |            |                   |                     |          |                |                           |
| AH223-M00159-H4-11/15/11 14:48:0       | 78 F FDSJAá Sensi     | TEMP              |                  |            |                   |                     |          |                |                           |
| AH222-M00159-RTN-11/15/11 14:40        | 4 FDS-Wi Sensors      | 36 - TEMP         |                  |            |                   |                     |          |                |                           |

Figure 3.4 Alarm History Page

The following format is used to record each alarm entry:

#### AH###-ID-Condition-Date Time (Value UOM) Label

- AH### is the alarm entry index.
- ID is the alarm identifier number; see Appendix E, "Alarm ID Reference Tables" on page 171.
- Condition is On, High1, High2, Low1, Low2, or RTN (Returned to Normal).
- Date and Time is the internal date and time stamp of the alarm condition.
- Label is the alarm descriptor, up to 64 characters long.
- Value and Unit of Measure (UOM) is captured for analog channels only. The value recorded is the actual analog value that exceeded its alarm threshold.

The Alarm History log entries are color-coded as follows:

| Color  | Description                                                                                                    |
|--------|----------------------------------------------------------------------------------------------------|
| Red    | A point configured for dial out (pager) is in alarm and is unacknowledged. The alarm will be red if the point is configured for both pager and email notification. |
| Orange | A point not configured for dial out (pager) is in alarm and is unacknowledged.                                                                                     |
| Blue   | The alarm has been acknowledged.                                                                                                    |
| Black  | The alarm has returned to normal.                                                                                                    |

 Table 3.2
 Alarm History Log Entries

Unacknowledged dial out alarms (marked in red) can be acknowledged from this page. To do so, type the appropriate code in the box at the bottom of the page and click the Acknowledge

Alarms by Code button. Acknowledge codes are set under the Phone Number or Email Configuration pages; see Chapter 4, "FMS Configuration" on page 49, for more information on configuring phone numbers.

## 3.4.2 Event History

**Event History** displays the past 100 events, as recorded by the FMS. Typical events that are logged include System Booted, Email Accepted by Server, No Dial Tone, Busy, No Carrier, Page Successful, Alarm History Cleared, Digital Status History Cleared, Force Acknowledge by <initials>, Program Upload - TFTP.

| FMS-AAAA<br>(FCF) | -Y-24         |                                     |
|-------------------|---------------|-------------------------------------|
|                   |               |                                     |
| EL08-04/22/10     | 04:50:32      | System Booted - software/bootloader |
| EL07-04/19/10     | 07:49:42      | Force Acknowledge by EHF            |
| EL06-04/16/10     | 22:20:40      | System Booted - software/bootloader |
| EL05-04/16/10     | 13:35:41      | System Booted - software/bootloader |
| EL04-04/16/10     | 11:43:23      | Email accepted by server            |
| EL03-04/16/10     | 11:43:05      | Email accepted by server            |
| EL02-04/13/10     | 14:01:38      | Email accepted by server            |
| EL01-04/13/10     | 14:01:25      | Email accepted by server            |
| EL00-04/05/10     | 08:24:38      | Email accepted by server            |
| EL99-04/05/10     | 08:24:02      | System Booted - software/bootloader |
| EL98-03/23/10     | 09:50:33      | Email accepted by server            |
| EL97-03/23/10     | 09:28:27      | Alarm History Cleared by RS         |
| EL96-03/17/10     | 14:17:34      | Email accepted by server            |
| EL95-03/17/10     | 14:17:12      | Email accepted by server            |
| EL94-03/16/10     | 09:33:18      | System Booted - software/bootloader |
| EL93-02/20/10     | 20:34:13      | System Booted - software/bootloader |
| EL92-02/01/10     | 13:37:13      | System Booted - software/bootloader |
| EL91-02/01/10     | 08:17:29      | System Booted - software/bootloader |
| EL90-01/26/10     | 17:43:57      | System Booted - software/bootloader |
| EL89-01/24/10     | 12:17:33      | System Booted - power up            |
| EL88-01/24/10     | 12:00:53      | Force Acknowledge by EHF            |
| EX 02.01 604 /10. | 14 - 47 - 22- | Chatch Rotation                     |

Figure 3.5 Event History Page

## 3.4.3 Digital Status History

**Digital Status History** displays a history of the state of digital points configured as "Status" points. A digital input can be configured as NO (normally open), NC (normally closed) or Status. If the digital input is configured as Status, it will not alarm, but any changes will be noted and appear on this page. The log displays the past 100 status changes, as recorded by the FMS.

#### FMS-CCCC-N-24 (FCF)

| 5H094-4230-On | -01/24/10 | 07:57:04 | Digital Status Input Activated |
|---------------|-----------|----------|--------------------------------|
| SH093-4220-On | -01/24/10 | 07:57:04 | Digital Status Input Activated |
| SH092-4210-On | -01/24/10 | 07:57:04 | Digital Status Input Activated |
| 5H091-4200-On | -01/24/10 | 07:57:04 | Digital Status Input Activated |
| 5H090-4190-On | -01/24/10 | 07:57:04 | Digital Status Input Activated |
| SH089-4230-On | -01/24/10 | 07:43:56 | Digital Status Input Activated |
| SH088-4220-On | -01/24/10 | 07:43:56 | Digital Status Input Activated |
| SH087-4210-On | -01/24/10 | 07:43:56 | Digital Status Input Activated |
| SH086-4200-On | -01/24/10 | 07:43:56 | Digital Status Input Activated |
| SH085-4190-On | -01/24/10 | 07:43:56 | Digital Status Input Activated |
| SH084-4230-On | -01/19/10 | 14:27:50 | Digital Status Input Activated |
| SH083-4220-On | -01/19/10 | 14:27:50 | Digital Status Input Activated |
| SH082-4210-On | -01/19/10 | 14:27:50 | Digital Status Input Activated |
| SH081-4200-On | -01/19/10 | 14:27:50 | Digital Status Input Activated |
| SH080-4190-On | -01/19/10 | 14:27:50 | Digital Status Input Activated |
| SH079-1150-On | -01/19/10 | 14:27:50 | Dry Contact Input Alarm        |
| SH078-1140-On | -01/19/10 | 14:27:50 | Dry Contact Input Alarm        |
| SH077-1130-On | -01/19/10 | 14:27:50 | Dry Contact Input Alarm        |
| SH076-4230-On | -01/19/10 | 13:50:25 | Digital Status Input Activated |
| SH075-4220-On | -01/19/10 | 13:50:25 | Digital Status Input Activated |
| SH074-4210-On | -01/19/10 | 13:50:25 | Digital Status Input Activated |
| SH073-4200-On | -01/19/10 | 13:50:25 | Digital Status Input Activated |
| SH072-4190-On | -01/19/10 | 13:50:25 | Digital Status Input Activated |
| SH071-1150-On | -01/19/10 | 13:50:25 | Dry Contact Input Alarm        |
| 5H070-1140-On | -01/19/10 | 13:50:25 | Dry Contact Input Alarm        |
|               |           |          |                                |

Figure 3.6 Digital Status History Page

## 3.4.4 Keypad Access History

Keypad Access History displays the last 100 keypad entries captured by the FMS.

| Home      | Identity | Confi  | guration | History | Relays  | URL L   | inks.  | Refresh |        |            |      |        |          |
|-----------|----------|--------|----------|---------|---------|---------|--------|---------|--------|------------|------|--------|----------|
|           |          |        |          | Alarm   | Event   | Digital | Status | Keypad  | Access | Web Access | Data | Trends | Trap Log |
| FMS-C     | CCC-N    | -24 (F | CF)      |         |         |         |        |         |        |            |      |        |          |
|           |          |        |          | _       | _       |         |        |         |        |            |      |        |          |
| AL07-**   | ****-12/ | 07/09  | 10:41:18 | Access  | Granted | - Use   | er ‡9  |         |        |            |      |        |          |
| AL06-**   | ****-12/ | 07/09  | 10:41:07 | Access  | Granted | - Use   | er #8  |         |        |            |      |        |          |
| AL05-**   | ****-12/ | 07/09  | 10:40:56 | Access  | Granted | - Use   | er ‡7  |         |        |            |      |        |          |
| AL04-**   | ****-12/ | 07/09  | 10:40:17 | Access  | Granted | - Use   | er #9  |         |        |            |      |        |          |
| AL03-**   | ****-12/ | 07/09  | 10:40:05 | Access  | Granted | - Use   | er #8  |         |        |            |      |        |          |
| AL02-**   | ****-12/ | 07/09  | 10:39:54 | Access  | Granted | - Use   | er #7  |         |        |            |      |        |          |
| AL01-**   | ****-11/ | 21/09  | 12:38:04 | Access  | Granted | - fre   | d      |         |        |            |      |        |          |
|           |          |        |          |         |         |         |        |         |        |            |      |        |          |
| P Address | s:       |        |          |         |         |         |        |         |        |            | Falo | on-CF  |          |

Figure 3.7 Keypad Access History View

The following information is displayed:

- Access Log Index (ALxxx)
- Date and Time of Event
- Access Granted or Denied
- Access denied is entered into the log when three consecutive invalid codes are entered.
- Access is granted when a valid code is entered followed by the # key. The \* key clears the code allowing a user to reenter their code.
- Method of Entry (keypad or DTMF)
- Access Code Description

#### 3.4.5 Web Access

Web Access records the most recent 100 Web interface users.

| FMS-CCCC-N     | -24 (FCF | -)     | 1      |
|----------------|----------|--------|--------|
| WU022-01/24/10 | 07:57:21 | User1: | falcon |
| WU021-01/24/10 | 07:43:54 | User1: | falcon |
| WU020-01/19/10 | 14:31:30 | User1: | falcon |
| WU019-01/19/10 | 13:50:23 | User1: | falcon |
| WU018-01/19/10 | 12:57:39 | User1: | falcon |
| WU017-01/19/10 | 12:45:14 | User1: | falcon |
| WU016-01/19/10 | 12:12:26 | User1: | falcon |
| WU015-01/19/10 | 11:28:20 | User1: | falcon |
| WU014-01/19/10 | 11:19:27 | User1: | falcon |
| WU013-01/18/10 | 15:41:59 | User1: | falcon |
| WU012-01/18/10 | 13:12:17 | User1: | falcon |
| WU011-01/15/10 | 16:24:18 | User1: | falcon |
| WU010-12/28/09 | 14:19:27 | User1: | falcon |
| WU009-12/28/09 | 13:54:26 | User2: |        |
| WU008-12/04/09 | 16:16:21 | User1: | falcon |
| WU007-12/03/09 | 08:46:19 | User1: | falcon |
| WU006-12/02/09 | 16:27:48 | User1: | falcon |
| WU005-12/02/09 | 16:23:36 | User1: | falcon |
| WU004-12/01/09 | 12:58:03 | User1: | falcon |
| WU003-11/24/09 | 09:00:26 | User1: | falcon |
| WU002-11/24/09 | 08:11:49 | User1: | falcon |
| WU001-11/23/09 | 09:16:45 | User1: | falcon |
|                |          |        |        |

Figure 3.8 Web User Access Log

## 3.4.6 Data

**Data History** provides an intermediate page to assist in navigating to the desired data. Only points configured as analog 4-20mA are shown. **FMS-AAAA-Y-24** 

(FCF)

| СН                                                               | Description                              | 60 N | <b>Ainute</b> | 24   | Hour         | 7    | Day   |
|------------------------------------------------------------------|------------------------------------------|------|---------------|------|--------------|------|-------|
| 1                                                                | Server Isle A Temperature                | Text | <u>Graph</u>  | Text | Graph        | Text | Graph |
| 2                                                                | Server Room East Humidity                | Text | <u>Graph</u>  | Text | Graph        | Text | Graph |
| 3                                                                | Server Isle B Temperature                | Text | <u>Graph</u>  | Text | <u>Graph</u> | Text | Graph |
| 4                                                                | Server Room North Humidity               | Text | <u>Graph</u>  | Text | Graph        | Text | Graph |
| 5                                                                | Server Isle A-3 Temperature              | Text | Graph         | Text | Graph        | Text | Graph |
| 6                                                                | Server Isle A-3 Humidity                 | Text | <u>Graph</u>  | Text | <u>Graph</u> | Text | Graph |
| 7                                                                | Telco Closet                             | Text | Graph         | Text | Graph        | Text | Graph |
| 8                                                                | MCC Room                                 | Text | Graph         | Text | Graph        | Text | Graph |
| 1.1 (9)                                                          | Server Isle C Temperature                | Text | <u>Graph</u>  | Text | <u>Graph</u> | Text | Graph |
| 1.3 (11)                                                         | Server Isle D Temperature                | Text | <u>Graph</u>  | Text | <u>Graph</u> | Text | Graph |
| 1.4 (12)                                                         | Server Room West Humidity                | Text | Graph         | Text | Graph        | Text | Graph |
| 1.5 (13)                                                         | Server Isle F Temperature                | Text | <u>Graph</u>  | Text | <u>Graph</u> | Text | Graph |
| 1.6 (14)                                                         | Server Isle G Temperature                | Text | <u>Graph</u>  | Text | <u>Graph</u> | Text | Graph |
| 1.7 (15)                                                         | Server Room South Humidity               | Text | <u>Graph</u>  | Text | Graph        | Text | Graph |
| 1.8 (16)                                                         | Server Isle I Temperature                | Text | <u>Graph</u>  | Text | <u>Graph</u> | Text | Graph |
| 1.9 (17)                                                         | Server Isle J Temperature                | Text | Graph         | Text | Graph        | Text | Graph |
| 1.10 (18)                                                        | Server Isle K Temperature                | Text | <u>Graph</u>  | Text | <u>Graph</u> | Text | Graph |
| 1.11 (19)                                                        | Server Isle L Temperature                | Text | <u>Graph</u>  | Text | <u>Graph</u> | Text | Graph |
| 1.12 (20)                                                        | Server Isle M Temperature                | Text | <u>Graph</u>  | Text | Graph        | Text | Graph |
| 2.1 (33)                                                         | Generator Room                           | Text | <u>Graph</u>  | Text | <u>Graph</u> | Text | Graph |
| 2.2 (34)                                                         | UPS Room 5th Floor                       | Text | <u>Graph</u>  | Text | <u>Graph</u> | Text | Graph |
| 2.3 (35)                                                         | Outside Air Temperature                  | Text | Graph         | Text | Graph        | Text | Graph |
| 2.4 (36)                                                         | MCC Room 3rd Floor Temperature           | Text | <u>Graph</u>  | Text | <u>Graph</u> | Text | Graph |
| 2.5 (37)                                                         | 1st Floor Office Temperature             | Text | <u>Graph</u>  | Text | <u>Graph</u> | Text | Graph |
| 2.6 (38)                                                         | 2nd Floor Office Temperature             | Text | Graph         | Text | Graph        | Text | Graph |
| 2.7 (39)                                                         | Elevator Motor/Controls Room Temperature | Text | <u>Graph</u>  | Text | <u>Graph</u> | Text | Graph |
| 2.8 (40)                                                         | Tape Storage Closet                      | Text | <u>Graph</u>  | Text | <u>Graph</u> | Text | Graph |
| TS                                                               | Internal Temperature Sensor              | Text | <u>Graph</u>  | Text | <u>Graph</u> | Text | Graph |
| HS                                                               | Internal Humidity Sensor                 | Text | <u>Graph</u>  | Text | <u>Graph</u> | Text | Graph |
| Modbus Points<br>Modbus Points<br>Modbus Points<br>Modbus Points | 1-58<br>59-116<br>117-174<br>175-232     |      |               |      |              |      |       |

Figure 3.9 Data History Page

- The **Modbus Points** links at the bottom of the page are shown if the FMS is equipped with the EXP-MBCS option. These links provide access to the Modbus Data History pages. Refer to section 5.5.2 to learn how to configure Modbus points.
- Click the Text or Graph link for each sensor or Modbus point to view the history in text or graph format. If you choose to view a sensor's or point's history in text format, you can download the data to a comma separated value (.csv) file.

#### 3.4.6.1 Minute, Hour, and Day View

The **Minute**, **Hour**, and **Day** columns on the Data History page display the detailed information the FMS records in its logs. The Minute log displays the high, low, and average values per minute for the last 60 minutes. The Hour log displays the high, low, and average values per hour for the last 24 hours. The Day log displays the high, low, and average values

| Channel:<br>Data Type: | Modbu<br>Minute | is Unit | t #1 (1) 40269 |     |   |
|------------------------|-----------------|---------|----------------|-----|---|
| Description:           | Voltag          | e L-L   |                |     |   |
| Unit of Measure        | :               |         |                |     |   |
| Date Time              | 1               | lva     | High           | Low |   |
| 04/30/10 08:           | 48 4            | 180     | 480            | 480 |   |
| 04/30/10 08:           | 54 4            | 80      | 480            | 480 |   |
| 04/30/10 08:           | 59 4            | 80      | 480            | 480 |   |
| 04/30/10 09:           | 05 4            | 80      | 480            | 480 | 1 |
| 04/30/10 09:           | 10 4            | 80      | 480            | 480 |   |
| 04/30/10 09:           | 16 4            | 80      | 480            | 480 |   |
| 04/30/10 09:           | 21 4            | 80      | 480            | 480 |   |
| 04/30/10 09:           | 26 4            | 80      | 480            | 480 |   |
| 04/30/10 09:           | 32 4            | 80      | 480            | 480 |   |
| 04/30/10 09:           | 37 4            | 80      | 480            | 480 |   |
| 04/30/10 09:           | 43 4            | 80      | 480            | 480 |   |
| 04/30/10 09:           | 48 4            | 80      | 480            | 480 |   |
| 04/30/10 09:           | 54 4            | 80      | 480            | 480 |   |
| 04/30/10 09:           | 59 4            | 80      | 480            | 480 |   |
|                        |                 |         |                |     |   |
|                        |                 |         |                |     |   |
| Return                 |                 |         |                |     |   |

per day for the last seven days. These values can be downloaded to a comma separated value (.csv) file via the Data History Text Downloads button.

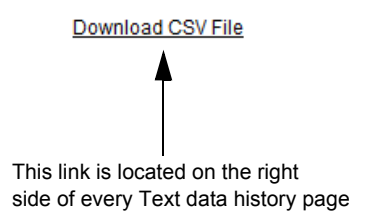

Figure 3.10 Minute Page

#### 3.4.6.2 Data History Text Downloads

When you choose the Download CSV File link from a Data History Text page (either minute, hour, or day), you have the option to open the file or save it using a standard Windows pop-up screen.

| Opening 2.csv                    |                                                         |
|----------------------------------|---------------------------------------------------------|
| You have chosen to               | o open                                                  |
| Sa 2.csv                         |                                                         |
| which is a: Mi<br>from: http://6 | crosoft Office Excel 97-2003 Worksheet<br>3.253.110.254 |
| What should Firef                | ox do with this file?                                   |
| Open with                        | Microsoft Office Excel (default)                        |
| 🔘 <u>S</u> ave File              |                                                         |
| Do this <u>a</u> uto             | omatically for files like this from now on.             |
|                                  |                                                         |
|                                  | ÖK Cancel                                               |

Figure 3.11 Data History Text Downloads Window

#### 3.4.6.3 Alarm History Text (alarmhistory.txt)

The **alarmhistory.txt** link opens the Alarm History log as a text (.txt) file in the Web browser. Select "Download Alarmhistory.txt" to save the file to the hard drive.

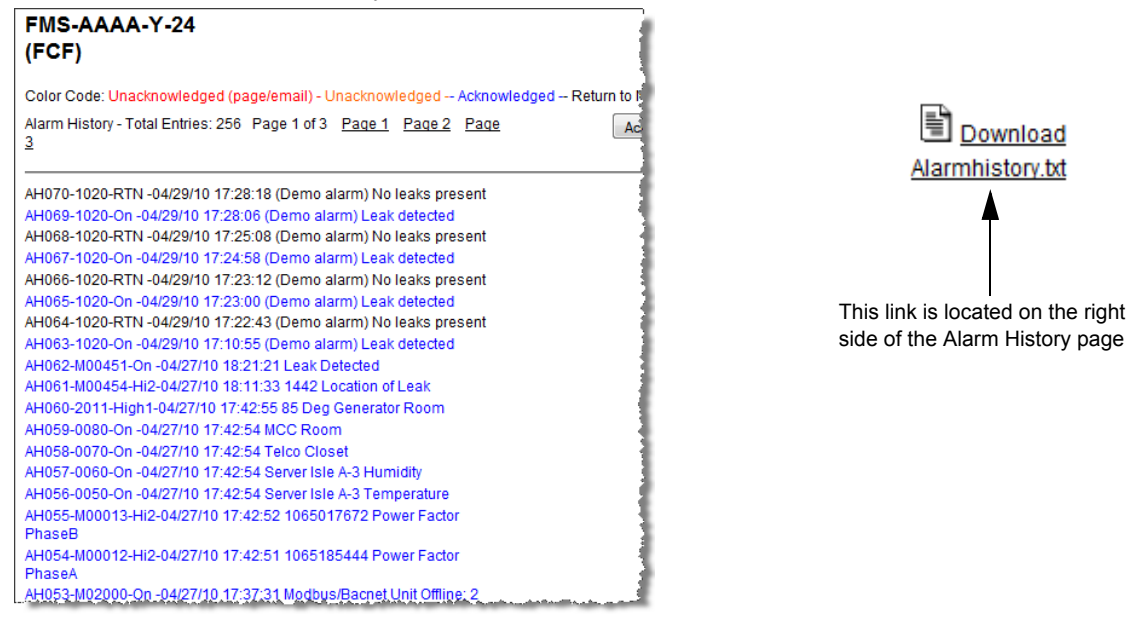

Figure 3.12 Alarm History Text Page

#### 3.4.6.4 Graph

This graph allows users to see a Java-based line graph of any analog point on the Falcon FMS. Using the mouse, stretch or compress the X-axis to adjust the resolution of the time display. Stretch or compress the Y-axis to adjust the resolution of the analog value. Hover over the legend to display the graphed values.

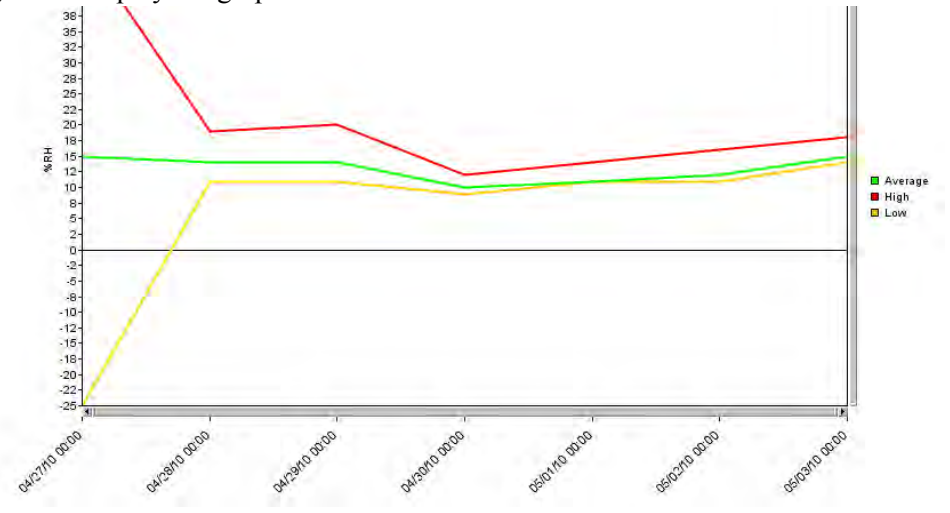

#### Figure 3.13 FMS Graph

The first time you display a graph, you might see the following Java image as Java loads on your system:

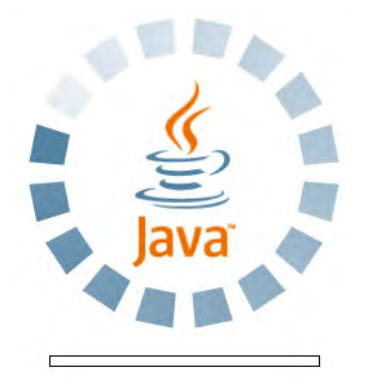

Figure 3.14 Java Loading Image

## 3.4.7 Trends

Users can view a Java-based graph or download a .CSV file by clicking on the links on this page. The Falcon FMS can track extending trending for up to 32 physical and/or Modbus points.

| Point | Description                 | Graph | CSV |
|-------|-----------------------------|-------|-----|
| 1     | Server Isle A Temperature   | Graph | CSV |
| 2     | Server Room East Humidity   | Graph | CSV |
| 3     | Server Isle B Temperature   | Graph | CSV |
| 4     | Server Room North Humidity  | Graph | CSV |
| 5     | Server Isle A-3 Temperature | Graph | CSV |
| 6     | Server Isle A-3 Humidity    | Graph | CSV |
| 7     | Telco Closet                | Graph | CSV |
| 8     | MCC Room                    | Graph | CSV |
| 9     | Meter #1 Energy KWH         | Graph | CSV |
| 10    | Meter #2 Energy KWH         | Graph | CSV |
| 11    | Meter #3 Energy KWH         | Graph | CSV |
| 12    | Meter #4 Energy KWH         | Graph | CSV |
| 13    | Meter #5 Energy KWH         | Graph | CSV |
| 14    | Meter #6 Energy KWH         | Graph | CSV |
| 15    | Meter #8 Energy KWH         | Graph | CSV |
| 16    | Meter #8 Energy KWH         | Graph | CSV |
| 17    | Meter #9 Energy KWH         | Graph | CSV |
| 18    | Meter #10 Energy KWH        | Graph | CSV |
| 19    | Server Isle C Temperature   | Graph | CSV |
| 20    | Server Isle D Temperature   | Graph | CSV |
| 21    | Server Room West Humidity   | Graph | CSV |
| 22    | Server Isle F Temperature   | Graph | CSV |
| 23    | Server Isle G Temperature   | Graph | CSV |
| 24    | Server Room South Humidity  | Graph | CSV |
| 25    | Server Isle I Temperature   | Graph | CSV |
| 26    | Server Isle J Temperature   | Graph | CSV |
| 27    | Sensor 2-1 Temperature      | Graph | CSV |
| 28    | Sensor 3-1 Temperature      | Graph | CSV |
| 29    | 900MHz Wi-THS Temperature   | Graph | CSV |
| 30    | 900MHz Wi-THS Humidity      | Graph | CSV |
| 31    | 900MHz Wi-TS Temperature    | Graph | CSV |
| 32    | 418MHz TH-Bapi Temperature  | Graph | CSV |

Figure 3.15 Extended Trends Page

## 3.4.8 Trap Log

This page allows users to view trap information sent from the Falcon FMS to a Network Management Software (NMS).

FMS-CCCC-N-24 (FCF)

01/24/10 07:57:13 ip:xx.xx.xx.xx-ICMP: Dest unreachable: 10.0.0.69 UDP port 162 01/24/10 07:57:13 ip:xx.xx.xx.xx-ICMP: Dest unreachable: 10.0.0.69 UDP port 162 01/24/10 07:57:13 ip:10.0.0.69-ch:001-Return-LowAlarm2-Sent 01/24/10 07:57:12 ip:xx.xx.xx-ICMP: Dest unreachable: 10.0.0.69 UDP port 162 01/24/10 07:57:12 ip:xx.xx.xx.xx-ICMP: Dest unreachable: 10.0.0.69 UDP port 162 01/24/10 07:57:12 ip:10.0.0.69-ch:001-Alarm-LowAlarm2-Sent 01/24/10 07:57:12 ip:10.0.0.69-ch:001-Alarm-LowAlarm2-Sent 01/24/10 07:57:12 ip:10.0.0.69-ch:001-Alarm-LowAlarm1-Sent 01/24/10 07:57:12 ip:10.0.0.69-ch:001-Alarm-LowAlarm1-Sent 01/24/10 07:57:02 ip:xx.xx.xx.xx-ICMP: Dest unreachable: 10.0.0.69 UDP port 162

Figure 3.16 Example Trap Log

## 3.5. Relays

**Relays** displays the current status of each FMS relay output. The Status field is color coded. White indicates the relay output is de-energized; yellow indicates that the relay output is energized.

| Fal               | CON                                                  |                                    |             |                              | RLE                  |
|-------------------|------------------------------------------------------|------------------------------------|-------------|------------------------------|----------------------|
| Home Ident        | ity Configuration History F<br>Demo FMS-ACCX-Y-24 (F | Relays   URL Links   Refre<br>FCF) | sh          |                              | Tue 11/15/11 15:10:5 |
| 1                 |                                                      |                                    | Relay State | 6                            |                      |
| Channel           | Туре                                                 | Status                             | Schedule    | Description                  | Action               |
| <u>K1</u>         | NO (Non-Supervised)                                  | Normal                             | None        |                              |                      |
| <u>K2</u>         | Button Controlled                                    | Normal                             | None        | LD2000 Leak Simulation Relay | Set Relay K2         |
| <u>K1.1 (3)</u>   | Button Controlled                                    | Normal                             | None        | LD2100 Leak Alarm @ 527 ft   | Set Relay K3         |
| <u>K1.2 (4)</u>   | Button Controlled                                    | Normal                             | None        | LD2100 Leak Alarm @ 272 ft   | Set Relay K4         |
| <u>K1.3 (5)</u>   | Button Controlled                                    | Normal                             | None        | LD2100 Leak Alarm @ 188 ft   | Set Relay K5         |
| <u>K1.4 (6)</u>   | Button Controlled                                    | Normal                             | None        | LD2100 Leak Alarm @ 102ft    | Set Relay K6         |
| <u>K1.5 (7)</u>   | Button Controlled                                    | Normal                             | None        | LD2100 Leak Alarm @ 17ft     | Set Relay K7         |
| <u>K1.6 (8)</u>   | NO (Non-Supervised)                                  | Normal                             | None        |                              |                      |
| <u>K1.7 (9)</u>   | NO (Non-Supervised)                                  | Normal                             | None        |                              |                      |
| K1.8 (10)         | NO (Non-Supervised)                                  | Normal                             | None        |                              |                      |
| IP Address: 69,15 | 184 119                                              | Poena                              | Falcon-CF   |                              | S2009 RLE Technolo   |

Figure 3.17 Example Relay Status Page

A button is configured for each relay output. Selecting the button turns on the associated relay output. Pressing the button again will turn it off.

# 3.6. URL Links

**URL Links** displays still images (.jpg) from all IP cameras and other URLs linked to the FMS.

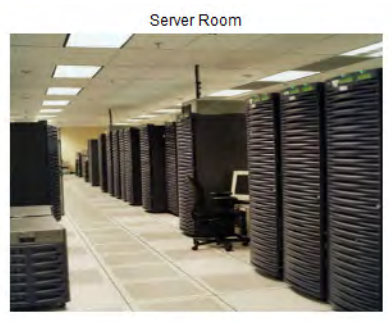

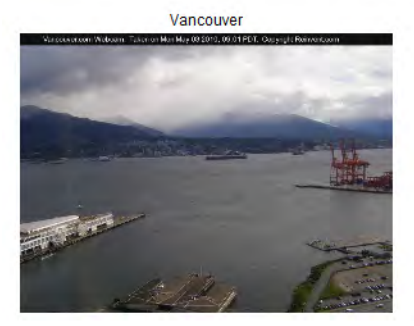

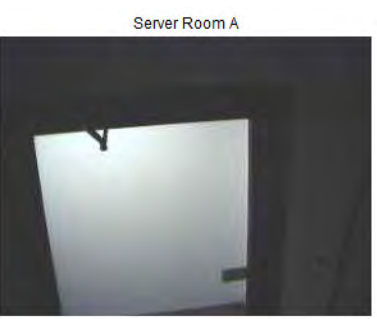

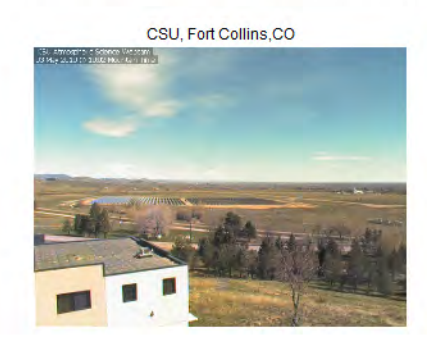

Figure 3.18 Example Still Images from IP Cameras

# 3.7. Refresh

Click this link to refresh the FMS web interface.

3 FMS Web Interface

# C H A P T E R

# **FMS CONFIGURATION**

## 4.1. FMS Web Interface Overview

The FMS Web interface provides a convenient way to configure basic settings from any Internet-enabled computer. This chapter will walk users through the steps of configuring the FMS. It will cover the following configuration options:

- Inputs and Relays
- ♦ System
- Alarm Management
- Trends
- Clock
- Schedules
- Battery/Supply Voltage
- URL Links (1-5)
- URL Links (6-10)
- ♦ Links
- Nest/Egg
- Modem/Phone Numbers/Pagers
- Keypad/DTMF Access Users
- Internet Protocol
- User Administration (Web Access)

- Network Statistics
- ICMP Ping
- ♦ Email/DNS
- Network Time Protocol
- SNMP/Syslog
- ♦ BACnet
- Com Port1/Modbus/SNMP/Telnet
- Modbus/SNMP Slave Units
- PUE/DCiE/Summary
- ♦ Map
- ♦ Flash Program
- Product Registration

The FMS is shipped to the user with the IP address configured as 10.0.0.188 and a Subnet Mask of 255.255.255.0. The user name is preconfigured as falcon. The unit is configured without a password; when a password is requested, leave the space blank.

Note The appearance of the login window is browser-dependent.

| Connect to 10                                           | .0.0.200                                                                           | ? 🛛                          |
|---------------------------------------------------------|------------------------------------------------------------------------------------|------------------------------|
| 7                                                       |                                                                                    |                              |
| The server 10.0                                         | 0 200 at EalconEmpty- requi                                                        | res a userbame               |
| and password.                                           | oneoo der dicorr Empty roda                                                        | res a asername               |
| Warning: This se<br>password be sen<br>without a secure | rver is requesting that your us<br>it in an insecure manner (basic<br>connection). | ername and<br>authentication |
| User name:                                              | 2                                                                                  | ¥                            |
| Password:                                               |                                                                                    |                              |
|                                                         |                                                                                    |                              |
|                                                         | Remember my passivo                                                                | ord                          |
|                                                         | Remember my passwo                                                                 | ord                          |
|                                                         | Remember my passwo                                                                 | ord                          |

Figure 4.1 Initial Login for the FMS

These pre-configurations can be customized through the System link on the Configuration Menu of the Web interface. To change the FMS IP address, refer to 2.3.1, "Set the FMS IP Address" on page 32.

The "Smart Browsing" feature available with some browsers complicates use of the FMS Web interface. To avoid complications, turn off Smart Browsing.

## 4.2. Homepage and Configuration Menu

To access the FMS Homepage, type the IP address of the FMS into the location bar of the Web browser. When the prompt appears, enter the default user name (falcon) and password (none-leave blank).

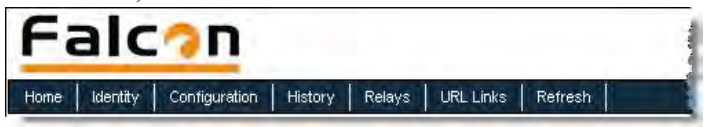

Figure 4.2 Top Bar on the FMS Home Page

The top of the page provides links to other pages for additional monitoring, control and configuration. To configure the FMS, select the **Configuration** option from the top bar of the FMS Homepage.

The **Configuration** page allows authorized users—with administrator or read-write privileges—to adjust the FMS settings. Each link on the Configuration page displays more information about specific configuration settings.

|                         | and a second second sec | Relays | URL Links | Retresh |  |
|-------------------------|----------------------------------------------------------------------------------------------------|--------|-----------|---------|--|
| FM                      | S                                                                                                    |        |           |         |  |
| īgur                    | ation Menu                                                                                                    |        |           |         |  |
| e ini                   | nute and Palaue                                                                                                    |        |           |         |  |
| • S                     | vstem                                                                                                    |        |           |         |  |
| • A                     | larm Management                                                                                                    |        |           |         |  |
| • Tr                    | ends                                                                                                    |        |           |         |  |
| • CI                    | ock                                                                                                    |        |           |         |  |
| • St                    | chedules                                                                                                    |        |           |         |  |
| • Ba                    | attery/SupplyVoltage                                                                                                    |        |           |         |  |
| • UI                    | RL Links (1-5)                                                                                                    |        |           |         |  |
| • UI                    | RL Links (6-10)                                                                                                    |        |           |         |  |
| • Li                    | nks                                                                                                    |        |           |         |  |
| • Ne                    | est/Egg                                                                                                    |        |           |         |  |
| • M                     | odem/Phone Numbers/Pagers                                                                                                    |        |           |         |  |
| • Ke                    | eypad/DTMF Access Users                                                                                                    |        |           |         |  |
| <ul> <li>Int</li> </ul> | ternet Protocol                                                                                                    |        |           |         |  |
| <ul> <li>Us</li> </ul>  | ser Administration (Web Access)                                                                                                    |        |           |         |  |
| <ul> <li>Ne</li> </ul>  | etwork Statistics                                                                                                    |        |           |         |  |
| • lo                    | mp Ping                                                                                                    |        |           |         |  |
| • Er                    | nail/DNS                                                                                                    |        |           |         |  |
| + Ne                    | etwork Time Protocol                                                                                                    |        |           |         |  |
| • SI                    | NMP/Syslog                                                                                                    |        |           |         |  |
| • Ba                    | acnet                                                                                                    |        |           |         |  |
| • Co                    | om Port1/Modbus/Snmp/Telnet                                                                                                    |        |           |         |  |
| • M                     | odbus/Snmp Slave Units                                                                                                    |        |           |         |  |
| • PL                    | JE/DCiE/Summary                                                                                                    |        |           |         |  |
| • M                     | ap                                                                                                    |        |           |         |  |
| • Fi                    | ash Program                                                                                                    |        |           |         |  |
| • Pr                    | oduct Registration                                                                                                    |        |           |         |  |

Figure 4.3 FMS Configuration Menu

# 4.3. Inputs and Relays

**Input and Relay** allows users to program specific parameters for each FMS input and relay. Different FMS models allow different numbers of inputs and relays. Only installed inputs and relays are displayed. Inputs and relays are identified by their name and slot channel number (S.Ch). Clicking an input link will display one of three input configuration pages: (1) Main Board Inputs 1-8, (2) Expansion Card "A" Inputs or (3) Expansion Card "C" Inputs.

|                    | Inputs      |               |                  |             |                      |                   |             |               |                  |      |               |
|--------------------|-------------|---------------|------------------|-------------|----------------------|-------------------|-------------|---------------|------------------|------|---------------|
| S.Ch               | (#)         | Label         | S.Ch             | (#)         | Label                | S.Ch              | (#)         | Label         | S.Ch             | (#)  | Label         |
| _                  | (1)         | Server Isle A | _                | (2)         | Server Room          |                   | (3)         | Server Isle B |                  | (4)  | Server Room   |
| <u>T</u>           |             |               | Eas              |             |                      | <u>1</u>          |             |               | Nor              |      |               |
| <u>A1</u>          | (5)         | FM200 System  | Alar             | (6)         | Water Leak           | Alar              | (7)         | Water Leak    | Alar             | (8)  | Water Leak    |
| 1.1<br><u>T</u>    | (9)         | Server Isle C | 1.2              | (10)        | (Demo) Alarm         | 1.3<br><u>T</u>   | (11)        | Server Isle D | 1.4<br>Wes       | (12) | Server Room   |
| 1.5<br><u>T</u>    | (13)        | Server Isle F | 1.6<br><u>T</u>  | (14)        | Server Isle G        | 1.7<br>Sou        | (15)        | Server Room   | 1.8<br><u>T</u>  | (16) | Server Isle I |
| 1.9<br><u>T</u>    | (17)        | Server Isle J | 1.10<br><u>T</u> | (18)        | <u>Server Isle K</u> | 1.11<br><u>T</u>  | (19)        | Server Isle L | 1.12<br><u>T</u> | (20) | Server Isle M |
| 2.1<br><u>Room</u> | (33)        | Generator     | 2.2<br><u>F1</u> | (34)        | UPS Room 5th         | 2.3<br><u>Tem</u> | (35)        | Outside Air   | 2.4<br><u>F1</u> | (36) | MCC Room 3rd  |
| 2.5<br>Offic       | (37)        | 1st Floor     | 2.6<br>Offic     | (38)        | 2nd Floor            | 2.7<br>Motor      | (39)<br>:/  | Elevator      | 2.8<br><u>C1</u> | (40) | Tape Storage  |
| 2.9                | (41)        | ANALOG #2.9   | 2.10             | (42)        | ANALOG #2.10         | 2.11              | (43)        | ANALOG #2.11  | 2.12             | (44) | ANALOG #2.12  |
| 3.1                | (57)        | ANALOG #3.1   | 3.2              | (58)        | ANALOG #3.2          | 3.3               | (59)        | ANALOG #3.3   | 3.4              | (60) | ANALOG #3.4   |
| 3.5                | (61)        | ANALOG #3.5   | 3.6              | (62)        | ANALOG #3.6          | 3.7               | (63)        | ANALOG #3.7   | 3.8              | (64) | ANALOG #3.8   |
| 3.9                | (65)        | ANALOG #3.9   | 3.10             | (66)        | ANALOG #3.10         | 3.11              | (67)        | ANALOG #3.11  | 3.12             | (68) | ANALOG #3.12  |
| 4.1                | (81)        | ANALOG #4.1   | 4.2              | (82)        | ANALOG #4.2          | 4.3               | (83)        | ANALOG #4.3   | 4.4              | (84) | ANALOG #4.4   |
| 4.5                | (85)        | ANALOG #4.5   | 4.6              | (86)        | ANALOG #4.6          | 4.7               | (87)        | ANALOG #4.7   | 4.8              | (88) | ANALOG #4.8   |
| 4.9                | (89)        | ANALOG #4.9   | 4.10             | (90)        | ANALOG #4.10         | 4.11<br>Servi     | (91)<br>.ce | Out Of        | 4.12<br>Act      | (92) | Dry Contact   |
| 5.1<br>Tempe       | (105)<br>er | Internal      | 5.2<br>Humic     | (106)<br>li | Internal             |                   |             |               |                  |      |               |

Figure 4.4 FMS Input/Output Configuration Menu

**Note** Users must push the Submit Changes button after they configure each input. Changes not submitted before proceeding to the next input will be lost.

#### 4.3.1 Main Board Input Configuration (Channels 1-8)

To configure the FMS main board inputs (channels 1-8), select the appropriate input number. A page similar to Figure 4.5 will appear.

|                                           | Configuration: Input #1                                                                                                   |
|-------------------------------------------|----------------------------------------------------------------------------------------------------|
| L                                         | Current Readings: Raw = 15.913 mA Calc = 84.2                                                                             |
| Submit Changes                            | <u>Next Input &gt;&gt;</u>                                                                                                |
| Select Input type:                        | ANALOG 4-20 MA 💌 Physical 💽 Digital Alarm ID: 10                                                                          |
| Gain:                                     | 35 Calculator High Limit2: 0 Alarm ID: 13                                                                                 |
| Offset:                                   | -55 High Limit1: 0 Alarm ID: 11                                                                                           |
| Hysteresis:                               | 0 Low Limit1: 0 Alarm ID: 12                                                                                              |
| UOM/Map Label:                            | Deg Low Limit2: 0 Alarm ID: 14                                                                                            |
| Alarm Delay:                              | 0 Seconds Pager Alarms: 0,0,0,0,0                                                                                         |
| Label:                                    | Temperature                                                                                                    |
| Label (Digital input normal):             |                                                                                                    |
| "OR Gate" Relay (1-16) Control:           | 1 Relay Configuration                                                                                                    |
| "OR Gate" Relay (17-32) Control:          | 0                                                                                                    |
| Email Recipient Notification:             | □ 1: □ 2:                                                                                                    |
|                                           | 3: 4:                                                                                                    |
|                                           | 5: 6:                                                                                                    |
|                                           | 7: 8:                                                                                                    |
| Alarm Disable by Schedule:                | ⊙ <sub>None</sub> C <sub>A</sub> C <sub>B</sub>                                                                           |
| Snmp Trap:                                | $ullet$ Enabled $^{igodoldsymbol{	imes}}$ Disabled during Schedule A $^{igodoldsymbol{	imes}}$ Disabled during Schedule B |
| Trap Recipients:                          | <b>☑</b> 1: <b>☑</b> 2:                                                                                                   |
|                                           | <b>▼</b> 3: <b>▼</b> 4:                                                                                                   |
| High1/Low1 Snmp Traps:                    | Inabled ○ Disabled                                                                                                    |
| Display Value:                            | ⊙ Signed ○ Unsigned                                                                                                    |
| Individual Ground Type (digital in only): | C Individual Ground Common Ground                                                                                         |
| BACnet Instance:                          | ai:1 BACnet Units: 0                                                                                                    |
| Map Box Size:                             | W: 0 H: 0                                                                                                    |
| Map Coordinate:                           | X: 0 Y: 0 Graphical Mapping Test Map                                                                                      |

Figure 4.5 FMS Main Board Input Configuration

The number of the input that is being configured appears in the upper bar. Options on this configuration page are described below.

**Current Readings**: Displays the input current as sensed by the FMS and the calculated value based on the offset and gain settings.

*Example:* The example illustrated above shows a current input of 14.771mA from the temperature sensor. The FMS converts this value to 79.6°F. When the input Type is Digital NO, Digital NC or Digital Status, the measured Raw Current Reading will typically be 0mA or 24mA (depending on input). The Calculated Value will be a 0 or 1, with 1 representing an alarm condition.

**Select Input Type**: Select based on the type of device connected to the input channel. Options include:

- Not Configured: Select when there is nothing connected to the input.
- Analog 4-20mA: Select when the device connected to the input provides a 4-20mA output.
- **Digital NO**: Select when the device connected to the input is a dry contact that is normally open and closes on an alarm condition.
- **Digital NC**: Select when the device connected to the input is a dry contact that is normally closed and open on an alarm condition.
- **Digital Status**: Select when the device connected to the input is a dry contact that only needs to be monitored (status only), without alarms.

#### Select Input Type:

- Physical: This allows users to configure the channel to display a sensor that is wired to a FMS Input, Channel 1 - 104.
- Modbus Import: This allows users to employ a channel to display Modus Register information on the main page of the FMS. Virtual Slots can be added to the main page of the FMS to display more Modbus Points; see Chapter 5, "Communication" on page 87.

**Gain and Offset**: Applies only to Analog 4-20mA input types. Inputs like temperature, humidity, pressure, etc. connected to the FMS convert information to a 4-20mA signal. The FMS reads this raw 4-20mA signal and calculates a value based on the input and the predetermined gain and offset settings. The idea is to determine the correct gain and offset values so that the FMS calculates and displays an accurate reading. Without setting the correct gain and offset, the FMS will not convert the raw data correctly. As a result, missed alarms or nuisance alarms could occur.

To set gain and offset values, click the Calculator link.

| 4-20ma Gain/Offset Calculator: Input #2      |  |  |  |  |  |  |  |
|----------------------------------------------|--|--|--|--|--|--|--|
| Current Readings: Raw = 6.213 mA Calc = 42.8 |  |  |  |  |  |  |  |
| Gain: 25                                     |  |  |  |  |  |  |  |
| Offset: 4                                    |  |  |  |  |  |  |  |
| Sensor Range High 20ma = 129                 |  |  |  |  |  |  |  |
| Sensor Range Low 4ma = 29                    |  |  |  |  |  |  |  |
| Calculate                                    |  |  |  |  |  |  |  |

Return to Input 2 Configuration

Figure 4.6 Gain and Offset Calculator

Enter the sensor's range and press the **Calculate** button. Click the **Return to Input 1 Configuration** link so that the gain and offset fields are automatically entered with the correct offset and gain settings. Gain and offset values can also be determined by using the following formulas:

#### Gain for 4-20mA Transducer = (Sensor High Range Value- Sensor Low Range Value) / 4 Offset for 4-20mA Transducer = Sensor Low Range Value - Gain

*Example:* Temperature sensor with a sensing range of  $50-95^{\circ}F$  - displayed in Fahrenheit Gain = (95-50) / 4 = 11.25Offset = 50 - 11 = 38.75

*Example:* Temperature sensor with a sensing range of  $50-95^{\circ}F$  - displayed in Celsius Convert  $50-95^{\circ}F$  to  $10-35^{\circ}C$  and use the Celsius range for the calculations Gain = (35-10) / 4 = 6.25Offset = 10 - 6 = 3.75

*Example:* Humidity sensor with a range of 0 - 100% RH Gain = (100-0) / 4 = 25Offset = 0 - 25 = -25

**Hysteresis (Deadband)**: The number that designates the amount an input reading must sway from its preset alarm reading before it is classified as returned to normal. The Hysteresis provides a dead band around the limit settings to prevent several alarms and return to normal alarms when the input is the same as a limit setting.

The Hysteresis applies when the input type is Analog 4-20mA and is active for High Limit 1, High Limit 2, Low Limit 1 and Low Limit 2.

*Example:* A temperature sensor alarms when it reaches its High Limit 1 of 80°F. If Hysteresis is set at four, the sensor must register less than 76°F before the FMS reports it as returned to normal. In another example, a humidity sensor alarms when it reaches its Low Limit 2 of 30% RH. If the Hysteresis is set at five, the humidity must register more than 35% before the FMS reports it as returned to normal.

**Unit Of Measure (UOM)**: The 10 character field used to assign a unit of measure label to analog values, such as °F, °C, % RH, Amps, Volts, PSI, etc. The unit of measure field is only required when the input type is Analog 4-20mA. The unit of measure field is displayed on the Main Menu and in notification (email/pager messages and SNMP Trap).

**Alarm Delay**: The amount of time the FMS waits to send an alert after an alarm condition is detected. The FMS uses this same time delay to report a return to normal after the alarm condition clears. The alarm delay is active for all input types except Not Configured.

*Example:* An input is configured as a digital NO, labeled "CRAC UNIT ALARM" and has an alarm delay of 10 seconds. When the CRAC unit alarms, it closes the contact to the FMS. If the CRAC unit returns to normal and opens the contact to the FMS within the 10 second alarm delay, no alarm is generated in the FMS. If the CRAC unit remains in alarm for 10 seconds or more, the FMS records the alarm and generates notification per the input settings. If the CRAC unit returns to normal and alarms within the 10 second alarm delay, the FMS does not record it as a return to normal. Once the CRAC unit returns to normal for the 10 second alarm delay, the FMS second alarm delay, the FMS does not record it as a return to normal. Once the CRAC unit returns to normal for the 10 second alarm delay, the FMS records a return to normal and generators notification per the FMS settings.

**High Limit 2**: Applies only when the input type is Analog 4-20mA. The FMS will record an alarm and send notification when the FMS calculated value exceeds this limit. The High Limit

1 and High Limit 2 are disabled when they are both set to 0. High Limit 2 will also activate any designated relays.

**High Limit 1**: Applies only when the input type is set for Analog 4-20mA. The FMS will record an alarm and send notification when the FMS calculated value exceeds this limit. The High Limit 1 and High Limit 2 are disabled when they are both set to 0.

**Low Limit 1**: Applies only when the input type is Analog 4-20mA. The FMS will record an alarm and send notification when the FMS calculated value falls below this limit. The Low Limit 1 and Low Limit 2 are disabled when they are both set to 0.

**Low Limit 2**: Applies only when the input type is Analog 4-20mA. The FMS will record an alarm and send notification when the FMS calculated value falls below this limit. The Low Limit 1 and Low Limit 2 are disabled when they are both set to 0. Low Limit 2 will also activate any designated relays.

Alarm Dial Out (Internal Modem): The list of up to five pager numbers to which the FMS sends alarm notification. The numbers correspond to phone numbers configured from the Configure Phone Number links at the bottom of the Modem Configuration page. Separate each ID number with a comma. Enter zero to disable. The FMS will dial the lowest number listed regardless of the order the numbers are listed; see 4.14., "Modem/Phone Numbers/Pagers" on page 72 for more information.

*Example:* If the Alarm dial out string is set to "3, 5, 1, 0, 0," the FMS will dial Pager #1, Pager #3 and then Pager #5 when an alarm occurs. Pager notification will be sent when an input alarms (high limit 2, high limit 1, low limit 1, low limit 2 is exceeded or the digital input is in alarm). The "Dial Back on Returns" option on the Pager Configuration page determines if the FMS will send a page when an input returns to normal; see 4.14., "Modem/Phone Numbers/Pagers" on page 72.

Label: Used for input identification. Applies to all input types except "Not Configured." For Analog input types, this label is displayed on the FMS Main Menu and the Input Configuration Menu. When the input alarms and/or returns to normal, the label is included in the Alarm History and notification messages. For Digital NO and Digital NC inputs, the label is displayed on the FMS Main Menu, Input Configuration Menu, Alarm History page and in notification messages only when the device is in alarm. For Digital Status inputs, the label is displayed on the FMS Main Menu when the input is on. When the input turns on, the label is also included in the Digital Status History.

**Label (Digital input normal)**: Applies to input types Digital NO, Digital NC and Digital Status. This field may be left blank. If it is left blank, the FMS displays the Label (from above). This label is displayed on the main page when the input is normal, in the Alarm History when the input returns to normal and in notification messages. For Digital Status inputs, the label is displayed on the Home page when the input is off. When the input turns off, the label is also included in the Digital Status History.

**Relay Configuration Link**: Used to assign a High Level 2, Low Level 2, or Digital Alarm generated by this input to the OR gate function block of the Relay Control Logic to a specific relay. To select the relay(s), click on the link and check the relay box(es). See Appendix G, "Relay Control Logic" on page 185.

**Email Recipient Notification**: Designates up to eight email addresses for notification if the input goes into alarm. Email addresses will be displayed once they are entered on the Email Configuration page. Email notification will be sent to recipients whose names are checked when an input alarms and, if designated, when an alarm returns to normal.

Alarm Disable by Schedule: Used to designate a period of time the input will be disabled or inactive. To do this, select either the A or B schedules, which are defined in the Schedule Configuration menu. Within the scheduled time, the point on the Main Menu will turn Blue to indicate that the input is currently being disabled during its scheduled time. Once the scheduled time has past, the point will reactivate and return to its normal color.

**SNMP Trap**: Used to enable or disable traps. The trap can also be disabled during one of the schedules.

**High1/Low1 SNMP Traps**: Used to disable the first level analog alarm until the alarm reaches the more critical level 2.

**Display Value**: Used to show either Signed or Unsigned Values for the Displayed value calculated by the FMS.

*Example:* If a selected value is Unsigned, the FMS will not display a negative number on the calculated reading.

Note Press the Submit Changes button when done to save all changes.

**Individual Ground Type (digital in only)**: Defines the type of digital input as either Individual Ground or Common Ground.

- Individual Ground: Used if the monitored input is a single relay contact and two contactscommon and NO or NC-are accessible.
- Common Ground: Used if multiple relays are to be monitored that have the commons bussed or tied together (only one common input connection) and only the NO or NC contacts are available for each individual relay output. See the example below or see 2.2., "Falcon FMS Wiring" on page 21, for more information.

*Example:* Configure input channels 1-2 for Individual Ground, and configure input channels 4-6 for Common Ground.

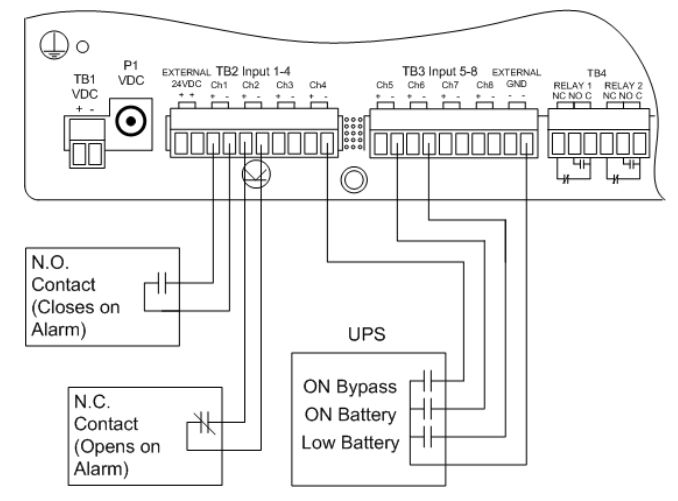

Figure 4.7 NOI/NC Wiring Example

**BACnet Instance**: The BACnet object identifier. It is a numerical code used to identify the input. This code must be unique within the BACnet device.

**BACnet Units**: A numerical code used to assign engineering units to this BACnet Instance. Refer to the BACnet standard for further information.

**Map Box Size**: Customize the size of the mapped object. By default, the height of the object, as it appears on the map, is approximately 20 pixels, and the width automatically adjusts to the length of the text. This setting allows users to expand the size of the object to fill a defined area.

**Map Coordinate**: Fine tune the location of the object on the map. Refer to "Facility Mapping" on page 127 for further information.

Graphical Mapping: Designate the device's location on the FMS graphical map.

Test Map: View the mapped location of the point you're currently configuring.

### 4.3.2 Expansion Card "A" Input Configuration

To configure Expansion Card A, select the desired input or relay from the Input and Relay Configuration page; see Figure 4.4, "FMS Input/Output Configuration Menu" on page 52. While units will vary depending on individual configurations, Expansion Card A is typically numbered 1.1-1.12, 2.1-2.12, etc.

| Configuration: Input #1.1 (9)                |                                      |                 |                    |                     |                         |  |  |
|----------------------------------------------|--------------------------------------|-----------------|--------------------|---------------------|-------------------------|--|--|
| Current Readings: Raw = 0.042 mA Calc = 74.0 |                                      |                 |                    |                     |                         |  |  |
| Submit Changes 🔤                             | < Prev Input                         | <u>Next Inp</u> | <u>ut &gt;&gt;</u> |                     |                         |  |  |
| Select Input type:                           | ANALOG 4-20 N                        | AN 🔽            |                    | Physical 🔹          | Digital Alarm ID: 1010  |  |  |
| Gain:                                        | )                                    | Calculator      | High Limit2:       | 90                  | Alarm ID: 1013          |  |  |
| Offset:                                      | 74                                   |                 | High Limit1:       | 80                  | Alarm ID: 1011          |  |  |
| Hysteresis:                                  | 3                                    |                 | Low Limit1:        | 0                   | Alarm ID: 1012          |  |  |
| UOM/Map Label:                               | F                                    |                 | Low Limit2:        | 0                   | Alarm ID: 1014          |  |  |
| Alarm Delay:                                 | )                                    | Seconds F       | ager Alarms:       | 0,0,0,0,0           |                         |  |  |
| Label:                                       | Temperature LL                       | 9               |                    |                     |                         |  |  |
| Label (Digital input normal):                |                                      |                 |                    |                     |                         |  |  |
| "OR Gate" Relay (1-16) Control:              | )                                    | Relay Confid    | guration           |                     |                         |  |  |
| "OR Gate" Relay (17-32) Control:             | )                                    |                 |                    |                     |                         |  |  |
| Email Recipient Notification:                | L 1: 9702319695                      | i@vtext.com     | 2:                 |                     |                         |  |  |
|                                              | <b>3</b> :                           |                 | <b>4</b> :         |                     |                         |  |  |
|                                              | <b>5</b> :                           |                 | 6:                 |                     |                         |  |  |
|                                              | 7:                                   |                 | 🗆 8:               |                     |                         |  |  |
| Alarm Disable by Schedule:                   | ⊙ <sub>None</sub> O <sub>A</sub> (   | Эв              |                    |                     |                         |  |  |
| Snmp Trap:                                   | ⊙ <sub>Enabled</sub> O <sub>Di</sub> | isabled O i     | Disabled durin     | g Schedule A 🗢 Disa | abled during Schedule B |  |  |
| Trap Recipients:                             | ✓ 1: 10.0.0.133                      | 2: 10.0.0       | ).78               |                     |                         |  |  |
|                                              | 🗹 3:                                 | <b>▼</b> 4:     |                    |                     |                         |  |  |
| High1/Low1 Snmp Traps:                       | ⊙ <sub>Enabled</sub> O <sub>Di</sub> | isabled         |                    |                     |                         |  |  |
| Display Value:                               | ⊙ Signed O Un                        | signed          |                    |                     |                         |  |  |
| BACnet Instance: a                           | i:9                                  | E               | 3ACnet Units:      | 0                   |                         |  |  |
| Map Box Size: V                              | V: 0 H: 0                            |                 |                    |                     |                         |  |  |
| Map Coordinate: X                            | : 408 y: 294                         | Grap            | hical Mapping      | <u>Test Map</u>     |                         |  |  |

Figure 4.8 Expansion Card "A" Configuration Page

This page will be displayed when configuring an input on an Expansion Card "A." It is identical to the FMS Main Board Input Configuration page—see 4.3.1, "Main Board Input Configuration (Channels 1-8)" on page 53—with the following exceptions:

- The Expansion Card "A" does not except common ground digital inputs. Therefore, the option for Individual Ground Type (digital in only) is removed.
- Analog 0-5VDC and Analog 0-10VDC options are added to the Input Type. The Expansion Card "A" accepts analog inputs individually configurable through internal jumpers, as 4-20mA, 0-5VDC or 0-10VDC.

## 4.3.3 Expansion Card "C" Input Configuration

To configure Expansion Card C, select the desired input or relay from the Input and Relay Configuration page; see Figure 4.4, "FMS Input/Output Configuration Menu" on page 52. While units will vary depending on individual configurations, Expansion Card C is typically numbered 1.1-1.24, 2.1-2.24, etc.

|                                  | Configu                            | uration: Input #2.1 (33)                                                         |
|----------------------------------|------------------------------------|----------------------------------------------------------------------------------|
|                                  | Current Readings: Ra               | aw = digital Calc = 0.0                                                          |
| Submit Changes                   | << Prev Input                      | <u>Next Input &gt;&gt;</u>                                                       |
| Select Input type:               | DIGITAL NO                         | Physical Digital Alarm ID: 2010                                                  |
| Alarm Delay:                     | 0                                  | Seconds Pager Alarms: 0,0,0,0,0                                                  |
| Map Label:                       |                                    |                                                                                  |
| Label:                           | UPS Summary A                      | Alarm - ALARM                                                                    |
| Label (Digital input normal):    | UPS Summary A                      | Alarm - NORMAL                                                                   |
| "OR Gate" Relay (1-16) Control:  | 0                                  | Relay Configuration                                                              |
| "OR Gate" Relay (17-32) Control: | 0                                  |                                                                                  |
| Email Recipient Notification:    | 🗆 1: 9702319695(                   | @vtext.com 🗖 2:                                                                  |
|                                  | 🗆 3:                               | □ 4:                                                                             |
|                                  | 5:                                 | □ 6:                                                                             |
|                                  | 7:                                 | □ 8:                                                                             |
| Alarm Disable by Schedule:       | ⊛ <sub>None</sub> O <sub>A</sub> C | Эв                                                                               |
| Snmp Trap:                       | ⊙ Enabled C Dis                    | sabled $^{ m C}$ Disabled during Schedule A $^{ m C}$ Disabled during Schedule B |
| Trap Recipients:                 | 1: 10.0.0.133                      | ✓ 2: 10.0.0.78                                                                   |
|                                  | <b>⊠</b> 3:                        | <b>∀</b> 4:                                                                      |
| BACnet Instance:                 | bi:33                              | BACnet Units: 0                                                                  |
| Map Box Size:                    | W: 0 H: 0                          |                                                                                  |
| Map Coordinate:                  | x:157 Y:555                        | Graphical Mapping Test Map                                                       |

Figure 4.9 Expansion Card "C" Configuration Page

Figure 4.9 will be displayed when configuring inputs for Expansion Card "C." It is similar to the FMS Main Board Input Configuration page – see 4.3.1, "Main Board Input Configuration (Channels 1-8)" on page 53—with the following exceptions:

- The Input Type options do not include Analog 4-20mA since Expansion Card "C" only accepts dry contact inputs.
- The Gain, Offset, Hysteresis, Unit of Measure, High Limit 2, High Limit 1, Low Limit 1, and Low Limit 2 are not available since Expansion Card "C" does not accept analog inputs.
- The option for Individual Ground Type (digital in only) is removed. Expansion Card "C" accepts Individual and Common Ground inputs; however, it does not require any software configuration.

# 4.3.3.1 Internal Temperature and Internal Humidity Configuration (Optional)

Internal Temperature, Ch. 105, and Internal Humidity, Ch. 106, have the same options as a standard channel configured as an analog input, but the gain value cannot be changed-it has a fixed value internally. The Input Type for Internal Temperature is used to specify and display the input in Fahrenheit or Celsius.

#### 4.3.4 Relay Configuration

A screen similar to Figure 4.10 will be displayed when configuring relays. The following options are available on this page:

| Configuration: Relay #1    |                                                 |                                                                                                    |  |  |  |  |
|----------------------------|-------------------------------------------------|----------------------------------------------------------------------------------------------------|--|--|--|--|
| Submit Changes             | Next Relay >>                                   |                                                                                                    |  |  |  |  |
| Type:                      | NO (Non-Supervised)     O NC (Supervised)       | C Force On C Force Off C Keypad Controlled C Button Controlled C Modbus Controlled                                                                                  |  |  |  |  |
| Label:                     | RELAY#1                                         |                                                                                                    |  |  |  |  |
| OR'd Alarm IDs:            |                                                 |                                                                                                    |  |  |  |  |
| AND'd Alarm IDs:           | 0 & 0 & 0 & 0                                   |                                                                                                    |  |  |  |  |
| Combo Gate:                | ● OR C AND                                      |                                                                                                    |  |  |  |  |
| On-Delay Time:             | 0 Seconds                                       |                                                                                                    |  |  |  |  |
| On-Duration Time:          | 0 Seconds                                       | (Enter 0 for On until return to normal;<br>Enter a value >0 for a fixed On-Duration time;<br>Enter a value <0 for # of seconds to remain On after return to normal) |  |  |  |  |
| Latch Mode:                | ● Non-Latching C Latching (Overrides On-E       | Duration if enabled) $^{ m C}$ Silenceable (Non Latching - Alarm Active)                                                                                            |  |  |  |  |
| Schedule:                  | ⊙ <sub>None</sub> C <sub>A</sub> C <sub>B</sub> |                                                                                                    |  |  |  |  |
| <u>Relay Logic Diagram</u> |                                                 |                                                                                                    |  |  |  |  |

Figure 4.10 Relay Configuration Page

**Type**: Each relay output can be configured for one of the following types-only one type per relay output:

- NO (Non-Supervised): Configures the relay output to be normally de-energized. The relay output will energize when activated by an input or by a schedule. The silkscreen labeling for the relay outputs (NC, NO and C) refer to the state of the relay output when it is deenergized.
- NC (Supervised): Configures the relay output to be normally energized. The relay output will de-energize when activated by an input or by a schedule. The silkscreen labeling for the relay outputs (NC, NO and C) refer to the state of the relay output when it is de-energized.
- Force On: Energizes the relay out and allows a user with Read-Write or Administrator privileges to turn on a relay output for control or testing purposes.
- Force Off: Energizes the relay out and allows a user with Read-Write or Administrator privileges to turn off a relay output for control or testing purposes.
- Keypad Controlled: Configures the relay output to be controlled by a keypad code or DTMF code. The User Code Configuration link appears to the right of the Label field once the Keypad Controlled option is selected and submitted; see Figure 4.11. The User Code Configuration link allows users to link which access code will active the relay output.

| ŧ  | Id Code: | User Name: | K1 |
|----|----------|------------|----|
| L  | 1590     | Fred       | V  |
| 2  |          | 17.11      | V  |
| 3  |          | [          | 1  |
| ŧ  |          |            | V  |
| 5  | -        |            | V  |
| 5  |          |            | V  |
| 7  |          |            | 1  |
| 3  |          |            | V  |
| ,  |          |            | V  |
| 10 | -        |            | V  |
| 11 |          |            | 1  |
| 12 |          |            | V  |
| 13 |          |            | V  |
| 14 |          |            | 1  |
| 15 |          |            | V  |
| 16 |          |            | V  |
| 17 |          |            | V  |
| 18 |          |            | V  |
| 19 |          |            | V  |
| 20 |          |            | V  |

#### Access Keypad/Relay #1 Configuration

Return to Relay 1 Configuration

Figure 4.11 Keypad/Relay Configuration

- **Button Controlled**: Adds a button to the Relay Control page allowing users with Read-Only privileges to turn on or off a relay output for control purposes.
- Modbus Controlled: Configures the relay output to be controlled by a Modbus/SNMP Slave device in alarm.

**Label**: Used for relay identification. This label appears on the Relay Status and Relay Control pages.

**BACnet Instance**: The BACnet object identifier. It is a numerical code used to identify the input. This code must be unique within the BACnet device.

**OR'D Alarm IDs**: Displays the Alarm IDs of the inputs specified through the Relay Configuration link on the Input Configuration Menu. The Alarm IDs displayed can be translated by using Appendix E, "Alarm ID Reference Tables" on page 171. The Alarm IDs are also displayed on the Input Configuration page. The Relay Control Logic diagram in Appendix G, "Relay Control Logic" on page 185, shows how the OR'd Alarm IDs, AND'd Alarm IDs and the Combo Gate are internally connected.

**AND'd Alarm IDs**: Allows up to four Alarm IDs (High Limit, Low Limit or Digital Alarms) to be specified for the AND Gate Function Block input of the Relay Control Logic. Alarm IDs can be obtained from Appendix E, "Alarm ID Reference Tables" on page 171. The Alarm IDs are also displayed on the Input Configuration page. The Combo Gate Function Block of the

Relay Control Logic will either OR or AND the OR'd Alarm and AND'd Alarm inputs together. The Relay Control Logic diagram in Appendix G, "Relay Control Logic" on page 185, shows how the OR'd Alarm IDs, AND'd Alarm IDs and the Combo Gate are internally connected.

**On-Delay Time**: Specifies the number of seconds the Relay Control Logic will be delayed before activating the relay on alarm.

**On-Duration Time**: Specifies how long the relay will be active after a valid alarm combination is recognized through the Relay Control Logic. A positive number entry in seconds will keep the relay in its alarm state (activated) for the fixed period specified. A negative number entry in seconds will keep the relay in its alarm state (activated) after the alarm condition has returned to normal for the fixed period specified. A zero entry will configure the relay to be active until the alarm condition returns to normal.

Latch Mode (Non-Latching, Latching, Silenceable): Latching will cause the relay to latch, or remain in its alarm state, when activated until it is reset by the user. If latching is selected, the on-duration time function will be disabled.

**Schedule**: Designates which of the schedules (None, A or B) the relay will follow. The schedules are specified in the Configuration Menu. If schedule A or B is selected, all other function blocks of the Relay Control Logic for that relay will be disabled. This allows the relay output to be energized based on day-of-week and time-of-day.

**Logic Diagram**: Refer to Appendix G, "Relay Control Logic" on page 185, for a complete relay logic diagram.

## 4.4. System

The **System** link allows users to configure basic FMS information. the FMS IP Address and Point-to-Point Protocol may also be configured through this menu via the IP Configuration Menu link. See Chapter 10, "Point-to-Point Protocol" on page 141, for more information.

|                             | aystem comiguration                                                                                |  |  |  |
|-----------------------------|----------------------------------------------------------------------------------------------------|--|--|--|
| Submit Changes              |                                                                                                    |  |  |  |
| MAC Address:                | 00:90:5B:04:03:FA                                                                                  |  |  |  |
| IP Address:                 | 10.0.0.204                                                                                         |  |  |  |
| System Name:                | TS-FMS                                                                                             |  |  |  |
| Web Title Bar Text:         | RLE Technologies Falcon Web Interface                                                              |  |  |  |
| Web Refresh Rate:           | 0 Seconds                                                                                          |  |  |  |
| PDA Screen Width:           | 150 Pixels (150-320)                                                                               |  |  |  |
| Analog Average:             | 10 Seconds                                                                                         |  |  |  |
| Html Main Page:             | 40 Points                                                                                          |  |  |  |
| Digital Status Color:       | Green                                                                                              |  |  |  |
| Html Alarm History Display: | $^{igodoldsymbol{	imes}}$ And all acknowledgments $^{igodoldsymbol{	imes}}$ Or the acknowledgments |  |  |  |
| Falcon Unit Map Coordinate: | x: 291 Y: 170 Graphical Mapping                                                                    |  |  |  |
|                             |                                                                                                    |  |  |  |

Exit To Bootloader

Figure 4.12 System Configuration Page

**System Name**: Appears on the FMS Main Menu. The system name is also included as part of email and pager notifications.

**Web Title Bar Text**: Appears at the top of every FMS webpage. This text will be visible when the FMS webpage is minimized.

**Web Refresh Rate**: The rate at which the FMS web pages refresh themselves within the Web browser. Only pages that display monitoring points are automatically refreshed (e.g., Main Menu, Relay Status, View Points, and Modbus Slave pages). The default is 0 seconds (disabled), but is typically set for 15 to 30 seconds.

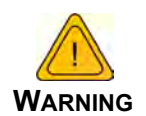

**Do not set the Web refresh rate lower than 5 seconds**. This could cause the screen to freeze or lock up.

**PDA Screen Width**: Sets the width of the PDA web pages in the FMS to match the PDA device. The PDA web pages can be accessed from the Web browser by entering /pda after the IP Address (e.g., 10.0.0.188/pda). The FMS includes a PDA web page view for the Main Menu, Identity and Alarm History pages only.

| RLE Falcon                                                                                                    |
|----------------------------------------------------------------------------------------------------|
| FMS-AAAA-Y-24 (FCF)                                                                                                    |
| Inputs -                                                                                                    |
| 1 Server Isle A Temperature<br>73.2 Deg                                                                                                    |
| 2 Server Room East Humidity<br>42.8 %RH                                                                                                    |
| 3 Server Isle B Temperature<br>73.4 Deg                                                                                                    |
| 4 Server Room North Humidity<br>42.9 %RH                                                                                                   |
| 5 FM200 System Normal                                                                                                    |
| 6 No Water Leak (CRAC1.001)                                                                                                    |
| 7 No Leak Alarm (CRAC1.002)                                                                                                    |
| 8 No Leak Alarm (CRAC1.003)                                                                                                    |
| <b>Relays</b> -<br>RELAY #1                                                                                                    |
| Normal<br>RELAY #2                                                                                                    |
| Normal<br>RELAY #2<br>Normal                                                                                                    |
| Normal<br>RELAY #2<br>Normal<br>Option Slots<br>Slot #1                                                                                    |
| Normal<br>RELAY #2<br>Normal<br>Option Slots<br>Slot #1<br>Slot #2                                                                         |
| Normal<br>RELAY #2<br>Normal<br>Option Slots<br>Slot #1<br>Slot #2<br>Slot #3                                                              |
| Normal<br>RELAY #2<br>Normal<br><b>Option Slots</b><br>Slot #1<br>Slot #2<br>Slot #3<br>Slot #4                                            |
| Normal<br>RELAY #2<br>Normal<br>Slot #1<br>Slot #2<br>Slot #3<br>Slot #4<br>Modbus/Bacnet Units                                            |
| Normal<br>RELAY #2<br>Normal<br>Option Slots<br>Slot #1<br>Slot #2<br>Slot #3<br>Slot #4<br>Modbus/Bacnet Units<br>System Menu             |
| Normal<br>RELAY #2<br>Normal<br>Option Slots<br>Slot #1<br>Slot #2<br>Slot #3<br>Slot #4<br>Modbus/Bacnet Units<br>System Menu<br>Identity |

Figure 4.13 PDA Width Configuration

**Analog Average**: Allows users to change the averaging method for analog inputs. Normally, the system samples analog points once a second while tracking high and low values for each analog point. After sixty seconds, the high and low values for these points and the average of these readings are recorded in the Minute Log. To alter this method of averaging, change the value to one of the values listed in the drop down menu. Zero or one maintains the method described above; a higher value changes the method of averaging, and the manner by which high and low values are recorded. See Appendix B, "Analog Averaging" on page 161.

**HTML Main Page Points**: Determines the number of monitoring points displayed on the Main Menu. With the default of "0," the Summary Alarm Box, Internal Temperature and Humidity Box and a link to View All Points are displayed. Settings greater than "0" will display the selected points with links to the remaining points. It is typical to display all installed points. If the FMS is continuously monitored with a Web browser, it may be desirable to set the HTML Main Page Points to "0" and monitor the View all Points page.

**Digital Status Color**: Determines the color of Digital Status points on the Main Menu when the input is turned on. The options are green, gold and magenta. Typically, points are configured to be green and turn red on alarm. However, inputs configured for Digital Status do not trigger notification. For these points, this setting determines the color of the point when the input is on.

Note Changes will not go into effect until the Submit Changes button is clicked.

**Html Alarm History Display**: This option allows users to choose how alarms are acknowledged in the Alarm History page. The FMS is defaulted to "And all acknowledgments." This means that at least two people must acknowledge the alarm for the history to show it has been acknowledged. If users want to allow only one person to acknowledge the alarm to have the Alarm History page log it, select the "Or the acknowledgments."

**Falcon Unit Map Coordinate**: Fine tune the coordinates of the FMS Home Page link. Refer to Chapter 7, "Add a Link to the FMS Home Page" on page 133 for further information.

Graphical Mapping: Designate coordinates for the FMS Home Page link via the map.

## 4.5. Alarm Management

The Alarm Management link allows users to perform the following tasks:

- Acknowledge current FMS alarms.
- Clear the FMS Alarm and Access History Logs.
- Enter the appropriate code or user's initials to acknowledge or clear alarm histories.
- Enable or disable maintenance time.
- Designate a maintenance window by selecting the **Set Maintenance Time** button, which will disable alarm notifications for a designated period of time.
- Enable or disable alarm logging during the maintenance window.

|                                         | Alam Manugement              |                      |
|-----------------------------------------|------------------------------|----------------------|
| Acknowledge Alarms by Code Alarm A      | icknowledge Code:            |                      |
| Acknowledge All Alarms Enter Your Int   | tuals:                       |                      |
| Clear Alarm History Enter Your Initials |                              |                      |
| Clear Access History                    |                              |                      |
| Clear Digital Status History            |                              |                      |
| Acknowledge Persistant Traps            |                              |                      |
| Silenca/Relays                          |                              |                      |
| Maintenance Time Disabled 💌             | Logging . No O Yes           | Set Maintenance Time |
| Maintenance Time Remaining: 0.00.00 (HH | MM.SS) (Logging is disabled) |                      |

Figure 4.14 Alarm Settings Menu

# 4.6. Trends

The Trends menu allows users to configure custom trending on an analog point, either physical or Modbus.

|   | Trends |            |          |                 |                |  |  |  |
|---|--------|------------|----------|-----------------|----------------|--|--|--|
| # | Point  | Туре       | Interval | Info            | Format         |  |  |  |
| 1 | 1      | Physical 💌 | 1 Min 💌  | Expedient WI-TS | Format Trend 1 |  |  |  |
| 2 | 2      | Physical 💌 | 5 Min 💌  | ANALOG #2       | Format Trend 2 |  |  |  |
| 3 | 3      | Physical 💌 | 15 Min 💌 | ANALOG #3       | Format Trend 3 |  |  |  |
| 4 | 4      | Physical 💌 | 1 Hour 💌 | ANALOG #4       | Format Trend 4 |  |  |  |
| 5 | 5      | Physical 💌 | 2 Hour 💌 | ANALOG #5       | Format Trend 5 |  |  |  |
| 6 | 6      | Physical 💌 | 4 Hour 💌 | ANALOG #6       | Format Trend 6 |  |  |  |
| 7 | 7      | Physical 💌 | 6 Hour 💌 | ANALOG #7       | Format Trend 7 |  |  |  |
| 8 | 8      | Physical 💌 | 8 Hour 💌 | ANALOG #8       | Format Trend 8 |  |  |  |

Figure 4.15 Trends Configuration Page

Data can be trended for up to 32 points. The FMS compiles 3840 entries per point. Once 3840 entries have been logged, the FMS eliminates 40 entries at a time and overwrites the data, from oldest to newest. You determine the time interval for the data collection, depending on how detailed you'd like the information. Time intervals range from 1 minute to 8 hours, and total sample collection is as follows:

| Interval   | Samples per Day | Total Days |
|------------|-----------------|------------|
| 1 minute   | 1440            | 2.6        |
| 5 minutes  | 288             | 13.3       |
| 15 minutes | 96              | 40         |
| 1 hour     | 24              | 160        |
| 2 hours    | 12              | 320        |
| 4 hours    | 6               | 640        |
| 6 hours    | 4               | 960        |
| 8 hours    | 3               | 1280       |

Figure 4.16 Trend Interval Chart

Enter the physical channel or Modbus index number in the point field. Select either physical or Modbus/BACnet from the type field. Select the interval desired from the drop down in from the interval field. Click on the Format Trend XX button on the right hand side of the screen once your information has been filled out for that #.

## 4.7. Clock

The Clock page allows users to set the date and time on the FMS internal clock.

|                | Clock Configuration |
|----------------|---------------------|
| Submit Changes |                     |
| Date: 01/24    | /10                 |
| Time: 08:01    | :22                 |
| Day: Sun       |                     |

Figure 4.17 Clock Configuration

- Enter the date using a MM/DD/YY format, where MM is a two digit month, DD is a two digit day, and YY is a two digit year.
- Enter the time using a HH/MM/SS format, where HH is a two digit hour (1-24), MM is a two digit minute, and SS is a two digit second.

## 4.8. Schedules

The **Schedules** page allows users to schedule the activation and deactivation of relay outputs. This is useful for cycling redundant equipment such as chillers, generators, etc. Relays are assigned these schedules through the Relay Configuration menus. **Begin DOW** is the day of the week the schedule will begin. **End DOW** is the day of the week the schedule will end.

| Schedule Configuration   |            |  |
|--------------------------|------------|--|
| Submit Changes           |            |  |
| Schedule A Configuration |            |  |
| Status:                  | Inactive   |  |
| Begin DOW:               | Monday     |  |
| End DOW:                 | Friday     |  |
| Begin Time:              | 08:00      |  |
| End Time:                | 17:00      |  |
| Schedule B Configuration |            |  |
| Status:                  | Inactive   |  |
| Begin DOW:               | Sunday     |  |
| End DOW:                 | Saturday 🔽 |  |
| Begin Time:              | 02:00      |  |
| End Time:                | 02:15      |  |

Figure 4.18 Schedule Configuration

# 4.9. Battery/Supply Voltage

The **Battery** page allows users to configure power monitoring when the FMS is running off a 48V battery.

| Battery Configuration |               |  |
|-----------------------|---------------|--|
| Submit Changes        |               |  |
| Input Power Option:   | 24V           |  |
| 48V Voltage Reading:  | na            |  |
| 24V Voltage Reading:  | 23.53         |  |
| Battery Alarm:        | Not Installed |  |
| Low Voltage Trip:     | 0             |  |
| Pager Alarms:         | 0.0.0.0       |  |
| Input Voltage Offset: | 0.00          |  |

Figure 4.19 Battery Page

**Battery/Supply Voltage Alarm**: If the **Installed** option is selected, email notification can be sent to any previously designated recipient when the battery enters an alarm state.

Low Voltage Trip: The input voltage value below which an alarm occurs.

Alarm Dial Out: Specifies which of the pre-programmed phone numbers and which order to dial them if a low input voltage condition occurs.

**Input Voltage Offset**: A negative or positive number used to adjust the input voltage reading: + adds offset and - subtracts offset.

## 4.10. URL Links (1-5)

The Main Menu of the FMS Web interface displays a large image and links to other images. These images can be graphics, logos or images from an IP camera. The URL Links (1-5) page allows users to specify which images and URLs will be available from the first five links on the FMS Main Menu.

| URL Configuration  |                                                                                                    |  |
|--------------------|----------------------------------------------------------------------------------------------------|--|
| Submit Changes     |                                                                                                    |  |
| URL Link #1 Image: | http://www.wpdesigner.com/images-top/datacenter.jpg                                                  |  |
| URL Link #1 Home:  | http://www.google.com/imgres?imgurl=http://www.wpdesigner.com/images-top/datacenter.jpg&imgrefurl=ht |  |
| URL Link #1 Label: | Data Center                                                                                          |  |
| URL Link #2 Image: | http://10.0.0.72/snapshotjpeg?resolution=320x240&quality=standard                                    |  |
| URL Link #2 Home:  | http://10.0.0.72                                                                                     |  |
| URL Link #2 Label: | Shop Camera #1                                                                                       |  |
| URL Link #3 Image: | http://10.0.0.73/snapshotjpeg?resolution=320x240&quality=standard                                    |  |
| URL Link #3 Home:  | http://10.0.0.73                                                                                     |  |
| URL Link #3 Label: | Shop Camera #2                                                                                       |  |
| URL Link #4 Image: | http:///10.0.0.222/jpg/image.jpg                                                                     |  |
| URL Link #4 Home:  | http://10.0.0.222                                                                                    |  |
| URL Link #4 Label: | Outside Web Camera                                                                                   |  |
| URL Link #5 Image: | http://10.0.0.253/snapshotjpeg?resolution=320x240&quality=standard                                   |  |
| URL Link #5 Home:  | http://10.0.0.253                                                                                    |  |
| URL Link #5 Label: | RLE Server Room                                                                                      |  |

Figure 4.20 URL (1-5) Links Configuration

For Axis207 Web Cameras set the URL link to the following:

- URL Link #x Image: http://xxx.xxx.xxx.jpg/image.jpg
- URL Link #x Home: http://xxx.xxx.xxx
- URL Link #x Label: Enter the Camera's Label

For Panasonic KX-HCM110A Web Cameras, set the URL link to the following:

- URL Link #x Image: http://xxx.xxx.xxxsnapshotjpeg?resolution=320x240&quality=standard
- URL Link #x Home: http://xxx.xxx.xxx/ ImageViewer?Mode=Motion&resolution=320x240&quality=standard
- URL Link #x Label: Enter the Camera's Label

## 4.11. URL Links (6-10)

The URL Links (6-10) page allows users to specify which images and URLs will be available from links 6-10 on the FMS Main Menu.

|                     | one configuration                                                                |
|---------------------|----------------------------------------------------------------------------------|
| Submit Changes      |                                                                                  |
| URL Link #6 Image:  | http://www.arapahoebasin.com/ABasin/assets/images/webcams/webcam2/abasincam2.jpg |
| URL Link #6 Home:   | http://www.arapahoebasin.com                                                     |
| URL Link #6 Label:  | Arapahoe Basin, CO                                                               |
| URL Link #7 Image:  | http://www.rsn.com/files/webcams/546.jpg                                         |
| URL Link #7 Home:   | http://www.rsn.com                                                               |
| URL Link #7 Label:  | Copper Mountain, CO                                                              |
| URL Link #8 Image:  | http://www.mtn-resorts.com/webcam/mtncam.jpg                                     |
| URL Link #8 Home:   | http://www.steamboatcam.com/                                                     |
| URL Link #8 Label:  | Steamboat Springs,CO                                                             |
| URL Link #9 Image:  | http://www.brecklivecam.com/BreckenridgeSouthcamera.jpg?1259859825187            |
| URL Link #9 Home:   | http://www.brecklivecam.com                                                      |
| URL Link #9 Label:  | Breckenridge, CO                                                                 |
| URL Link #10 Image: | http://aspenwebcam.com/web/cam2                                                  |
| URL Link #10 Home:  | http://aspenwebcam.com/                                                          |
| URL Link #10 Label: | Aspen, CO                                                                        |

Figure 4.21 URL (6-10) Links Configuration

## 4.12. Links

The Main Menu allows users to link to up to four other FMS units. The **FMS Links** page allows users to designate the IP Addresses of these additional FMS units.

| Submit Changes     |          |
|--------------------|----------|
| Link 1 lp Address: | 10.0.209 |
| Link 2 lp Address: | 10.0.210 |
| Link 3 lp Address: | 10.0.211 |
| Link 4 lp Address: | 10.0.212 |

Figure 4.22 Links Configuration Page

# 4.13. Nest/Egg

The FMS contains a webpage, or "Nest," that can monitor up to 32 other FMSs, or "Eggs." The Nest will display the name and a summary alarm from each Falcon Egg. The summary alarm status of each Egg will automatically refresh based on the Web refresh rate determined for that individual FMS.

The Nest also provides a link for each Falcon Egg. When an alarm occurs, the summary alarm box turns red and the operator can select the link to open the alarming FMS webpage to view the alarm.

Once configured, a "Falcon Nest" link appears at the bottom of the Main Menu. Clicking the "Falcon Nest" link opens the Falcon Nest page where all configured Falcon Eggs are displayed; see Figure 4.23.

| 0  | No Alarms | FMS-AAAA-Y-24 (FCF)       | 1  | Alarms!   | Technical Support F1000 |
|----|-----------|---------------------------|----|-----------|-------------------------|
| 2  | Alarms!   | Sever Room A Fort Collins | 3  | No Alarms | Burn In Room Falcon     |
| 4  | No Alarms | 8126                      | 5  | No Alarms | 2006                    |
| 6  | No Alarms | FMS20U                    | 7  | No Alarms | uninitialized           |
| 8  | No Alarms | FMS32                     | 9  | Alarms!   | FalconLite (FLS8)       |
| 10 | Alarms!   | FMS-X-N-24                | 11 | Alarms!   | FMS-ABCM-N-24           |

Figure 4.23 Nest/Egg Configuration Page

## 4.13.1 Falcon Nest Configuration

The **Falcon Nest** link appears at top right corner of the Home Page once the Nest and Eggs have been configured. The Nest can display either as a table or a map, with the Eggs appearing as links on the map. The nest map is created in much the same way as the FMS floor map, and the instructions are very similar. Basic mapping directions can be found below. For more detailed mapping instructions, refer to Chapter 7, "Facility Mapping" on page 127.

| Falcon Nest Configuration                                                                                                    |                                       |  |
|----------------------------------------------------------------------------------------------------|---------------------------------------|--|
| Submit Changes                                                                                                    |                                       |  |
| Nest Type:                                                                                                    | Map Image 🔽                           |  |
| Egg Login:                                                                                                    | Refered - Nologin 💌                   |  |
| Nest Refresh Rate:                                                                                                    | 15 Seconds                            |  |
| Egg Refresh Rate:                                                                                                    | 15 Seconds                            |  |
| Nest/Map Coordinate X:                                                                                                    | 389 Y: 341 Graphical Mapping Test Map |  |
| User Image File Maximum Size is 500KB. Maximum X-Y Mapping is 4000 x 4000 pixels. User Image Nest File: "usa_map.jpg" 190102 bytes Delete Nest Image |                                       |  |
| Nest image upload from your computer: Browse Upload                                                                                                  |                                       |  |
| Eqq Link #1 Configuration                                                                                                    | 1                                     |  |

Figure 4.24 Nest Configuration

**Nest Types**: Select IFrames to display the eggs in a table. Select Map Image to display the eggs on a map.

Egg Login: Determine whether or not a login is required to view the map.

Nest Refresh Rate: How often the Nest view refreshes.

Egg Refresh Rate: How often the Egg view refreshes.

**Nest/Map Coordinate**: The spot on the map where the Nest is located. Designate the point by clicking the Graphical Mapping link and designating the locaton. Fine tune it, if you wish, by adjusting the values in the boxes.

**Delete Nest Image button**: Deletes the currently uploaded nest map image from the FMS memory.

**Nest Image Upload box**: Click the browse button to designate the map image (saved on your computer) you wish to upload. The image must be a .jpg file, no more than 512kb. Click the Upload button to upload the file. Once uploaded, the file name appears just above the upload box.

Note Changes will not go into effect until the Submit Changes button is clicked.

#### 4.13.2 Egg Configuration

Configure Egg information through the Egg #1 Configuration link on the Falcon Nest page.

|                                    | Falcon Egg #1 Configuration |
|------------------------------------|-----------------------------|
| Submit Changes Next >>             |                             |
| IP Address: 69.15.184.118          |                             |
| Nest/Map Coordinate X: 1077 Y: 181 | Graphical Mapping Test Map  |
| Egg Map Status                     |                             |

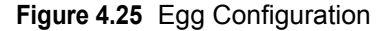

<< Prev and Next >> links: Click these link to configure the previous or next Eggs in the nest.

**IP** Address: Enter the Egg's IP address.

**Nest/Map Cooridnate**: The spot on the map where the Egg is located. Designate the point by clicking the Graphical Mapping link and designating the location. Fine tune it, if you wish, by adjusting the values in the boxes.

**Egg Map Status link:** Displays more detailed Egg information, in a text format. This information can be particularly helpful if the Nest experiences a communications problem with the Egg - access this page to help diagnose the problem.

Note Changes will not go into effect until the Submit Changes button is clicked.

## 4.14. Modem/Phone Numbers/Pagers

This link allows users to configure the FMS internal modem. This instructs the FMS when, how, and whom to call when an alarm occurs.

| Modem/Pagers Configuration   |                                            |  |
|------------------------------|--------------------------------------------|--|
| Submit Changes               |                                            |  |
| Pots Modem: I                | Installed                                  |  |
| Initialization String:       | at&c1&d3s0=1                               |  |
| Dial Prefix:                 | atdt                                       |  |
| Pager Deliveries:            | 1 (0-255)                                  |  |
| Pager Interval:              | 5 (5-255) Minutes                          |  |
| Pager Baud Rate:             | C 300 € 1200 C 2400 C 33.6k                |  |
| Pager Bits/Parity:           | ● 7 bit, even parity C 8 bit, no parity    |  |
| Pager Resend:                | C Yes 🖲 No                                 |  |
| Modem Password:              | rletech                                    |  |
| Redial Attempts:             | 3 (0-255)                                  |  |
| Redial Interval:             | 1 (0-255) Minutes                          |  |
| Force Alarm Acknowledge Cod  | ie:                                        |  |
| Pager Message Strip Timestam | p:                                         |  |
|                              |                                            |  |
| Config Phone Number/Pager: 1 | 2 3 4 5 6 7 8 9 10 11 12 13 14 15 16 (PPP) |  |

SNPP Log SMS Log

#### Figure 4.26 Modem Configuration

**Initialization String**: A maximum of 38 characters. **&c1 and &d3 are mandatory**. **s0=1** sets the modem to answer after one ring. **s0=0** disables the auto answer and prevents dial-in access.

**Dial Prefix**: Should be a specific Hayes compatible command or dial modifier depending on pager requirements. It is also limited to 38 characters. The default is set to **atdt**.

**Pager Deliveries**: Designates the number of times (0-255) the pager is called until the alarm is acknowledged. Pagers are called in sequence.

*Example:* If Pager Deliveries is set to 3 and pagers 1, 7, and 10 are programmed to be notified, the FMS dials 1, 7, 10, 1, 7, 10, 1, 7, 10. As soon as the alarm is acknowledged, the FMS quits dialing the pagers with that particular access code. Pagers with different access codes are still dialed.

Pager Interval: Determines the number of minutes to wait between redials.

**Pager Baud Rate**: Allows users to determine the connection speed. Select 300, 1200, 2400 or 33.6k.

**Pager Bits/Parity**: Allows the user to set the pager communications settings. Select 7 bit, even parity or 8 bit, no parity to match the settings of the pager service provider's TAP service phone number.

**Pager Resend**: Select yes for the FMS to send all unacknowledged alarms in the Alarm History Menu. Select no to send only the last unacknowledged alarm. If no is selected, the FMS will auto-acknowledge all alarms associated with that particular pager once a successful page has occurred.

**Modem Password**: Defines a remote access password, seven characters maximum. The password is used when remotely logging into the FMS through a modem.
**Redial Attempts**: Determines the number of times (1–255) to call a number until the call is successful. Enter 0 to disable this function.

**Redial Interval**: Establishes the number of minutes (1–-255) to wait between redials. Enter 0 to disable this function.

**Force Alarm Acknowledge Code**: Establishes a code that acknowledges all unacknowledged alarms. This acts as a master code and can override all other alarm acknowledge codes.

**Pager Message Strip Timestamp**: Check to remove the alarm timestamp from the pager message. This reduces the size of the pager message as the user can estimate when the alarm occurred based on when the page was received.

Note Changes will not go into effect until the Submit Changes button is clicked.

#### **4.14.1 Configure Phone Numbers**

A screen similar to Figure 4.27 is accessed through the **Config Phone Number** link at the bottom of the Modem Configuration page. This screen allows users to configure pager and cell phone numbers that are used for alarm notification.

|                         | Phone Number 1 Configuration     |  |  |
|-------------------------|----------------------------------|--|--|
| Submit Changes          |                                  |  |  |
| Pots Modem:             | Not installed                    |  |  |
| Select Phone type:      | Alpha-numeric Pager/Cell Phone 💌 |  |  |
| TAP Number/SNPP Server: | snpp.airtouch.com                |  |  |
| Pager Id:               | 9702319695                       |  |  |
| Acknowledge Code:       | 123456                           |  |  |
| Dial Back on Returns:   | O Yes ⊙ No                       |  |  |

Config Phone Number: 1 2 3 4 5 6 7 8 9 10 11 12 13 14 15 16 (PPP)

Figure 4.27 Phone Number Configuration

Select Phone Type: Determines which type of device the FMS calls.

- Choose the Alpha-numeric Pager/Cell Phone option to dial an alphanumeric pager or cell phone.
- Choose SMS/TEXT/GSM if using a GSM modem that is connected to the FMS COM1 EIA-232 port.
- Choose SNPP for paging over Ethernet this is a feature some cell/pager providers do not support.

**TAP Number/SNPP**: Enter the pager service number for alphanumeric pager or cell phone entries. If using the SMS/TEXT/GSM, enter the cell phone number to dial. Each comma after the number represents a two second delay. This delay allows time for the service to answer before requesting the pager ID. *Typically, it will only be necessary to use one comma between pager numbers*. However, based on set-up and pager services, users may need to experiment with the number of commas that are used. In some cases, a 9 must be entered to access an outside line.

Pager ID: Mandatory for numeric and alphanumeric pagers.

- Alphanumeric pager: The ID entered is sent to the paging service along with all queued alarm messages. The ID is the unique PIN for a specific pager. The ID may be a maximum of 16 characters.
- Numeric pager: The ID entered may be configured to deliver different numeric messages. The ID can contain 15 characters: any combination of the numerals 0 through 9 and a \* or #. These are the only characters that will be transmitted to the paging service. A \$ can be added or inserted anywhere in the message. This is converted into a 5 digit alarm code: YZZZZ.
  - **Y** Binary Alarm Condition: 1=on, 0=return to normal (RTN)

**ZZZZ** - Alarm ID Number; see the Appendix E, "Alarm ID Reference Tables" on page 171.

*Example:* A **10011** message is an Input 1, High Limit 1 Alarm. A **04030** message means that Digital Input #83 (in slot 4) has Returned to Normal.

**Note** When using the \$, if multiple unacknowledged alarms are present in the Alarm History Log, the alarm code will be 99999.

An effective numeric page depends largely on the parameters established by the paging service. Users may need to experiment with different parameters in order to achieve desired results.

Acknowledgement Code: Any number, up to six digits, used to acknowledge receipt of an alarm and to terminate any additional call outs for this phone number. This code will acknowledge only those alarms sent to this phone number. The alarms can be acknowledged using this code by dialing the FMS with a touch tone phone and entering this code followed by the # sign. It can also be acknowledged by selecting the Acknowledge Alarms button on the bottom of the Alarm History page.

Multiple phone numbers can use the same acknowledge code. This allows one user to acknowledge alarms sent to multiple pager numbers.

**Note** The Acknowledge Code should be different than the access codes. If this code is the same as one of the access codes, the Falcon will acknowledge the alarms associated with the acknowledge code, enter a successful entry in the Access Log, and activate the relay outputs which are set for keypad activation.

**Dial Back on Returns**: Determines whether to call the number again once the alarm condition returns to normal.

**Note** Changes will not go into effect until the Submit Changes button is clicked.

#### 4.14.2 Configure Phone Number 16 (PPP)

This page is accessed through the **16 (PPP)** link at the bottom of the Modem Configuration page. This screen allows users to configure a dial-up networking account.

|                | Phone Number 16 (P | PP-DUN) Configuration |
|----------------|--------------------|-----------------------|
| Submit Changes |                    |                       |
| DUN Phone #:   |                    |                       |
| DUN User Name: |                    |                       |
| DUN Password:  |                    |                       |
|                |                    |                       |

Config Phone Number: 1 2 3 4 5 6 7 8 9 10 11 12 13 14 15 16 (PPP)

Figure 4.28 Phone Number 16 (PPP) Configuration

**DUN Phone** #: Specifies the phone number of the Internet Service Provider (ISP) to connect to.

DUN User Name: Enter your Internet Service Provider (ISP) account user name.

**DUN Password**: Enter the password associated with the Internet Service Provider (ISP) account.

# 4.15. Keypad/DTMF Access Users

Use the **Keypad/DTMF Access Users** link to configure a maximum of 20 access codes and user names.

|    | Keypad/DTMF Access User Configuration |            |             |    |          |            |                        |
|----|---------------------------------------|------------|-------------|----|----------|------------|------------------------|
|    | Submit Changes                        | 6          |             |    |          |            |                        |
| #  | Id Code:                              | User Name: | Туре:       | #  | Id Code: | User Name: | Type:                  |
| 1  | 1590                                  | fred       | Permanent 💌 | 2  | 2        | User #2    | Permanent 💌            |
| 3  | 3                                     | User #3    | Permanent 💌 | 4  | 4        | User #4    | Permanent 💌            |
| 5  | 5                                     | User #5    | Permanent 💌 | 6  | 6        | User #6    | Permanent 💌            |
| 7  | 7                                     | User #7    | Permanent 💌 | 8  | 8        | User #8    | Permanent 💌            |
| 9  | 9                                     | User #9    | Permanent 💌 | 10 | 10       | User #10   | Permanent 💌            |
| 11 | 11                                    | User #11   | Permanent 💌 | 12 | 12       | User #12   | Permanent 💌            |
| 13 | 13                                    | User #13   | Permanent 💌 | 14 | 14       | User #14   | Permanent 💌            |
| 15 | 15                                    | User #15   | Permanent 💌 | 16 | 16       | User #16   | Permanent 💌            |
| 17 | 17                                    | User #17   | Permanent 💌 | 18 | 18       | User #18   | Permanent 💌            |
| 19 | 19                                    | User #19   | Permanent 💌 | 20 | 20       | User #20   | Permanent 💌            |
|    |                                       |            |             |    |          |            | Permanent<br>Temporary |

Temporary Time: Disabled Set Temporary Time Temporary Time Remaining: 0:00:00 (HH:MM:SS)

Figure 4.29 Sample URL (6-10) Links Configuration

Each access code can be up to six digits long. The user name can be up to 20 characters long.

Each ID Code/User can be selected as a Permanent or Temporary. Temporary users are only allowed access during the time specified in the Temporary Time drop box. This time may be set by selecting the Set Temporary Time button.

Once the time frame has expired, the temporary users will not be allowed access. However, their information will remain in the Keypad/DTMF field until it is manually removed. While temporary users will not be allowed access to a facility after their allotted time slot, no alarm notification will be transmitted if they try to re-enter the facility through the keypad. Their information must be manually removed from the system in order to activate the alarm notification.

#### 4.16. Internet Protocol

The **Internet Protocol** link allows users to change a variety of settings, including the FMS IP Address (used in point-to-point "PPP"), Default Router and Net Mask.

|                         | IP Configuration                                                                                                    |
|-------------------------|----------------------------------------------------------------------------------------------------|
| Narning: Changing these | parameters will cause the network interface to operate differently, only change parameters if you are sure the changes are correct. |
|                         |                                                                                                    |
| Submit Changes          |                                                                                                    |
| MAC Address: (          | 00:90:5B:04:03:C5                                                                                                    |
| IP Address:             | 69.15.184.119                                                                                                    |
| Net Mask:               | 255.255.255.240                                                                                                    |
| Def Route:              | 69.15.184.113                                                                                                    |
| Http Port:              | 0 (Default 0 = 80)                                                                                                    |
| TFTP Server Enable:     | ⊙ Yes ◯ No (udp port 69)                                                                                                    |
| TCP Max Seg Size:       | ⊙ 1436 C 536                                                                                                    |
| PPP Server:             | 192.168.1.2                                                                                                    |
| PPP Assignment:         | 192.168.1.1                                                                                                    |

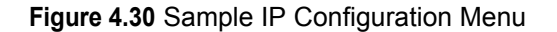

Contact a network administrator to obtain a valid IP Address for the network. Then, type the appropriate IP Address, Net Mask (subnet), and Default Router into their respective fields.

MAC Address: Assigned to the FMS by the manufacturer..

IP Address: Set the FMS IP address.

Net Mask: Set the FMS Subnet Mask address

Def Route: Set the FMS Default Gateway address.

**HTTP Port**: The FMS broadcasts its webpages on Port: 80 of the assigned IP Address. A zero in the field block defaults the FMS to Port: 80. This can be changed to a specific port allowing increased security of the webpage broadcast.

**TFTP Server Enable (udp port: 69)**: This setting opens or closes Port 69 on the LAN connection to the FMS. The TFTP port is used to upgrade firmware and save and load configurations. It can be disabled for security reasons and only opened for short periods of time during firmware upgrades; see Chapter 11, "Loading Firmware and Configuration Data" on page 143, for more information.

**TCP Max Seg Size**: This adjusts the size of the web page packets being broadcast. Default size is set to 1436, you may need to set it to 536 for VPN access or satellite uplink networks.

**PPP Server**: Sets the IP Address of the FMS network connection when accessing the FMS via its internal modem. This is required to allow a remote PC to view the FMS web pages over a dial-up connection; see Chapter 10, "Point-to-Point Protocol" on page 141, for more information.

**PPP Assignment**: Sets the IP Address of the remote PC's network connection when accessing the FMS via its internal modem. This is required to allow a remote PC to view the FMS webpages over a dial- up connection. The remote PC's dial-up settings should be set to "Obtain an IP Address Automatically."

# 4.17. User Administration (Web Access)

The User Administration (Web Access) page allows the administrator to configure eight separate accounts, usernames, passwords and privileges for Web access accounts.

|   | Submit Changes |           |                 |                   |
|---|----------------|-----------|-----------------|-------------------|
| # | User Name:     | Password: | Privilege:      | Last Web Access:  |
| 1 | falcon         |           | Administrator 💌 | 01/24/10 08:13:40 |
| 2 | John           | Doe       | Read-only       |                   |
| 3 | Jane           | Smith     | Read-write      |                   |
| 4 |                |           | None            |                   |
| 5 |                |           | None            |                   |
| 6 |                |           | None            |                   |
| 7 |                |           | None            |                   |
| 8 |                |           | None            |                   |

Figure 4.31 Web Access Configuration

- Administrator privileges allow the user to have full access to all pages including the User Administration (Web Access) page shown above.
- **Read-Write** privileges allow the user to have full access to all pages (viewing and changing) except the User Administration (Web Access) page shown above.
- **Read-Only** privileges allow the user to view the Main Menu, Keypad Access History, Alarm History, Event History, Digital Data History, Identity, Relay Status, Relay Control and URL Links webpages. The Configuration page cannot be viewed or changed by a Read-Only user. A Read-Only user can acknowledge alarms by entering their acknowledge code at the bottom of the Alarm History page. A Read-Only user cannot change any settings.

# 4.18. Network Statistics

**Network Statistics**: Displays network and EIA-485 statistics including: network packets received, packets transmitted, and errors.

Netstats for Mac: 00:90:5B:04:03:28 IP: 10.0.0.204

| <pre>ints:<br/>refused:<br/>tx sent:<br/>tcp_timeouts:</pre> | 5511<br>0<br>1958<br>7 | inpacket<br>arp:<br>tx refus | ts:<br>sed: | 5494<br>1866<br>0 | proce<br>ip:<br>tcp : | essed:<br>retries: | 5495<br>3593<br>0 |
|--------------------------------------------------------------|------------------------|------------------------------|-------------|-------------------|-----------------------|--------------------|-------------------|
| RMON T DROP                                                  | =                      | 0                            | RMON        | T PACKETS         | =                     | 1958               |                   |
| RMON T BC PKT                                                | - 1                    | 8                            | RMON        | T MC PKT          | =                     | 0                  |                   |
| RMON T CRC AI                                                | IGN =                  | 0                            | RMON        | TUNDERSIZE        | = 2                   | 0                  |                   |
| RMON T FRAG                                                  | =                      | 0                            | RMON        | T JAB             | =                     | 0                  |                   |
| RMON T COL                                                   | =                      | 0                            | RMON        | T P64             | =                     | 457                |                   |
| RMON T P65T01                                                | 27 =                   | 1179                         | RMON        | T P128T0255       | 5 =                   | 18                 |                   |
| RMON T P256TC                                                | 0511 =                 | 16                           | RMON        | T_P512T0102       | 23 =                  | 288                |                   |
| RMON T P10241                                                | 02047 =                | 0                            | RMON        | T P GTE2048       | 3 =                   | 0                  |                   |
| RMON T OCTETS                                                | 3 =                    | 291293                       | IEEE        | T DROP            | =                     | 0                  |                   |
| IEEE T FRAME                                                 | OK =                   | 0                            | IEEE        | T 1COL            | =                     | 0                  |                   |
| IEEE T MCOL                                                  | =                      | 0                            | IEEE        | T DEF             | =                     | 0                  |                   |
| IEEE T LCOL                                                  | =                      | 0                            | IEEE        | T_EXCOL           | =                     | 0                  |                   |
| IEEE T MACERE                                                | 2 =                    | 0                            | IEEE        | T MACERR          | =                     | 0                  |                   |
| IEEE T CSERR                                                 | =                      | 1958                         | IEEE        | T SQE             | =                     | 0                  |                   |
| IEEE T FDXFC                                                 | =                      | 0                            | IEEE        | T_OCTETS_OF       | < =                   | 291293             |                   |
| RMON R PACKET                                                | (S =                   | 6373                         | RMON        | R BC PKT          | =                     | 2681               |                   |
| RMON R CRC AI                                                | IGN =                  | 0                            | RMON        | R UNDERSIZE       | = 2                   | 0                  |                   |
| RMON R OVERSI                                                | IZE =                  | 0                            | RMON        | R FRAG            | =                     | 0                  |                   |
| RMON R JAB                                                   | =                      | 0                            | RMON        | R RESVD 0         | =                     | 0                  |                   |
| RMON R P64                                                   | =                      | 3458                         | RMON        | R P64             | =                     | 3458               |                   |
| RMON R P65T01                                                | .27 =                  | 1707                         | RMON        | R P128T0255       | 5 =                   | 77                 |                   |
| RMON_R_P256TC                                                | 0511 =                 | 1106                         | RMON        | R 512T01023       | 3 =                   | 25                 |                   |
| RMON R P GTE2                                                | 2048 =                 | 0                            | RMON        | R 1024T0204       | 17 =                  | 0                  |                   |
| RMON_R_OCTETS                                                | 3 =                    | 768595                       | IEEE        | R DROP            | =                     | 0                  |                   |
| IEEE R FRAME                                                 | OK =                   | 5518                         | IEEE        | R CRC             | =                     | 0                  |                   |
| IEEE R ALIGN                                                 | =                      | 0                            | IEEE        | R MACERR          | =                     | 0                  |                   |
| IEEE R FDXFC                                                 | =                      | 0                            | IEEE        | R OCTETS OF       | < =                   | 500996             |                   |
|                                                              |                        |                              | -           | -                 |                       |                    |                   |

Refresh netstats page

Figure 4.32 Network Statistics Page

#### 4.19. ICMP Ping

**ICMP Ping**: Allows a user to ping an IP address from the FMS. The results of the ping will display below in the "Last Ping Results" table.

|                                                                      | Icmp Ping                  |
|----------------------------------------------------------------------|----------------------------|
| Submit Changes                                                       |                            |
| IP Address to Ping:                                                  | 0.0.0                      |
| Last Ping Results:<br>Last pinged ip addres<br>Last ping response: ( | ss: 0.0.0.0<br>).0.0.0 Oms |

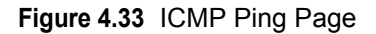

# 4.20. Email/DNS

Use the **Email/DNS** page to configure the FMS to send email notifications when inputs are in an alarm state. The FMS sends one email message per alarm instance to a maximum of eight email recipients.

|                          | E-Mail Configuration                                                                                          |                                 |  |  |
|--------------------------|----------------------------------------------------------------------------------------------------|---------------------------------|--|--|
| Submit Changes           |                                                                                                    |                                 |  |  |
| Access Type:             | O None O LAN O PPP                                                                                            |                                 |  |  |
| Primary DNS Server:      | 10.0.0.10                                                                                                    |                                 |  |  |
| Secondary DNS Server:    | 0.0.0.0                                                                                                    |                                 |  |  |
| Alternate Smtp Port:     | 0 (0 = Use default port 25)                                                                                   |                                 |  |  |
| Mail (SMTP) Server:      | smtp.bizmail.yahoo.com                                                                                        |                                 |  |  |
| Mail Sender Address:     | support@rletech.com                                                                                           |                                 |  |  |
| Mail Subject:            | FMS ALARM @204                                                                                                |                                 |  |  |
| Mail Recipient (1):      | 9705551212@vtext.com                                                                                          | Alarm Acknowledge Code:         |  |  |
| Mail Recipient (2):      |                                                                                                    | Alarm Acknowledge Code:         |  |  |
| Mail Recipient (3):      |                                                                                                    | Alarm Acknowledge Code:         |  |  |
| Mail Recipient (4):      |                                                                                                    | Alarm Acknowledge Code:         |  |  |
| Mail Recipient (5):      |                                                                                                    | Alarm Acknowledge Code:         |  |  |
| Mail Recipient (6):      |                                                                                                    | Alarm Acknowledge Code:         |  |  |
| Mail Recipient (7):      |                                                                                                    | Alarm Acknowledge Code:         |  |  |
| Mail Recipient (8):      |                                                                                                    | Alarm Acknowledge Code:         |  |  |
| Email Message Strip Time | Stamp: 🗖 Append Falcon link to message: 🗖 Append Falcon password to                                           | link: 🗖                         |  |  |
| Email Interval:          |                                                                                                    |                                 |  |  |
| Smtp Authentication:     | $^{ m C}$ None $^{ m O}$ Plain $^{ m C}$ Login (Do not enable this unless instructed by your ISI              | or IT dept!)                    |  |  |
| Smtp Username:           | support@rletech.com Smtp Password:                                                                            | ×k (                            |  |  |
|                          | Alarm History Entries: 256 Emails sent: 6 Emails uns<br>Mail Server DNS address logged for: "smtp.bizmail.yah | ent:0<br>.co.com" 68.142.200.11 |  |  |
|                          | Mail Server Dns IIL: 291<br>Nup Server DNS address logged for: "us.pool.org" 64.99.80.30                      |                                 |  |  |
|                          | Ntp Server Dns TTL: 9                                                                                         |                                 |  |  |

View Smtp Log

Figure 4.34 Email/DNS Configuration Page

Access Type: Specifies whether to send the message through a local network or over a PPP dial-up connection.

**Primary and Secondary DNS Servers**: Information provided by your Internet Service Provider. It is needed to deliver the email message.

Alternate SMTP Port: An alternative port value can be assigned for security reasons. Default port value is 25. Consult your IT department or ISP for more information.

Mail (SMTP) Server: Specifies the email server used to receive and send mail.

Mail Sender Address: The address displayed in the "From" field of the email message.

**Mail Subject**: Displayed in the subject field of the received email messages. Adding &m inserts the MAC Address of the FMS into the email subject line. This ensures the email subject is always unique to a FMS.

**Mail Recipient (1)–Mail Recipient (8)**: Specifies the addresses of up to eight email recipients.

**SMTP User Name**: Used for ESMTP. Use the recommended default setting unless instructed differently by your IT Department.

**SMTP Password**: Used for ESMTP. Use the recommended default setting unless instructed differently by your IT Department.

**SMTP Authentication**: Used for ESMTP. Use the recommended default setting unless instructed differently by your IT Department.

#### 4.21. Network Time Protocol

**Network Time Protocol** is widely used on the Internet to synchronize computer clocks to national standard time or Coordinated Universal Time (UTC). It synchronizes the time of a computer or server—in this case, the FMS—-to another server or reference time source. NTP is important in maintaining a high level of accuracy and reliability in time stamped events. This page allows users to configure the FMS NTP feature.

|                              | Network Time Protocol (NTP) Configuration                                 |                          |
|------------------------------|---------------------------------------------------------------------------|--------------------------|
| Submit Changes               |                                                                           |                          |
| Network Time (NTP) Server: 1 | 32.163.4.101                                                              | (IP address or hostname) |
| Update Interval: 0           | (5-1440 Minutes - 0 for disabled)                                         |                          |
| Select Time Zone: N          | Nountain US (UTC - 7)                                                     |                          |
| Daylight Savings Time: 2     | :00 AM Local 💌                                                            |                          |
| DST Begin Date: F            | irst Sunday - April                                                       |                          |
| DST End Date: F              | irst Sunday - November                                                    |                          |
|                              |                                                                           |                          |
|                              |                                                                           |                          |
|                              | Mail Server DNS address logged for: "smtp.bizmail.yahoo.com" 69.147.95.55 |                          |
|                              | Mail Server Dns 11L: 72<br>Nto server Io Addr: 132.163.4.101              |                          |
|                              | ······                                                                    |                          |
|                              | sysUpTime (/100): 1314                                                    |                          |
|                              | LastNtpRequestTime: 0                                                     |                          |
|                              | LastNtpResponseTime: 0                                                    |                          |
|                              | NextNtpRequestIme: 0                                                      |                          |
|                              | Last New Undere: ST (UTC 0)                                               |                          |
|                              |                                                                           |                          |
|                              |                                                                           |                          |

Figure 4.35 Network Time Protocol Configuration Page

**Network Time (NTP) Server**: The IP address or host name of the Network Time Protocol Server with which the FMS will synchronize. Examples of public NTP Servers include us.pool.ntp.org and time.nist.gov.

**Update Interval**: The time in minutes the FMS takes to request time updates from the NTP Server. This can be set from 5-1440 minutes. Enter 0 to disable.

**Retry Interval**: The time in seconds the FMS waits before retrying a failed connection to the NTP Server. This can be set from 10-120 seconds.

Select Time Zone: Enter the time zone in which the FMS resides.

**Daylight Savings Time**: Select the hour Daylight Savings Time occurs. Typically, this is 2:00 A.M. local time.

DST Begin Date: Enter the date Daylight Savings Time will begin.

DST End Date: Enter the date Daylight Savings Time will end.

# 4.22. SNMP/Syslog

**SNMP/Syslog Configuration** allows users to configure SNMP and Syslog notification options.

|                                        | SNMP/Syslog Configuration                  |
|----------------------------------------|--------------------------------------------|
| Submit Changes                         |                                            |
| System Name                            | RLE Web Demo FMS-ACCX-Y-24 (FCF)           |
| System Contact                         | Technical Support (970) 484.6510 option #2 |
| System Location                        | RLE Server Room                            |
| Select Snmp Trap Type                  | V1-Trap                                    |
| Persistent Trap/Inform Interva         | : 0 (1-999) Minutes (0=Send Once)          |
| Analog Trap varbinds                   | : 📀 Value/UOM/Label 🔿 Label Only           |
| Тгар Туре                              | :      AlarmEntryAdded                     |
| Configuration Change<br>Trap Community | 4 0 (1-4, 0=Disabled)                      |
| Input Trap Delivery                    | : O LAN O PPP                              |
| Communities                            |                                            |
| 1 IP Address: 0.0.0.0                  | String: public Write: 🗆 Trap: 🗖 Syslog: 🗖  |
| 2 IP Address: 0.0.0.0                  | String: 🗌 Write: 🗖 Trap: 🗖 Syslog: 🗖       |
| 3 IP Address: 0.0.0.0                  | String: 🗌 Write: 🗆 Trap: 🗖 Syslog: 🗖       |
| 4 IP Address: 0.0.0.0                  | String: 🗌 Write: 🗖 Trap: 🗖 Syslog: 🗖       |

Figure 4.36 SNMP Configuration Page

**System Name**: Appears on the FMS Main Menu and is included as part of email and pager notifications. The System Name can also be viewed and changed in the System Configuration Menu.

**System Contact**: Lists the individual responsible for the FMS. The System Contact is only available through SNMP Gets and is not included in email, pager, or SNMP Trap notifications.

**System Location**: Lists the physical location of the FMS. It is used to help identify the FMS when viewing the webpages. The System Location is not included in email, pager, or SNMP Trap notifications.

**Select Snmp Trap Type**: This drop down lists the three types of SNMP versions; V1-Trap, V2C-Trap, and V2C-Inform.

**Persistent Trap/Inform Interval**: Enables the FMS to issue continuous SNMP Traps until an alarm acknowledgement is received by the FMS or until the alarming point returns to normal. This user-defined time interval is set in minutes. The SNMP Traps do not include any delivery verification. Traps can be acknowledged from the Alarm Management page.

A Persistent Trap setting of 5 or 10 minutes will trigger the FMS to send the Trap on a regular interval in case the previous Trap did not reach the Network Management System (NMS). Typically, the NMS can be set to ignore duplicate Traps to prevent re-alarming at the NMS.

**Analog Trap Varbinds**: Used for communication to an NMS via SNMP Traps. The default will add the Value, UOM (Unit of Measure), and the Label fields. The FMS can be configured to send only the label on analog Traps, if preferred. This makes analog Traps the same format as digital Traps, which may make parsing the Traps easier for the NMS.

**Trap Type**: The default is set to send an "Alarm Entry Added" type Trap. The Trap Type can be set to a Port Type Trap (falconPortTraps). Selecting "AlarmEntryAdded" makes configuring the NMS easier, since the NMS only needs to be configured for a couple Traps.

Choosing "falconPortTraps" requires more configuration at the NMS, but may make it easier to display, set severity, and parse the data in the NMS.

Selecting "AlarmEntryAdded" enables the "AlarmEntryAdded" and "AlarmEntryRemoved" Trap. An "AlarmEntryAdded" Trap will be sent anytime a new alarm is added to the Alarm History log. The "AlarmEntryAdded" Trap contains the Alarm Label. The NMS can receive the Trap, and extract and display the Alarm Label. An "AlarmEntryRemoved" Trap will be sent anytime a Return to Normal Alarm is added to the Alarm History log. The "AlarmEntryRemoved" Trap contains the Alarm Label.

Selecting "falconPortTraps" enables two Traps per FMS input: a "FalconPortxxTrap" and a "FalconPortxxTrapClear." For example, when input #1 goes into alarm, the FMS sends a "FalconPort01Trap." When input #1 returns to normal, the FMS sends a "FalconPort01TrapClear."

**Trap Delivery**: Determines if the SNMP Trap is sent out the LAN connection or dials out and sends the SNMP Trap over the modem connection. If PPP is selected, the dial-up connection, or phone number 16, needs to be configured. Phone numbers are configured through the Modem Configuration page by clicking the 16 (PPP) link.

Input Trap Delivery: Selects between LAN or PPP (modem/dial-up).

**Communities**: Identifies devices that receive SNMP Traps and/or Syslog messages from the FMS and interacts with the FMS over the network. To add a device to the Communities list, select a community number posted as "empty." Enter the receiving device's IP Address and a string that identifies the device. An IP Address of 0.0.0.0 in this field allows any device to access the FMS through an MIB browser. Select "Write" if the device will have Read/Write network access. This allows the FMS to be configured over the network. Select "Traps" if the device will receive Traps from the FMS.

#### 4.23. BACnet

**BACnet Device Name**, **BACnet Device ID**, and **BACnet Description**: Required for the FMS to allow Building Management System (BMS) to poll the FMS inputs using the BACnet protocol over LAN connections. For further information, consult the BACnet Standard or your IT Department.

|                                                                                                    | Bacnet Configuration                                                                                                    |  |  |  |
|----------------------------------------------------------------------------------------------------|----------------------------------------------------------------------------------------------------|--|--|--|
| Submit Changes                                                                                                    |                                                                                                    |  |  |  |
| BACnet Device Name: Tech S                                                                                                    | upport FMS-AAAA-Y-24 (FCF)                                                                                                    |  |  |  |
| BACnet Device ID: 7201                                                                                                    |                                                                                                    |  |  |  |
| BACnet Description: Falcon-                                                                                                    | CF                                                                                                    |  |  |  |
| Bacnet UDP Port: 0                                                                                                    | (0 = 47808)                                                                                                    |  |  |  |
| Bacnet BBMD-BDT:                                                                                                    |                                                                                                    |  |  |  |
| Falcon IP Address: 63.253.11                                                                                                    | 10.254:0 Mask: 32 (FFFFFFF)                                                                                                    |  |  |  |
| (Primary) #1 IP Address: 0.0.0.0                                                                                                    | Port: 0 Mask: 0 (1-32)                                                                                                    |  |  |  |
| #2 IP Address: 0.0.0.0                                                                                                    | Port: 0 Mask: 0 (1-32)                                                                                                    |  |  |  |
| #3 IP Address: 0.0.0.0                                                                                                    | Port: 0 Mask: 0 (1-32)                                                                                                    |  |  |  |
| #4 IP Address: 0.0.0.0                                                                                                    | Port: 0 Mask: 0 (1-32)                                                                                                    |  |  |  |
| Bacnet Packet Log                                                                                                    |                                                                                                    |  |  |  |
| Property Identifers Supports<br>BACnet_Present_Value BACr<br>BACnet_Obect_Type BACr<br>BACnet_Ot_Service BACr                                                                                                  | nd<br>Mes_Object_Identifier B&Cnet_Object_Name<br>Mes_Event_State B&Cnet_Status_Flags<br>Mes_Units B&Cnet_Time_delay                                                                                                    |  |  |  |
| Bacnet Device Objects<br>BACnet_Doject_Identifier<br>BACnet_System_Satatis<br>BACnet_Location<br>BACnet_Location<br>BACnet_Conformance_Class<br>BACnet_Object_List<br>BACnet_Sement_Timeout<br>BACnet_Bindings | BACnet_Object_Name BACnet_Object_Type<br>BACnet_Vendor_Name BACnet_Vendor_Id<br>BACnet_Firmware_Revision<br>BACnet_Bearstprion BACnet_Protocol_Version<br>BACnet_Bearstprion<br>BACnet_Revises_Supported<br>BACnet_MayDO BACnet_Conject_Types_Supported<br>BACnet_AADO BACnet_BARnet_Supported<br>BACnet_AADO BACnet_BARnet_Supported |  |  |  |

Figure 4.37 BACnet Configuration Pages

#### 4.24. Com Port1/Modbus/SNMP/Telnet

These pages allow users to configure Com Port 1, Modbus, SNMP, and Telnet features. Configuration for Modbus/ Com Port 1 Configuration are explained in greater detail in 5.3., "Modbus/SNMP/COM1 Configuration (Modbus Master and Slave)" on page 91.

| Modbus/Snmp/Com Port 1 Configuration                                                                                             |
|----------------------------------------------------------------------------------------------------|
| Submit Changes                                                                                                    |
| Modbus/TCP Slave Enable:                                                                                                    |
| Modbus/TCP Slave Unit 0 (1-254, 0 = disabled)                                                                                    |
| Serial Com 1 Protocol Type: Modbus Master 💌                                                                                      |
| Master Protocol Type: Modbus/Snmp Master Generic - 32 Units 💌                                                                    |
| Serial Baud Rate: O 1200 O 2400 O 9600                                                                                           |
| Serial Interface Type: 💿 EIA-485 🔿 EIA-232                                                                                       |
| Telnet Inactivity Timeout: 0 Minutes                                                                                             |
| Modbus Serial Slave Address: 0 (1-254, 0 = disabled)                                                                             |
| Master Poll Timeout: 3 (1 - 10) Seconds                                                                                          |
| Master Poll Interval: 250 (250 - 2000) mS                                                                                        |
| Master Retry Attempts: 5 (1 - 99)                                                                                                |
| Enable Virtual Slot #1: 🔲                                                                                                    |
| Enable Virtual Slot #2:                                                                                                    |
| Enable Virtual Slot #3:                                                                                                    |
| Enable Virtual Slot #4:                                                                                                    |
| BCM Zero Amp Alarm Level: 0.000 (0.000 - 1.000)                                                                                  |
| BCM Status Display: 💿 Left-Right 🔿 Vertical                                                                                      |
| Modbus Slave Register Display Log<br>Modbus Packet Log<br>Reset Modbus Port<br>Modbus Master Poll Data Log<br>SMS/Text Modem Log |

Figure 4.38 Com Port1/Modbus/SNMP/Telnet Configuration

# 4.25. Modbus/SNMP Slave Units

The **Modbus/SNMP Slave Unit Configuration** can only be configured after the Com Port 1/ Modbus/SNMP/Telnet Communication have been set-up; see Figure 4.39. In other words, users must tell the FMS that they are using it for Modbus communication before users can configure the Modbus slave units.

The **Slave Unit Configuration** page will change depending on what type of Serial Protocol users set it up for (i.e., Modbus Master BCM - 4 Units, Modbus Master Generic - 16 Units, or Modbus Master BCM - 16 Units) selected on the Com Port 1/Modbus/SNMP/Telnet Communication page; see Figure 4.26 on page 72. For more information on Modbus Slave Unit configuration see 5.3., "Modbus/SNMP/COM1 Configuration (Modbus Master and Slave)" on page 91.

| Modbus/Snmp (Slave) Unit Configuration                                                                                                    |                                               |        |         |                           |  |
|----------------------------------------------------------------------------------------------------|-----------------------------------------------|--------|---------|---------------------------|--|
| Unit #                                                                                                    | Protocol                                      | Access | Address | Unit Description          |  |
| 1                                                                                                    | Standard                                      | Serial | 1       | Veris 8036 #1             |  |
| 2                                                                                                    | Standard                                      | Serial | 2       | Veris 8036 #2             |  |
| 3                                                                                                    | Standard                                      | Serial | 3       | Veris 8036 #3             |  |
| 4                                                                                                    | Standard                                      | Serial | 4       | Veris 8036 #4             |  |
| 5                                                                                                    | Standard                                      | TCP/IP | 1       | LD2100                    |  |
| 6                                                                                                    | Standard                                      | TCP/IP | 1       | F110                      |  |
| 7                                                                                                    | Snmp                                          | ТСРЛР  | 0       | Falcon - KW Utility Meter |  |
| 8                                                                                                    | Snmp                                          | ТСРЛР  | 0       | TS-F1000                  |  |
| 9                                                                                                    | Standard                                      | ТСРЛР  | 1       | Falcon FDS-Wi             |  |
| 10                                                                                                    | Snmp                                          | ТСРЛР  | 0       | APC_UPS                   |  |
| 11                                                                                                    | Standard                                      | ТСРИР  | 1       | LD5200                    |  |
| 12                                                                                                    | Standard                                      | Serial | 0       | (Blank)                   |  |
| 13                                                                                                    | Standard                                      | Serial | 0       | (Blank)                   |  |
| 14                                                                                                    | Standard                                      | Serial | 0       | (Blank)                   |  |
| 15                                                                                                    | Standard                                      | Serial | 0       | (Blank)                   |  |
| 16                                                                                                    | Standard                                      | Serial | 0       | (Blank)                   |  |
| Modbus/Snmp Uni                                                                                                    | ts 17-32                                      |        |         |                           |  |
| Registers 1-100<br>Registers 101-200<br>Registers 201-300<br>Registers 301-400<br>Registers 501-500<br>Registers 501-602<br>Registers 501-622<br>Read / Preset Moo<br>Preset Configurati | 2<br>2<br>2<br>2<br><u>Bus Register</u><br>on |        |         |                           |  |

#### Figure 4.39 Modbus Generic Slave Unit Configuration

|            | Modbus BCM Unit Configuration |        |         |                  |               |  |
|------------|-------------------------------|--------|---------|------------------|---------------|--|
| Unit #     | Protocol                      | Access | Address | Unit Description | Register Link |  |
| 1          | Standard                      | Serial | 0       | BCM #1           |               |  |
| 2          | Standard                      | Serial | 0       | BCM #2           |               |  |
| 3          | Standard                      | Serial | 0       | BCM #3           |               |  |
| 4          | Standard                      | Serial | 0       | BCM #4           |               |  |
| 5          | Standard                      | Serial | 0       | BCM #5           |               |  |
| 6          | Standard                      | Serial | 0       | BCM #6           |               |  |
| 7          | Standard                      | Serial | 0       | BCM #7           |               |  |
| 8          | Standard                      | Serial | 0       | BCM #8           |               |  |
| 9          | Standard                      | Serial | 0       | BCM #9           |               |  |
| 10         | Standard                      | Serial | 0       | BCM #10          |               |  |
| <u>_11</u> | Standard                      | Serial | 0       | BCM #11          |               |  |
| 12         | Standard                      | Serial | 0       | BCM #12          |               |  |
| 13         | Standard                      | Serial | 0       | BCM #13          |               |  |
| <u>_14</u> | Standard                      | Serial | 0       | BCM #14          |               |  |
| 15         | Standard                      | Serial | 0       | BCM #15          |               |  |
| 16         | Standard                      | Serial | 0       | BCM #16          |               |  |

Figure 4.40 Modbus BCM 16-Unit Configuration Page

|        |          |        | Modbus BCM Unit C | onfiguration     |               |
|--------|----------|--------|-------------------|------------------|---------------|
| Unit # | Protocol | Access | Address           | Unit Description | Register Link |
| 1      | Standard | Serial | 1                 | BCM #1           | Registers     |
| 2      | Standard | Serial | 2                 | BCM #2           | Registers     |
| 3      | Standard | Serial | 3                 | BCM #3           | Registers     |
| 4      | Standard | Serial | 4                 | BCM #4           | Registers     |

Figure 4.41 Modbus BCM 4-Unit Configuration Page

**Notes** Refer to the "MIB Files Information" document located on the FMS webpage of the RLE website (www.rletech.com) for more information on the SNMP Trap format and MIB Files.

Changes will not go into effect until the Submit Changes button is clicked.

Press the Submit Changes button after configuration is complete or all access user configuration changes will be lost.

The Acknowledge code should be different than the access codes. If this code is the same as one of the access codes, the Falcon will acknowledge the alarms associated with the acknowledge code, enter a successful entry in the Access log and activate the relay outputs which are set for keypad activation.

#### 4.26. PUE/DCiE/Summary

PUE and DCiE calculations are valuable metrics used by data centers to track their energy efficiency. PUE measures the efficiency of the computing equipment, while DCiE measures the efficiency of the data center's infrastructure. Maximizing the energy efficiency of computing equipment and the data center infrastructure helps reduce energy costs and can minimize data center down time.

The FMS provides a set of tools that help track real-time PUE and DCiE information, as well as logging long-term PUE/DCiE trending information.

Refer to Chapter 6, "PUE/DCiE" on page 121 for further information.

#### 4.27. Map

The FMS allows users to upload a map of their facility and populate it with FMS data. This provides users with a real-time view of their facility, and the physical location and status of all their digital, analog, and Modbus/SNMP slave inputs.

Through the FMS mapping process, the Falcon creates an overlay for an uploaded map image. It superimposes the locations of your inputs - based on coordinates you designate - over the top of your map image. Once uploaded and populated, the map is accessible through the Floor Map link on the FMS home page.

The **Map** link in the Configuration menu allows users to upload this initial map image. Refer to Chapter 7, "Facility Mapping" on page 127 for further information.

# 4.28. Flash Program

The **Flash Program** link displays the Flash Program Configuration page, which allows you to load firmware as well as save and load configuration files for the FMS. For instructions and more information, see Chapter 11, "Loading Firmware and Configuration Data" on page 143.

|                                      | Flast               | n Program Configuration |          |  |
|--------------------------------------|---------------------|-------------------------|----------|--|
| Flash #1 Program: FCF \8.4.22        | Eof: FFD2FF20 (EOT) | Size: 1244960           | (Active) |  |
| Flash #2 Program: FCF \8.4.22        | Eof: FFD2FF20 (EOT) | Size: 124496D           | (Backup) |  |
| Erase Backup                         |                     |                         |          |  |
| Copy Flash2 to Flash1                |                     |                         |          |  |
| Download Base Configuration File (.c | fg - 32k)           |                         |          |  |
| Download Modbus Configuration File   | (.mfg - 32k)        |                         |          |  |
| Download FCF Configuration File (.x  | f <u>g - 128k)</u>  |                         |          |  |
|                                      |                     |                         |          |  |
| Configuration/flash update from you  | r computer:         |                         |          |  |
|                                      |                     | Browse                  |          |  |
| Upload                               |                     |                         |          |  |
|                                      |                     |                         |          |  |

Note: This version also supports configuration and program updates via TFTP.

Figure 4.42 Flash Program Configuration Page

# 4.29. Product Registration

The **Product Registration** link allows users to register their FMS with RLE at the time of configuration. The FMS IP Address, Subnet Masks, and Default Gateway must be configured before this link will be operational. Once configured, complete the registration form and click the Register button to submit your information to RLE.

To access RLE's Web site from any browser, enter rletech.com in the browser's address field.

# C H A P T E R

# COMMUNICATION

# 5.1. Modbus

The FMS supports the following from the factory:

- Modbus Master (RTU) over EIA-485 or EIA-232
- Modbus Slave (RTU) over EIA-485 or EIA-232
- Modbus Master (TCP/IP)
- Modbus Slave (TCP/IP Port 502) over Ethernet

The FMS can operate as a Master over EIA-485 (or EIA-232) and as a Slave over Ethernet at the same time. The FMS can operate as a Slave over EIA-485 (or EIA-232) and as a Slave over Ethernet at the same time. The FMS can NOT operate as a Master over EIA-485 (or EIA-232) and as a Slave over EIA-485 (or EIA-232) at the same time.

# **5.2. Hardware Connections**

The Modbus connections are located on the back of the FMS. There are status LEDs to indicate if COM Port 1 is configured (in software) for EIA-232 or EIA-485. The COM Port 1 Transmit and Receive LEDs are also located on the back of the FMS.

#### 5.2.1 EIA-232

The EIA-232 COM Port 1 on the FMS is used to connect the FMS-as a Modbus Master-to one Modbus Slave device, or it is used to connect a Modbus Master device to the FMS as a Modbus Slave. The Modbus EIA-232 (DTE) is active over COM1 (DB9 male connector). The EIA-232 port allows communications between the FMS and one other device (point to point connection). The EIA-232 port has maximum cable length of 50 feet (15.2m).

| Pin   |   | Description                                     |
|-------|---|-------------------------------------------------|
| Pin 1 | = | Data Carrier Detect                             |
| Pin   | = | Receive Data                                    |
| Pin 3 | = | Transmit Data                                   |
| Pin 4 | = | Data Terminal Ready                             |
| Pin 5 | = | Signal Ground                                   |
| Pin 6 | = | No Connection                                   |
| Pin 7 | = | Request to Send (internally connected to Pin 8) |
| Pin 8 | = | Clear to Send (internally connected to Pin 7)   |
| Pin 9 | = | No Connection                                   |

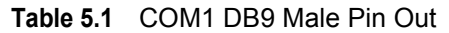

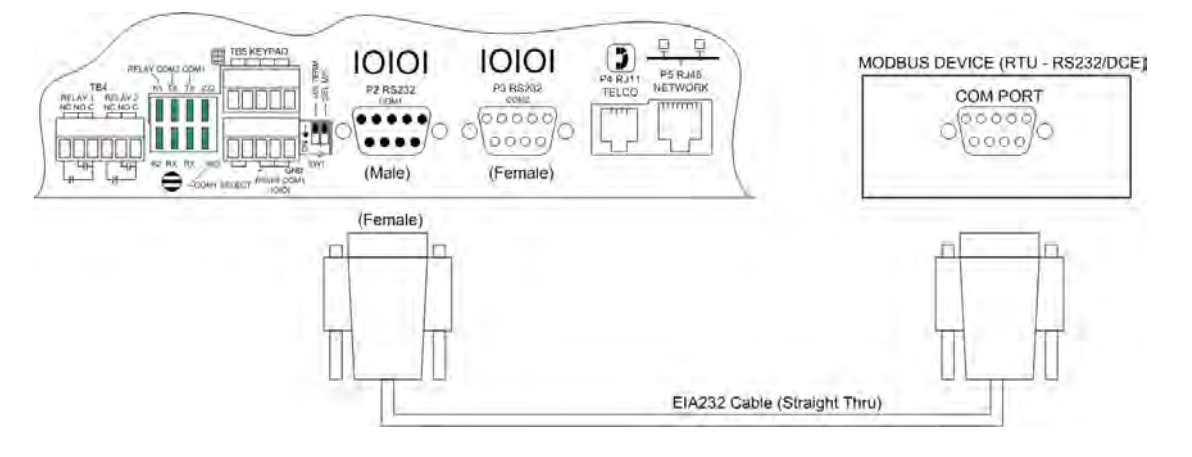

Figure 5.1 FMS Modbus EIA-232 Connection to an EIA-232 DCE Device

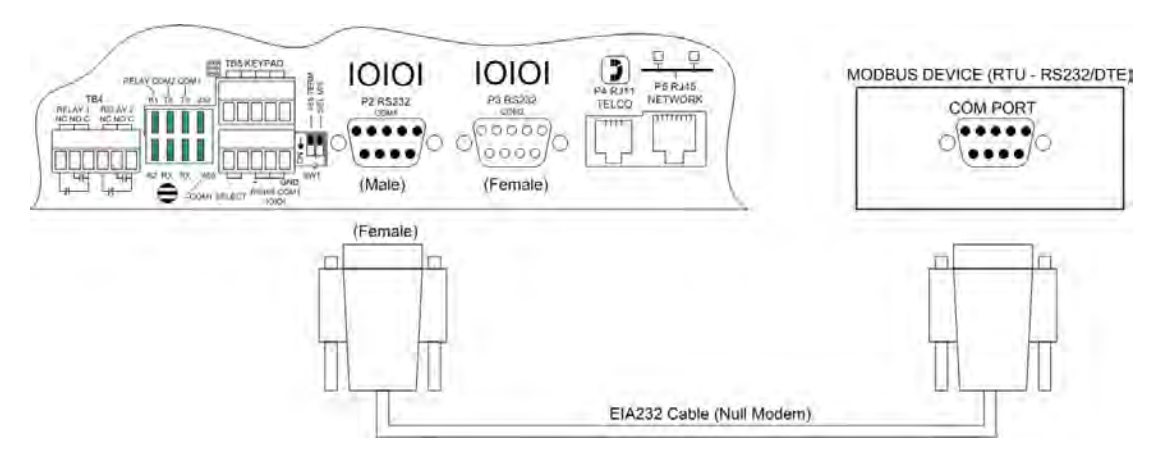

Figure 5.2 FMS Modbus EIA-232 Connection to an EIA-232 DTE Device

#### 5.2.2 EIA-485

The EIA-485 COM Port 1 on the FMS is used to connect the FMS-as a Modbus Master-to one or more Modbus Slave devices or it is used to connect a Modbus Master device to the FMS as a Modbus Slave. The Modbus EIA-485 is active over COM1 (TB5 Pins 8, 9 and 10). The EIA-485 port allows communications between one Modbus Master and one or more Modbus Slave devices. EIA-485 can accommodate up to 4,000 feet (1,219m) of cable length. There are many variations on how terminals are labeled on EIA-485 2-wire (e.g., some devices use (+) and (-) or A and B, and some use (-) and (+) or B and A. Therefore, if a Slave unit is not responding, try swapping the wires.

| Table 5.2 | COM1 TE | 35 Pin Out  |  |
|-----------|---------|-------------|--|
| Pin       |         | Description |  |
| Pin 8     | =       | EIA-485(+)  |  |
| Pin 9     | =       | EIA-485(-)  |  |
| Pin 10    | =       | Ground      |  |

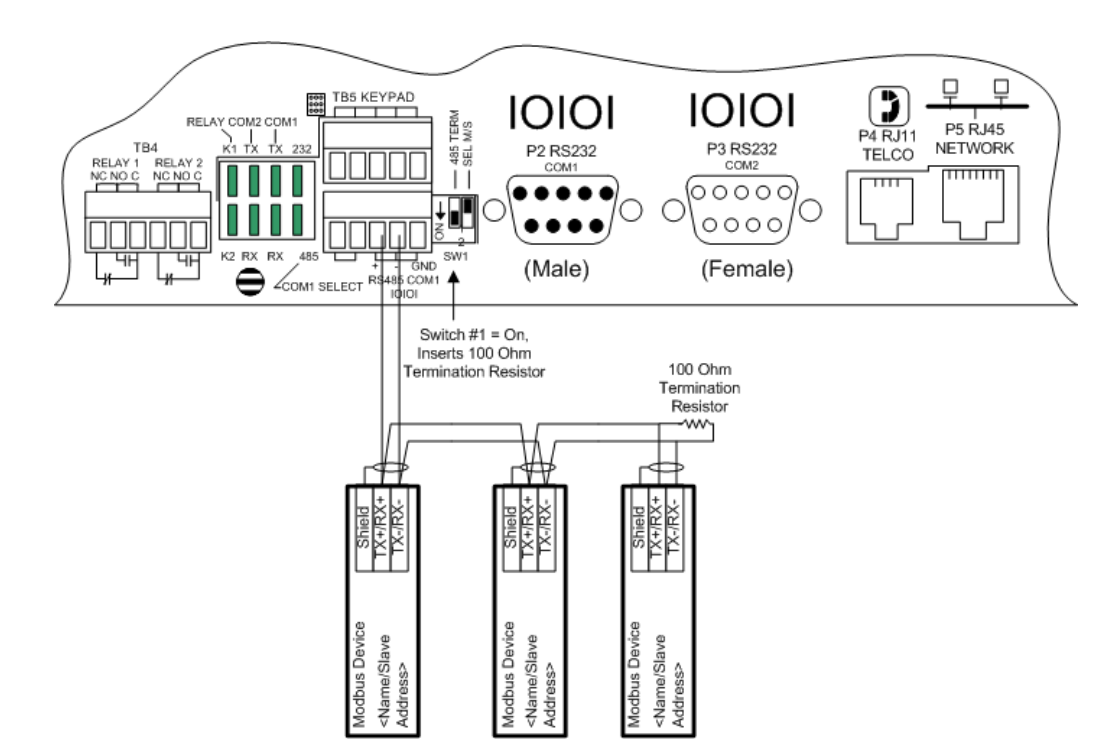

Figure 5.3 EIA-485 Wiring Connections

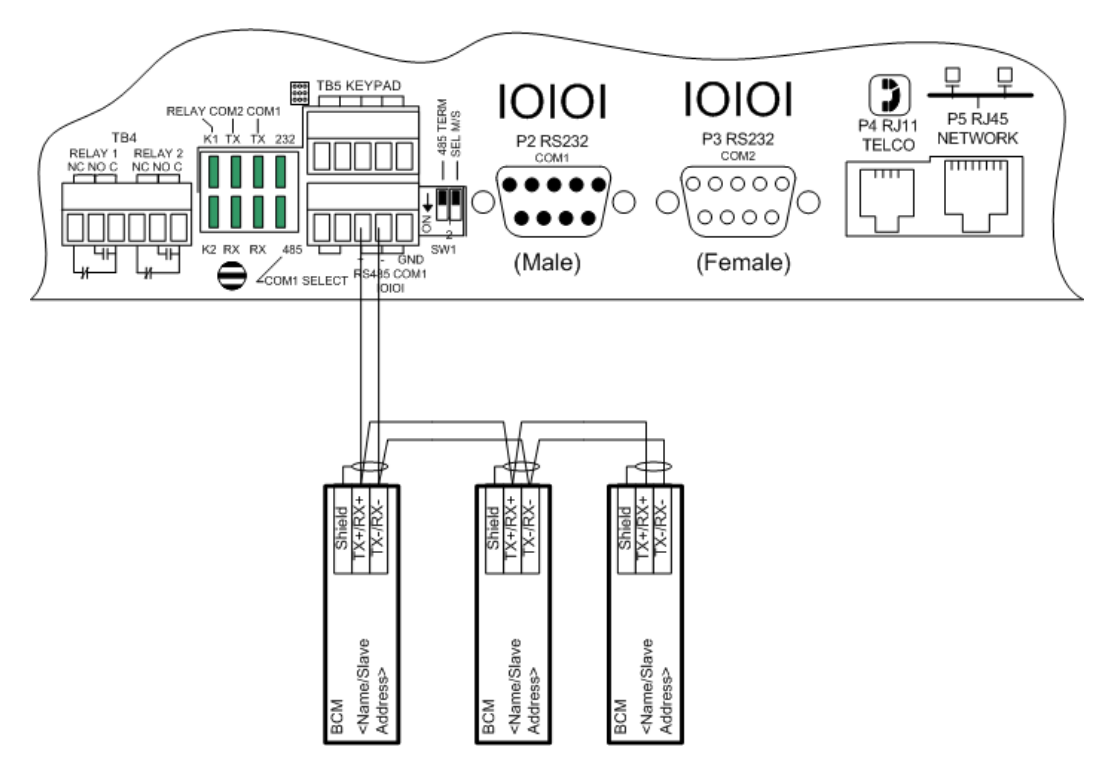

Figure 5.4 EIA-485 Wiring to RLE/Veris BCMs (Branch Circuit Monitors)

# 5.3. Modbus/SNMP/COM1 Configuration (Modbus Master and Slave)

The **Modbus/SNMP/COM1 Configuration** page allows users to configure the FMS Modbus features. Enter the information as required. Figure 5.5 shows a Modbus/COM Port 1 link.

To access this page, select Com Port1/Modbus/SNMP/Telnet from the Configuration Menu.

| Modbus/Snmp/Com Port 1 Configuration                                                                                                    |
|----------------------------------------------------------------------------------------------------|
| Submit Changes                                                                                                    |
| Modbus/TCP Slave Enable: O Yes O No                                                                                                    |
| Modbus/TCP Slave Unit 1 (1-254, 0 = disabled)                                                                                                    |
| Serial Com 1 Protocol Type: Modbus Master 💌                                                                                                    |
| Master Protocol Type: Modbus/Snmp Master Generic - 32 Units 💌                                                                                                    |
| Serial Baud Rate: C 1200 C 2400 💿 9600                                                                                                    |
| Serial Interface Type: 💿 EIA-485 🔿 EIA-232                                                                                                    |
| Telnet Inactivity Timeout: 0 Minutes                                                                                                    |
| Modbus Serial Slave Address: 0 (1-254, 0 = disabled)                                                                                                    |
| Master Poll Timeout: 3 (1 - 10) Seconds                                                                                                    |
| Master Poll Interval: 250 (250 - 2000) mS                                                                                                    |
| Master Retry Attempts: 5 (1 - 99)                                                                                                    |
| Enable Virtual Slot #3:                                                                                                    |
| Enable Virtual Slot #4: 🔽                                                                                                    |
| BCM Zero Amp Alarm Level: 0.000 (0.000 - 1.000)                                                                                                    |
| BCM Status Display: 💿 Left-Right 🔿 Vertical                                                                                                    |
| Modbus Slave Register Display Log       Links to Modbus         Modbus Packet Log       Links to Modbus         Reset Modbus Porth       and modem logs         Moddem Log       and modem logs |

Figure 5.5 Example Modbus/SNMP/COM1 Configuration—Modbus Master

Modbus/TCP Slave Enable: Enables the FMS as a Modbus Slave over Ethernet TCP/IP.

Modbus/TCP Slave Unit Identifier: Sets the FMS Modbus/TCP Slave address (1-254).

**Serial Com1 Protocol Type**: Configures the Serial COM Port 1 (EIA-232 or EIA-485). The options are:

- Modbus Master: Enables the FMS to operate as a Modbus Master over Serial COM1.
- Modbus Slave: Enables the FMS to operate as a Modbus Slave over Serial COM1.
- Telnet: Enables the FMS to communicate via Serial COM Port 1.
- SMS/Text: Enables the FMS to communicate to a SMS modem via Serial COM1.

**Master Protocol Type**: Configures the FMS Master Protocol type to be used, via Serial or TCP/IP. Select one of the following options:

- None: Disables Modbus support.
- Modbus/SNMP Master Generic 32 Units: Modbus Master Generic-32 Units is the most typical configuration for the FMS when using Modbus communication. Select this option when there is at least one Slave unit. This option can be configured to poll data from up to 32 Slave devices.
- Modbus Master BCM H663 4 Units: Select this option when there are 1 to 4 BCMs (Branch Circuit Monitors) and no other Slave devices. This option enables web pages that are unique to the BCM allowing for easier setup. SNMP (Get, Set and Traps) is supported for the BCMs.
- Modbus Master BCM H663 16 Units: Select this option when there are 5 to 16 BCMs and no other Slave devices. This option enables web pages that are unique to the BCM allowing for easier setup. SNMP (Get, Set and Traps) is not supported for the BCMs. SNMP is still supported for the local I/O (Inputs 1 104). If SNMP is required for the BCMs, additional FMSs are required to allow a maximum of 4 BCMs per FMS.
- **BACnet/IP Master 16 Units**: Select this option if you are using the FMS as a BACnet Master to control BACnet Slave devices.

**Serial Baud Rate**: Sets the Serial COM Port 1 to 1200, 2400 or 9600 Baud. All the devices connected to the FMS Serial COM Port 1 must be set to operate at the same Baud rate.

**Serial Interface Type**: Enables the FMS Modbus to operate on the EIA-485 or EIA-232 COM Port 1.

**Telnet Inactivity Timeout**: Allows users to set the Telnet Inactivity Timeout in minutes. This time tells the FMS when to timeout of the Telnet communication.

**Modbus Serial Slave Address**: Required when the Serial Protocol is set to "Modbus Slave." This option sets the FMS Modbus Slave address for the Serial COM Port 1. Each Slave device on the Modbus network must have a unique address.

**Modbus Master Poll Timeout**: Sets the amount of time the FMS waits for a response from the Slave device before moving on to read the next register. It is normally set to the default of one second and is active only when the Serial Protocol is set to "Modbus Master Generic - 32 Units," "Modbus Master BCM H663 - 4 Units" or "Modbus Master BCM H663 - 16 Units." It is adjustable from 1 to 10 seconds.

**Modbus Master Poll Interval**: Sets the amount of time when a response is received from a Slave to when the FMS will ask for the next register and is adjustable from 250 to 2000ms. It is normally left at the 250ms default and is active only when the Serial Protocol is set to a Modbus Master option. The interval effects the overall scan rate. If the FMS is configured to read 60 Modbus variables and the poll interval is set to 1000ms (1second), each Modbus variable will be read approximately once per minute.

**Master Retry Attempts**: Determines how many times the FMS will request the same register when there is no response from the Slave before moving on to read the next register. It is normally left at the default of one second and is adjustable from 1 to 99 seconds.

**Enable Virtual Slot #1-4**: The number of available virtual slots varies depending on the FMS's physical configuration. Virtual slots can only be created if the slot is not occupied by a physical card. These virtual points can be used in conjunction with Modbus/SNMP registers to allow individual alarming, notification and relay activation per Modbus register.

**BCM Zero Amp Level Alarm**: Determines if the branch circuit current is zero (CB open or tripped). It is active when Serial Protocol is set to "Modbus Master BCM - 4 Units" or "Modbus Master BCM - 16 Units." This applies to all branch circuits in all the BCMs. Each branch circuit has a "Zero Amp" Enable to enable or disable the zero amp alarm. This setting is adjustable from 0 to 1 Amp.

**BCM Status Display**: Displays the how the BCM status is displayed (i.e, left/right or vertical).

#### 5.3.1 Modbus Slave Register Display Log

This link displays the current contents of the FMS Slave Registers. The rows correspond to the FMS channel numbers (inputs 1–104) with each row containing the Modbus Slave Registers that pertain to that particular input.

```
Modbus slave register map/values
40001 - 40106 Input "live" values
40200
              Number of alarms present
40201 - 40306 Input alarm bitfield (Inputs 1-106)
              Value of 0 = No Alarm
              Bit:0 = High1 Alarm
              Bit:1 = Low1 Alarm
              Bit:2 = High2 Alarm
              Bit:3 = Low2 Alarm
              Bit:4 = Digital Alarm
40401 - 40506 Input configuration (Inputs 1-106)
              0 = Not Installed
              1 = Not Configured
              2 = Analog 4-20ma
              3 = Digital NO
              4 = Digital NC
              5 = Digital Status
              6 = Analog 0-5V
              7 = \text{Analog } 0-10\text{V}
1:
     40001: 73
                         40201: 0
                                       40401: 2 (a)
2:
     40002: 42
                         40202: 0
                                       40402: 2 (a)
     40003: 73
                         40203: 0
                                        40403: 2 (a)
3:
     40004: 43
                         40204: 0
                                        40404: 2 (a)
4:
5:
     40005: 0
                         40205: 0
                                       40405: 3 (a)
     40006: 0
                         40206: 0
                                       40406: 3 (a)
6:
                                       40407: 3 (a)
     40007: 0
                         40207: 0
7:
     40008: 0
                         40208: 0
                                        40408: 3 (a)
8:
9:
     40009: 70
                         40209: 0
                                        40409: 2 (a)
10: 40010: 0
                         40210: 0
                                       40410: 3 (a)
11: 40011: 70
                         40211: 0
                                       40411: 2 (a)
12:
    40012: 42
                         40212: 0
                                       40412: 2 (a)
                                        40413: 2 (a)
13:
     40013: 70
                         40213: 0
                                       40414: 2 (a)
14:
     40014: 67
                         40214: 0
15:
     40015: 43
                         40215: 0
                                        40415: 2 (a)
16:
    40016: 69
                         40216: 0
                                       40416: 2 (a)
17:
    40017: 70
                         40217: 0
                                        40417: 2 (a)
                         40218: 0
                                        40418: 2 (a)
18:
     40018: 67
```

Figure 5.6 Modbus Slave Register Display Log

| Column     |   | Description                                                                                                    |
|------------|---|----------------------------------------------------------------------------------------------------|
| Column 1   | = | Displays the Falcon Channel or Input Number (1-104).                                                                                                    |
| Column 2   | = | Displays the Falcon Slave Register Number for the Channel Input Reading.                                                                                    |
| Column 3   | = | Displays the Value of the Current Channel Input. Channels configured for digital will be a "0" when the input is normal and "1" when the input is in alarm. |
| Column 4   | = | Displays the Falcon Slave Register Number for the Channel Input Alarm Status.                                                                               |
| Column 5   | = | Displays the Contents of the Channel Input Alarm Register.                                                                                                  |
| (see note) |   | 0 = No Alarm                                                                                                    |
|            |   | 1 = High 1 Alarm                                                                                                    |
|            |   | 2 = Low 1 Alarm                                                                                                    |
|            |   | 4 = High 2 Alarm                                                                                                    |
|            |   | 8 = Low 2 Alarm                                                                                                    |
|            |   | 10 = Digital Alarm                                                                                                    |
| Column 6   | = | Displays the Falcon Slave Register Number for the Channel Input Configuration Status.                                                                       |
| Column 7   | = | Displays the contents of the Channel Input Configuration Register.                                                                                          |
|            |   | 0 = Not Installed                                                                                                    |
|            |   | 1 = Not Configured                                                                                                    |
|            |   | 2 = Analog 4-20mA                                                                                                    |
|            |   | 3 = Digital NO                                                                                                    |
|            |   | 4 = Digital NC                                                                                                    |
|            |   | 5 = Digital Status                                                                                                    |
|            |   | 6 = Analog 0–5VDC                                                                                                    |
|            |   | 7 = Analog 0–10 VDC                                                                                                    |
| Column 8   | = | Provides Additional Information for the Falcon Input                                                                                                    |
|            |   | (0) = Input is Not Installed (an Expansion Card not installed for this channel).                                                                            |
|            |   | (a) = This Channel is an Analog Input (Main Board input or Expansion Card "A").                                                                             |
|            |   | (d) = This Channel is a Digital Input (Expansion Card "C").                                                                                                 |
|            |   | (R) = This Channel is a Relay Output.                                                                                                    |

#### Table 5.3 Modbus Slave Register Display Log

**Note** The number displayed will be the sum of all active alarms. For example, if an input is above the High1and High2 limits, the number displayed will be 5(1 + 4 = 5).

#### 5.3.2 Modbus Packet Log

This link displays a log of the Modbus packets that the FMS is sending and receiving.

| 0003062706 | M0013 | 485-Tx: | 01 | 03  | 01  | 1C | 00 | 02 | 04         | 31 |    |
|------------|-------|---------|----|-----|-----|----|----|----|------------|----|----|
| 0003062716 | M0013 | 485-Rx: | 01 | 03  | 04  | 3F | 78 | 51 | EC         | 4A | 23 |
| 0003062736 | M0014 | 485-Tx: | 01 | 03  | 01  | 1E | 00 | 02 | Α5         | F1 |    |
| 0003062746 | M0014 | 485-Rx: | 01 | 03  | 04  | 43 | FO | 80 | 00         | 8E | 44 |
| 0003062766 | M0015 | 485-Tx: | 01 | 03  | 01  | 20 | 00 | 02 | C4         | 3D |    |
| 0003062792 | M0015 | 485-Rx: | 01 | 03  | 04  | 43 | FO | 00 | 00         | EF | 84 |
| 0003062812 | M0016 | 485-Tx: | 01 | 03  | 01  | 22 | 00 | 02 | 65         | FD |    |
| 0003062832 | M0016 | 485-Rx: | 01 | 03  | 04  | 43 | EF | 80 | 00         | BF | 82 |
| 0003062852 | M0017 | 485-Tx: | 01 | 03  | 01  | 24 | 00 | 02 | 85         | FC |    |
| 0003062872 | M0017 | 485-Rx: | 01 | 03  | 04  | 43 | 71 | 00 | 00         | BF | AC |
| 0003062892 | M0018 | 485-Tx: | 01 | 03  | 01  | 26 | 00 | 02 | 24         | 3C |    |
| 0003062902 | M0018 | 485-Rx: | 01 | 03  | 04  | 43 | 70 | 00 | 00         | EE | 6C |
| 0003062922 | M0019 | 485-Tx: | 01 | 03  | 01  | 28 | 00 | 02 | 45         | FF |    |
| 0003062932 | M0019 | 485-Rx: | 01 | 03  | 04  | 43 | 6F | 00 | 00         | DF | AA |
| 0003062952 | M0020 | 485-Tx: | 01 | 03  | 01  | 2A | 00 | 02 | E4         | 3F |    |
| 0003062962 | M0020 | 485-Rx: | 01 | 03  | 04  | 42 | 74 | FE | 4B         | AE | 06 |
| 0003062982 | M0021 | 485-Tx: | 01 | 03  | 01  | 2C | 00 | 02 | 04         | 3E |    |
| 0003062992 | M0021 | 485-Rx: | 01 | 03  | 04  | 42 | 70 | FE | 4B         | EF | C7 |
| 0003063020 | M0022 | 485-Tx: | 01 | 03  | 01  | 2E | 00 | 02 | Α5         | FE |    |
| 0003063030 | M0022 | 485-Rx: | 01 | 03  | 04  | 42 | 6C | FE | 4B         | 2E | 01 |
|            | M0023 | 485-Tx: | 01 | .03 | .01 | 30 | 00 | 02 | <u>ς</u> 5 | F8 |    |

Figure 5.7 Modbus Packet Log

| Table 5.4 | Modbus | Packet | Log |
|-----------|--------|--------|-----|
|-----------|--------|--------|-----|

| Column   |   | Description                                          |
|----------|---|------------------------------------------------------|
| Column 1 | = | System Up Time.                                      |
| Column 2 | = | Modbus Master Register Number.                       |
| Column 3 | = | Direction of Packet:                                 |
|          |   | OUT = Packet Sent from the Falcon (Master Request).  |
|          |   | IN = Packet Received by the Falcon (Slave Response). |
| Column 4 | = | Modbus Packet.                                       |

#### 5.3.3 Reset Modbus Port

This link allows users to reset the Modbus port so that the contents of the polling registers will be cleared.

Modbus Reset

<u>Return</u>

Figure 5.8 Modbus Rest Port Confirmation

#### 5.3.4 Modbus Master Poll Data Log

This link allows users to view the raw data the FMS receives from the Slave(s).

| Column   |   | Description                                                                                                    |
|----------|---|----------------------------------------------------------------------------------------------------|
| Column 1 | = | Falcon Modbus Master Register Number (1-628).                                                                                                    |
| Column 2 | = | Time the Data is received, in HH (hour): MM (minute): SS (second) format where HH is a number 1-24.                                                           |
| Column 3 | = | Number of Bytes Reserved for Data. This will be 2 unless the Modbus Master register is configured to read a Long or Float value, in which case it would be 4. |
| Column 4 | = | Slave Data in decimal form                                                                                                    |

 Table 5.5
 Modbus Master Poll Data Log

| 1 | 11   | :40:   | 44           | 4 | 404593 |
|---|------|--------|--------------|---|--------|
| 2 | 11   | :40:   | 44           | 4 | 83.26  |
| 3 | 11   | :40:   | 44           | 4 | 3.12   |
| 4 | 11   | :40:   | 45           | 4 | 26.34  |
| 5 | 11   | :40:   | 45           | 4 | 0.98   |
| 6 | 11   | :40:   | 45           | 4 | 480.00 |
| 7 | 11   | :40:   | 46           | 4 | 118.99 |
| 8 | 11   | :40:   | 46           | 4 | 55.59  |
| 9 | 11   | :40:   | 46           | 4 | 27.22  |
| 1 | 0 11 | :40:   | 47           | 4 | 26.68  |
| 1 | 1 11 | :40:   | 47           | 4 | 26.15  |
| 1 | 2 11 | :40:   | 47           | 4 | 0.99   |
| 1 | 3 11 | :40:   | 47           | 4 | 0.98   |
| 1 | 4 11 | :40:   | 48           | 4 | 0.97   |
| 1 | 5 11 | :40:   | 48           | 4 | 481.00 |
| 1 | 6 11 | :40:   | 48           | 4 | 480.00 |
| 1 | 7 11 | :40:   | 49           | 4 | 479.00 |
| 1 | 8 11 | :40:   | 49           | 4 | 241.00 |
| 1 | 9 11 | :40:   | 49           | 4 | 240.00 |
| 2 | 0 11 | :40:   | 50           | 4 | 239.00 |
| 2 | 1 11 | :40:   | 50           | 4 | 57.07  |
| 2 | 2 11 | :40:   | 50           | 4 | 56.07  |
|   | e    | - 40 - | <b>e</b> 1 . |   |        |

Figure 5.9 Example Modbus Master Poll Data Log

#### 5.3.5 SMS/Text Modem Log

This link allows users to view the communications between the FMS and the modem.

# 5.4. Configuring Inputs and Relays for Slave Units (Modbus, SNMP, or BACnet)

From the Configuration Menu, click on the Inputs and Relays link.

Select any input not currently in use.

|                 | Inputs      |               |                  |                     |                      |                   |             |               |                   |      |               |
|-----------------|-------------|---------------|------------------|---------------------|----------------------|-------------------|-------------|---------------|-------------------|------|---------------|
| S.Ch            | (#)         | Label         | S.Ch             | (#)                 | Label                | S.Ch              | (#)         | Label         | S.Ch              | (#)  | Label         |
| T               | (1)         | Server Isle A | Eas              | (2)                 | Server Room          | T                 | (3)         | Server Isle B | Nor               | (4)  | Server Room   |
| <u>A1</u>       | (5)         | FM200 System  | Alar             | (6)                 | Water Leak           | Alar              | (7)         | Water Leak    | Alar              | (8)  | Water Leak    |
| 1.1<br><u>T</u> | (9)         | Server Isle C | 1.2              | (10)                | (Demo) Alarm         | 1.3<br><u>T</u>   | (11)        | Server Isle D | 1.4<br><u>Wes</u> | (12) | Server Room   |
| 1.5<br><u>T</u> | (13)        | Server Isle F | 1.6<br><u>T</u>  | (14)                | Server Isle G        | 1.7<br>Sou        | (15)        | Server Room   | 1.8<br><u>T</u>   | (16) | Server Isle I |
| 1.9<br><u>T</u> | (17)        | Server Isle J | 1.10<br><u>T</u> | (18)                | <u>Server Isle K</u> | 1.11<br><u>T</u>  | (19)        | Server Isle L | 1.12<br><u>T</u>  | (20) | Server Isle M |
| 2.1<br>Room     | (33)        | Generator     | 2.2<br><u>F1</u> | (34)                | UPS Room 5th         | 2.3<br><u>Tem</u> | (35)        | Outside Air   | 2.4<br><u>F1</u>  | (36) | MCC Room 3rd  |
| 2.5<br>Offic    | (37)        | 1st Floor     | 2.6<br>Offic     | (38)                | 2nd Floor            | 2.7<br>Motor      | (39)<br>:/  | Elevator      | 2.8<br><u>C1</u>  | (40) | Tape Storage  |
| 2.9             | (41)        | ANALOG #2.9   | 2.10             | (42)                | ANALOG #2.10         | 2.11              | (43)        | ANALOG #2.11  | 2.12              | (44) | ANALOG #2.12  |
| 3.1             | (57)        | ANALOG #3.1   | 3.2              | (58)                | ANALOG #3.2          | 3.3               | (59)        | ANALOG #3.3   | 3.4               | (60) | ANALOG #3.4   |
| 3.5             | (61)        | ANALOG #3.5   | 3.6              | (62)                | ANALOG #3.6          | 3.7               | (63)        | ANALOG #3.7   | 3.8               | (64) | ANALOG #3.8   |
| 3.9             | (65)        | ANALOG #3.9   | 3.10             | (66)                | ANALOG #3.10         | 3.11              | (67)        | ANALOG #3.11  | 3.12              | (68) | ANALOG #3.12  |
| 4.1             | (81)        | ANALOG #4.1   | 4.2              | (82)                | ANALOG #4.2          | 4.3               | (83)        | ANALOG #4.3   | 4.4               | (84) | ANALOG #4.4   |
| 4.5             | (85)        | ANALOG #4.5   | 4.6              | (86)                | ANALOG #4.6          | 4.7               | (87)        | ANALOG #4.7   | 4.8               | (88) | ANALOG #4.8   |
| 4.9             | (89)        | ANALOG #4.9   | 4.10             | (90)                | ANALOG #4.10         | 4.11<br>Servi     | (91)<br>.ce | Out Of        | 4.12<br>Act       | (92) | Dry Contact   |
| 5.1<br>Tempe    | (105)<br>er | Internal      | 5.2<br>Humic     | (106)<br>L <u>i</u> | Internal             |                   |             |               |                   |      |               |

Figure 5.10 Input and Relay Configuration Menu

|                                           | Config                             | juration: In      | iput #1         |                      |                      |
|-------------------------------------------|------------------------------------|-------------------|-----------------|----------------------|----------------------|
|                                           | Current Readings: Ray              | w = 0.012 r       | nA Calc = 74.0  |                      |                      |
| Submit Changes                            | <u>Next Input &gt;&gt;</u>         |                   |                 |                      |                      |
| Select Input type:                        | ANALOG 4-20 M                      | A 🔽               |                 | Physical 💌           | Digital Alarm ID: 10 |
| Gain:                                     | 0 0                                | <u>Calculator</u> | High Limit2:    | 0                    | Alarm ID: 13         |
| Offset:                                   | 74                                 |                   | High Limit1:    | 0                    | Alarm ID: 11         |
| Hysteresis:                               | 3                                  |                   | Low Limit1:     | 0                    | Alarm ID: 12         |
| UOM/Map Label:                            | ۴F                                 |                   | Low Limit2:     | 0                    | Alarm ID: 14         |
| Alarm Delay:                              | 0 s                                | Seconds           | Pager Alarms:   | 0,0,0,0,0            |                      |
| Label:                                    | Temperature E.9                    |                   |                 |                      |                      |
| Label (Digital input normal):             |                                    |                   |                 |                      |                      |
| "OR Gate" Relay (1-16) Control:           | 0 <u>F</u>                         | Relay Confi       | <u>guration</u> |                      |                      |
| "OR Gate" Relay (17-32) Control:          | 0                                  |                   |                 |                      |                      |
| Email Recipient Notification:             | ✓ 1: 9702319695@                   | @vtext.com        | 2:              |                      |                      |
|                                           | 🗖 3:                               |                   | <b>4</b> :      |                      |                      |
|                                           | 5:                                 |                   | 6:              |                      |                      |
|                                           | 7:                                 |                   | 🗆 8:            |                      |                      |
| Alarm Disable by Schedule:                | ⊙ <sub>None</sub> O <sub>A</sub> O | в                 |                 |                      |                      |
| Snmp Trap:                                | ⊙ Enabled O Disa                   | abled C           | Disabled during | Schedule A 🗢 Disable | d during Schedule B  |
| Trap Recipients:                          | 🗹 1: 10.0.0.133                    | 2: 10.0.0         | ).78            |                      |                      |
|                                           | <b>⊠</b> 3:                        | <b>₽</b> 4:       |                 |                      |                      |
| High1/Low1 Snmp Traps:                    | ⊙ Enabled C Disa                   | abled             |                 |                      |                      |
| Display Value:                            | ⊙ Signed C Unsi                    | igned             |                 |                      |                      |
| Individual Ground Type (digital in only): | <li>Individual Ground</li>         | d C Comr          | non Ground      |                      |                      |
| BACnet Instance:                          | ai:1                               |                   | BACnet Units:   | 0                    |                      |
| Map Box Size:                             | W: 0 H: 0                          |                   |                 |                      |                      |
| Map Coordinate:                           | x:1151 Y:294                       | Grag              | ohical Mapping  | <u>Test Map</u>      |                      |

This page allows users to configure the input features.

Figure 5.11 Individual Input Configuration Screen

**Select Input Type**: Select the type based on the values of the register is measured in a normal state. Change the drop down menu from "Physical" to "Modbus Import" and submit changes before continuing. Once Modbus Import has been submitted, a new field will appear called Register/Instance Index. Once this has been configured as a Modbus Import, the physical channel is no longer available for additional equipment.

**Register/Instance index**: Enter the register index number on the register screen for the selected function.

**High Limit 2/1**: Enter the high value(s) at which the user wants to be notified in an alarm state.

Low Limit 2/1: Enter the low value(s) at which the user wants to be notified in an alarm state.

Default Value: Enter the value at which the unit is in a normal state.

**Hysteresis**: Enter the value that designates the amount an input must sway from its present alarm reading before it is classified as returned to normal.

Unit of Measure: Enter the value at which the unit outputs data.

Alarm Delay: Enter the alarm time delay in seconds.

Alarm Dial Out: Enter the phone number configuration entry ID for up to five pager numbers to which the FMS will send notification when any alarm for this slave occurs. The entry ID numbers correspond to phone numbers configured from the phone number links at the bottom of the Modem Configuration page. Separate the ID numbers with commas. Enter zero (0) to disable. The FMS will dial the lowest number listed regardless of the order the numbers are listed.

Label: Enter a label to describe the input being monitored.

**"OR gate" Relay Control**: Enter the value displayed in the relay control table in Appendix G, "Relay Control Logic" on page 185. Select the appropriate value of the relay to activate it. Or, add the respective values of the appropriate alarm condition. To activate more than one output relay, each input can have individual control values.

**Email Recipient Notification**: Check the recipient email addresses that require notification when any alarm occurs on this slave. Email addresses are displayed once they are entered on the email configuration page.

Alarm Disable by Schedule: Select the Schedule the user desires

**SNMP Trap**: Allows users to configure SNMP Trap notification options.

High1/Low1 SNMP Traps: Determines how the notification is sent.

Individual Ground Type: Select ground type

**BACnet Instance**: This is a BACnet object identifier. The BACnet Instance is a numerical code used to identify the input. This code must be unique within the BACnet device. Refer to the BACnet standard for further information.

**BACnet Units**: Designated BACnet engineering unit, which represents the units of measurement for the input. Refer to the BACnet standard for further information.

**Map Box Size**: Customize the size of the mapped object. By default, the height of the object, as it appears on the map, is approximately 20 pixels, and the width automatically adjusts to the length of the text. This setting allows users to expand the size of the object to fill a defined area.

**Map Coordinate**: Fine tune the location of the object on the map. Refer to "Facility Mapping" on page 127 for further information.

Graphical Mapping: Designate the device's location on the FMS graphical map.

Test Map: View the mapped location of the point you're currently configuring.

#### 5.5. Modbus/SNMP Slave Units Configuration— Modbus Generic (Typical)

This Modbus/SNMP (Slave) Unit Configuration page is available when the FMS is configured for "Modbus Master Generic - 16 Units." This is used to configure the information regarding the Modbus Slave device that the FMS will poll data from.

To access this page, select Modbus/SNMP Slave Units from the Configuration Menu.

| Modbus/Snmp (Slave) Unit Configuration  |                      |        |         |                           |  |  |  |
|-----------------------------------------|----------------------|--------|---------|---------------------------|--|--|--|
| Unit #                                  | Protocol             | Access | Address | Unit Description          |  |  |  |
| 1                                       | Standard             | Serial | 1       | Veris 8036 #1             |  |  |  |
| 2                                       | Standard             | Serial | 2       | Veris 8036 #2             |  |  |  |
| 3                                       | Standard             | Serial | 3       | Veris 8036 #3             |  |  |  |
| 4                                       | Standard             | Serial | 4       | Veris 8036 #4             |  |  |  |
| 5                                       | Standard             | ТСРЛР  | 1       | LD2100                    |  |  |  |
| 6                                       | Standard             | ТСРЛР  | 1       | F110                      |  |  |  |
| 7                                       | Snmp                 | ТСРЛР  | 0       | Falcon - KW Utility Meter |  |  |  |
| 8                                       | Snmp                 | ТСРЛР  | 0       | TS-F1000                  |  |  |  |
| 9                                       | Standard             | ТСРЛР  | 1       | Falcon FDS-Wi             |  |  |  |
| 10                                      | Standard             | Serial | 10      | Veris 8036 #10            |  |  |  |
| 11                                      | Standard             | Serial | 0       | (Blank)                   |  |  |  |
| 12                                      | Standard             | Serial | 0       | (Blank)                   |  |  |  |
| 13                                      | Standard             | Serial | 0       | (Blank)                   |  |  |  |
| 14                                      | Standard             | Serial | 0       | (Blank)                   |  |  |  |
| 15                                      | Standard             | Serial | 0       | (Blank)                   |  |  |  |
| 16                                      | Standard             | Serial | 0       | (Blank)                   |  |  |  |
| Modbus/Snmp Uni                         | ts 17-32             |        |         |                           |  |  |  |
| Registers 1-100                         |                      |        |         |                           |  |  |  |
| Registers 101-200                       |                      |        |         |                           |  |  |  |
| Kedisters ZUT-SUU<br>Ferritares 301-400 |                      |        |         |                           |  |  |  |
| Registers 5017-500                      |                      |        |         |                           |  |  |  |
| Registers 501-500                       |                      |        |         |                           |  |  |  |
| Registers 601-628                       | 3                    |        |         |                           |  |  |  |
| Read / Preset Moc                       | lbus Register        |        |         |                           |  |  |  |
| Preset Configurati                      | Preset Configuration |        |         |                           |  |  |  |

Figure 5.12 Modbus Slave Unit Configuration

#### 5.5.1 Unit Number Links

Select the Slave's **Unit** # link, located on the left side of the screen, to display the individual unit configuration page. See Figure 5.12 for the location of the **Unit**# links.

| Modbus/Snmp (Slave) #9 Configuration |                                  |                            |                         |  |  |  |  |
|--------------------------------------|----------------------------------|----------------------------|-------------------------|--|--|--|--|
| Submit Changes                       | << Prev Next >>                  |                            |                         |  |  |  |  |
| Communications:                      | C Serial ⊙ TCP/IP IP Address     | ε 10.0.0.205               |                         |  |  |  |  |
| Protocol:                            | Modbus Standard 💌                |                            |                         |  |  |  |  |
| RTU Station Address:                 | 1 (1-254, 0 = disabled)          |                            |                         |  |  |  |  |
| Snmp Community:                      |                                  |                            |                         |  |  |  |  |
| Description:                         | Falcon FDS-Wi                    |                            |                         |  |  |  |  |
| Pager Alarms:                        | 0,0,0,0,0                        |                            |                         |  |  |  |  |
| Summary Relay:                       | C <sub>Yes</sub> ⊙ <sub>No</sub> |                            |                         |  |  |  |  |
| Map Coordinate:                      | X: 0 Y: 0 <u>Grap</u>            | nical Mapping              |                         |  |  |  |  |
| Email Recipient Notification         | 🗆 1: 9702319695@vtext.com        | □ <u>2</u> :               |                         |  |  |  |  |
|                                      | 🗖 3:                             | 4:                         |                         |  |  |  |  |
|                                      | 5:                               | 🗖 6:                       |                         |  |  |  |  |
|                                      | <b>7</b> :                       | 8:                         |                         |  |  |  |  |
| Return Download :                    | xml for this device              | Upload xml for this device | Remove Device Registers |  |  |  |  |

Figure 5.13 Example Modbus Slave Unit

**Communications**: Configures the FMS to send Modbus requests to a specific slave device over either a serial connection (EIA-232 or EIA-485) or over TCP/IP. This configuration can be different for each slave unit.

Protocol: The FMS supports three versions of the Modbus protocol, as well as SNMP v1:

- Modbus Standard
- Modbus Extended
- ♦ JBus
- ♦ SNMP V1

Selecting these options will configure the FMS to send appropriate requests to each slave device. Refer to the documentation of the slave device for proper configuration.

**RTU Station Address**: Enter the address of the Modbus Slave device. Be sure this matches the address programmed on the particular Slave device.

**SNMP Community**: Assign a community name to provide an added layer of security, and control access to the SNMP device.

**Description**: Enter a description for the Slave device.

**Pager Alarms**: Enter the Phone Number Configuration Entry ID for up to five pager numbers to which the FMS will send notification when any alarm for this Slave occurs. The Entry ID numbers correspond to phone numbers configured from the Configure Phone Number links at the bottom of the Modem Configuration page. Separate the ID numbers with commas. Enter zero to disable. The FMS will dial the lowest number listed regardless of the order the numbers are listed.

*Example:* If the Alarm dial out string is set to "3, 5, 1, 0, 0," the FMS will dial Pager #1, Pager #3 and then Pager #5 when an alarm occurs.

**Summary Relay**: When any alarm is activated on the Modbus device, a designated relay can be tripped.

**Map Coordinate**: If coordinates do not appear in these boxes, then the Slave unit has not been added to the Falcon's graphical map. To add the device, click the Graphical Mapping link and refer to Chapter 7, "Facility Mapping" on page 127.

Once the device has been added to the map, you can use the X and Y coordinate boxes to finetune the link's location. If you edit the values in the boxes, be sure to click the Submit Changes button at the top of the screen to save the new information.

**Email Recipient Notification**: Check the recipient email addresses that require notification when any alarm occurs on this Slave. Email addresses are displayed once they are entered on the Email Configuration page.

Return: Click this link to return to the previous page.

**Download xml for this device**: Click this link to download xml from this specific Slave device.

Upload xml for this device: Click this link to upload xml to this specific Slave device.

**Remove Device Registers**: This button provides a quick way to delete one or multiple Modbus slave registers. If you click this button for a particular device, all related

#### 5.5.2 Modbus Register Links

Selecting a Modbus Register link at the bottom of the Modbus Slave Unit Configuration page will display a page similar to the one shown in Figure 5.14. This page is used to navigate among the Modbus Master configuration registers.

| Modbus Register Configuration    |                                                              |  |  |  |  |
|----------------------------------|--------------------------------------------------------------|--|--|--|--|
| # -Ut-Reg Label                  | # -Ut-Reg Label                                              |  |  |  |  |
| 1 -1 -40259-Energy KWH           | 51 -2 -40307-Minimum Demand KW                               |  |  |  |  |
| 2 -1 -40261-Demand KW            | 52 -2 -40309-Maximum Demand KW                               |  |  |  |  |
| 3 -1 -40263-Reactive Power VAR   | 53 -3 -40259-Energy KWH                                      |  |  |  |  |
| 4 -1 -40265-Apparent Power VA    | 54 -3 -40261-Demand KW                                       |  |  |  |  |
| 5 -1 -40267-Power Factor         | 55 -3 -40263-Reactive Power VAR                              |  |  |  |  |
| 6 -1 -40269-Voltage L-L          | 56 -3 -40265-Apparent Power VA                               |  |  |  |  |
| 7 -1 -40271-Voltage L-N          | 57 -3 -40267-Power Factor                                    |  |  |  |  |
| 8 -1 -40273-Current-Amps         | 58 -3 -40269-Voltage L-L                                     |  |  |  |  |
| 9 -1 -40275-Demand PhaseA-KW     | 59 -3 -40271-Voltage L-N                                     |  |  |  |  |
| 10 -1 -40277-Demand PhaseB-KW    | 60 -3 -40273-Current-Amps                                    |  |  |  |  |
| 11 -1 -40279-Demand PhaseC-KW    | 61 -3 -40275-Demand PhaseA-KW                                |  |  |  |  |
| 12 -1 -40281-Power Factor PhaseA | 62 -3 -40277-Demand PhaseB-KW                                |  |  |  |  |
| 13 -1 -40283-Power Factor PhaseB | 63 -3 -40279-Demand PhaseC-KW                                |  |  |  |  |
| 14 -1 -40285-Power Factor PhaseC | 64 -3 -40281-Power Factor PhaseA                             |  |  |  |  |
| 15 -1 -40287-Voltage A-B         | 65 -3 -40283-Power Factor PhaseB                             |  |  |  |  |
| 16.4.40089.Voltago B.G.          | 66-2-49285- Power Easter Pherolog method and a second strain |  |  |  |  |

Figure 5.14 Modbus Register Configuration Menu

Selecting a link to an individual register displays the configuration options for that register; see Figure 5.15. Instructions for completing the options on this page are described below.

|                        | Modbus Register #1 Configuration                                                       |
|------------------------|----------------------------------------------------------------------------------------|
|                        | Switch View:                                                                           |
|                        | - <u> </u>                                                                             |
| Submit Changes         | <u>Next &gt;&gt;</u>                                                                   |
| Unit:                  | 1 (0 - 32) (Modbus: Veris 8036 #1)                                                     |
| Register/Offset:       | 40259 (10000 - 49999) (Modbus Std)                                                     |
| Туре:                  | Float                                                                                  |
| Scaler:                | 1                                                                                      |
| Offset:                | 0 (-3276732767 or -200000000)                                                          |
| Bitflag:               | :0 💌 (Read Holding/Input Registers Only)                                               |
| Word Order:            | 💿 Big-Endian 🔿 Little-Endian                                                           |
| Label:                 | Energy KWH                                                                             |
| UOM/Map Label:         |                                                                                        |
| Log Index:             | 0 (Range: 1-232 None=0)                                                                |
| UOM Conversion:        | None                                                                                   |
| High2 Alarm Threshold: | 0                                                                                      |
| High1 Alarm Threshold: | 0                                                                                      |
| Low1 Alarm Threshold:  | 0                                                                                      |
| Low2 Alarm Threshold:  | 0                                                                                      |
| Map Box Size:          | w.0 H:0                                                                                |
| Map Coordinate:        | X: 0 Y: 0 Graphical Mapping Test Map                                                   |
| Bacnet Instance:       | ai:1001                                                                                |
| Snmp Oid:              | Index: 1.3.6.1.4.1.3184.1.5.1.12.4.3.1.1.1                                             |
|                        | Type: 1.3.5.1.4.1.3184.1.5.1.12.4.3.1.2.1<br>Dete: 1.3.6.1.4.1.3184.1.5.1.12.4.3.1.3.1 |
|                        | Label: 1.3.6.1.4.1.3184.1.5.1.12.4.3.1.4.1                                             |
| Last Reading:          | 511629 / 511629 / 11:46:05                                                             |

<u>Return</u>

Figure 5.15 Individual Modbus Configuration Screen

Switch View: Toggle this option to view either the Modbus Register or SNMP Register

Submit Changes Button: Click this button to save any changes entered on the page. If you access another page, or press the <<Prev or Next>> links without clicking the Submit Changes button, all your changes will be lost.

**Unit**: Enter the Slave Unit Number. This is *not* the Slave address, but the Slave Unit Number shown on the Modbus Slave Unit Configuration page; see Figure 5.12, "Modbus Slave Unit Configuration" on page 100.

**Register/Offset**: Enter the Register Number for the data to be read. The Register Number is located on the Slave Units Modbus Register Map; see 5.8.1, "Slave Register Map" on page 111.

Type: Select the Data Type of the Register.

- Unsigned Int
- Signed Int
- Long
- Float
- ♦ Alarm Bit/ ON= ALARM
- Alarm Bit/ OFF=ALARM
- Status Bit No Log
- Status Bit Logged
- Coil Status
- ♦ Input Status
- Note Refer to the manufacturer's equipment guide for the register numbers and the data type.

Scaler: Select a multiplier for the data value.

**Offset**: Allows users to fine-tune analog values. Offset adjustment may be required by certain manufacturers.

**Bitflag**: Applies to Data Types, Alarm Bit, Status Bit-Logged and Status Bit - No Log. Selects which bit is read from the 16 bit register value.

**Word Order**: Applies to Data Types Long and Float. Long and Float Data Types read two consecutive registers. The word order selects if the first register is the larger or smaller part of the number.

Label: Enter a label to describe the Data Point.

UOM/Map Label: Specify the unit of measure you are using for this specific point.

**Log Index**: Applies to Data Types Signed Int, Unsigned Int, Long and Float. The FMS has 232 entries reserved for logging (Min, Hour and Day Logs). Enter a value of 1 to 232 if the

point is to be internally logged on the FMS. Each register to be logged requires a unique entry number.

**OUM Conversion**: Convert a unit of measure from the way it is communicated by the device to the way you would like to have it displayed.

- deg C deg F (1,10,100,1000 Scale)
- deg C deg F (1/32 Scale
- kPa PSI (1/8, 1/28 Scale)

Alarm Thresholds: High 2, High1, Low1, Low2 - Set high and low - or major and minor - thresholds for alarm analog alarm values being read by these points.

**Map Box Size**: Customize the size of the mapped object. By default, the height of the object, as it appears on the map, is approximately 20 pixels, and the width automatically adjusts to the length of the text. This setting allows users to expand the size of the object to fill a defined area.

**Map Coordinate**: Fine tune the location of the object on the map. Refer to "Facility Mapping" on page 127 for further information.

Graphical Mapping: Designate the device's location on the FMS graphical map.

Test Map: View the mapped location of the point you're currently configuring.

#### 5.5.3 Read/Preset Single Register

The **Read/Preset Single Register** link at the bottom of the Modbus Slave Unit Configuration page displays the following. This page reads or writes individual registers for troubleshooting and for configuring Slave parameters.

| Read / Preset Single Register |                  |  |  |  |  |  |
|-------------------------------|------------------|--|--|--|--|--|
| Submit Changes                |                  |  |  |  |  |  |
| Unit:                         | 0 (1-16)         |  |  |  |  |  |
| Register:                     | 0 (Preset 4xxxx) |  |  |  |  |  |
| Data:                         | Decimal Hex      |  |  |  |  |  |
| R/W:                          | Read SetWrite    |  |  |  |  |  |
| Last Data Exchange:           |                  |  |  |  |  |  |

\_\_\_\_\_\_

Figure 5.16 Read/Preset Single Register Page

#### 5.6. Modbus/Slave Units Configuration – Modbus Master BCM – 4

This **Modbus Slave Unit Configuration** page is available when the FMS is configured for Modbus Master BCM - 4 Units and is used to configure the information regarding the Modbus Slave BCMs from which the FMS will poll data. To access this page, select Modbus Slave Units from the Configuration Menu (you must have already configured the Com Port1/Modbus/Telnet setting to Modbus Master BCM - 4 Units).

| Modbus BCM Unit Configuration |          |        |         |                  |               |  |  |
|-------------------------------|----------|--------|---------|------------------|---------------|--|--|
| Unit #                        | Protocol | Access | Address | Unit Description | Register Link |  |  |
| 1                             | Standard | Serial | 0       | BCM #1           |               |  |  |
| 2                             | Standard | Serial | 0       | BCM #2           |               |  |  |
| 3                             | Standard | Serial | 0       | BCM #3           |               |  |  |
| 4                             | Standard | Serial | 0       | BCM #4           |               |  |  |

Figure 5.17 Modbus BCM-4 Unit Configuration

#### 5.6.1 Unit Number Links

Select the Slave's **Unit** # link to display the following page and allow for individual Slave configuration. Instructions for completing the options on this page are described below.

| Modbus BCM #1 Configuration     |                                                        |  |  |  |  |  |
|---------------------------------|--------------------------------------------------------|--|--|--|--|--|
| Submit Changes                  | lext>>                                                 |  |  |  |  |  |
| Communications:                 | Serial TCP IP Address: 0.0.0.0                         |  |  |  |  |  |
| RTU Station Address:            | 0 (1-254, 0 = disabled)                                |  |  |  |  |  |
| Protocol:                       | Modbus Std 🔹                                           |  |  |  |  |  |
| Description:                    | BCM #1                                                 |  |  |  |  |  |
| Pager Alarms:                   | 0.0.0.0                                                |  |  |  |  |  |
| Email Recipient<br>Notification | 1: support@rletech.com                                 |  |  |  |  |  |
|                                 | 3: exchange@rletech.com 🔲 4: 1235551212@textmycell.com |  |  |  |  |  |
|                                 | 5: 6:                                                  |  |  |  |  |  |
|                                 | 7: 8:                                                  |  |  |  |  |  |
| Return                          |                                                        |  |  |  |  |  |

Figure 5.18 Individual Slave Configuration Screen

**Communications**: Configures the FMS to send Modbus requests to a specific slave device over either a serial connection (EIA-232 or EIA-485) or over TCP/IP. This configuration can be different for each slave unit.

**RTU Station Address**: Enter the address of the Modbus Slave device. Be sure this matches the address set by the Dip Switches on the BCM. Each BCM requires a unique address.

Protocol: The FMS supports three versions of the Modbus protocol:

- Modbus Standard
- Modbus Extended
- ♦ JBus

Selecting these options will configure the FMS to send appropriate requests to each slave device. See the documentation of the slave device for proper configuration.

**Description**: Enter a description for the BCM.

Alarm Dial Out: Enter the Phone Number Configuration Entry ID for up to five pager numbers to which the FMS will send notification when any alarm for this Slave occurs. The Entry ID numbers correspond to phone numbers configured from the Configure Phone Number links at the bottom of the Modem Configuration page. Separate the ID numbers with commas. Enter zero to disable. The FMS will dial the lowest number listed regardless of the order the numbers are listed.

*Example:* If the Alarm dial out string is set to "3, 5, 1, 0, 0," the FMS will dial Pager #1, Pager #3 and then Pager #5 when an alarm occurs.

**Email Recipient Notification**: Check the recipient email addresses that require notification when any alarm occurs on this BCM. Email addresses are displayed once they are entered on the Email Configuration page.

#### 5.6.2 Modbus Register Links

Clicking a **Modbus Registers** link next to the BCM on the Modbus BCM Unit Configuration page displays the following page.

| BCM #1 | BCM #1                     |       |    |                            |  |  |
|--------|----------------------------|-------|----|----------------------------|--|--|
| CB     | Label                      | Value | CB | Label                      |  |  |
| 1      | BCM #1 Circuit Breaker #1  | 1.353 | 2  | BCM #1 Circuit Breaker #2  |  |  |
| 3      | BCM #1 Circuit Breaker #3  | 5.018 | 4  | BCM #1 Circuit Breaker #4  |  |  |
| 5      | BCM #1 Circuit Breaker #5  | 2.475 | 6  | BCM #1 Circuit Breaker #6  |  |  |
| 7      | BCM #1 Circuit Breaker #7  | 1.324 | 8  | BCM #1 Circuit Breaker #8  |  |  |
| 9      | BCM #1 Circuit Breaker #9  | 2.070 | 10 | BCM #1 Circuit Breaker #10 |  |  |
| 11     | BCM #1 Circuit Breaker #11 | 0.000 | 12 | BCM #1 Circuit Breaker #12 |  |  |
| 13     | BCM #1 Circuit Breaker #13 | 4.565 | 14 | BCM #1 Circuit Breaker #14 |  |  |
| 15     | BCM #1 Circuit Breaker #15 | 4.806 | 16 | BCM #1 Circuit Breaker #16 |  |  |
| 17     | BCM #1 Circuit Breaker #17 | 0.000 | 18 | BCM #1 Circuit Breaker #18 |  |  |
| 19     | BCM #1 Circuit Breaker #19 | 0.000 | 20 | BCM #1 Circuit Breaker #20 |  |  |
| 21     | BCM #1 Circuit Breaker #21 | 0.000 | 22 | BCM #1 Circuit Breaker #22 |  |  |
| 23     | BCM #1 Circuit Breaker #23 | 0.000 | 24 | BCM #1 Circuit Breaker #24 |  |  |
| 25     | BCM #1 Circuit Breaker #25 | 0.000 | 26 | BCM #1 Circuit Breaker #26 |  |  |
| 27     | BCM #1 Circuit Breaker #27 | 0.000 | 28 | BCM #1 Circuit Breaker #28 |  |  |
| 29     | BCM #1 Circuit Breaker #29 | 0.000 | 30 | BCM #1 Circuit Breaker #30 |  |  |
| 31     | BCM #1 Circuit Breaker #31 | 2.015 | 32 | BCM #1 Circuit Breaker #32 |  |  |
| 33     | BCM #1 Circuit Breaker #33 | 0.000 | 34 | BCM #1 Circuit Breaker #34 |  |  |
| 35     | BCM #1 Circuit Breaker #35 | 0.000 | 36 | BCM #1 Circuit Breaker #36 |  |  |
| 37     | BCM #1 Circuit Breaker #37 | 0.000 | 38 | BCM #1 Circuit Breaker #38 |  |  |
| 39     | BCM #1 Circuit Breaker #39 | 0.000 | 40 | BCM #1 Circuit Breaker #40 |  |  |
| 41     | BCM #1 Circuit Breaker #41 | 8.560 | 42 | BCM #1 Circuit Breaker #42 |  |  |

Figure 5.19 Modbus Registers (BCM) Page
#### 5.6.2.1 CB# Links

Pressing a **CB** # (CH#) link displays the Circuit Breaker Configurations for each BCM.

| BCM #1 | BCM #1                     |       |    |                            |       |  |
|--------|----------------------------|-------|----|----------------------------|-------|--|
| СВ     | Label                      | Value | СВ | Label                      | Value |  |
| 1      | BCM #1 Circuit Breaker #1  | 1.385 | 2  | BCM #1 Circuit Breaker #2  | 1.357 |  |
| 3      | BCM #1 Circuit Breaker #3  | 4.766 | 4  | BCM #1 Circuit Breaker #4  | 0.000 |  |
| 5      | BCM #1 Circuit Breaker #5  | 2.667 | 6  | BCM #1 Circuit Breaker #6  | 0.000 |  |
| 7      | BCM #1 Circuit Breaker #7  | 1.265 | 8  | BCM #1 Circuit Breaker #8  | 9.104 |  |
| 9      | BCM #1 Circuit Breaker #9  | 1.341 | 10 | BCM #1 Circuit Breaker #10 | 0.000 |  |
| 11     | BCM #1 Circuit Breaker #11 | 0.000 | 12 | BCM #1 Circuit Breaker #12 | 0.000 |  |
| 13     | BCM #1 Circuit Breaker #13 | 4.517 | 14 | BCM #1 Circuit Breaker #14 | 0.000 |  |
| 15     | BCM #1 Circuit Breaker #15 | 4.774 | 16 | BCM #1 Circuit Breaker #16 | 0.266 |  |
| 17     | BCM #1 Circuit Breaker #17 | 0.000 | 18 | BCM #1 Circuit Breaker #18 | 0.000 |  |
| 19     | BCM #1 Circuit Breaker #19 | 0.000 | 20 | BCM #1 Circuit Breaker #20 | 0.000 |  |
| 21     | BCM #1 Circuit Breaker #21 | 0.000 | 22 | BCM #1 Circuit Breaker #22 | 0.000 |  |
| 23     | BCM #1 Circuit Breaker #23 | 0.000 | 24 | BCM #1 Circuit Breaker #24 | 0.000 |  |
| 25     | BCM #1 Circuit Breaker #25 | 0.000 | 26 | BCM #1 Circuit Breaker #26 | 0.000 |  |
| 27     | BCM #1 Circuit Breaker #27 | 0.000 | 28 | BCM #1 Circuit Breaker #28 | 0.000 |  |
| 29     | BCM #1 Circuit Breaker #29 | 0.000 | 30 | BCM #1 Circuit Breaker #30 | 0.000 |  |
| 31     | BCM #1 Circuit Breaker #31 | 1.458 | 32 | BCM #1 Circuit Breaker #32 | 0.000 |  |
| 33     | BCM #1 Circuit Breaker #33 | 0.000 | 34 | BCM #1 Circuit Breaker #34 | 0.000 |  |
| 35     | BCM #1 Circuit Breaker #35 | 0.000 | 36 | BCM #1 Circuit Breaker #36 | 0.000 |  |
| 37     | BCM #1 Circuit Breaker #37 | 0.000 | 38 | BCM #1 Circuit Breaker #38 | 0.000 |  |
| 39     | BCM #1 Circuit Breaker #39 | 0.000 | 40 | BCM #1 Circuit Breaker #40 | 0.000 |  |
| 41     | BCM #1 Circuit Breaker #41 | 1.930 | 42 | BCM #1 Circuit Breaker #42 | 0.000 |  |

Figure 5.20 Circuit Breaker Configurations for Individual BCMs

**Label**: Enter a label to describe the circuit breaker. The label is included in notifications and for identification on the Slave Unit Monitoring page.

**Zero Amp Enable**: Check to enable alarm and notification if the branch circuit current falls below the zero amp level as set on the Modbus /COM Port 1 Configuration page.

Breaker Size: Enter the circuit breaker size in the BCM.

Warning Threshold: Enter the warning threshold level-in percent-in the BCM.

Alarm Threshold: Enter the alarm threshold level-in percent-in the BCM.

Warning Time Delay: Enter the warning time delay-in seconds-in the BCM.

Alarm Time Delay: Enter the alarm time delay-in seconds-in the BCM.

### 5.7. Modbus/Slave Units Configuration – Modbus Master BCM – 16

This **Modbus Slave Unit Configuration** for Modbus Master BCM-16 Units is used to configure the information regarding the Modbus Slave BCMs that the FMS will poll data from. Setup is the same as the 4 BCM option, except that the FMS can be configured to monitor 16 BCMs. See 5.4., "Configuring Inputs and Relays for Slave Units (Modbus, SNMP, or BACnet)" on page 97 for details on how to configure the FMS unit for Modbus Master BCM-16.

**Note** The 16 BCM option does not support SNMP for the BCMs. SNMP is still supported for the other Falcon features.

| Modbus BCM Unit Configuration |          |        |         |                  |               |
|-------------------------------|----------|--------|---------|------------------|---------------|
| Unit #                        | Protocol | Access | Address | Unit Description | Register Link |
| 1                             | Standard | Serial | 0       | BCM #1           |               |
| 2                             | Standard | Serial | 0       | BCM #2           |               |
| 3                             | Standard | Serial | 0       | BCM #3           |               |
| 4                             | Standard | Serial | 0       | BCM #4           |               |
| 5                             | Standard | Serial | 0       | BCM #5           |               |
| 6                             | Standard | Serial | 0       | BCM #6           |               |
| 7                             | Standard | Serial | 0       | BCM #7           |               |
| 8                             | Standard | Serial | 0       | BCM #8           |               |
| 9                             | Standard | Serial | 0       | BCM #9           |               |
| 10                            | Standard | Serial | 0       | BCM #10          |               |
| 11                            | Standard | Serial | 0       | BCM #11          |               |
| 12                            | Standard | Serial | 0       | BCM #12          |               |
| 13                            | Standard | Serial | 0       | BCM #13          |               |
| 14                            | Standard | Serial | 0       | BCM #14          |               |
| 15                            | Standard | Serial | 0       | BCM #15          |               |
| <u>16</u>                     | Standard | Serial | 0       | BCM #16          |               |

Figure 5.21 Modbus BCM-16 Unit Configuration Page

# 5.8. Additional Modbus Information

# 5.8.1 Slave Register Map

| Register    | Description                                 | Range             |
|-------------|---------------------------------------------|-------------------|
| 40001       | Input #1 value                              | -32678 – 32767    |
|             |                                             |                   |
| 40104       | Input #104 value                            | -32678 – 32767    |
| 40105       | Internal Temperature Sensor                 | -32678 – 32767    |
| 40106       | Internal Humidity Sensor                    | -32678 – 32767    |
| 40107-40187 | Reserved                                    |                   |
| 40188-40193 | MAC address                                 | 00:90:5b:01:01:01 |
| 40194-40197 | IP address                                  | 10.0.0.203        |
| 40198       | Model Number                                | 100               |
| 40199       | Firmware Version                            | 73                |
| 40200       | Number of Alarms Present                    | 0 – 65535         |
| 40201       | Input #1 alarm bit map                      | 0 – 0x0010        |
|             |                                             |                   |
| 40304       | Input #104 alarm bit map                    | 0 – 0x0010        |
| 40305       | Internal Temperature Sensor - alarm bit map | 0 – 0x0010        |
| 40306       | Internal Humidity Sensor - alarm map        | 0 – 0x0010        |
| 40307-40400 | Reserved                                    |                   |
| 40401       | Input #1 config code                        | 0 – 7             |
|             |                                             |                   |
| 40504       | Input #104 config code                      | 0 – 7             |

| Table 5.6 Slave Register | Мар |
|--------------------------|-----|
|--------------------------|-----|

### 5.8.2 Alarm Bit Map (Reg 40201--40306)

| Table 5.7         Alarm Bit Map |   |               |  |  |  |  |
|---------------------------------|---|---------------|--|--|--|--|
| Bit Map                         |   | Description   |  |  |  |  |
| 0x0000                          | = | No Alarm      |  |  |  |  |
| B:0 0x0001                      | = | High1 Alarm   |  |  |  |  |
| B:1 0x0002                      | = | Low1 Alarm    |  |  |  |  |
| B:2 0x0004                      | = | High2 Alarm   |  |  |  |  |
| B:3 0x0008                      | = | Low2 Alarm    |  |  |  |  |
| B:4 0x0010                      | = | Digital Alarm |  |  |  |  |

# 5.8.3 Configuration Codes (Reg 40401–40504)

| Code |   | Description    |
|------|---|----------------|
| 0    | = | Not Installed  |
| 1    | = | Not Configured |
| 2    | = | Analog 4-20ma  |
| 3    | = | Digital NO     |
| 4    | = | Digital NC     |
| 5    | = | Digital Status |
| 6    | = | Analog 0-5V    |
| 7    | = | Analog 0-10V   |

| Table 5.8 | Configuration Codes |
|-----------|---------------------|
|-----------|---------------------|

# 5.9. BACnet Slave Units Configuration – BACnet/IP Master

The BACnet Configuration page allows the user to enable the FMS for BACnet Master or BACnet slave configuration.

**Note** The FMS has BACnet slave capabilities automatically built in. For the FMS to be a Master on the BACnet network "Master Protocol Selection" must be set to BACnet.

BACnet Device Name: The name of the FMS as it will appear on the BACnet network

BACnet Device ID: The unique identifier for the FMS on the BACnet network

BACnet Description: The description of the FMS as it will appear on the BACnet network

**BACnet UDP Port**: The port to which the FMS will respond to BACnet requests. The default number of zero in this field will configure the FMS to listen on the standard BACnet port of 47808; see the BACnet standard for more information.

**BACnet BBMD-BDT, FMS IP Address, #1 IP Address, #2 IP Address, #3 IP Address, #4 IP Address**: These fields give the user a reference and edit capabilities of the BACnet Broadcast Distribution Table. These fields *do not* need to be configured by the user. If the FMS is acting as a BACnet router, these fields will automatically be populated by the BACnet network controller.

**Preset Input Instance Numbers**: Clicking this button tells the FMS to auto populate the BACnet Instance Number field on each available input. The BACnet Instance Number field can be configured manually by the user but this button gives the user a more efficient way to assign default values to this field; see 5.9.4, "BACnet Instance Register Links" on page 117, for more details.

#### 5.9.1 BACnet Configuration

This BACnet Slave Unit Configuration page is available when the FMS is configured for "BACnet/IP" and is used to configure the information regarding the Modbus Slave Units that the FMS will poll data; see 5.4., "Configuring Inputs and Relays for Slave Units (Modbus, SNMP, or BACnet)" on page 97, for details on how to configure an input for a BACnet slave device.

|                                                                                         |                                  | Ba                   | cnet Configuration                                                                                                    |  |  |
|-----------------------------------------------------------------------------------------|----------------------------------|----------------------|----------------------------------------------------------------------------------------------------|--|--|
| Submit Changes                                                                          |                                  |                      |                                                                                                    |  |  |
| BACnet Device Name:                                                                     | Tech Support FMS-AAAA-Y-24 (FCF) |                      |                                                                                                    |  |  |
| BACnet Device ID:                                                                       | 7201                             |                      |                                                                                                    |  |  |
| BACnet Description:                                                                     | Falcon-CF                        |                      |                                                                                                    |  |  |
| Bacnet UDP Port:                                                                        | 0 (0 = 47808)                    |                      |                                                                                                    |  |  |
| Bacnet BBMD-BDT:                                                                        |                                  |                      |                                                                                                    |  |  |
| Falcon IP Address:                                                                      | 63.253.110.254:0 Mask: 3         | (FFFFFFFF)           |                                                                                                    |  |  |
| (Primary) #1 IP Address:                                                                | 0.0.0.0                          | Port: 0              | Mask: 0 (1-32)                                                                                                    |  |  |
| #2 IP Address:                                                                          | 0.0.0.0                          | Port: 0              | Mask: 0 (1-32)                                                                                                    |  |  |
| #3 IP Address:                                                                          | 0.0.0.0                          | Port: 0              | Mask: 0 (1-32)                                                                                                    |  |  |
| #4 IP Address:                                                                          | 0.0.0.0                          | Port: 0              | Mask: 0 (1-32)                                                                                                    |  |  |
|                                                                                         |                                  |                      | Bacnet Packet Log                                                                                                    |  |  |
| Dynamatty Identifans S                                                                  | montod                           |                      |                                                                                                    |  |  |
| BACnet_Present_Value                                                                    | BACnet_Object_I                  | dentifier H          | NACnet_Object_Name                                                                                                    |  |  |
| BACnet_Object_Type                                                                      | BACnet_Event_St                  | ate I                | NACnet_Status_Flags                                                                                                    |  |  |
| BACnet_Out_Of_Service                                                                   | BACnet_Units                     | E                    | AVnet_TIme_delay                                                                                                    |  |  |
| Bacnet Device Objects                                                                   |                                  |                      |                                                                                                    |  |  |
| BACnet_Object_Identifier BACnet_Object_Name<br>BACnet System Sstatis BACnet Vendor Name |                                  | ect_Name<br>dor Name | BACnet_Object_Type<br>BACnet Vendor Id                                                                                                    |  |  |
| BACnet Model Name BACnet Firmware Revision                                              |                                  | nware_Revision       | BACnet_App_Software_Revision                                                                                                    |  |  |
| BACnet_Location                                                                         | BACnet_Des                       | cription             | BACnet_Protcol_Version                                                                                                    |  |  |
| BACnet_Conformance_C1                                                                   | ass BACnet_Ser                   | vices_Supporte       | d BACnet_Object_Types_Supported                                                                                                    |  |  |
| BACnet_Object_List<br>BlCnet_Segment_Timeou                                             | t BACnet_Max                     | _APDU<br>I Timeout   | BACnet_Segment_Supported<br>BACnet_ADDU Detries                                                                                                    |  |  |
| BACnet_Bindings                                                                         | C DAGNED_AFD                     |                      | 2.0.10 - 1.10 - 1.0 - 2.0 - 2.0 |  |  |

Figure 5.22 BACnet Configuration Page

**BACnet Device Name**: The name of the FMS as it will appear on the BACnet network

**BACnet Device ID**: The unique identifier for the FMS on the BACnet network

**BACnet Description**: The description of the FMS as it will appear on the BACnet network

**BACnet UDP Port**: The port to which the FMS will respond to BACnet requests. The default number of zero in this field will configure the FMS to listen on the standard BACnet port of 47808; see the BACnet standard for more information.

**BACnet BBMD-BDT, FMS IP Address, #1 IP Address, #2 IP Address, #3 IP Address, #4 IP Address**: These fields give the user a reference and edit capabilities of the BACnet Broadcast Distribution Table. These fields *do not* need to be configured by the user. If the FMS is acting as a BACnet router, these fields will automatically be populated by the BACnet network controller. **Present Input Instance Numbers**: Clicking this button tells the FMS to auto populate the BACnet Instance Number field on each available input. The BACnet Instance Number field can be configured manually by the user but this button gives the user a more efficient way to assign default values to this field; see 5.9.4, "BACnet Instance Register Links" on page 117, for more details.

#### 5.9.2 BACnet Slave Unit Configuration

This **BACnet Slave Unit Configuration** page is available when the FMS is configured for "BACnet/IP" and is used to configure the information regarding the Modbus Slave Units that the FMS will poll data; see 5.4., "Configuring Inputs and Relays for Slave Units (Modbus, SNMP, or BACnet)" on page 97, for details on how to configure an input for a BACnet slave device.

|                                                                                                    | Bacnet Unit Configuration |                  |  |  |  |  |
|----------------------------------------------------------------------------------------------------|---------------------------|------------------|--|--|--|--|
| Unit<br>#                                                                                                    | Address                   | Unit Description |  |  |  |  |
| 1                                                                                                    | 0.0.0                     | (Blank)          |  |  |  |  |
| 2                                                                                                    | 0.0.0.0                   | (Blank)          |  |  |  |  |
| 3                                                                                                    | 0.0.0                     | (Blank)          |  |  |  |  |
| 4                                                                                                    | 0.0.0                     | (Blank)          |  |  |  |  |
| 5                                                                                                    | 0.0.0                     | (Blank)          |  |  |  |  |
| 6                                                                                                    | 0.0.0                     | (Blank)          |  |  |  |  |
| 7                                                                                                    | 0.0.0                     | (Blank)          |  |  |  |  |
| 8                                                                                                    | 0.0.0                     | (Blank)          |  |  |  |  |
| 9                                                                                                    | 0.0.0                     | (Blank)          |  |  |  |  |
| 10                                                                                                    | 0.0.0                     | (Blank)          |  |  |  |  |
| 11                                                                                                    | 0.0.0                     | (Blank)          |  |  |  |  |
| 12                                                                                                    | 0.0.0                     | (Blank)          |  |  |  |  |
| 13                                                                                                    | 0.0.0                     | (Blank)          |  |  |  |  |
| 14                                                                                                    | 0.0.0                     | (Blank)          |  |  |  |  |
| 15                                                                                                    | 0.0.0                     | (Blank)          |  |  |  |  |
| 16                                                                                                    | 0.0.0                     | (Blank)          |  |  |  |  |
| Bacnet Instances 51-100<br>Bacnet Instances 101-150<br>Bacnet Instances 201-250<br>Bacnet Instances 201-250<br>Bacnet Instances 201-250<br>Bacnet Instances 301-350<br>Bacnet Instances 301-350<br>Bacnet Instances 401-450<br>Bacnet Instances 401-450<br>Bacnet Instances 501-550<br>Bacnet Instances 501-550<br>Bacnet Instances 51-600<br>Bacnet Instances 51-600 |                           |                  |  |  |  |  |
| Bach                                                                                                    | iet Instances 601-        | <u>628</u>       |  |  |  |  |

Bacnet Packet Log

Bacnet Master Data Log

#### Figure 5.23 BACnet Unit Configuration

#### 5.9.3 Unit Number Links

Select the Slave's **Unit #** link to display the following page and allow for individual Slave configuration. See Section 5.4., "Configuring Inputs and Relays for Slave Units (Modbus, SNMP, or BACnet)" on page 97 for details on how to configure the option presented here.

| Bacnet Slave #01 Configuration |                          |    |  |  |  |
|--------------------------------|--------------------------|----|--|--|--|
| Submit Changes                 | Next >>                  |    |  |  |  |
| IP Address:                    | 0.0.0.0                  |    |  |  |  |
| Port:                          | 0 (0=47808)              |    |  |  |  |
| Description:                   |                          |    |  |  |  |
| Pager Alarms:                  | 0,0,0,0,0                |    |  |  |  |
| Email Recipient Notification   | 1: tfletcher@rletech.com | 2: |  |  |  |
|                                | 3:                       | 4: |  |  |  |
|                                | 5:                       | 6: |  |  |  |
|                                | <b>7</b> :               | 8: |  |  |  |
| Return                         |                          |    |  |  |  |

Figure 5.24 Individual Slave Unit Configuration Page

Return to the BACnet Unit Configuration page and click on a BACnet Instances link at the bottom of the page to configure individual instances (registers).

|           | Bacnet Instance Configuration Menu |              |          |              |           |      |              |          |              |
|-----------|------------------------------------|--------------|----------|--------------|-----------|------|--------------|----------|--------------|
| #         | Unit                               | Туре         | Instance | Label        | #         | Unit | Туре         | Instance | Label        |
| 1         | 0                                  | Analog Input | 0        | Register #1  | 26        | 0    | Analog Input | 0        | Register #26 |
| 2         | 0                                  | Analog Input | 0        | Register #2  | 27        | 0    | Analog Input | 0        | Register #27 |
| 3         | 0                                  | Analog Input | 0        | Register #3  | 28        | 0    | Analog Input | 0        | Register #28 |
| 4         | 0                                  | Analog Input | 0        | Register #4  | <u>29</u> | 0    | Analog Input | 0        | Register #29 |
| 5         | 0                                  | Analog Input | 0        | Register #5  | 30        | 0    | Analog Input | 0        | Register #30 |
| <u>6</u>  | 0                                  | Analog Input | 0        | Register #6  | <u>31</u> | 0    | Analog Input | 0        | Register #31 |
| 7_        | 0                                  | Analog Input | 0        | Register #7  | 32        | 0    | Analog Input | 0        | Register #32 |
| 8         | 0                                  | Analog Input | 0        | Register #8  | <u>33</u> | 0    | Analog Input | 0        | Register #33 |
| 9         | 0                                  | Analog Input | 0        | Register #9  | 34        | 0    | Analog Input | 0        | Register #34 |
| <u>10</u> | 0                                  | Analog Input | 0        | Register #10 | <u>35</u> | 0    | Analog Input | 0        | Register #35 |
| <u>11</u> | 0                                  | Analog Input | 0        | Register #11 | 36        | 0    | Analog Input | 0        | Register #36 |
| <u>12</u> | 0                                  | Analog Input | 0        | Register #12 | 37        | 0    | Analog Input | 0        | Register #37 |
| <u>13</u> | 0                                  | Analog Input | 0        | Register #13 | 38        | 0    | Analog Input | 0        | Register #38 |
| <u>14</u> | 0                                  | Analog Input | 0        | Register #14 | 39        | 0    | Analog Input | 0        | Register #39 |
| <u>15</u> | 0                                  | Analog Input | 0        | Register #15 | <u>40</u> | 0    | Analog Input | 0        | Register #40 |
| <u>16</u> | 0                                  | Analog Input | 0        | Register #16 | 41        | 0    | Analog Input | 0        | Register #41 |
| <u>17</u> | 0                                  | Analog Input | 0        | Register #17 | <u>42</u> | 0    | Analog Input | 0        | Register #42 |
| <u>18</u> | 0                                  | Analog Input | 0        | Register #18 | <u>43</u> | 0    | Analog Input | 0        | Register #43 |
| <u>19</u> | 0                                  | Analog Input | 0        | Register #19 | 44        | 0    | Analog Input | 0        | Register #44 |
| 20        | 0                                  | Analog Input | 0        | Register #20 | 45        | 0    | Analog Input | 0        | Register #45 |
| <u>21</u> | 0                                  | Analog Input | 0        | Register #21 | <u>46</u> | 0    | Analog Input | 0        | Register #46 |
| 22        | 0                                  | Analog Input | 0        | Register #22 | <u>47</u> | 0    | Analog Input | 0        | Register #47 |
| <u>23</u> | 0                                  | Analog Input | 0        | Register #23 | <u>48</u> | 0    | Analog Input | 0        | Register #48 |
| <u>24</u> | 0                                  | Analog Input | 0        | Register #24 | <u>49</u> | 0    | Analog Input | 0        | Register #49 |
| <u>25</u> | 0                                  | Analog Input | 0        | Register #25 | <u>50</u> | 0    | Analog Input | 0        | Register #50 |

<u>Return</u>

#### Figure 5.25 BACnet Instance Configuration

#### 5.9.4 BACnet Instance Register Links

Selecting a **BACnet Instances** link at the bottom of the BACnet Slave Unit Configuration page displays the following. Figure 5.26 shows the navigation screen for configuring the BACnet registers.

|                | Bacnet Instance #1 Configuration |  |  |  |  |
|----------------|----------------------------------|--|--|--|--|
| Submit Changes | Submit Changes Next >>           |  |  |  |  |
| Unit:          | 0 (0 - 16)                       |  |  |  |  |
| Type:          | Analog Input                     |  |  |  |  |
| Instance:      | 0                                |  |  |  |  |
| Label:         | Register #1                      |  |  |  |  |
| Binary Alarm:  |                                  |  |  |  |  |
| Return         |                                  |  |  |  |  |

Figure 5.26 BACnet Configuration Registers Page

Selecting a link to an individual register displays the configuration options for that register. See 5.4., "Configuring Inputs and Relays for Slave Units (Modbus, SNMP, or BACnet)" on page 97, for details on how to configure the option presented here.

#### 5.10. Telnet

The FMS supports a Telnet connection over IP port 23. When properly configured a telnet user can use the Com1 port of the FMS to communicate to external EIA-232 enabled devices. For instance, a user could properly configure the FMS, open a telnet session and then connect to an LD5100 interface over Com1 EIA-232.

#### 5.10.1 Hardware Connections

The Com1 port is located on the back of the FMS. The COM1 Transmit and Receive LEDs are also located on the back of the FMS.

The EIA-232 port allows communications between the FMS and one other device (point-to-point connection). The EIA-232 port has maximum cable length of 50 feet (15.2m).

| Pin   |   | Description         |
|-------|---|---------------------|
| Pin 1 | = | Data Carrier Detect |
| Pin 2 | = | Receive Data        |
| Pin 3 | = | Transmit Data       |
| Pin 4 | = | Data Terminal Ready |
| Pin 5 | = | Signal Ground       |
| Pin 6 | = | No Connection       |

Table 5.9 COM1 DB9 Male Pin Out

|       | 00 |                                                 |  |  |  |
|-------|----|-------------------------------------------------|--|--|--|
| Pin   |    | Description                                     |  |  |  |
| Pin 7 | =  | Request to Send (internally connected to Pin 8) |  |  |  |
| Pin 8 | =  | Clear to Send (internally connected to Pin 7)   |  |  |  |
| Pin 9 | =  | No Connection                                   |  |  |  |

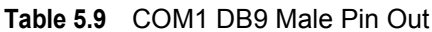

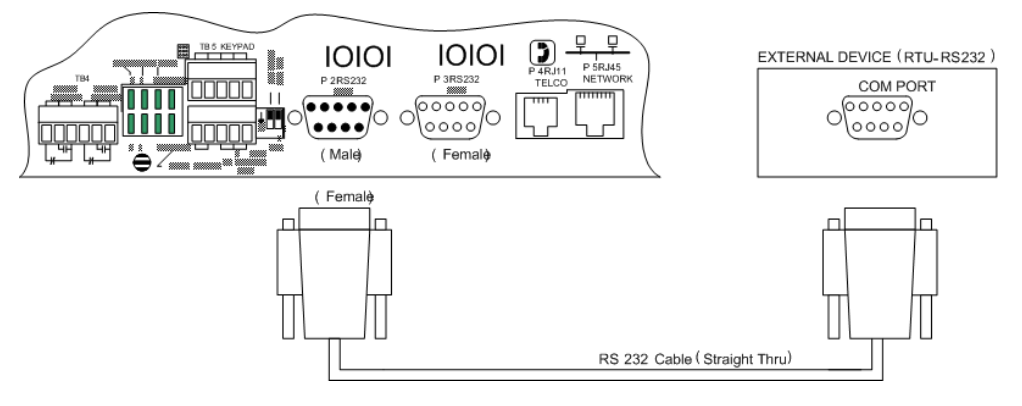

Figure 5.27 FMS Connection to an EIA-232 Device

Connect a nine-pin, straight-through serial cable to the FMS and to the other device.

Once you connect the serial cable, the FMS automatically switches to EIA-232 mode.

#### 5.10.2 Telnet/COM1 Configuration

The COM Port1/Modbus/SNMP/Telnet Configuration page allows the user to configure the FMS Telnet features.

| Modbus/Snmp/Com Port 1 Configuration                                                                                             |
|----------------------------------------------------------------------------------------------------|
| Submit Changes                                                                                                    |
| Modbus/TCP Slave Enable: O Yes O No                                                                                              |
| Modbus/TCP Slave Unit 1 (1-254, 0 = disabled)                                                                                    |
| Serial Com 1 Protocol Type: Telnet 🔹                                                                                             |
| Master Pretecel Type: None                                                                                                    |
|                                                                                                    |
| Serial Baud Rate: O 1200 O 2400 💿 9600                                                                                           |
| Serial Interface Type: 💿 EIA-485 🔿 EIA-232                                                                                       |
| Telnet Inactivity Timeout: 0 Minutes                                                                                             |
| Modbus Serial Slave Address: 0 (1-254, 0 = disabled)                                                                             |
| Master Poll Timeout: 3 (1 - 10) Seconds                                                                                          |
| Master Poll Interval: 250 (250 - 2000) mS                                                                                        |
| Master Retry Attempts: 5 (1 - 99)                                                                                                |
| Enable Virtual Slot #3: 🔲                                                                                                    |
| Enable Virtual Slot #4: 🔽                                                                                                    |
| BCM Zero Amp Alarm Level: 0.000 (0.000 - 1.000)                                                                                  |
| BCM Status Display: 💿 Left-Right 🔿 Vertical                                                                                      |
| Modbus Slave Register Display Log<br>Modbus Packet Log<br>Reset Modbus Port<br>Modbus Master Poll Data Log<br>SMS/Text Modem Log |

Figure 5.28 COM Port1/Modbus/SNMP/Telnet Configuration Page

**Serial Com1 Protocol Type**: Configures the Serial COM Port 1 (EIA-232 or EIA-485). The options are:

• Telnet: Enables the FMS to communicate via Serial COM Port 1.

Serial Baud Rate: Sets the Serial COM Port 1 to 1200, 2400 or 9600 Baud. All the devices connected to the FMS Serial COM Port 1 must be set to operate at the same Baud rate.

**Serial Interface Type**: Enables the FMS Modbus to operate on the EIA-485 or EIA-232 COM1 Port.

**Telnet Inactivity Timeout**: Sets the amount of time for the FMS to timeout due to inactivity. The time is adjustable from 0 to 999 minutes.

#### 5.10.3 Telnet Communication

To access a device through the FMS:

1 Open a Command Prompt window and type the following:

Telnet[sp](Falcon IP address)[sp](Port number)

See the example in Figure 5.29.

**Note** If the FMS is going to be looped back into itself, the Command Prompt line feed must be set to carriage return (CR) only.

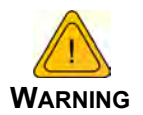

Do not Telnet back into the Falcon. This could cause severe problems, including system freezing or complete shutdown of the system.

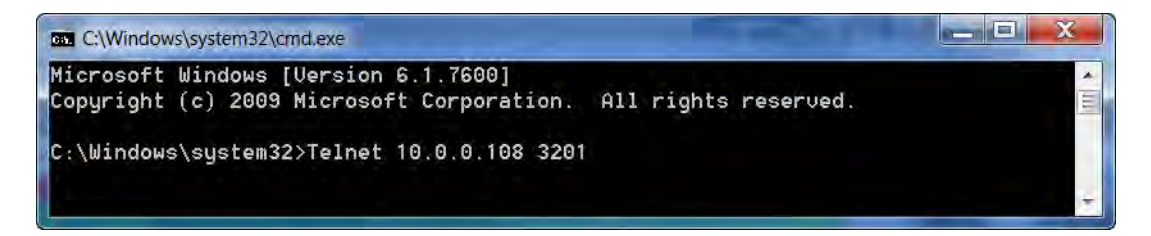

Figure 5.29 Telnet Communication, IP Address of 10.0.0.108, Port 3201

**2** Press **Enter**. The device connects.

| 🔤 Telnet 10.0.0.2              | 05     |         |         |           |       |         |         |         |   |
|--------------------------------|--------|---------|---------|-----------|-------|---------|---------|---------|---|
| Falcon Telnet<br>Asunc nowt is | (conn: | 1) - As | упс рог | t enabled | (port | 3201) - | 9600b - | - 8,N,1 |   |
| nsync port is                  | open > |         |         |           |       |         |         |         |   |
|                                |        |         |         |           |       |         |         |         |   |
|                                |        |         |         |           |       |         |         |         |   |
|                                |        |         |         |           |       |         |         |         |   |
|                                |        |         |         |           |       |         |         |         |   |
|                                |        |         |         |           |       |         |         |         |   |
|                                |        |         |         |           |       |         |         |         |   |
|                                |        |         |         |           |       |         |         |         |   |
|                                |        |         |         |           |       |         |         |         |   |
|                                |        |         |         |           |       |         |         |         |   |
|                                |        |         |         |           |       |         |         |         |   |
|                                |        |         |         |           |       |         |         |         |   |
|                                |        |         |         |           |       |         |         |         | - |

Figure 5.30 Example Telnet Connection Showing Specific Parameters

Once a Telnet connection is established, the menu displays for the connected device. Menus vary depending on the device.

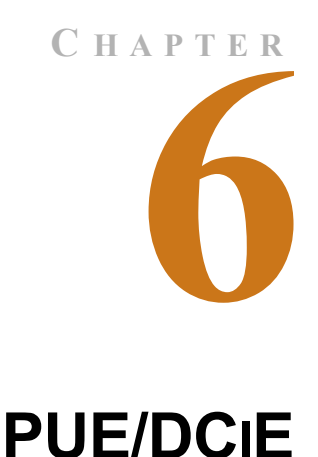

# 6.1. Facility Power Monitoring

PUE and DCiE calculations are valuable metrics used by data centers to track their energy efficiency. PUE measures the efficiency of the computing equipment, while DCiE measures the efficiency of the data center's infrastructure. Maximizing the energy efficiency of computing equipment and the data center infrastructure helps reduce energy costs and can minimize data center down time.

The FMS provides a set of tools that help track real-time PUE and DCiE information, as well as logging long-term PUE/DCiE trending information.

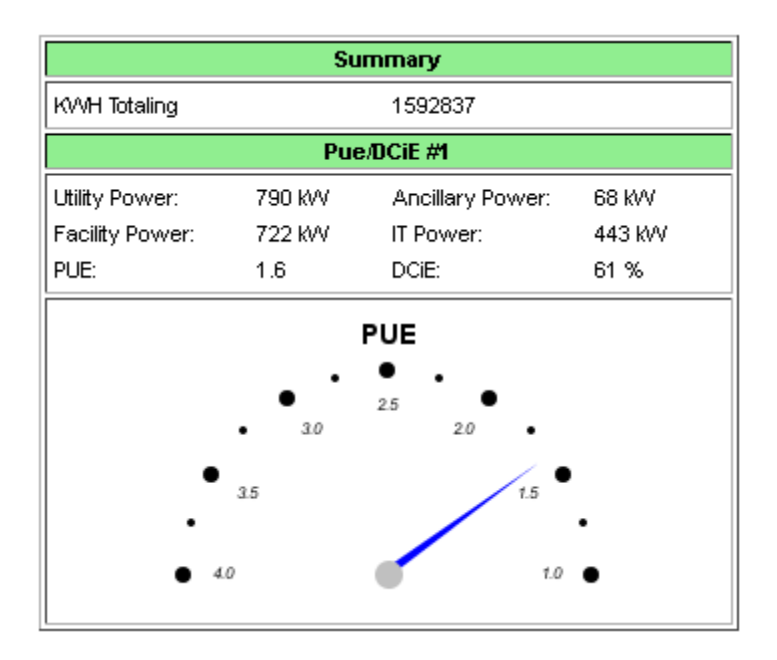

Figure 6.1 PUE/DCiE Data on FMS Home Page

Before you can generate PUE/DCiE data through the FMS, you need some data for the FMS to work with. Submeters need to be wired, or SNMP/Modbus communications need to be established to gather the following kilowatt (kW) readings:

Utility load - The main power feed into the building - usually obtained through a submeter.

IT load - Power consumed by all computing devices - usually obtained through a submeter or through protocol SNMP/Modbus communications.

Ancillary load (optional) - The portions of the building outside the data center, including warehouse space, offices, etc. - usually obtained through a submeter or through protocol SNMP/Modbus communications.

# 6.2. Designating PUE/DCiE Data

- 1 Type the IP address of your FMS into the address bar of your web browser. Enter your username and password.
- 2 Before you can generate the PUE/DCiE data, you need to know where to tell the FMS to find the raw kW readings. The Modbus registers for this information should already be configured. On the FMS interface, go to Configuration > Modbus/SNMP Slave Units.
- 3 Click the appropriate link to access the range of Registers where your devices are located. Write down the index numbers of the kW-related Modbus registers. You'll need to enter these index numbers on the PUE/DCiE Configuration page..

| Modbus Regist                  | er Configuration               |
|--------------------------------|--------------------------------|
| # -Ut-Reg Label                | # -Ut-Reg Label                |
| 1 -1 -40259-Energy KWH         | 51 -2 -40307-Minimum Demand KW |
| 2 -1 -40261-Demand KW          | 52 -2 -40309-Maximum Demand KW |
| 3 -1 -40263-Reactive Power VAR | 53 -3 -40259-Energy KWH        |
| 4 -1 -40265-Apparent Pewer VA  | 54 -3 -40261-Demand KW         |
| 5 -1 -40267-Power Factor       | 55 -3 -4025-Reactive Power VAR |
| 6 -1 -40269-Voltage L-L        | 58 -3 -40265-Apparent Power VA |

Modbus Registers - kW Data

Figure 6.2 Gather Modbus Register Information

- 4 On the FMS interface, go to Configuration>PUE/DCiE.
- 5 At the top of the PUE/DCiE Configuration page, you'll see a drop down menu to enable or disable the PUE/DCiE feature. Select an option as follows to begin the setup:

DC1 - generate one PUE/DCiE value

DC2 - generate two PUE/DCiE values

DC1+2 - generate two PUE/DCiE values and a summary of those values

Select Enable to begin the setup.

6 You can view PUE/DCiE information on the main FMS page in two ways - either as statistics, or as statistics and a gauge. The FMS can generate a gauge graphic on its home page that allows you to see a graphical representation of either your PUE or your DCiE

value. If you'd like to display this gauge, select either PUE or DCiE from the drop down menu next to the PUE/DCiE Gauge field. If you leave this setting disabled, only statistics will display on the FMS home page.

| PUE/Dcie/Summary Configuration                                         |  |
|------------------------------------------------------------------------|--|
| Submit Changes                                                         |  |
| PUE/DCIE Feature: DC1 🔽 PUE/DCIE Gauge: PUE 🔽 Summary: Enabled - One 💌 |  |
| Summary #1 Labet KWH Totaling Summary #2 Labet                         |  |

#### Figure 6.3 Enable PUE/DCiE and Designate Gauge Behavior

7 You can also generate two summary values that will summarize analog points monitored by the FMS. Enable either 1 or 2 summary values in the Summary drop-down menu, or leave this field disabled.

If you've decided to create summary values, enter a label for each summary value in the corresponding box. This label will appear with the summary values on the FMS home page.

8 Next you'll see a table labeled Meters. Up to 32 inputs can be used to develop metrics. Each number represents one submeter or output device's kW reading. First, you'll need to specify if the device is a physical meter or a Modbus/SNMP input. Next, input the Modbus register index number for the data. Then, you'll need to designate if the reading represents an IT load, a utility load, an ancillary load, or a summary value. Since you can generate two sets of metrics, the load types are differentiated with a 1 or a 2. Make sure your selection corresponds with the correct metric.

|    | Meters        |       |             |            |              |  |
|----|---------------|-------|-------------|------------|--------------|--|
| #  | Port          | Point | Load Type   | Info       | Last Reading |  |
| 1  | Modbus/Snmp 💌 | 2     | IT 🔽        | Demand KW  | 88           |  |
| 2  | Modbus/Snmp 💌 | 28    | IT 🔽        | Demand KW  | 92           |  |
| 3  | Modbus/Snmp 💌 | 54    | IT 🔽        | Demand KW  | 138          |  |
| 4  | Modbus/Snmp 💌 | 80    | Ancillary 💌 | Demand KW  | 138          |  |
| 5  | Modbus/Snmp 💌 | 129   | Utility 🔽   | KW Reading | 480          |  |
| 6  | Physical 💽    | 0     | Utility 🔽   |            |              |  |
| 7  | Physical 🔹    | 0     | Utility 🔽   |            |              |  |
| 8  | Physical 🔹    | 0     | Utility 🔽   |            |              |  |
| 9  | Physical 🔹    | 0     | Utility 🔽   |            |              |  |
| 10 | Physical 🔹    | 0     | Utility 🔽   |            |              |  |
| 11 | Physical 🔹    | 0     | Utility 🔽   |            |              |  |
| 12 | Physical 🔹    | 0     | Utility 🔽   |            |              |  |
| 13 | Physical 🔹    | 0     | Utility 🔽   |            |              |  |
| 14 | Physical 🔹    | 0     | Utility 🔽   |            |              |  |
| 15 | Physical 🔹    | 0     | Utility 💌   |            |              |  |
| 16 | Physical 💽    | 0     | Utility 🔽   |            |              |  |

Figure 6.4 Designate kW Gathering Devices

**9** Once all your information has been loaded into the table, click the **Submit Changes** button to save the information. This process may take up to two minutes. Once the data is saved, the Info and Last Reading fields of the table will populate.

**10** Information has also populated at the bottom of the chart. Use this information if you wish to output the PUE/DCiE information to a third party application or generate PUE/DCiE trending information. Modbus, BACnet, and SNMP output information is provided.

```
Local Modbus Registers: DCiE #1: 40181 PUE #1: 40182 DCiE #2: 40183
PUE #2: 40184 DCiE #1+2: 40185 PUE #1+2: 40186 Summary #1: 40187 Summary #2: 40188
Local Bacnet Instances:
DCiE #1:
           ai:1629 PUE #1:
                               ai:1630
DCiE #2:
           ai:1631 PUE #2:
                               ai:1632
DCiE 1+2:
          ai:1633 PUE 1+2:
                               ai:1634
Summary #1: ai:1635 Summary #2: ai:1636
Local Snmp Objects:
DCIE #1: Data: 1.3.6.1.4.1.3184.1.5.1.12.4.3.1.3.629 Label: 1.3.6.1.4.1.3184.1.5.1.12.4.3.1.4.629
PUE #1:
           Data: 1.3.6.1.4.1.3184.1.5.1.12.4.3.1.3.630 Label: 1.3.6.1.4.1.3184.1.5.1.12.4.3.1.4.630
DCiR #2-
           Data: 1.3.6.1.4.1.3184.1.5.1.12.4.3.1.3.631 Label: 1.3.6.1.4.1.3184.1.5.1.12.4.3.1.4.631
PUE #2:
           Data: 1.3.6.1.4.1.3184.1.5.1.12.4.3.1.3.632 Label: 1.3.6.1.4.1.3184.1.5.1.12.4.3.1.4.632
DCiE #1+2: Data: 1.3.6.1.4.1.3184.1.5.1.12.4.3.1.3.633 Label: 1.3.6.1.4.1.3184.1.5.1.12.4.3.1.4.633
           Data: 1.3.6.1.4.1.3184.1.5.1.12.4.3.1.3.634 Label: 1.3.6.1.4.1.3184.1.5.1.12.4.3.1.4.634
PUE #1+2:
Summary #1: Data:
                  1.3.6.1.4.1.3184.1.5.1.12.4.3.1.3.635 Label: 1.3.6.1.4.1.3184.1.5.1.12.4.3.1.4.635
Summary #2: Data: 1.3.6.1.4.1.3184.1.5.1.12.4.3.1.3.636 Label: 1.3.6.1.4.1.3184.1.5.1.12.4.3.1.4.636
```

Figure 6.5 Data for Third Party Applications

### 6.3. **PUE/DCiE Trending**

Now that the FMS is generating PUE/DCiE information, it can log long-term trending data. The trending program can log 3840 entries. Once 3840 entries have been logged, the system will eliminate 40 entries at a time and overwrite the data, from oldest to newest. Long-term trending is the most effective way to use PUE/DCiE data.

#### 6.3.1 Format Trends

- 1 On the FMS interface, go to Configuration>Trends.
- 2 You may already have some trending tasks operating on the FMS. Select the next available index number. Use the following points to trend your data:

| Point Value | Trended Data |
|-------------|--------------|
| 629         | DCiE 1       |
| 630         | PUE 1        |
| 631         | DCiE 2       |
| 632         | PUE 2        |
| 633         | DCiE 1 + 2   |
| 634         | PUE 1 + 2    |
| 635         | Summary 1    |
| 636         | Summary 2    |

- **3** Select **Modbus/SNMP** as the type.
- 4 Now, determine the interval at which you wish to trend the data. The interval is selectable, from a 1 minute interval to an 8 hour interval it just depends how detailed you'd like your data to be. At a 1 minute interval, the FMS will store approximately 2.5 days worth of data

before it begins to overwrite. At an 8 hour interval, the FMS will store approximately 3.5 years of data before it begins to overwrite the oldest data.

|   |       |               |          | Trends |                |
|---|-------|---------------|----------|--------|----------------|
| # | Point | Туре          | Interval | Info   | Format         |
| 1 | 629   | Modbus/Snmp 💌 | 15 Min 💌 | DCIE   | Format Trend 1 |
| 2 | 630   | Modbus/Snmp 💌 | 15 Min 💌 | PUE    | Format Trend 2 |

Figure 6.6 Establish Trending

- 5 Click the **Format Trend** button to save your information. Once the information has been saved, you'll notice the Info field for that trend will populate itself.
- **NOTE** Because of the way the FMS saves its data, you need to fully configure one trend and click the **Format Trend** button on its line before you configure the next trend. If you attempt to configure multiple trends at once, only the data associated with the Format Trend button you click will be saved.

#### 6.3.2 View Trends

1 On the FMS interface, go to History>Extended Trends.

| Point | Description  | Graph | CSV        |
|-------|--------------|-------|------------|
| 1     | DCiE Percent | Graph | <u>CSV</u> |
| 2     | PUE          | Graph | <u>CSV</u> |

Figure 6.7 View your Trending Data

2 Locate the point number you configured. Click the **Graph** link to access a Java-based graph of the data. The X and Y axis of the graph are adjustable. Click and drag the bars on the axes to a more or less detailed view of your data.

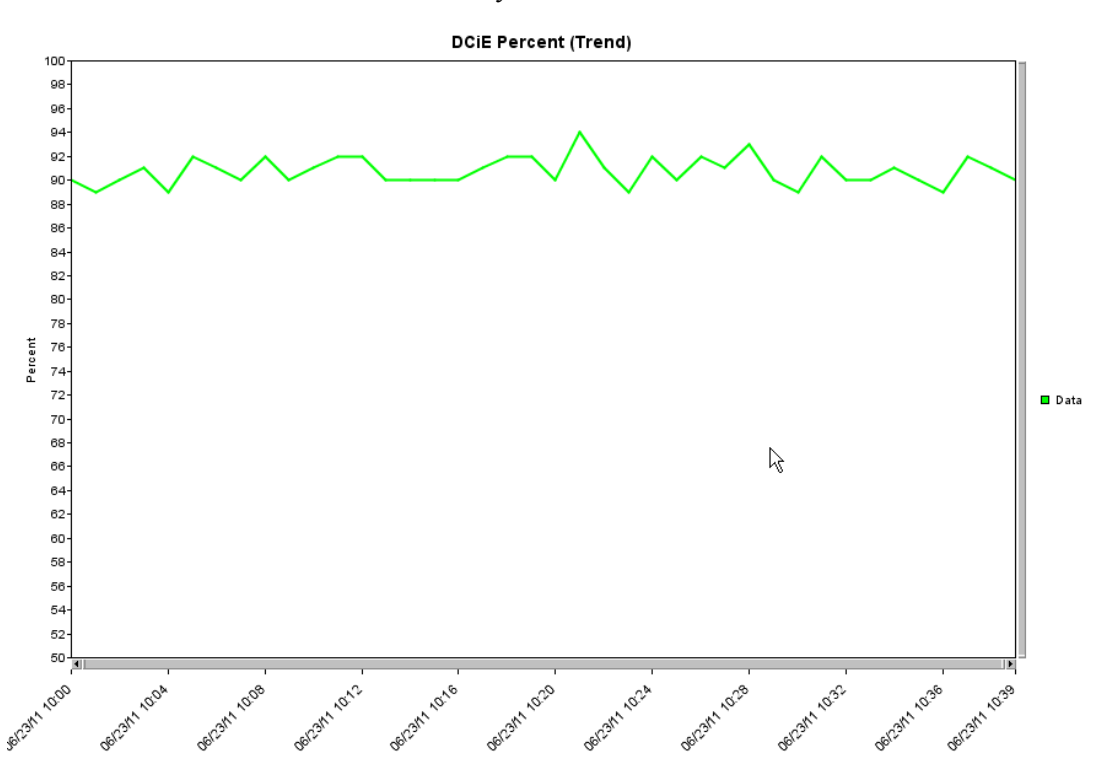

Figure 6.8 Trending Graph

**3** Click **CSV** to view a comma separated value download of your information. If you select the CSV option in Internet Explorer and Excel is loaded on your computer, the data will be displayed in an Excel spreadsheet. If you select the CSV option with Mozilla Firefox, the information will display as comma separated values in a separate browser window with no additional formatting.

|    | А                     | В           | С      |
|----|-----------------------|-------------|--------|
| 1  | Name:                 | TS-FMS      |        |
| 2  | Chan:                 | 629 (mod    | ous)   |
| 3  | Type:                 | Trend - 1 l | Vinute |
| 4  | Desc:                 | DCiE Perce  | ent    |
| 5  | UOM:                  |             |        |
| 6  | Entries:              | 41          |        |
| 7  | Last Sequence Number: | 41          |        |
| 8  | Date                  | Time        | Value  |
| 9  | 6/23/2011             | 10:00       | 90     |
| 10 | 6/23/2011             | 10:01       | 89     |
| 11 | 6/23/2011             | 10:02       | 90     |
| 12 | 6/23/2011             | 10:03       | 91     |
| 13 | 6/23/2011             | 10:04       | 89     |
| 14 | 6/23/2011             | 10:05       | 92     |
| 15 | 6/23/2011             | 10:06       | 91     |
| 16 | 6/23/2011             | 10:07       | 90     |
| 17 | 6/23/2011             | 10:08       | 92     |
| 18 | 6/23/2011             | 10:09       | 90     |
| 19 | 6/23/2011             | 10:10       | 91     |
| 20 | 6/23/2011             | 10:11       | 92     |
| 21 | 6/23/2011             | 10:12       | 92     |
| 22 | 6/23/2011             | 10:13       | 90     |
| 23 | 6/23/2011             | 10:14       | 90     |
| 24 | 6/23/2011             | 10:15       | 90     |
| 25 | 6/23/2011             | 10:16       | 90     |

| Name:, TS-FMS            |
|--------------------------|
| Chan:,629 (modbus)       |
| Type:, Trend - 1 Minute  |
| Desc:,DCiE Percent       |
| UOM:,                    |
| Entries:,45              |
| Last Sequence Number:,45 |
| Date, Time, Value        |
| 06/23/11,10:00,90        |
| 06/23/11,10:01,89        |
| 06/23/11,10:02,90        |
| 06/23/11,10:03,91        |
| 06/23/11,10:04,89        |
| 06/23/11,10:05,92        |
| 06/23/11,10:06,91        |
| 06/23/11,10:07,90        |
| 06/23/11,10:08,92        |
| 06/23/11,10:09,90        |
| 06/23/11,10:10,91        |
| 06/23/11,10:11,92        |
| 06/23/11,10:12,92        |
| 06/23/11,10:13,90        |
| 06/23/11,10:14,90        |
| 06/23/11,10:15,90        |
| 06/23/11,10:16,90        |

IE, exported to Excel

Figure 6.9 CSV Data

Firefox, exported as CSV

#### C H A P T E R

# FACILITY MAPPING

# 7.1. FMS Mapping Feature

The FMS allows users to upload a map of their facility and populate it with FMS data. This provides users with a real-time view of their facility, and the physical location and status of all their digital, analog, and Modbus/SNMP slave inputs.

Through the FMS mapping process, the Falcon creates an overlay for an uploaded map image. It superimposes the locations of your inputs - based on coordinates you designate - over the top of your map image. Once uploaded and populated, the map is accessible through the Floor Map link on the FMS home page.

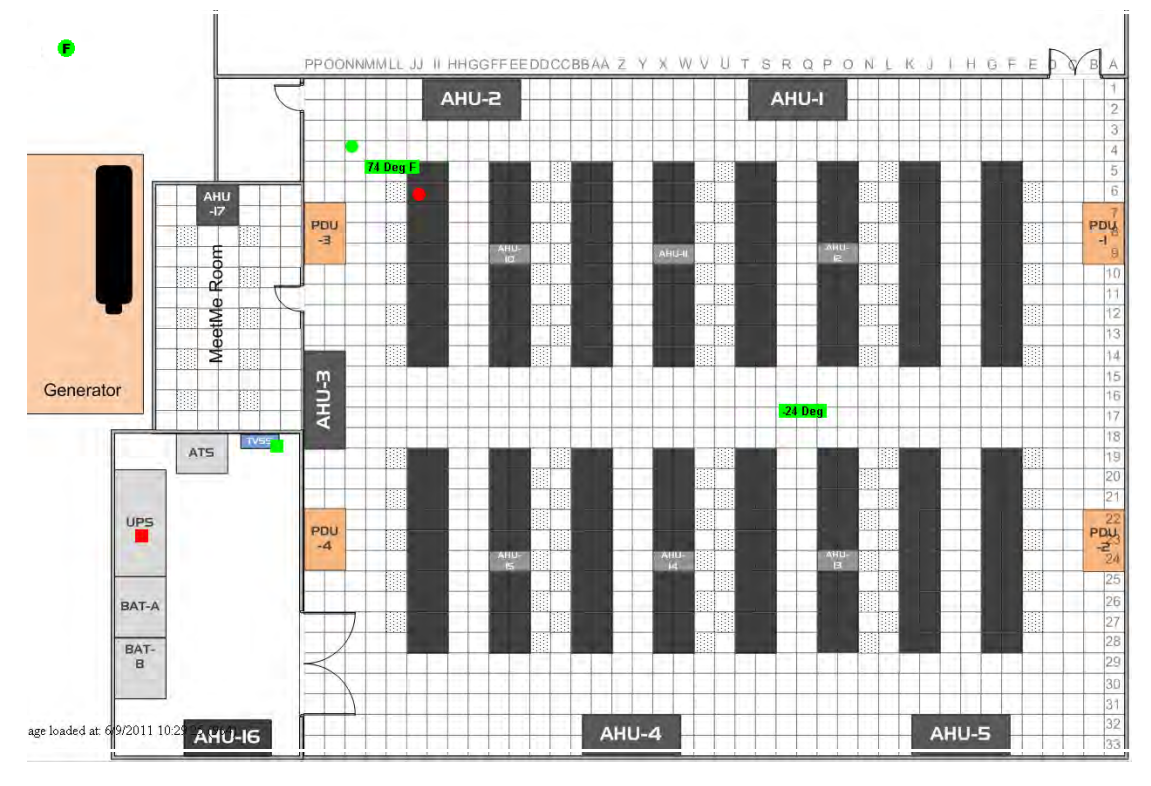

Figure 7.1 FMS Map

Mapping is the last step in the FMS setup process. Do not attempt to map your facility until your monitoring area is completely assembled - all of your sensors and equipment are in place, wired, and functional. Mapping is faster if all your inputs have been configured through the FMS Configuration Menu.

Several tasks are key to the success of facility mapping. First, update the firmware on your FMS (refer to Chapter 9 for firmware uploads). Facility mapping is only available on FMS firmware version 8.6.4 or greater.

Secondly, you'll need a map of your facility. The map needs to be in .jpg format, and must have a file size less than 500kb. The maximum physical size of the map is 4000 x 4000 pixels. Since the Falcon never actually edits your map, if you should need to update your map image, previously designated map points will not need to be reconfigured. As long as you do not change size of your map, previously mapped coordinates should not need to be adjusted when you upload a new version of your map.

# 7.2. Upload the Map Image

- 1 Type the IP address of your FMS into the address bar of your web browser. Enter your username and password.
- 2 On the FMS interface, go to Configuration>Map.
- 3 Click the **Browse** button.
- 4 Locate and select the map file (.jpg) that you have previously created and saved. Click the **Open** button. The path and name of the map file displays in the field to the left of the Browse button.

| Map File Configuration                                                            |                        |
|-----------------------------------------------------------------------------------|------------------------|
| Changes accepted.                                                                 |                        |
| User Image File Maximum Size is 500KB. Maximum X-Y Mapping is 4000 x 4000 pixels. |                        |
| User Image #1 File: "fms_datacenter_example.jpg" 273684 bytes                     | Delete Image 1         |
| Map #1 image upload from your computer:                                           |                        |
| C:\FMS_DataCenter_Map.jpg Browse                                                  |                        |
| Upload                                                                            |                        |
|                                                                                   | Delete All Coordinates |
| Modbus Mapped Point Count: 0 of 180                                               |                        |

Figure 7.2 Map Configuration Page

**5** Click the **Upload** button.

The Upload button displays a *Please Wait* message while the file uploads. The upload should take about seven seconds. Once the image of the map has uploaded, the FMS displays a message confirming that it has uploaded the new file.

| Image file has been uploaded |  |
|------------------------------|--|
| <u>Return</u>                |  |

Figure 7.3 Map Image Upload Message

If you receive the following error message, the file did not upload:

```
Error: File type is not supported.
Hit the back button or click <u>here</u> to return.
```

#### Figure 7.4 Map Image Upload Error Message

Verify your file's size and type, and repeat the upload process.

- 6 Once the file has uploaded, click **Return** to exit to the Map File Configuration Menu.
- **7** Return to the FMS home page. Click the **Floor Map** link at the bottom of the page to view your uploaded map image and ensure it has uploaded correctly.

### 7.3. Map Inputs

Once the map image has been uploaded, you're ready to designate inputs on the map.

Throughout the mapping process, you will use a set of crosshairs to designate the location of your mapped inputs. The FMS firmware interprets the area in the lower right quadrant of the crosshairs as your input insertion point. Therefore, the point you're mapping appears on the map wherever that lower right quadrant is located when you click the mouse to designate the object's location.

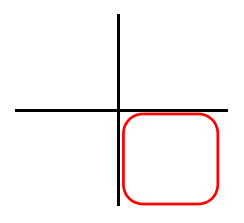

Figure 7.5 FMS Mapping Crosshairs - Insertion Point

| Input             | Map Display                               |
|-------------------|-------------------------------------------|
| Analog            | Value on a colored background             |
| 73 Deg F          | Green - OK                                |
| 73 Deg F          | Yellow - Stage 1 alarm                    |
| 73 Deg F          | Red - Stage 2 alarm                       |
| Digital           | Colored square                            |
| <b>I</b>          | Red or green, represents the on/off value |
| Modbus/SNMP slave | Colored circle                            |
| •                 | Green - OK                                |
| •                 | Yellow - High 1 / Low 1 analog alarm      |
|                   | Red- Stage 2 analog alarm or              |
|                   | digital alarm change of state             |
| •                 | Orange - Loss of communications           |
| FMS Home Link     | Colored circle with F in the center       |
| 6                 | Green - OK                                |
|                   | Red - A point on the system is in alarm   |

When mapped, inputs appear on the map as follows:

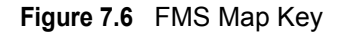

#### 7.3.1 Map Analog and Digital Input Points

1 From the FMS home page, go to Configuration>Inputs and Relays. All of your previously configured FMS inputs will display.

| ۳    | Inputs |                        |      |      |                        |      |      |                    |      |      |                   |
|------|--------|------------------------|------|------|------------------------|------|------|--------------------|------|------|-------------------|
| S.Ch | (#)    | Label                  | S.Ch | (#)  | Label                  | S.Ch | (#)  | Label              | S.Ch | (#)  | Label             |
|      | (1)    | <u>Room Temperatur</u> |      | (2)  | <u>UPS Summary Ala</u> |      | (3)  | TVSS SUMMARY AL    |      | (4)  | ANALOG #4         |
|      | (5)    | ANALOG #5              |      | (6)  | ANALOG #6              |      | (7)  | ANALOG #7          |      | (8)  | ANALOG #8         |
| 1.1  | (9)    | <u>Input #1.1</u>      | 1.2  | (10) | <u>Input #1.2</u>      | 1.3  | (11) | <u>Input #1.3</u>  | 1.4  | (12) | <u>Input #1.4</u> |
| 1.5  | (13)   | <u>Input #1.5</u>      | 1.6  | (14) | <u>Input #1.6</u>      | 1.7  | (15) | <u>Input #1.7</u>  | 1.8  | (16) | <u>Input #1.8</u> |
| 1.9  | (17)   | <u>Input #1.9</u>      | 1.10 | (18) | <u>Input #1.10</u>     | 1.11 | (19) | <u>Input #1.11</u> | 1.12 | (20) | Input #1.12       |
| 1.13 | (21)   | <u>Input #1.13</u>     | 1.14 | (22) | <u>Input #1.14</u>     | 1.15 | (23) | <u>Input #1.15</u> | 1.16 | (24) | Input #1.16       |
| 1.17 | (25)   | <u>Input #1.17</u>     | 1.18 | (26) | <u>Input #1.18</u>     | 1.19 | (27) | <u>Input #1.19</u> | 1.20 | (28) | Input #1.20       |
| 1.21 | (29)   | <u>Input #1.21</u>     | 1.22 | (30) | <u>Input #1.22</u>     | 1.23 | (31) | <u>Input #1.23</u> | 1.24 | (32) | Input #1.24       |
|      |        |                        |      |      |                        |      |      |                    |      |      |                   |
|      |        |                        |      |      | Rel                    | ays  |      |                    |      |      |                   |
|      | (1)    | RELAY #1               |      | (2)  | RELAY #2               |      |      |                    |      |      |                   |

Figure 7.7 FMS Input/Output Configuration Menu

- 2 Click the **link** to take you to the Configuration screen for the first input.
- **3** At the very bottom of the Configuration Input screen you'll see a field labeled Map Coordinate: X, Y and a Graphical Mapping link. Click the **Graphical Mapping** link.

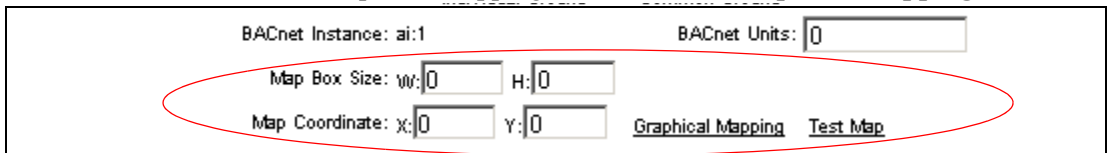

#### Figure 7.8 FMS Input Configuration Menu

4 The Graphical Mapping link takes you to a view of your map image. This is where you'll designate the physical location of Input #1. As you drag your mouse over the image, note that crosshairs appear. Use these crosshairs to pinpoint the location of the Input.

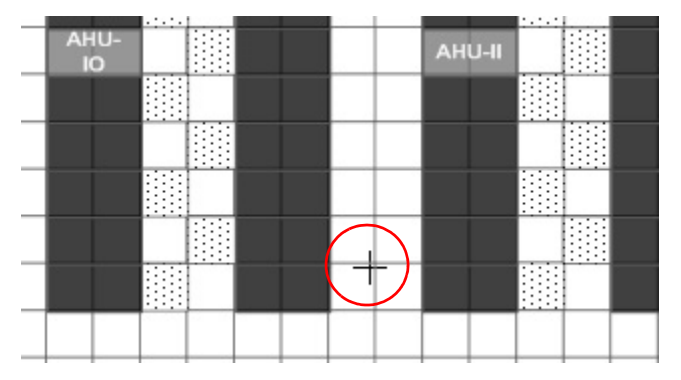

Figure 7.9 FMS Mapping Crosshairs - Insertion Point

- 5 Click once to designate the location of the input. You'll see a brief *System Updating* message, and then be redirected back to the Configuration Input page. You'll then notice that the X and Y coordinate boxes at the bottom of the page have been filled in with the location you selected when you clicked the crosshairs on the map. You can accept these coordinates as they are, or if you feel a need to fine tune the location, you can edit the coordinates directly.
- 6 You will also see Map Box Size fields. These fields allow you to adjust the size of the input as it appears on the map. Analog inputs appear on the map as a value, highlighted by a red, yellow, or green box. Changing the numbers in the Map Box Size fields adjusts the size of the highlighted area. You can expand the box to fill a predetermined area on your map, or leave it the same size as the displayed analog value.
- **NOTE** Unlike configuring the inputs themselves, you do not need to click the Submit Changes button on each Configuration Input page to save the map coordinates. The FMS saves the coordinates before it populates them in the X,Y coordinate boxes. If, however, you choose to manually adjust the values in the coordinate boxes, you will need to click the Submit Changes button to save those adjusted values.
  - 7 Click the Next Input>> link at the top of the page to map the next input.
- **NOTE** The map you see through the Configuration screens is ONLY a view of the input you're mapping not a comprehensive view of all the points mapped on the FMS. Through this view, the FMS is simply accepting data for ONE mapped point at a time, not showing you the map in its entirety. To view the entire map, go to the FMS home page and click the Floor Map link on the bottom left corner. This will show you all inputs mapped to date.

#### 7.3.2 Map Modbus and SMNP Slave Units

Modbus and SNMP Slave Units are mapped just like analog and digital inputs.

| Modbus/Snmp (Slave) Unit Configuration                                                                                                    |             |        |         |                  |  |  |
|----------------------------------------------------------------------------------------------------|-------------|--------|---------|------------------|--|--|
| Unit #                                                                                                    | Protocol    | Access | Address | Unit Description |  |  |
| 1                                                                                                    | Standard    | ТСРИР  | 1       | LD2100           |  |  |
| 2                                                                                                    | Standard    | ТСРИР  | 1       | TS-F-Series      |  |  |
| 3                                                                                                    | Standard    | Serial | 0       | (Blank)          |  |  |
| 4                                                                                                    | Standard    | Serial | 0       | (Blank)          |  |  |
| 5                                                                                                    | Standard    | Serial | 0       | (Blank)          |  |  |
| 6                                                                                                    | Standard    | Serial | 0       | (Blank)          |  |  |
| 7_                                                                                                    | Standard    | Serial | 0       | (Blank)          |  |  |
| 8                                                                                                    | Standard    | Serial | 0       | (Blank)          |  |  |
| 9                                                                                                    | Standard    | Serial | 0       | (Blank)          |  |  |
| 10                                                                                                    | Standard    | Serial | 0       | (Blank)          |  |  |
| 11_                                                                                                    | Standard    | Serial | 0       | (Blank)          |  |  |
| 12                                                                                                    | Standard    | Serial | 0       | (Blank)          |  |  |
| 13                                                                                                    | Standard    | Serial | 0       | (Blank)          |  |  |
| 14                                                                                                    | Standard    | Serial | 0       | (Blank)          |  |  |
| 15                                                                                                    | Standard    | Serial | 0       | (Blank)          |  |  |
| 16                                                                                                    | Standard    | Serial | 0       | (Blank)          |  |  |
| Modbus/Snmp Units                                                                                                    | 17-32       |        |         |                  |  |  |
| Registers 1-100<br>Registers 101-200<br>Registers 201-300<br>Registers 301-400<br>Registers 501-500<br>Registers 501-600<br>Registers 501-628<br>Read / Preset Modbu<br>Preset Configuration | us Register |        |         |                  |  |  |

1 From the FMS home page, go to Configuration>Modbus/SNMP Slave Units. All of your previously configured points will display.

Figure 7.10 Modbus/SNMP (Slave) Unit Configuration Screen

2 Click on the number of the unit you wish to map. This will take you to the Configuration page for that device.

|                              | Modbus/Snmp (Slave) #1 Configuration   |                            |
|------------------------------|----------------------------------------|----------------------------|
| Submit Changes               | <u>Next &gt;&gt;</u>                   |                            |
| Communications:              | C Serial ☉ TCP/IP IP Address: 10.0.000 |                            |
| Protocol:                    | Modbus Standard 💌                      |                            |
| RTU Station Address:         | 1 (1-254, 0 = disabled)                |                            |
| Snmp Community:              |                                        |                            |
| Description:                 | LD2100                                 |                            |
| Pager Alarms:                | 0,0,0,0                                |                            |
| Summary Relay:               | C Yes 💿 No                             |                            |
| Map Coordinate:              | x: 323 Y: 852 Graphical Mapping        |                            |
| Email Recipient Notification | 1: 2:                                  |                            |
|                              | 3: 4:                                  |                            |
|                              | 5: 6:                                  |                            |
|                              | 7: 8:                                  |                            |
| <u>Return</u>                | Download xml for this device           | Upload xml for this device |

Figure 7.11 Mapping Point Insertion

- **3** Near the middle of the Configuration screen, you'll see the same Map Coordinate: X, Y fields and Graphical Mapping link you saw on the analog and digital input configuration screen. Click the **Graphical Mapping** link and use the crosshairs to pinpoint the location of the Modbus device or SNMP slave unit.
- 4 Click the mouse once to designate the location. You'll see a brief System Updating message, and then be returned to the Modbus/SNMP Slave Configuration page. The X and Y coordinate boxes will be populated with the coordinates you designated. If you would

like to fine tune the location by adjusting the coordinates or alter the map box size, please remember to click the **Submit Changes** button once your adjustments are complete.

- 5 Click the Next >> link at the top of the page to map the next device.
- **NOTE** When you map a Modbus or SNMP slave unit device, you are mapping its physical location. The circle that appears at the map location is a clickable link that takes you to a table that details the status of the points monitored by the device. Click the **Floor Map** link at the bottom of that page to return to the floor map.

| LD2100              |                            |                       |                    |  |  |
|---------------------|----------------------------|-----------------------|--------------------|--|--|
| Leak Detected       | Leak Distance 0            | Cable Length 699      | Resistance/Ft 2788 |  |  |
| Cable Break         | Units 1=Ft; 0=Meters 1     | Loop1 Resistance 1947 |                    |  |  |
| Cable Contamination | Leakage Current on Cable 0 | Loop2 Resistance 1951 |                    |  |  |
| -                   |                            |                       |                    |  |  |

Floor Map

Figure 7.12 Modbus / SNMP Slave Unit Detailed View

#### 7.3.3 Add a Link to the FMS Home Page

You can also add FMS home page link to the map. The link will appear as a round circle with the letter  $\mathbf{F}$  in the middle. Clicking on this image on the map will take you to the FMS home page.

- 1 From the MFS home page, go to Configuration>System. At the bottom of the System Configuration page, you'll see the Map Coordinate: X, Y fields and the Graphical Mapping link. Click the **Graphical Mapping** link.
- **2** Use the crosshairs to designate the location of the link. Once you click the mouse, the link's location will be saved and you'll be returned to the System Configuration page.
- **3** If necessary, fine-tune the map coordinates in the X and Y boxes. If you manually adjust the coordinates, you must click the **Submit Changes** button to save the adjusted data.

### 7.4. Back Up the Map Data

Once you've finished mapping all your devices, return to the FMS home page and click the **Floor Map** link. Verify the accuracy of your map. If your map is complete and accurate, it's time to back up the data.

- 1 From the FMS home page, go to Configuration>Flash Program
- 2 Click the link that says **Download FCF Configuration File (.xfg 128k)**
- **3** If you're using Internet Explorer, a File Download pop-up will appear. Click the **Save** button. Navigate to the location where you'd like to save the file. You can use any file name, but the file name MAY NOT contain spaces, and must be a .xfg file format.
- 4 If you're using Mozilla Firefox, a pop-up window will appear. Select Save File and click the **OK** button. The file will save into the Downloads folder on your computer, typically located in Documents and Settings>My Documents. After the download is complete, you can navigate to it and rename it as you'd wish. Again, you can use any file name, but the file name MAY NOT contain spaces, and must be a .xfg file format.

7 Facility Mapping

# C H A P T E R

# **EIA-232 INTERFACE**

The FMS EIA-232 interface provides a more detailed and intricate view of the FMS. It also allows a user to access more elaborate configuration options. It also allows users to access more elaborate IP configurations and diagnostics.

In order to proceed through this chapter, the FMS must be connected to a PC via the EIA-232 port. If the FMS is not yet connected to a PC, connect the FMS EIA-232 COM2 port as follows:

- 1 Connect the EIA-232 port on the FMS to a terminal or PC running terminal emulation software (HyperTerminal) with a 9-pin male-female straight through serial cable.
- 2 Set the appropriate COM Port to 9600 baud, NO parity, 8 data bits, 1 stop bit, (9600/N/8/1), and no software or hardware flow control.
- 3 Once the terminal emulation software starts, press **Enter** on the keyboard, then press **?** and the Main Menu should appear. If the Main Menu does not appear, check the communication settings and make sure the unit is powered on.

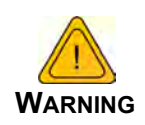

The Bootloader section is designed for experienced technicians or users responsible for maintaining the system. Exit immediately if you have not been trained in the use of the Bootloader commands. Contact RLE for more information regarding the commands in this section.

# 8.1. Unit Start Up

When the unit is powered up, diagnostic tests are performed and the Flash Program code is verified. The main system code is executed after a five second delay. During the boot up sequence, the System Status LED will flash at a rapid rate of 10 flashes per second. If the System Status LED continues to flash for more then 20 seconds, there is a fault with the unit and service is required, contact RLE Tech support for more information.

# 8.2. Flash Executable Code

After the boot up sequence, the main program executes from Flash memory. In order to run properly, the unit must have a unique MAC address (assigned by the manufacturer) and an IP address. The factory default for the IP address is 10.0.0.188. If the unit is connected to the enterprise's network, an IP address must be obtained from the network administrator. The FMS must be reconfigured with this new IP address. This reconfiguration can be done in the field; see the Table 8.1.

Once the system reaches this point, press Enter to display the System Main Menu.

# 8.3. Main Menu

All system functions begin in the Main Menu. Users can display information, execute commands and display submenus for additional inquiry and system configuration functions.

| Command | Description                | Function                                                                                                    |
|---------|----------------------------|----------------------------------------------------------------------------------------------------|
| netcfg  | Network<br>Configuration   | netcfg displays the current MAC address, IP address,<br>subnet mask, default gateway. Users can set the MAC<br>address, IP address, Subnet mask, default gateway, ping,<br>network debug, network statistics, arp table, mail trace1,<br>mail trace2 and test email. |
| time    | Display Date/<br>Time      | time displays the FMS current time and date. To enter the time manually, type time one space then the current time in 24 hour format, including the seconds; e.g., hh:mm:ss                                                                                          |
| date    | Display Date/<br>Time      | date displays the FMS current time and date. To enter the date manually, type date one space then the current time date; e.g., mm/dd/yy.                                                                                                    |
| reset   | bootloader<br>Menu         | reset displays the FMS bootloader menu. The options are mac, ip, nm, dg, nd, ns, arp, ping, time, date, reset, id, blank, erase prgm, load prgm xmodem, erase saX, run, diag and rlyx.                                                                               |
| id      | Firmware<br>Identification | $\operatorname{id}$ displays the FMS unit name, firmware file name and file size.                                                                                                    |

Table 8.1 EIA-232 Main Menu

#### 8.3.1 Network Configuration – netcfg

Typing netcfg at the command prompt on the Main Menu displays the **Network Configuration Menu** that lists all items for system setup and configuration. This menu may be password protected. If it is, the password must be entered when the **SC** menu selection is made. To enter the password, type **SC**, press the space bar once, and then type the appropriate password; see Table 8.2 for the Main Configuration Menu Options.

| Command | Description                       | Function                                                                                                    |
|---------|-----------------------------------|----------------------------------------------------------------------------------------------------|
| mac     | Media Access<br>Control           | MAC will display the current MAC address for the FMS. The MAC address should never be changed on the FMS, if it needs to be changed, contact RLE Technologies.                                                        |
| ip      | Internet<br>Protocol              | IP is the network address that is part of the TCP/IP protocol suite for the FMS to communicate over the network.                                                                                                    |
| nm      | Subnet Mask                       | ${\rm nm}$ allows users to configure the subnet mask address for the network.                                                                                                    |
| dg      | Default<br>Gateway                | dg allows the user to configure the default gateways/router address for the network.                                                                                                    |
| ping    | ICMP Ping                         | ping allows users to send a communication request to other network device top check for network conductivity.                                                                                                    |
| nd      | Network<br>Debug                  | nd allows users to troubleshoot the network devices seen by the FMS.                                                                                                    |
| ns      | Network<br>Statistics             | ${\tt ns}$ allows users to view the network activity seen by the FMS.                                                                                                    |
| arp     | Address<br>Resolution<br>Protocol | arp allows users to view the arp table entries by the FMS.                                                                                                    |
| mtl     | Mail Trace 1                      | mt1 allows users a simple view of the communications<br>between the mail server and FMS while trying to sending<br>an email.                                                                                          |
| mt2     | Mail Trace 2                      | Mt2 allows users a detailed view of the communications between the mail server and FMS while sending an email.                                                                                                    |
| tm      | Test Mail                         | tm allows users to generate a test email from the FMS to<br>the mail server. Users can view the communication<br>between the FMS and mail server. The email page must be<br>configured for this test feature to work. |

 Table 8.2
 Main Configuration Menu Options (SC)

#### 8.3.1.1 Bootloader Menu

The **bootloader menu** is accessed by typing reset at the command prompt. This menu is used to establish IP/TCP and PPP interaction with the network. The FMS must be set up with an IP address, Subnet Mask, and default router. These addresses can be obtained from your Network Administrator or IT Department. To enable the SNMP receiving stations, or to create communities, the FMS MIB, provided on a CD with every unit, must be loaded on a system(s) running a Network Operating System (NOS). This MIB is compiled through standard functions of the NOS. Consult with your Network Administrator for proper installation of the FMS MIB on the NOS. Once the MIB is loaded, the FMS can be discovered and configured

over the network. For proper operation, the IP addresses configured in the FMS communities must match the IP addresses on the receiving stations.

Only the administrator's username/password may be changed from this menu. All other Web users must be changed via the Web interface.

| Command             | Description                                  | Function                                                                                                    |
|---------------------|----------------------------------------------|----------------------------------------------------------------------------------------------------|
| mac                 | Media Access<br>Control                      | MAC will display the current MAC address for the FMS. The MAC address should never be changed on the FMS, if it needs to be changed, contact RLE Technologies.               |
| ip                  | Internet<br>Protocol                         | IP is the network address that is part of the TCP/IP protocol suite for the FMS to communicate over the network.                                                             |
| nm                  | Subnet Mask                                  | ${\tt nm}$ allows users to configure the subnet mask address for the network.                                                                                                |
| dg                  | Default<br>Gateway                           | ${\rm dg}$ allows the user to configure the default gateways/router address for the network.                                                                                 |
| ping                | ICMP                                         | ping allows users to send a communication request to other network device top check for network conductivity.                                                                |
| time                | Time                                         | time displays the FMS current time and date. To enter<br>manually, type time one space then the current time in 24<br>hour format, including the seconds. example: hh:mm:ss. |
| date                | Date                                         | date displays the FMS current time and date. To enter manually, type date one space then the current time date. example: mm/dd/yy.                                           |
| reset               | Bootloader                                   | reset allows the user to return to the bootloader menu                                                                                                    |
| id                  | Firmware<br>Identification                   | id displays the current firmware file name and file size.                                                                                                    |
| blank               | Firmware<br>fileCheck                        | blank displays what firmware files are present in the FMS memory.                                                                                                    |
| erase prgm          | Erase<br>Firmware                            | $\tt erase\ prgm$ allows users to erase the back up firmware file in the FMS.                                                                                                |
| Load prgm<br>xmodem | Load<br>firmware file<br>via the EIA-<br>232 | Load prgm xmodem allows users to upload firmware files via<br>the EIA-232 using a serial packet transfer with a terminal<br>emulation program.                               |
| erase saX           | Erase sectors of memory                      | erase sax allows users to erase the specific sections of memory from the FMS.                                                                                                |
| run                 | Start<br>Application                         | $\operatorname{run}$ allows users to erase the back up firmware file in the FMS.                                                                                             |
| diag                | Diagnostics                                  | diag allows users to run the current firmware file for the FMS to run its application.                                                                                       |

 Table 8.3
 IP Configuration Menu

# C H A P T E R

# **REMOTE ACCESS**

# 9.1. Remote Access Configuration

The FMS can be remotely accessed with any terminal emulation software package. To establish a proper dial-out session, set the appropriate modem port as follows:

- ♦ 33.6K baud
- NO parity
- 8 bits
- ♦ 1 stop bit
- ♦ (2400/N/8/1)
- No software or hardware flow control

Once the proper settings are made, dial the phone number assigned to the FMS. Once communication is established, press **Enter**. A login prompt displays on the screen. Leave the username field blank. Type the password and press **Enter**. The session begins.

**Note** The factory default password is rletech (case-sensitive).

Type a question mark (?) to view the **Help Menu**. To terminate the session, execute the command in the software package that disconnects the modem. The commands for accessing the system remotely are identical to the ones described in 2.3.1, "Set the FMS IP Address" on page 32. There is, however, a limited command set for remote access. The available commands are shown in the following screen shot:

FCF Modern Help Menu id - display program info ca - print current alarms ka - kill all alarms notifications aa - alarm acknowlege by code (xoox) ip XOX.XOX.XOX.XOX - enter an IP address nm XOX.XOX.XOX.XOX - enter a net mask dg XOX.XOX.XOX.XOX - enter a default gateway mss (1436/536) tcp max seq size FCF>

Figure 9.1 FMS Dial-Up Menu

Pages can be acknowledged by phone number during a remote access session by entering aa followed by the alarm acknowledgement code for that phone number.

# C H A P T E R

# **POINT-TO-POINT PROTOCOL**

Point-To-Point Protocol (PPP) is an alternate method that may be used to communicate with the FMS. PPP can only be used through a modem, over a phone line. Both the FMS and the user's computer must be configured correctly in order for PPP to work.

# **10.1.** Configuring the FMS

- 1 Access the FMS Web interface.
- 2 Click the **Configuration** link. Enter the correct user name and password (if necessary).
- 3 From the **Configuration Menu**, click on the **System** link.
- 4 On the System Configuration page, click on the IP Configuration Menu link.

The **IP Configuration** page lists the IP addresses configured on the FMS. Both the **PPP** Server and **PPP Assignment** fields need to be completed in order for PPP to work.

**PPP Server**: Assigns an IP address to the FMS for PPP communications. Any IP address may be used, as long as it is not in the same subnet as the FMS primary IP address. A good example of an IP address to use is: 192.168.1.2. Use this address to view the FMS Web interface through a browser when communicating with the FMS through PPP.

**PPP Assignment**: Tells the FMS what IP address to assign to the PC the user dials in from. Again, any IP address may be used, as long as it is in the same subnet as the PPP Server IP address. A good example of an IP address to use is: 192.168.1.3

# **10.2.** Configuring the PC

Now the user is ready to configure the PC they will be dialing in from. These directions were written from a Windows XP machine. To configure the PC:

- 1 Click on Start, Control Panel, then Network. Select New Connection.
- 2 When the Internet Properties window appears, select the Connections tab at the top of the window and click on the Setup button to start the New Connection Wizard.
- 3 Click the Next button to begin the Wizard.
- 4 Select Connect to the Internet and click the Next button.
- 5 Select the Set up my connection manually button and click Next.
- 6 Select the Connect using a dial-up modem button and click Next.
- **7** Type "**Falcon**" as the name of the Internet Service Provider (ISP) in the space provided and click Next.
- 8 Enter the **phone number** of the phone line that connects to the FMS. Click the **Next** button.
- 9 Enter the FMS Modem User name and Password and click Next.
- **10** Add a shortcut to the desktop. Click the **Finish** button. Use this desktop shortcut to establish a PPP connection with the FMS.

# C H A P T E R

# LOADING FIRMWARE AND CONFIGURATION DATA

# 11.1. Loading FMS Firmware

You can download current and some past versions of firmware from RLE's web site at www.rletech.com. It is important to confirm the correct version of firmware before downloading and installing it. The FMS MAC ID is printed on a sticker on the bottom of the unit. FMS units with MAC IDs **00.90.5B.02.00.00 and above** accept different firmware than other Falcons.

- FMS8002, 8126, and 2006 Falcons support firmware version 5.x only
- FMS8, 20, 20U and FMS32 Falcons support firmware version 6.x only.
- FLS8 and FLS8-M (Falcon Lite), and F-Series support firmware version 2.x only.
- FMS-X/FMS-XXXX with bootloader 7.x.x support firmware version 7.x only.
- FMS-X/FMS-XXXX With Bootloader 2.x.x supports firmware version 8.3.x only.
- FMS-X/FMS-XXXX With Bootloader 3.x.x supports firmware version 8.4.x only.

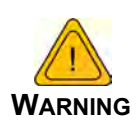

**DO NOT ATTEMPT TO LOAD THE WRONG FIRMWARE ONTO THE FMS.** If you have any questions regarding firmware compatibility, visit our FMS web page at www.rletech.com or call us directly.

The firmware load procedure involves using the MIME (multipurpose Internet mail extensions) standard from the FMS web interface. To load firmware to the FMS:

- 1 Go to the RLE website Resources page at http://www.rletech.com/resources/.
- 2 Scroll down to the Falcon section and locate the firmware (a .bin file) for the FMS. *Using the same filename*, save it to a local disk.

- **IMPORTANT** Do not change the name of the firmware file when you save it. Otherwise, the FMS will not recognize the file.
  - 3 On the FMS interface, go to Configuration>Flash Program.

|                                      | Flas                        | sh Program Conf | figuration |          |  |  |  |
|--------------------------------------|-----------------------------|-----------------|------------|----------|--|--|--|
| Flash #1 Program: FCF V8.4.22        | Eof: FFD2FF20 (EOT)         | Size:           | 1244960    | (Active) |  |  |  |
| Flash #2 Program: FCF \8.4.22        | Eof: FFD2FF20 (EOT)         | Size:           | 1244960    | (Backup) |  |  |  |
| Erase Backup                         |                             |                 |            |          |  |  |  |
| Copy Flash2 to Flash1                |                             |                 |            |          |  |  |  |
| Download Base Configuration File (.c | fg - 32k)                   |                 |            |          |  |  |  |
| Download Modbus Configuration File   | <u>(.mfg - 32k)</u>         |                 |            |          |  |  |  |
| Download FCF Configuration File (.x) | f <u>g - 128k)</u>          |                 |            |          |  |  |  |
|                                      |                             |                 |            |          |  |  |  |
| Configuration/flash update from your | r computer:                 |                 |            |          |  |  |  |
|                                      |                             | Browse          |            |          |  |  |  |
| Upload                               |                             |                 |            |          |  |  |  |
| Note: This version also supports con | figuration and program upda | tes via TFTP.   |            |          |  |  |  |

#### Figure 11.1 Flash Program Configuration Page

- 4 Click the Browse button.
- 5 Locate and choose the firmware file (.bin) that you saved from the RLE website.

The path and name of the firmware file (.bin) displays in the field to the left of the Browse button.

|                        |                             |                   |      | ? 🛛     |
|------------------------|-----------------------------|-------------------|------|---------|
| Look in:               | Application                 | ~                 | 0000 |         |
| My Recent<br>Documents | ☐ 5NMPv3<br>☐ fcf-(v8.4.22) | ).bin             |      |         |
| My Documents           |                             |                   |      |         |
| My Computer            |                             |                   |      |         |
| E F                    | File name:                  | fcf-(v8.4.22).bin | *    | Open    |
| Markington I           | Files of type:              | All Files         | ×    | Coursel |

Figure 11.2 Choosing a Firmware File
6 Click the Upload button.

The firmware is loaded while the FMS displays a message confirming that it is loading the new file.

| File has been uploaded and bin file verified                                                              |
|----------------------------------------------------------------------------------------------------|
| File will now be copied to flash #2, this will take about 60 seconds                                      |
| Then verify the file is contained in flash #2 and then press the Copy Flash2 to Flash1 button             |
| If your browser does not automatically redirect you, please click $\underline{	ext{here}}$ after waiting. |

Figure 11.3 Firmware Load Messages

The file is loaded to the Flash #2 Program area, which is also called the Backup area. The Flash #1 Program area (also called the Active area) contains the current flash firmware that is in use.

**7** To copy the firmware you just uploaded from Flash #2 Program to Flash #1 Program, click the Copy Flash2 to Flash1 button. The following prompt displays:

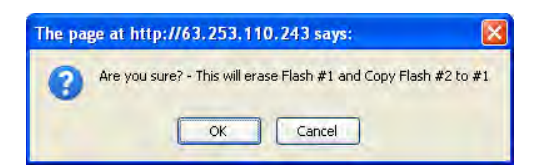

8 Click OK to start the erase and copy process.

During this process, the following messages display:

#### RLE-CF FCF

The system is erasing flash #1, copying flash #2 to #1 and re-booting, this will take a 60 seconds

If your browser does not automatically redirect you, please click <u>here</u>.

- 9 If the system does not reboot on its own, click the <u>here</u> link to display the FMS Home page.
- **10** You can verify which firmware version is loaded by going to Configuration>Flash Program and viewing the information under the blue bar.

| Flash Program Configuration                  |                                             |               |                                                                    |  |  |
|----------------------------------------------|---------------------------------------------|---------------|--------------------------------------------------------------------|--|--|
| Flash #1 Program: FCF V8.4.13                | Eof: FFD27530 (EOT)                         | Size: 1209648 | (Active)                                                           |  |  |
| Flash #2 Program: FCF V8.4.13                | Eof: FFD27530 (EOT)                         | Size: 1209648 | (Backup)                                                           |  |  |
| بمتصفقة فتحر فتحر محمد محمد والمحمد والمراجع | ومعور فرواهما ورواحه ومعتودة وتتسبه وتعاريه |               | المحافظ والحافظي كالحاديق وحاف والتساط ورواحا ومعاقب وحاصر والمراد |  |  |

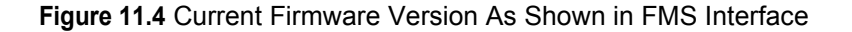

#### 11.1.1 Loading Firmware Using TFTP Client

This is an alternate method for loading firmware. Note that it does not work with a PPP connection.

- 1 Uploading firmware via TFTP requires a TFTP Client. It may be possible to download a free license TFTP Client from the Internet. Consult your IT department to determine a compatible client program.
- 2 Verify that the PC and the FMS are on the same subnetwork (LAN).
- **3** Open the TFTP client. Configure the client as follows.
  - **a** Host = Falcon IP Address
  - **b Port** = 69
  - **c** Block Size = 64, 128, 256, 512, or 1024
- **Note** The file must be sent in BINARY (not ASCII).
  - 4 Send or PUT the firmware file to the FMS. It may take ~10 seconds for the firmware upload to begin. This will put the new firmware into effect. Once the transfer is complete, the FMS will reboot.
  - **5** After one minute, refresh the FMS Flash program webpage. Notice that the active Flash now contains the latest firmware. Repeat the above steps to upgrade firmware in the second Flash chip.

## 11.1.2 Updating FMS Firmware via the EIA-232 COM2 Port (X-Modem)

- 1 Connect to the FMS using HyperTerminal. For instruction on how to do so, see our support document "Connect HyperTerminal" on the Documentation/Files section of the FMS webpage at www.rletech.com.
- 2 Start firmware updates by either:
  - Pressing any key after power-up when a 10 second window provides an opportunity to abort the Flash Main Program, or
  - Typing **RESET** to exit to Bootloader once the Main Menu appears.
- **3** From the FMS Boot prompt, type **?** and press Enter to see the list of available commands.
- 4 From the FMS Boot prompt, type **ID** and press Enter. Note which Flash has the lowest serial number. The Flash with the lowest serial number is the backup. The idea is to erase the backup, load the new version—which becomes the active Flash—then erase and load the other Flash.
- 5 From the FCF Boot Prompt, erase the back up Flash program (the one with the lowest serial number) by typing ERASE PRGM followed by Enter. After a few seconds, the screen will update with an ok and FCFBoot>.
- 6 From the FCF Boot prompt, type LOAD PRGM1 XMODEM or LOAD PRGM2 XMODEM followed by Enter. Select the same program that was erased.

- 7 From the HyperTerminal menu select Transfer -> Send File. Use the browse button to select the FMS firmware file from the computer's directory. The file must be binary and have a .bin extension. Select the file and upload it using the 1K X-Modem protocol. Then click Send.
- 8 A transfer status screen will be displayed. The transfer takes about 10 minutes. Once the transfer is complete, the transfer status window will automatically close. The HyperTerminal window will indicate that the upload is complete.
- **9** From the FCF Boot prompt, type **RUN** or power down the FMS and restart it to verify that the new Flash program runs.
- **10** Press **Enter** to display the FCF Main Menu and repeat the steps above to erase and download to the other Flash program chip.

Once the firmware upgrade is complete, disconnect the serial cable and close HyperTerminal.

#### **11.2.** Loading and Saving FMS Configuration Data

You can save FMS configuration data for backup purposes and to load the same configuration onto other FMS units. In the unlikely event the FMS fails, a replacement FMS can be placed back in service faster by loading the saved configuration information onto it. The configuration settings are saved to a binary file, which cannot currently be edited off line.

#### **11.2.1 Saving Configuration Data**

1 On the FMS interface, go to Configuration>Flash Program.

The Flash Program Configuration page displays.

|                                                                              | Fla                                        | sh Program Configuration       |                      |  |  |  |  |
|------------------------------------------------------------------------------|--------------------------------------------|--------------------------------|----------------------|--|--|--|--|
| Flash #1 Program: FCF \8.4.22<br>Flash #2 Program: FCF \8.4.22               | Eof: FFD2FF20 (EOT)<br>Eof: FFD2FF20 (EOT) | Size: 1244960<br>Size: 1244960 | (Active)<br>(Backup) |  |  |  |  |
| Erase Backup                                                                 |                                            |                                |                      |  |  |  |  |
| Copy Flash2 to Flash1                                                        |                                            |                                |                      |  |  |  |  |
| Download Base Configuration File (.c                                         | fg - 32k)                                  |                                |                      |  |  |  |  |
| Download Modbus Configuration File                                           | (.mfg - 32k)                               |                                |                      |  |  |  |  |
| Download FCF Configuration File (.x                                          | fg - 128k)                                 |                                |                      |  |  |  |  |
| Configuration/flash update from your computer:<br>Browse<br>Upload           |                                            |                                |                      |  |  |  |  |
| Note: This version also supports configuration and program updates via TFTP. |                                            |                                |                      |  |  |  |  |

Figure 11.5 Save Configuration File (Flash Program Configuration Page)

You can save three different types of configuration files:

- Base configuration (.cfg) Information about physical points other than Modbus points.
- Modbus configuration (.mfg) Information about Modbus points.
- FCF configuration (.xfg) Information about all points, a combination of the .cfg and .mfg files.
- **2** To save a configuration file, click the link for the type of file you want to save.

A popup prompts you to open or save the file.

3 Select the Save File radio button and click OK.

The file is saved to your web browser's download area, or you are prompted to choose a location for the file.

- **4** Use Windows Explorer to verify that the files exist on the PC's hard drive. Copy the files to the desired file backup location.
- **IMPORTANT** Do not change the three-letter extension (.cfg, .mfg, or .xfg) of the file name, or the FMS will not recognize the file if you try to load it. You can change the base file name if desired.

#### **11.2.2 Loading Configuration Data**

1 On the FMS interface, go to Configuration>Flash Program.

The Flash Program Configuration page displays.

| Flash Program Configuration                                        |                       |               |          |  |  |  |  |  |  |
|--------------------------------------------------------------------|-----------------------|---------------|----------|--|--|--|--|--|--|
| Flash #1 Program: FCF \8.4.22                                      | Eof: FFD2FF20 (EOT)   | Size: 1244960 | (Active) |  |  |  |  |  |  |
| Flash #2 Program: FCF \8.4.22                                      | Eof: FFD2FF20 (EOT)   | Size: 1244960 | (Backup) |  |  |  |  |  |  |
| Erase Backup                                                       |                       |               |          |  |  |  |  |  |  |
| Copy Flash2 to Flash1                                              | Copy Flash2 to Flash1 |               |          |  |  |  |  |  |  |
| Download Base Configuration File (.c                               | fg - 32k)             |               |          |  |  |  |  |  |  |
| Download Modbus Configuration File                                 | (.mfg - 32k)          |               |          |  |  |  |  |  |  |
| Download FCF Configuration File (.xt                               | <u>ig - 128k)</u>     |               |          |  |  |  |  |  |  |
| Configuration/flash update from your computer:<br>Browse<br>Upload |                       |               |          |  |  |  |  |  |  |

Note: This version also supports configuration and program updates via TFTP.

Figure 11.6 Load Configuration File (Flash Program Configuration Page)

- 2 Click the Browse button to navigate to the location of the configuration file you want to load.
- **IMPORTANT** Make sure you have not changed the three-letter extension (.cfg, .mfg, or .xfg) of the configuration file, or the FMS will not recognize it.

3 Once you have selected the file, click the Upload button.

The configuration file is uploaded while the following messages display:

File has been uploaded and bin file verified File will now be copied to flash #2, this will take about 60 seconds Then verify the file is contained in flash #2 and then press the Copy Flash2 to Flash1 button If your browser does not automatically redirect you, please click <u>here</u> after waiting.

Once the configuration file is uploaded, the FMS reboots itself.

11 Loading Firmware and Configuration Data

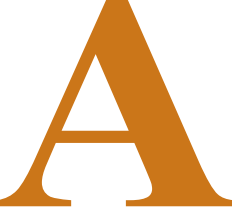

## **FMS EXPANSION CARDS**

#### A.1. K-1 Expansion Card Descriptions

Four different expansion cards can populate the FMS expansion slots. Currently, Expansion Card A and Expansion Card C are available.

**Note** Expansion Card B and Expansion Card M are no longer available. Expansion Card M is known as the EXP-MBCS option that must be configured into an FMS unit at the factory.

The expansion cards are populated as follows:

| Card | Features                                                                                                    | RLE Product #                        |
|------|----------------------------------------------------------------------------------------------------|--------------------------------------|
| A    | 12 Analog Inputs (AI)<br>Individually configurable, through jumpers, as 4-20mA,<br>0-5VDC, or 0-10VDC<br>8 Relay Outputs (RO) | EXP-A-24/48                          |
| С    | 24 Digital Inputs (DI)                                                                                                    | EXP-C-24 (24VDC)<br>EXP-C-48 (48VDC) |

Table A.1 Expansion Card Descriptions

### A.2. Expansion Card Installation

Expansion cards can be installed at the factory at the time of the initial product order, or they can be ordered at a later date and installed by the customer. If customers order an expansion card after they have possession of the FMS unit, they must install the expansion card themselves.

#### A.2.1 Installing an Expansion Card into a 2U FMS

The FMS expansion card is shipped with five screws. Remove the two screws that hold the expansion card plate from the slot on the FMS where the card will be installed. Place the screws back into the holes once the plate is removed.

1 Remove the four hex standoffs from the COM1 and COM2 connectors located on the back panel. Remove the bottom two screws located along the bottom edge of the back of the unit.

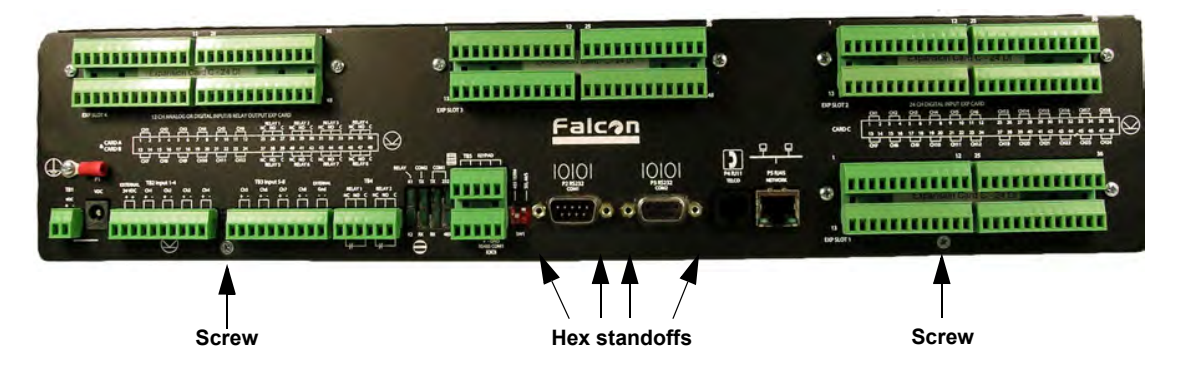

Figure A.1 Back of 2U FMS Showing Hex Standoffs and Screws to Remove

2 Remove the two top screws that attach the side plate (rack ears) to the unit from both sides.

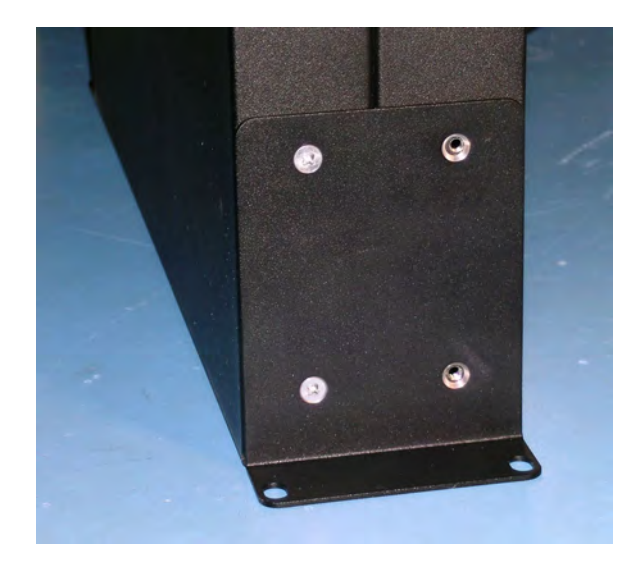

Figure A.2 Side Plate ("Ear") with Two Mounting Screws Removed

3 Slide the base and cover apart as shown.

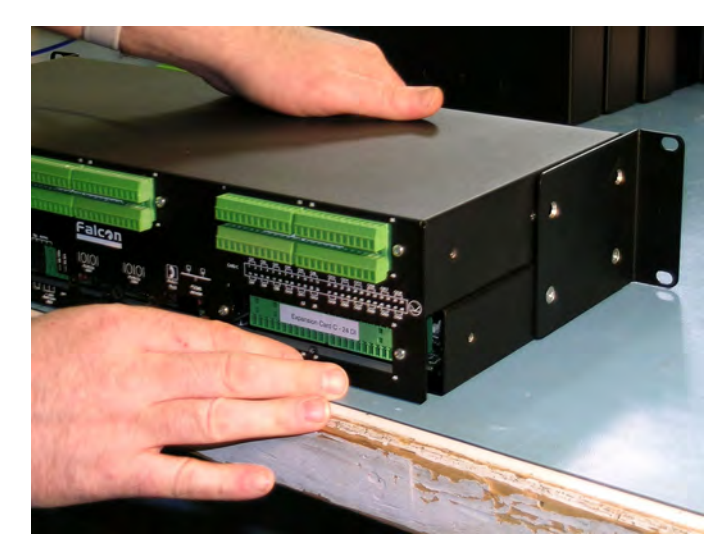

Figure A.3 Sliding the Base and Cover Apart

**4** Gently lift and hinge the top lid to the side and lay it next to the base (bottom chassis).

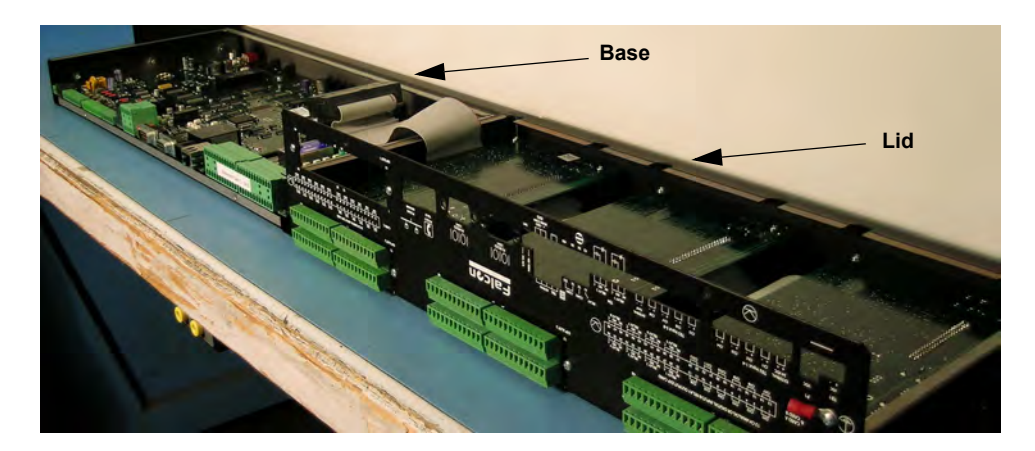

Figure A.4 Two-Rack Unit Opened

**5** On the expansion card, set the card slot address (SW2 DIP switches) to the slot number where the card will reside (1 through 4). Table A.2 lists the position of the switches based on the slot number.

| Slot | DIP Switch 1 | DIP Switch 2 | DIP Switch 3 | DIP Switch 4 |
|------|--------------|--------------|--------------|--------------|
| 1    | On           | Off          | Off          | Off          |
| 2    | Off          | On           | Off          | Off          |
| 3    | Off          | Off          | On           | Off          |
| 4    | Off          | Off          | Off          | On           |

Table A.2 SW2 DIP Switch Settings for Expansion Card Slots

Figure A.5 shows the location of the DIP switches.

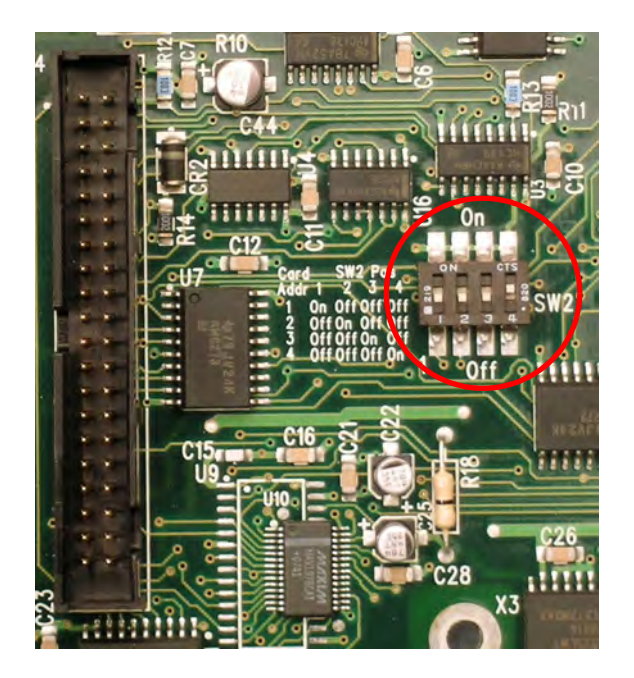

Figure A.5 SW2 DIP Switches

#### Mounting an Expansion Card in the Base (Slot 1)

If the expansion card is to be mounted in the base (Slot 1):

- 6 Attach the ribbon cable to the card.
- 7 Secure the provided screw into the remaining hole.
- **Note** Do not overlook installation of the screw. This screw grounds the expansion card and is critical to the FMS performance.

If you are finished installing expansion cards:

- 1 Hinge the lid back in place over the base.
- 2 Reattach the side brackets using the two mounting screws on the back plate and the hex posts for COM1 and COM2.

If you have more cards to install, go to "Mounting an Expansion Card in the Lid (Slots 2 through 4)" on page 155.

#### Mounting an Expansion Card in the Lid (Slots 2 through 4)

If the expansion card is to be mounted in the lid (Slots 2, 3, and 4), mount the card as follows:

- 1 Attach the ribbon cable to the expansion card, making sure that the correct connector is attached.
- **Note** The ends of the ribbon cable are keyed, which means they will only fit onto the two double rows of pins in one direction. Align the keyed side of the ribbon cable with the notches in the plastic surrounding the rows of pins and push down securely. Always place and remove the ribbon cable with a straight up and down motion. Pulling the cable to one side or another will damage the pins in the connector and damage the board.

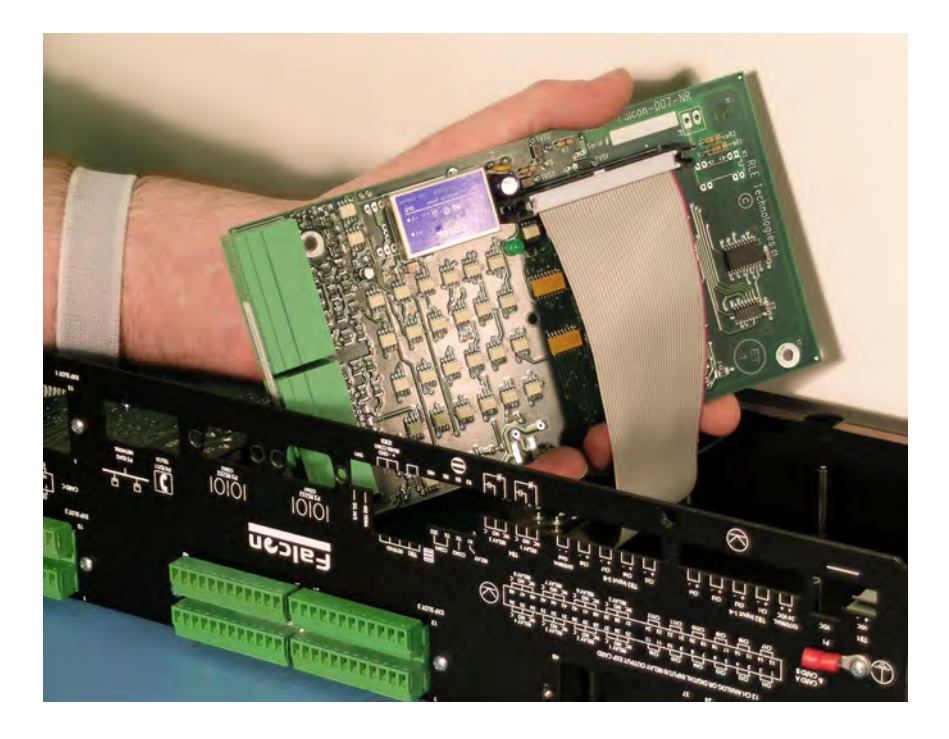

Figure A.6 Expansion Card with Ribbon Cable Attached

2 Angle the card toward the front of the FMS as you slide it into place with the bottom of the card facing out and the terminal blocks positioned in the rear opening. Align the screw holes on the card with the posts.

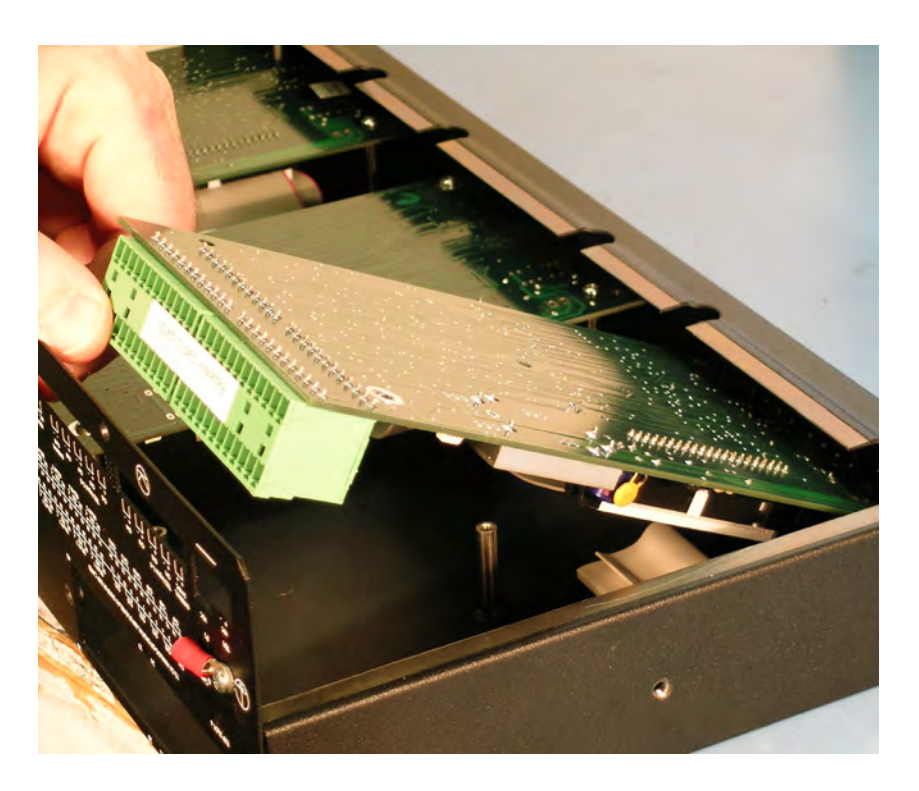

Figure A.7 Expansion Card Mounting in a Two-Rack Unit

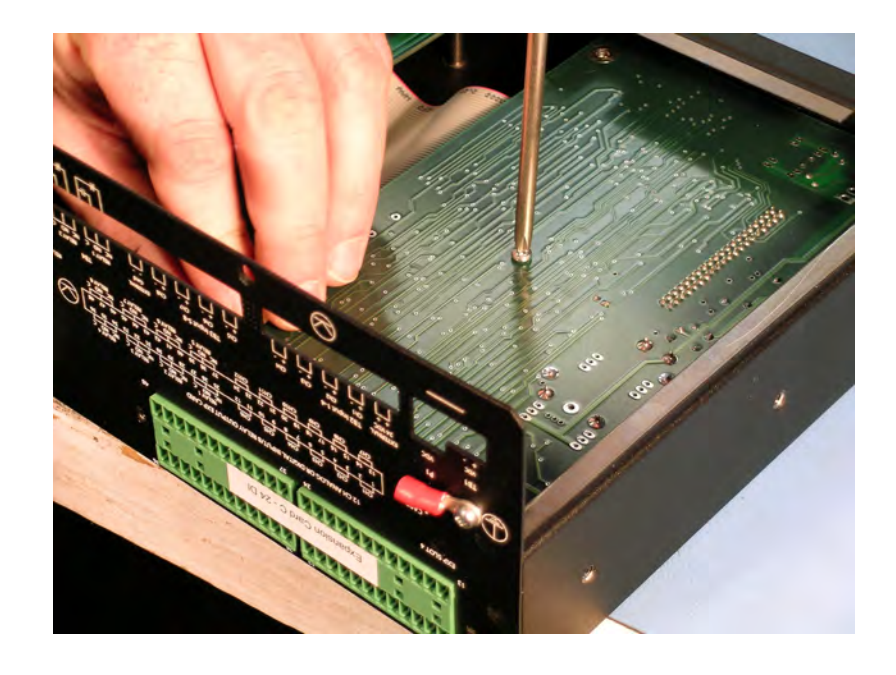

**3** Secure the card to the lid using the five mounting screws supplied.

Figure A.8 Expansion Card Final Placement in a Two-Rack Unit

4 Hinge the lid back in place over the base and reattach the side brackets using the two mounting screws on the back plate and the hex posts for COM1 and COM2.

#### A.2.2 Installing an Expansion Card into a 1U FMS

Expansion cards are shipped with a ribbon cable and five screws, although only one screw will be used for the installation process. To install a FMS expansion card:

- 1 Remove the four screws that secure the lid to the FMS. Lift off the lid. Then, remove the four hex standoffs on the two COM1 ports (for the location of the hex standoffs, see Figure A.1 on page 152).
- 2 Remove the terminal blocks.
- **3** Remove the cover plate labeled Expansion Card from the back of the lid.
- 4 On the expansion card, set the card slot address (SW2 DIP switches) to address 1 (for a location of the DIP switches, see Figure A.5 on page 154). Switch 1 should be On, and switches 2 through 4 should be Off.
- 5 Align the holes in the card with the four posts and one screw setting on the main FMS unit. Make sure the two double rows of pins align next to each other, and the green inputs point toward the rear of the unit.
- 6 Snap the card onto the four posts and secure the provided screw into the remaining hole.

You will know the card is in place if it is very difficult to remove.

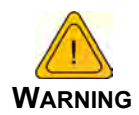

Do not overlook installation of the screw. This screw grounds the expansion card and is critical to the FMS performance.

- 7 Connect the ribbon cable between the main FMS board and the expansion card.
- **Note** The ends of the ribbon cable are keyed, which means they will only fit onto the two double rows of pins—one on the main board, one on the expansion card—in one direction. Align the keyed sides of the ribbon cable with the notches in the plastic surrounding the rows of pins, and push down securely. Always place and remove the ribbon cable with a straight up and down motion. Pulling the cable to one side or another will bend the pins in the connectors and damage the boards
  - 8 Installation is complete. Place the lid back on the FMS and secure it with the four screws in the lid and the four hex standoffs.

#### A.3. Converting Current Input Channels to Voltage Input Channels on Expansion Card A

When the FMS optional 12 channel analog input card is delivered, its channels are configured for current inputs (4-20mA). Some sensors, however, may require voltage input channels (0-5V or 0-10V). The customer may manually reconfigure any or all current input channels as voltage input channels if necessary.

The headers on the expansion card are labeled P1 through P12. Each number corresponds with a channel (e.g., P1 corresponds with channel 1, while P10 with channel 10.) Each header has two parallel columns of five pins. Some pins are connected with jumpers. Changing these header settings converts a current channel to a voltage channel, and vice versa.

To configure a header as a **current channel (4-20mA)**, connect pins 1 and 3 with one jumper. Connect pins 2 and 4 with another jumper. Connect pins 7 and 8 with a third jumper.

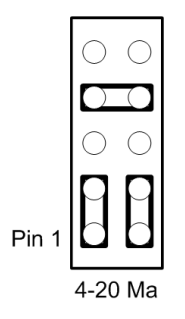

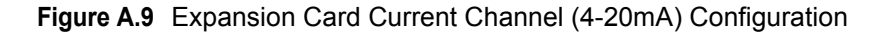

**Note** Expansion cards are shopped from the factory with all headers configured as current channels.

To configure a header as a **voltage channel (0-5V or 0-10V)**, connect pins 3 and 5 with one jumper. Connect pins 4 and 6 with another jumper. Connect pins 9 and 10 with a third jumper.

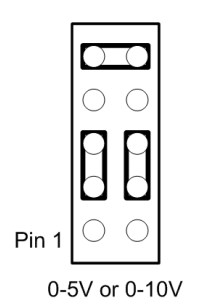

Figure A.10 Expansion Card Voltage Channel (0-5V or 0-10V) Configuration

A FMS Expansion Cards

### **ANALOG AVERAGING**

#### B.1. Analog Averaging Overview

Analog averaging allows the user to change the averaging method for analog inputs. Normally, the FMS samples analog points once a second while keeping track of high and low values for each analog point. After 60 seconds, the average of these readings and the high and low values for these points are recorded in the minute log.

#### B.2. How Analog Averaging Affects Values

Analog averaging can be changed through either the Web interface or the EIA-232 interface. An example of how averaging is altered and how it impacts high and low recordings is shown here.

- Analog averaging value is set to 5.
- The analog point is a temperature sensor.
- Temperature readings are displayed for an eleven-second period.

 <u>70, 70, 71, 71, 72, 72, 73, 73, 74, 74</u>

 Average = 70, High Value = 70, Low Value = 70

 70, <u>70, 70, 71, 71, 72, 72, 73, 73, 74, 74</u>

 Average = 70, High Value = 70, Low Value = 70

 70, 70, <u>70, 71, 71, 72, 72, 73, 73, 74, 74</u>

 Average = 71, High Value = 71, Low Value = 70

- 70, 70, 70, <u>71, 71, 72, 72, 73</u>, 73, 74, 74 Average = 71, High Value = 71, Low Value = 70
- 70, 70, 70, 71, <u>71, 72, 72, 73, 73,</u> 74, 74 Average = 72, High Value = 72, Low Value = 70
- 70, 70, 70, 71, 71, <u>72, 72, 73, 73, 74</u>, 74 Average = 72, High Value = 72, Low Value = 70

Under normal conditions, the average reading would equal 71, the high value would equal 74, and the low value would equal 70. By changing the averaging method, the average reading is 73, the high value at 73, and the low value for this example remains the same. In a sense, averaging slows down the sensor response and the rate of change.

### ANALOG INPUT 4-20MA REFERENCE CHART

#### Analog 4-20Ma Gain/Offset Conversion Formula:

Gain = Sensor Range (High Value - Low Value) / 4 Offset = Sensor Low Value - Gain

*Example:* TH140 Humidity Gain = (High Value (100) -Low Value (0)) / 4 = 25Offset = (Sensor Low Value (0) - Gain (25)) = -25

| RLE<br>Product # | Transducer Type                | Range        | Gain | Offset |
|------------------|--------------------------------|--------------|------|--------|
| TEMPERAT         | URE                            |              | ·    |        |
| TH140            | Temperature (Display in Deg F) | 32°F - 120°F | 22   | 10     |
|                  | Temperature (Display in Deg C) | 0°C - 48.8°C | 12.2 | -12.2  |
|                  | Humidity                       | 0% - 100% RH | 25   | -25    |
| T120             | Temperature (Display in Deg F) | 32°F - 122°F | 22   | 10     |
|                  | Temperature (Display in Deg C) | 0°C - 48.8°C | 12.2 | -12.2  |
| CURRENT          |                                |              |      |        |
| CT55             | Current                        | 0 - 5 Amps   | 1    | -1     |
|                  |                                | 0 - 55 Amps  | 13   | -13    |
| CT20             | Current                        | 0 - 30 Amps  | 7    | -7     |
|                  |                                | 0 - 60 Amps  | 15   | -15    |
|                  |                                | 0 - 120 Amps | 30   | -30    |
| CT200            | Current                        | 0 - 20 Amps  | 5    | -5     |
|                  |                                | 0 - 200 Amps | 50   | -50    |

Table C.1 Analog Input 4-20mA Reference Chart

| RLE<br>Product # | Transducer Type                    | Range                  | Gain | Offset  |
|------------------|------------------------------------|------------------------|------|---------|
| CT300            | Current                            | 0 - 100 Amps           | 25   | -25     |
|                  |                                    | 0 - 300 Amps           | 75   | -75     |
| VOLTAGE          | •                                  |                        |      |         |
| PT300            | Voltage – Single Phase             | 0 - 300 VAC            | 75   | -75     |
| 3PT300           | Voltage – Three Phase              | 0 - 300 VAC            | 75   | -75     |
| PT600            | Voltage – Single Phase             | 0 - 600 VAC            | 150  | -150    |
| 3PT600           | Voltage – Three Phase              | 0 - 600 VAC            | 150  | -150    |
| DISTANCE         | READ LEAK DETECTION                |                        |      | <u></u> |
| LD5000           | Leak Detection 4-20mA Output       | 0 - 500 ft / 152m      | 143  | -179    |
|                  | (Calc. in ft/m)                    | 0 - 1000 ft / 305m     | 286  | -357    |
|                  |                                    | 0 - 1500 ft / 457m     | 429  | -536    |
|                  |                                    | 0 - 2000 ft / 610m     | 571  | -714    |
|                  |                                    | 0 - 2500 ft / 762m     | 714  | -893    |
|                  |                                    | 0 - 3000 ft / 914m     | 857  | -1071   |
|                  |                                    | 0 - 3500 ft /<br>1067m | 1000 | -1250   |
|                  |                                    | 0 - 4000 ft /<br>1219m | 1143 | -1429   |
|                  |                                    | 0 - 4500 ft /<br>1372m | 1286 | -1607   |
|                  |                                    | 0 - 5000 ft /<br>1524m | 1429 | -1786   |
| LD5100           | Leak Detection                     | 0 - 1000 ft / 305m     | 250  | -250    |
|                  | 4-20mA Output (Calculated in ft/m) | 0 - 2500 ft / 762m     | 625  | -625    |
|                  |                                    | 0 - 5000 ft /<br>1524m | 1250 | -1250   |

 Table C.1
 Analog Input 4-20mA Reference Chart (continued)

## **FMS ACCESSORIES WIRING**

The following figures show the typical wiring between the FMS monitoring system and other products offered by RLE Technologies.

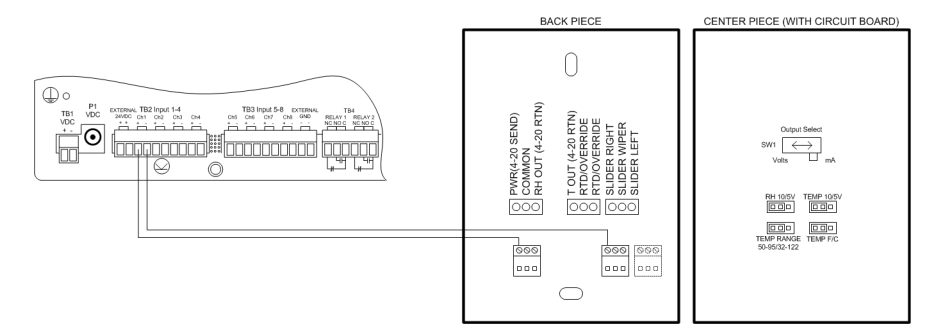

Figure D.1 T120 and T120D Temperature Sensors

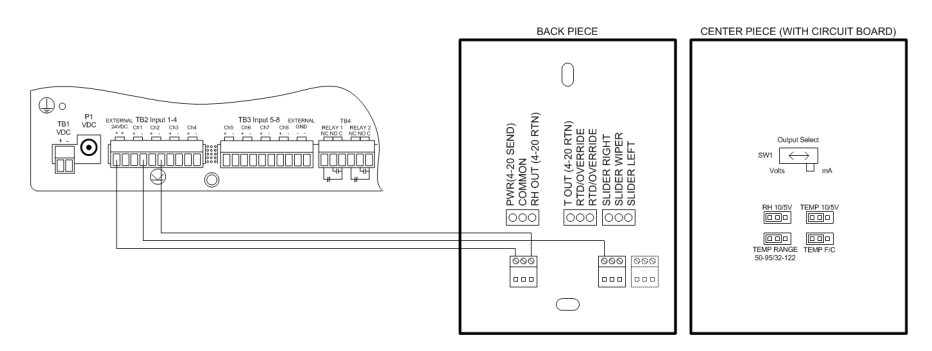

Figure D.2 TH140 and TH140D Temperature/Humidity Sensors

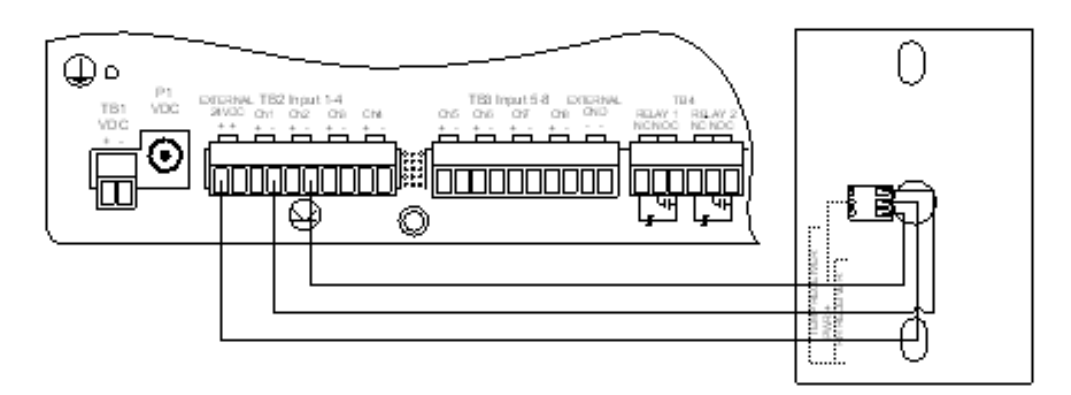

Figure D.3 Dwyer Temperature/Humidity Sensor

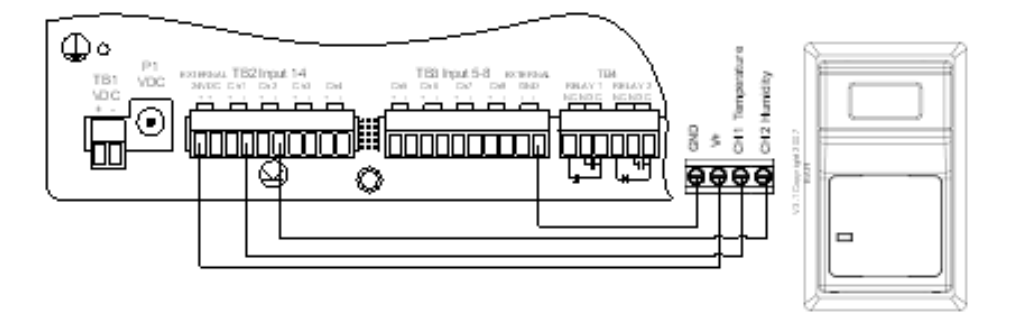

Figure D.4 BAPI Temperature/Humidity Sensor

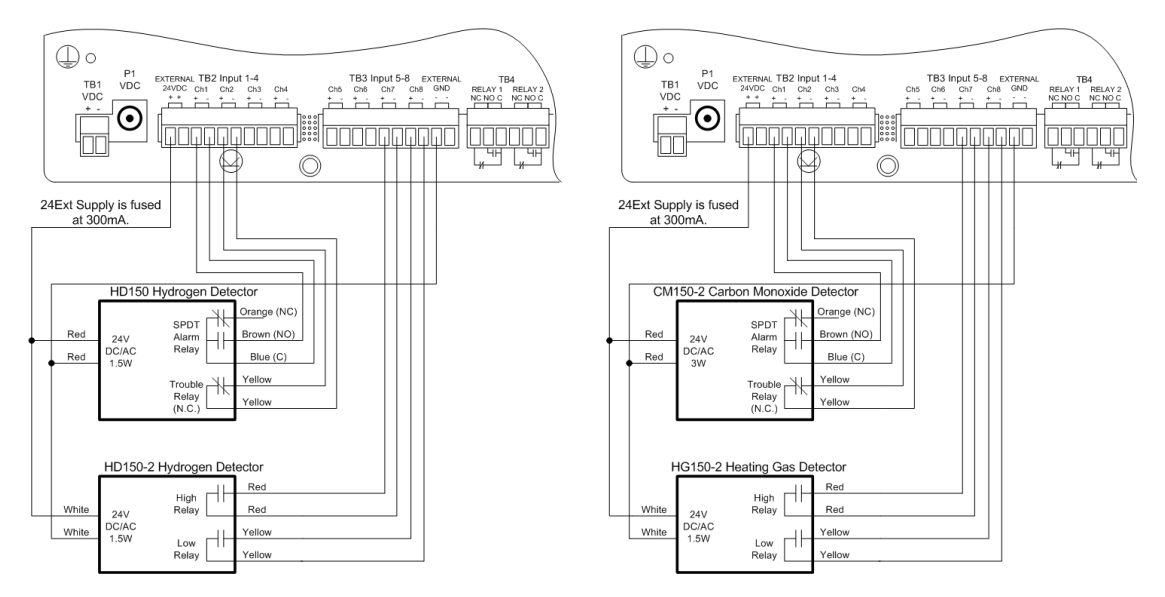

Figure D.5 HD150, HD150-2, CM150-2, and HG150-2 Gas Sensors

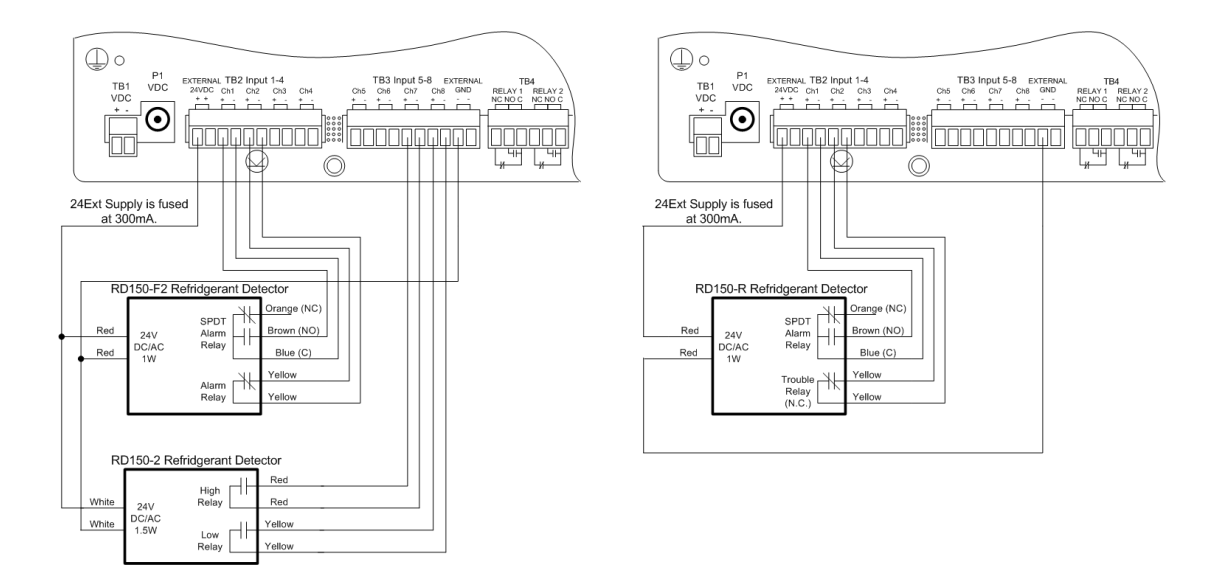

Figure D.6 RD150-F2, RD150-2 & RD150-R Refrigerant Detectors

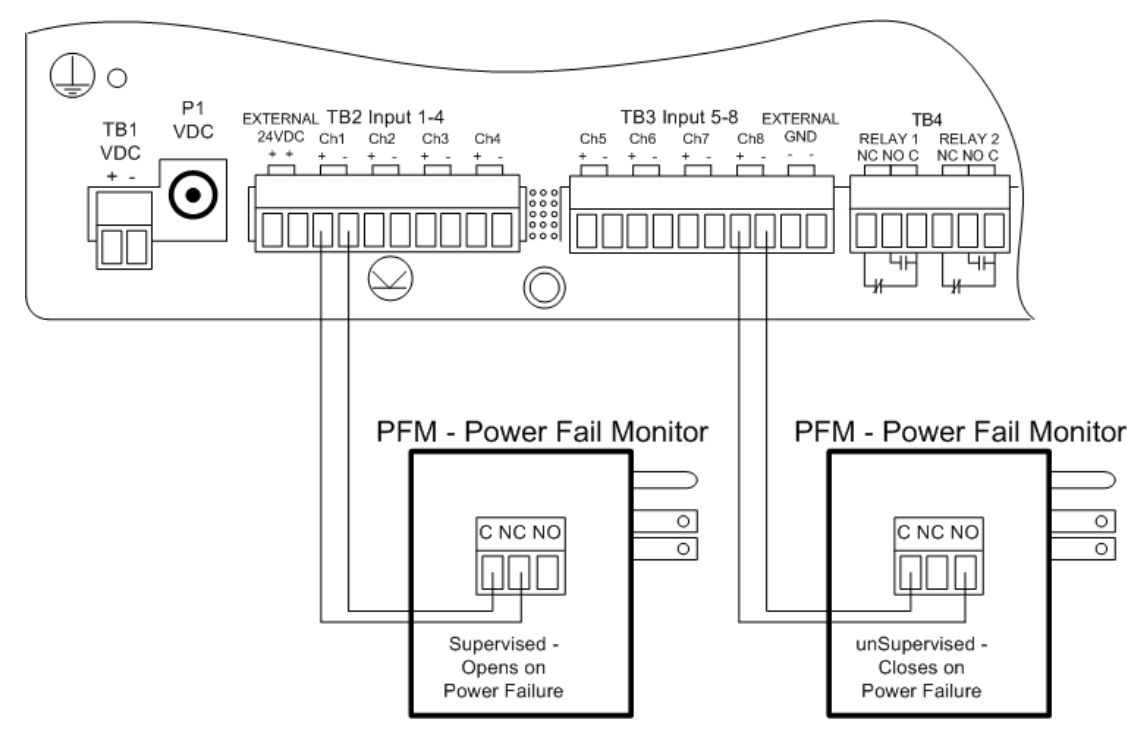

Figure D.7 PFM Power Fail Monitor

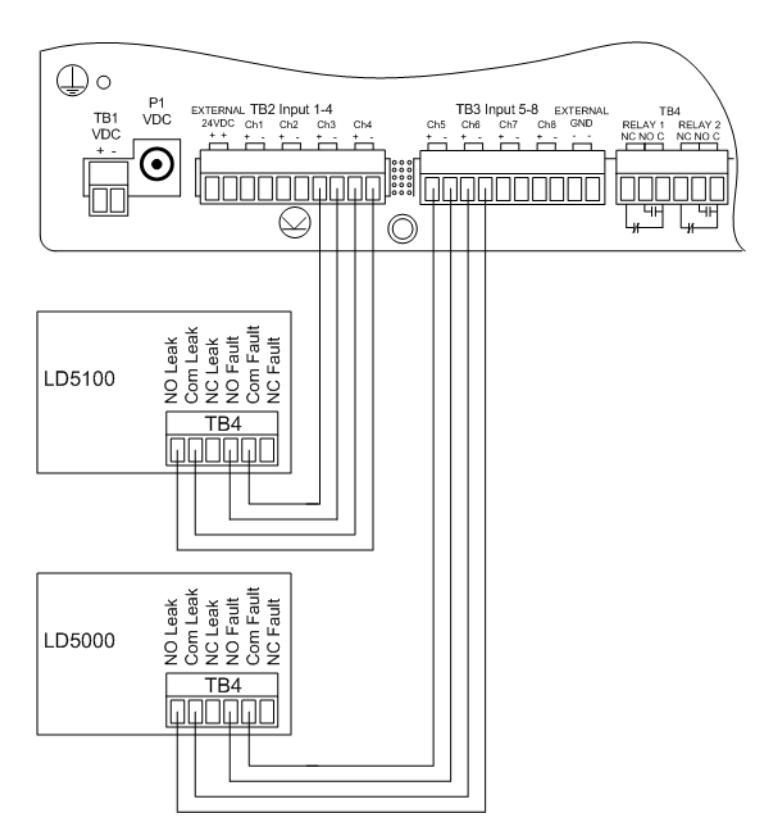

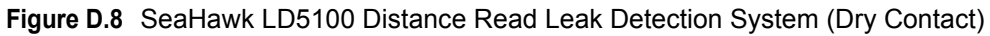

## D.1. Configuring the SeaHawk LD5100 as an Analog Input

The FMS averages/filters the analog inputs.Therefore, the alarm delay for RLE's SeaHawk LD5100 input must be set to a value equal to or greater than the averaging time set in the FMS. The LD5100 will output 4mA when there is no leak. The LD5100 will output a value between 4mA and 20mA when there is a water leak. The low range (4mA) will always correspond to zero feet. The high range (20mA) will always correspond to the LD5100's set 4-20mA Max Range (1000, 2500, or 5000 feet).

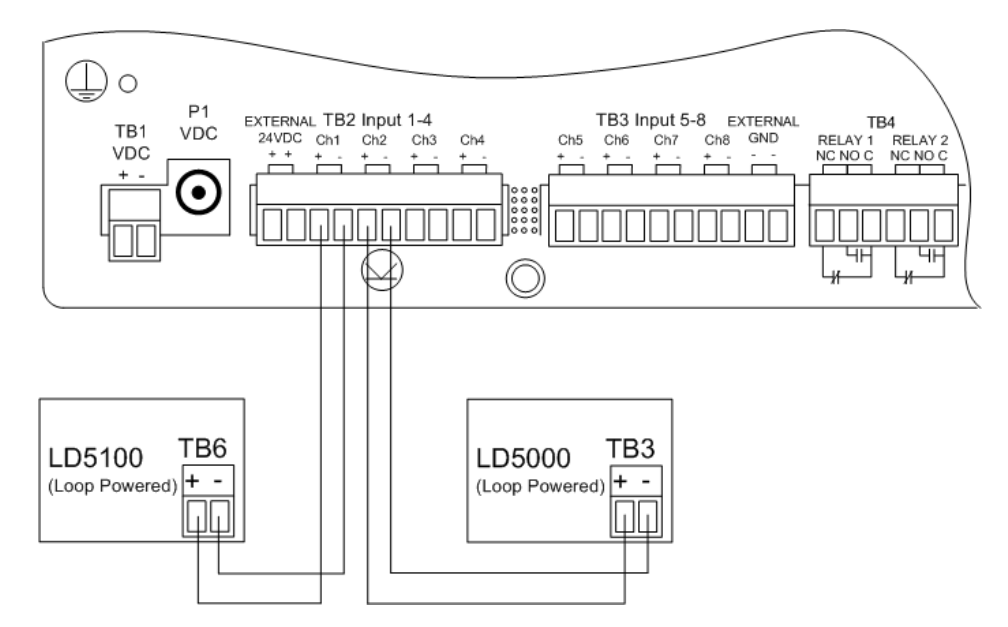

Figure D.9 SeaHawk LD5100 Distance Read Leak Detection System (4-20mA)

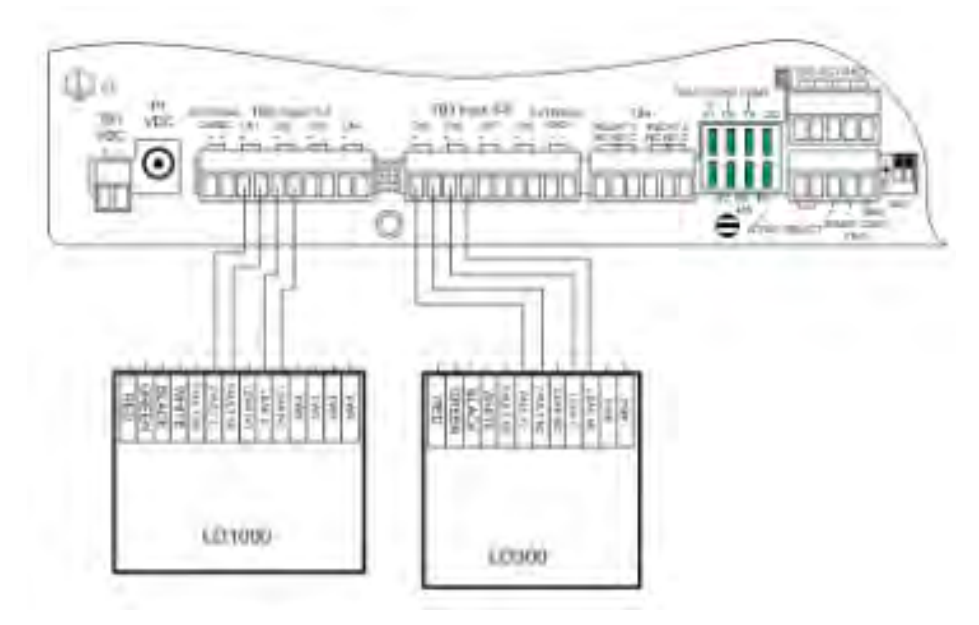

Figure D.10 SeaHawk LD1000, LD300 Leak Detection Systems

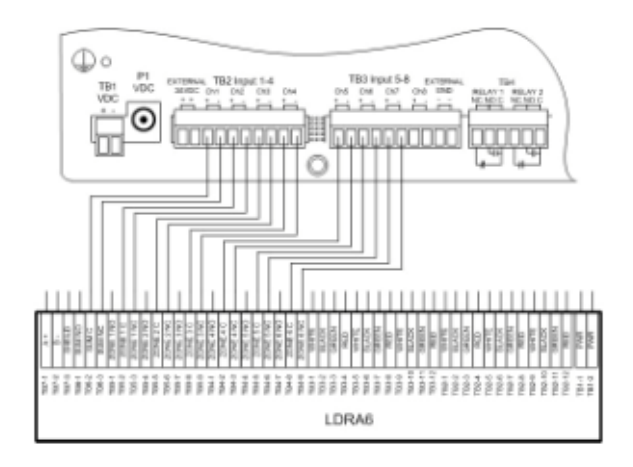

Figure D.11 SeaHawk LD1000, LD300, and LDRA6 Zone Leak Detection Systems

#### D.2. Wiring for Other Falcon FMS Accessories

For assistance wiring the following Falcon FMS Accessories also offered by RLE, contact Technical Support at (970) 484-6510:

- ♦ CT55 and CT200 Single Phase Current Sensor
- CT300 and CT800 Single Phase Current Sensor
- ◆ PT150 Single Phase Voltage Sensor
- PT300 Three Phase Voltage Sensor
- PT600 Three Phase Voltage Sensor
- MD3 Motion Sensor
- MDS Magnetic Door Sensor
- ♦ SMK Photoelectric Smoke Detector
- SeaHawk SD & SD-RO1 Spot Detectors
- PS-RC Relay Controlled Two Outlet Receptacle

## **ALARM ID REFERENCE TABLES**

#### E.1. Analog Tables

| Analog Inputs 1 through 8 |              |      |         |              |      |  |  |
|---------------------------|--------------|------|---------|--------------|------|--|--|
| Channel                   | Condition    | ID   | Channel | Condition    | ID   |  |  |
| 1                         | High Limit 1 | 0011 | 5       | High Limit 1 | 0051 |  |  |
| 1                         | Low Limit 1  | 0012 | 5       | Low Limit 1  | 0052 |  |  |
| 1                         | High Limit 2 | 0013 | 5       | High Limit 2 | 0053 |  |  |
| 1                         | Low Limit 2  | 0014 | 5       | Low Limit 2  | 0054 |  |  |
| 2                         | High Limit 1 | 0021 | 6       | High Limit 1 | 0061 |  |  |
| 2                         | Low Limit 1  | 0022 | 6       | Low Limit 1  | 0062 |  |  |
| 2                         | High Limit 2 | 0023 | 6       | High Limit 2 | 0063 |  |  |
| 2                         | Low Limit 2  | 0024 | 6       | Low Limit 2  | 0064 |  |  |
| 3                         | High Limit 1 | 0031 | 7       | High Limit 1 | 0071 |  |  |
| 3                         | Low Limit 1  | 0032 | 7       | Low Limit 1  | 0072 |  |  |
| 3                         | High Limit 2 | 0033 | 7       | High Limit 2 | 0073 |  |  |
| 3                         | Low Limit 2  | 0034 | 7       | Low Limit 2  | 0074 |  |  |
| 4                         | High Limit 1 | 0041 | 8       | High Limit 1 | 0081 |  |  |
| 4                         | Low Limit 1  | 0042 | 8       | Low Limit 1  | 0082 |  |  |
| 4                         | High Limit 2 | 0043 | 8       | High Limit 2 | 0083 |  |  |
| 4                         | Low Limit 2  | 0044 | 8       | Low Limit 2  | 0084 |  |  |

Table E.1 Analog Alarm ID Reference Table – Inputs 1 through 8

| Analog Input Slot 1 |        |              | Analog Input Slot 2 |              |        |              |      |
|---------------------|--------|--------------|---------------------|--------------|--------|--------------|------|
| Slot<br>Chan        | Number | Condition    | ID                  | Slot<br>Chan | Number | Condition    | ID   |
| 1                   | 9      | High Limit 1 | 1011                | 1            | 33     | High Limit 1 | 2011 |
| 1                   | 9      | Low Limit 1  | 1012                | 1            | 33     | Low Limit 1  | 2012 |
| 1                   | 9      | High Limit 2 | 1013                | 1            | 33     | High Limit 2 | 2013 |
| 1                   | 9      | Low Limit 2  | 1014                | 1            | 33     | Low Limit 2  | 2014 |
| 2                   | 10     | High Limit 1 | 1021                | 2            | 34     | High Limit 1 | 2021 |
| 2                   | 10     | Low Limit 1  | 1022                | 2            | 34     | Low Limit 1  | 2022 |
| 2                   | 10     | High Limit 2 | 1023                | 2            | 34     | High Limit 2 | 2023 |
| 2                   | 10     | Low Limit 2  | 1024                | 2            | 34     | Low Limit 2  | 2024 |
| 3                   | 11     | High Limit 1 | 1031                | 3            | 35     | High Limit 1 | 2031 |
| 3                   | 11     | Low Limit 1  | 1032                | 3            | 35     | Low Limit 1  | 2032 |
| 3                   | 11     | High Limit 2 | 1033                | 3            | 35     | High Limit 2 | 2033 |
| 3                   | 11     | Low Limit 2  | 1034                | 3            | 35     | Low Limit 2  | 2034 |
| 4                   | 12     | High Limit 1 | 1041                | 4            | 36     | High Limit 1 | 2041 |
| 4                   | 12     | Low Limit 1  | 1042                | 4            | 36     | Low Limit 1  | 2042 |
| 4                   | 12     | High Limit 2 | 1043                | 4            | 36     | High Limit 2 | 2043 |
| 4                   | 12     | Low Limit 2  | 1044                | 4            | 36     | Low Limit 2  | 2044 |
| 5                   | 13     | High Limit 1 | 1051                | 5            | 37     | High Limit 1 | 2051 |
| 5                   | 13     | Low Limit 1  | 1052                | 5            | 37     | Low Limit 1  | 2052 |
| 5                   | 13     | High Limit 2 | 1053                | 5            | 37     | High Limit 2 | 2053 |
| 5                   | 13     | Low Limit 2  | 1054                | 5            | 37     | Low Limit 2  | 2054 |
| 6                   | 14     | High Limit 1 | 1061                | 6            | 38     | High Limit 1 | 2061 |
| 6                   | 14     | Low Limit 1  | 1062                | 6            | 38     | Low Limit 1  | 2062 |
| 6                   | 14     | High Limit 2 | 1063                | 6            | 38     | High Limit 2 | 2063 |
| 6                   | 14     | Low Limit 2  | 1064                | 6            | 38     | Low Limit 2  | 2064 |
| 7                   | 15     | High Limit 1 | 1071                | 7            | 39     | High Limit 1 | 2071 |
| 7                   | 15     | Low Limit 1  | 1072                | 7            | 39     | Low Limit 1  | 2072 |
| 7                   | 15     | High Limit 2 | 1073                | 7            | 39     | High Limit 2 | 2073 |
| 7                   | 15     | Low Limit 2  | 1074                | 7            | 39     | Low Limit 2  | 2074 |
| 8                   | 16     | High Limit 1 | 1081                | 8            | 40     | High Limit 1 | 2081 |
| 8                   | 16     | Low Limit 1  | 1082                | 8            | 40     | Low Limit 1  | 2082 |
| 8                   | 16     | High Limit 2 | 1083                | 8            | 40     | High Limit 2 | 2083 |
| 8                   | 16     | Low Limit 2  | 1084                | 8            | 40     | Low Limit 2  | 2084 |
| 9                   | 17     | High Limit 1 | 1091                | 9            | 41     | High Limit 1 | 2091 |

 Table E.2
 Analog Alarm Reference Table – Input Slots 1 and 2

| Analog Input Slot 1 |        |              | Analog | g Input Slot 2 | 2      |              |      |
|---------------------|--------|--------------|--------|----------------|--------|--------------|------|
| Slot<br>Chan        | Number | Condition    | ID     | Slot<br>Chan   | Number | Condition    | ID   |
| 9                   | 17     | Low Limit 1  | 1092   | 9              | 41     | Low Limit 1  | 2092 |
| 9                   | 17     | High Limit 2 | 1093   | 9              | 41     | High Limit 2 | 2093 |
| 9                   | 17     | Low Limit 2  | 1094   | 9              | 41     | Low Limit 2  | 2094 |
| 10                  | 18     | High Limit 1 | 1101   | 10             | 42     | High Limit 1 | 2101 |
| 10                  | 18     | Low Limit 1  | 1102   | 10             | 42     | Low Limit 1  | 2102 |
| 10                  | 18     | High Limit 2 | 1103   | 10             | 42     | High Limit 2 | 2103 |
| 10                  | 18     | Low Limit 2  | 1104   | 10             | 42     | Low Limit 2  | 2104 |
| 11                  | 19     | High Limit 1 | 1111   | 11             | 43     | High Limit 1 | 2111 |
| 11                  | 19     | Low Limit 1  | 1112   | 11             | 43     | Low Limit 1  | 2112 |
| 11                  | 19     | High Limit 2 | 1113   | 11             | 43     | High Limit 2 | 2113 |
| 11                  | 19     | Low Limit 2  | 1114   | 11             | 43     | Low Limit 2  | 2114 |
| 12                  | 20     | High Limit 1 | 1121   | 12             | 44     | High Limit 1 | 2121 |
| 12                  | 20     | Low Limit 1  | 1122   | 12             | 44     | Low Limit 1  | 2122 |
| 12                  | 20     | High Limit 2 | 1123   | 12             | 44     | High Limit 2 | 2123 |
| 12                  | 20     | Low Limit 2  | 1124   | 12             | 44     | Low Limit 2  | 2124 |

 Table E.2
 Analog Alarm Reference Table – Input Slots 1 and 2 (continued)

 Table E.3
 Analog Alarm Reference Table – Input Slots 3 and 4

| Analog Input Slot 3 |        |              | Analog Input Slot 4 |              |        |              |      |
|---------------------|--------|--------------|---------------------|--------------|--------|--------------|------|
| Slot<br>Chan        | Number | Condition    | ID                  | Slot<br>Chan | Number | Condition    | ID   |
| 1                   | 57     | High Limit 1 | 3011                | 1            | 81     | High Limit 1 | 4011 |
| 1                   | 57     | Low Limit 1  | 3012                | 1            | 81     | Low Limit 1  | 4012 |
| 1                   | 57     | High Limit 2 | 3013                | 1            | 81     | High Limit 2 | 4013 |
| 1                   | 57     | Low Limit 2  | 3014                | 1            | 81     | Low Limit 2  | 4014 |
| 2                   | 58     | High Limit 1 | 3021                | 2            | 82     | High Limit 1 | 4021 |
| 2                   | 58     | Low Limit 1  | 3022                | 2            | 82     | Low Limit 1  | 4022 |
| 2                   | 58     | High Limit 2 | 3023                | 2            | 82     | High Limit 2 | 4023 |
| 2                   | 58     | Low Limit 2  | 3024                | 2            | 82     | Low Limit 2  | 4024 |
| 3                   | 59     | High Limit 1 | 3031                | 3            | 83     | High Limit 1 | 4031 |
| 3                   | 59     | Low Limit 1  | 3032                | 3            | 83     | Low Limit 1  | 4032 |
| 3                   | 59     | High Limit 2 | 3033                | 3            | 83     | High Limit 2 | 4033 |
| 3                   | 59     | Low Limit 2  | 3034                | 3            | 83     | Low Limit 2  | 4034 |
| 4                   | 60     | High Limit 1 | 3041                | 4            | 84     | High Limit 1 | 4041 |
| 4                   | 60     | Low Limit 1  | 3042                | 4            | 84     | Low Limit 1  | 4042 |

| Analog Input Slot 3 |        |              |      | Analog Input Slot 4 |        |              |      |  |
|---------------------|--------|--------------|------|---------------------|--------|--------------|------|--|
| Slot<br>Chan        | Number | Condition    | ID   | Slot<br>Chan        | Number | Condition    | ID   |  |
| 4                   | 60     | High Limit 2 | 3043 | 4                   | 84     | High Limit 2 | 4043 |  |
| 4                   | 60     | Low Limit 2  | 3044 | 4                   | 84     | Low Limit 2  | 4044 |  |
| 5                   | 61     | High Limit 1 | 3051 | 5                   | 85     | High Limit 1 | 4051 |  |
| 5                   | 61     | Low Limit 1  | 3052 | 5                   | 85     | Low Limit 1  | 4052 |  |
| 5                   | 61     | High Limit 2 | 3053 | 5                   | 85     | High Limit 2 | 4053 |  |
| 5                   | 61     | Low Limit 2  | 3054 | 5                   | 85     | Low Limit 2  | 4054 |  |
| 6                   | 62     | High Limit 1 | 3061 | 6                   | 86     | High Limit 1 | 4061 |  |
| 6                   | 62     | Low Limit 1  | 3062 | 6                   | 86     | Low Limit 1  | 4062 |  |
| 6                   | 62     | High Limit 2 | 3063 | 6                   | 86     | High Limit 2 | 4063 |  |
| 6                   | 62     | Low Limit 2  | 3064 | 6                   | 86     | Low Limit 2  | 4064 |  |
| 7                   | 63     | High Limit 1 | 3071 | 7                   | 87     | High Limit 1 | 4071 |  |
| 7                   | 63     | Low Limit 1  | 3072 | 7                   | 87     | Low Limit 1  | 4072 |  |
| 7                   | 63     | High Limit 2 | 3073 | 7                   | 87     | High Limit 2 | 4073 |  |
| 7                   | 63     | Low Limit 2  | 3074 | 7                   | 87     | Low Limit 2  | 4074 |  |
| 8                   | 64     | High Limit 1 | 3081 | 8                   | 88     | High Limit 1 | 4081 |  |
| 8                   | 64     | Low Limit 1  | 3082 | 8                   | 88     | Low Limit 1  | 4082 |  |
| 8                   | 64     | High Limit 2 | 3083 | 8                   | 88     | High Limit 2 | 4083 |  |
| 8                   | 64     | Low Limit 2  | 3084 | 8                   | 88     | Low Limit 2  | 4084 |  |
| 9                   | 65     | High Limit 1 | 3091 | 9                   | 89     | High Limit 1 | 4091 |  |
| 9                   | 65     | Low Limit 1  | 3092 | 9                   | 89     | Low Limit 1  | 4092 |  |
| 9                   | 65     | High Limit 2 | 3093 | 9                   | 89     | High Limit 2 | 4093 |  |
| 9                   | 65     | Low Limit 2  | 3094 | 9                   | 89     | Low Limit 2  | 4094 |  |
| 10                  | 66     | High Limit 1 | 3101 | 10                  | 90     | High Limit 1 | 4101 |  |
| 10                  | 66     | Low Limit 1  | 3102 | 10                  | 90     | Low Limit 1  | 4102 |  |
| 10                  | 66     | High Limit 2 | 3103 | 10                  | 90     | High Limit 2 | 4103 |  |
| 10                  | 66     | Low Limit 2  | 3104 | 10                  | 90     | Low Limit 2  | 4104 |  |
| 11                  | 67     | High Limit 1 | 3111 | 11                  | 91     | High Limit 1 | 4111 |  |
| 11                  | 67     | Low Limit 1  | 3112 | 11                  | 91     | Low Limit 1  | 4112 |  |
| 11                  | 67     | High Limit 2 | 3113 | 11                  | 91     | High Limit 2 | 4113 |  |
| 11                  | 67     | Low Limit 2  | 3114 | 11                  | 91     | Low Limit 2  | 4114 |  |
| 12                  | 68     | High Limit 1 | 3121 | 12                  | 92     | High Limit 1 | 4121 |  |
| 12                  | 68     | Low Limit 1  | 3122 | 12                  | 92     | Low Limit 1  | 4122 |  |
| 12                  | 68     | High Limit 2 | 3123 | 12                  | 92     | High Limit 2 | 4123 |  |

 Table E.3
 Analog Alarm Reference Table – Input Slots 3 and 4 (continued)

| Analog Input Slot 3 |        |             |      | Analog Input Slot 4           |    |             |      |
|---------------------|--------|-------------|------|-------------------------------|----|-------------|------|
| Slot<br>Chan        | Number | Condition   | ID   | Slot<br>Chan Number Condition |    |             | ID   |
| 12                  | 68     | Low Limit 2 | 3124 | 12                            | 92 | Low Limit 2 | 4124 |
|                     |        |             |      |                               |    |             |      |

 Table E.3
 Analog Alarm Reference Table – Input Slots 3 and 4 (continued)

#### E.2. Digital Tables

| Table E.4 Digita | al Alarm ID Refere | ence Table – | Digital Inp | uts 1 throu | gh 8 |
|------------------|--------------------|--------------|-------------|-------------|------|
|------------------|--------------------|--------------|-------------|-------------|------|

| Channel | Condition | ID   |
|---------|-----------|------|
| 1       | On/Off    | 0010 |
| 2       | On/Off    | 0020 |
| 3       | On/Off    | 0030 |
| 4       | On/Off    | 0040 |
| 5       | On/Off    | 0050 |
| 6       | On/Off    | 0060 |
| 7       | On/Off    | 0070 |
| 8       | On/Off    | 0080 |

| Digital Input Slot 1 |        |           |      | Digital Input Slot 2 |        |           |      |
|----------------------|--------|-----------|------|----------------------|--------|-----------|------|
| Slot<br>Chan         | Number | Condition | ID   | Slot<br>Chan         | Number | Condition | ID   |
| 1                    | 9      | On/Off    | 1010 | 1                    | 33     | On/Off    | 2010 |
| 2                    | 10     | On/Off    | 1020 | 2                    | 34     | On/Off    | 2020 |
| 3                    | 11     | On/Off    | 1030 | 3                    | 35     | On/Off    | 2030 |
| 4                    | 12     | On/Off    | 1040 | 4                    | 36     | On/Off    | 2040 |
| 5                    | 13     | On/Off    | 1050 | 5                    | 37     | On/Off    | 2050 |
| 6                    | 14     | On/Off    | 1060 | 6                    | 38     | On/Off    | 2060 |
| 7                    | 15     | On/Off    | 1070 | 7                    | 39     | On/Off    | 2070 |
| 8                    | 16     | On/Off    | 1080 | 8                    | 40     | On/Off    | 2080 |
| 9                    | 17     | On/Off    | 1090 | 9                    | 41     | On/Off    | 2090 |
| 10                   | 18     | On/Off    | 1100 | 10                   | 42     | On/Off    | 2100 |
| 11                   | 19     | On/Off    | 1110 | 11                   | 43     | On/Off    | 2110 |
| 12                   | 20     | On/Off    | 1120 | 12                   | 44     | On/Off    | 2120 |
| 13                   | 21     | On/Off    | 1130 | 13                   | 45     | On/Off    | 2130 |
| 14                   | 22     | On/Off    | 1140 | 14                   | 46     | On/Off    | 2140 |
| 15                   | 23     | On/Off    | 1150 | 15                   | 47     | On/Off    | 2150 |
| 16                   | 24     | On/Off    | 1160 | 16                   | 48     | On/Off    | 2160 |
| 17                   | 25     | On/Off    | 1170 | 17                   | 49     | On/Off    | 2170 |
| 18                   | 26     | On/Off    | 1180 | 18                   | 50     | On/Off    | 2180 |
| 19                   | 27     | On/Off    | 1190 | 19                   | 51     | On/Off    | 2190 |
| 20                   | 28     | On/Off    | 1200 | 20                   | 52     | On/Off    | 2200 |
| 21                   | 29     | On/Off    | 1210 | 21                   | 53     | On/Off    | 2210 |
| 22                   | 30     | On/Off    | 1220 | 22                   | 54     | On/Off    | 2220 |
| 23                   | 31     | On/Off    | 1230 | 23                   | 55     | On/Off    | 2230 |
| 24                   | 32     | On/Off    | 1240 | 24                   | 56     | On/Off    | 2240 |

| Digital Input Slot 3 |        |           |      | Digital Input Slot 4 |        |           |      |
|----------------------|--------|-----------|------|----------------------|--------|-----------|------|
| Slot<br>Chan         | Number | Condition | ID   | Slot<br>Chan         | Number | Condition | ID   |
| 1                    | 57     | On/Off    | 3010 | 1                    | 81     | On/Off    | 4010 |
| 2                    | 58     | On/Off    | 3020 | 2                    | 82     | On/Off    | 4020 |
| 3                    | 59     | On/Off    | 3030 | 3                    | 83     | On/Off    | 4030 |
| 4                    | 60     | On/Off    | 3040 | 4                    | 84     | On/Off    | 4040 |
| 5                    | 61     | On/Off    | 3050 | 5                    | 85     | On/Off    | 4050 |
| 6                    | 62     | On/Off    | 3060 | 6                    | 86     | On/Off    | 4060 |
| 7                    | 3      | On/Off    | 3070 | 7                    | 87     | On/Off    | 4070 |
| 8                    | 64     | On/Off    | 3080 | 8                    | 88     | On/Off    | 4080 |
| 9                    | 65     | On/Off    | 3090 | 9                    | 89     | On/Off    | 4090 |
| 10                   | 66     | On/Off    | 3100 | 10                   | 90     | On/Off    | 4100 |
| 11                   | 67     | On/Off    | 3110 | 11                   | 91     | On/Off    | 4110 |
| 12                   | 68     | On/Off    | 3120 | 12                   | 92     | On/Off    | 4120 |
| 13                   | 69     | On/Off    | 3130 | 13                   | 93     | On/Off    | 4130 |
| 14                   | 70     | On/Off    | 3140 | 14                   | 94     | On/Off    | 4140 |
| 15                   | 71     | On/Off    | 3150 | 15                   | 95     | On/Off    | 4150 |
| 16                   | 72     | On/Off    | 3160 | 16                   | 96     | On/Off    | 4160 |
| 17                   | 73     | On/Off    | 3170 | 17                   | 97     | On/Off    | 4170 |
| 18                   | 74     | On/Off    | 3180 | 18                   | 98     | On/Off    | 4180 |
| 19                   | 75     | On/Off    | 3190 | 19                   | 99     | On/Off    | 4190 |
| 20                   | 76     | On/Off    | 3200 | 20                   | 100    | On/Off    | 4200 |
| 21                   | 77     | On/Off    | 3210 | 21                   | 101    | On/Off    | 4210 |
| 22                   | 78     | On/Off    | 3220 | 22                   | 102    | On/Off    | 4220 |
| 23                   | 79     | On/Off    | 3230 | 23                   | 103    | On/Off    | 4230 |
| 24                   | 80     | On/Off    | 3240 | 24                   | 104    | On/Off    | 4240 |

 Table E.6
 Digital Alarm ID Reference Table – Digital Input Slots 3 and 4

E Alarm ID Reference Tables

## **FMS SLOT DESIGNATIONS**

#### F.1. Input Slot Designation Table

#### Alarm ID format:

- XYYZ X is the Slot # 0-4
- YY is the CH # 1-24
- Z is the type: 0=digital, 1=HighLevel1, 2=LowLevel1, 3=HighLevel2, 4=LowLevel2

| Slot0         | #   | Port/CH | CH ID   | Analog Alarm<br>ID | Digital Alarm<br>ID |
|---------------|-----|---------|---------|--------------------|---------------------|
| FMS-Cxxx      | 8   | 1-8     | 0.1-0.8 | 0011-0084          | 0010-0080           |
| FMS-CCxx      | 8   | 1-8     | 0.1-0.8 | 0011-0084          | 0010-0080           |
| FMS-CCCx      | 8   | 1-8     | 0.1-0.8 | 0011-0084          | 0010-0080           |
| FMS-CCCC      | 8   | 1-8     | 0.1-0.8 | 0011-0084          | 0010-0080           |
| FMS-CAxx      | 8   | 1-8     | 0.1-0.8 | 0011-0084          | 0010-0080           |
| FMS-CAAx      | 8   | 1-8     | 0.1-0.8 | 0011-0084          | 0010-0080           |
| FMS-CAAA      | 8   | 1-8     | 0.1-0.8 | 0011-0084          | 0010-0080           |
| FMS-CCAx      | 8   | 1-8     | 0.1-0.8 | 0011-0084          | 0010-0080           |
| FMS-CCAA      | 8   | 1-8     | 0.1-0.8 | 0011-0084          | 0010-0080           |
| FMS-CCCA      | 8   | 1-8     | 0.1-0.8 | 0011-0084          | 0010-0080           |
| FMS-Axxx      | 8   | 1-8     | 0.1-0.8 | 0011-0084          | 0010-0080           |
| FMS-AAxx      | 8   | 1-8     | 0.1-0.8 | 0011-0084          | 0010-0080           |
| FMS-AAAx      | 8   | 1-8     | 0.1-0.8 | 0011-0084          | 0010-0080           |
| FMS-AAAA      | 8   | 1-8     | 0.1-0.8 | 0011-0084          | 0010-0080           |
| IntTempSensor | 5.1 |         |         | 5011-5014          |                     |

 Table F.1
 Input Slot Designation Table – Slot 0

| Slot0           | #   | Port/CH | СН ІД | Analog Alarm<br>ID | Digital Alarm<br>ID |
|-----------------|-----|---------|-------|--------------------|---------------------|
| IntHumidSensor  | 5.2 |         |       | 5021-5024          |                     |
| LowBatteryAlarm |     |         |       | 6010               |                     |
| PagerAlarm      |     |         |       | 6020               |                     |

 Table F.1
 Input Slot Designation Table – Slot 0 (continued)

 Table F.2
 Input Slot Designation Table – Slot 1

| Slot1    | #  | Port/CH | CH ID    | Analog Alarm<br>ID | Digital Alarm<br>ID |
|----------|----|---------|----------|--------------------|---------------------|
| FMS-Cxxx | 24 | 9-32    | 1.1-1.24 |                    | 1010-1240           |
| FMS-CCxx | 24 | 9-32    | 1.1-1.24 |                    | 1010-1240           |
| FMS-CCCx | 24 | 9-32    | 1.1-1.24 |                    | 1010-1240           |
| FMS-CCCC | 24 | 9-32    | 1.1-1.24 |                    | 1010-1240           |
| FMS-CAxx | 24 | 9-32    | 1.1-1.24 |                    | 1010-1240           |
| FMS-CAAx | 24 | 9-32    | 1.1-1.24 |                    | 1010-1240           |
| FMS-CAAA | 24 | 9-32    | 1.1-1.24 |                    | 1010-1240           |
| FMS-CCAx | 24 | 9-32    | 1.1-1.24 |                    | 1010-1240           |
| FMS-CCAA | 24 | 9-32    | 1.1-1.24 |                    | 1010-1240           |
| FMS-CCCA | 24 | 9-32    | 1.1-1.24 |                    | 1010-1240           |
| FMS-Axxx | 12 | 9-20    | 1.1-1.12 | 1011-1124          | 1010-1120           |
| FMS-AAxx | 12 | 9-20    | 1.1-1.12 | 1011-1124          | 1010-1120           |
| FMS-AAAx | 12 | 9-20    | 1.1-1.12 | 1011-1124          | 1010-1120           |
| FMS-AAAA | 12 | 9-20    | 1.1-1.12 | 1011-1124          | 1010-1120           |
| Slot2    | #  | Port/CH | CH ID    | Analog Alarm<br>ID | Digital Alarm<br>ID |
|----------|----|---------|----------|--------------------|---------------------|
| FMS-Cxxx | 0  |         |          |                    |                     |
| FMS-CCxx | 24 | 33-56   | 2.1-2.24 |                    | 2010-2240           |
| FMS-CCCx | 24 | 33-56   | 2.1-2.24 |                    | 2010-2240           |
| FMS-CCCC | 24 | 33-56   | 2.1-2.24 |                    | 2010-2240           |
| FMS-CAxx | 12 | 33-44   | 2.1-2.12 | 2011-2124          | 2010-2120           |
| FMS-CAAx | 12 | 33-44   | 2.1-2.12 | 2011-2124          | 2010-2120           |
| FMS-CAAA | 12 | 33-44   | 2.1-2.12 | 2011-2124          | 2010-2120           |
| FMS-CCAx | 24 | 33-56   | 2.1-2.24 |                    | 2010-2240           |
| FMS-CCAA | 24 | 33-56   | 2.1-2.24 |                    | 2010-2240           |
| FMS-CCCA | 24 | 33-56   | 2.1-2.24 |                    | 2010-2240           |
| FMS-Axxx | 0  |         |          |                    |                     |
| FMS-AAxx | 12 | 33-44   | 2.1-2.12 | 2011-2124          | 2010-2120           |
| FMS-AAAx | 12 | 33-44   | 2.1-2.12 | 2011-2124          | 2010-2120           |
| FMS-AAAA | 12 | 33-44   | 2.1-2.12 | 2011-2124          | 2010-2120           |

 Table F.3
 Input Slot Designation Table – Slot 2

 Table F.4
 Input Slot Designation Table – Slot 3

| Slot3    | #  | Port/CH | CH ID    | Analog Alarm<br>ID | Digital Alarm<br>ID |
|----------|----|---------|----------|--------------------|---------------------|
| FMS-Cxxx | 0  |         |          |                    |                     |
| FMS-CCxx | 0  |         |          |                    |                     |
| FMS-CCCx | 24 | 57-80   | 3.1-3.24 |                    | 3010-3240           |
| FMS-CCCC | 24 | 57-80   | 3.1-3.24 |                    | 3010-3240           |
| FMS-CAxx | 0  |         |          |                    |                     |
| FMS-CAAx | 12 | 57-68   | 3.1-3.12 | 3011-3124          | 3010-3120           |
| FMS-CAAA | 12 | 57-68   | 3.1-3.12 | 3011-3124          | 3010-3120           |
| FMS-CCAx | 12 | 57-68   | 3.1-3.12 | 3011-3124          | 3010-3120           |
| FMS-CCAA | 12 | 57-68   | 3.1-3.12 | 3011-3124          | 3010-3120           |
| FMS-CCCA | 24 | 57-80   | 3.1-3.24 |                    | 3010-3240           |
| FMS-Axxx | 0  |         |          |                    |                     |
| FMS-AAxx | 0  |         |          |                    |                     |
| FMS-AAAx | 12 | 57-68   | 3.1-3.12 | 3011-3124          | 3010-3120           |
| FMS-AAAA | 12 | 57-68   | 3.1-3.12 | 3011-3124          | 3010-3120           |

| Slot4    | #  | Port/CH | СН ІД    | Analog Alarm<br>ID | Digital Alarm<br>ID |
|----------|----|---------|----------|--------------------|---------------------|
| FMS-Cxxx | 0  |         |          |                    |                     |
| FMS-CCxx | 0  |         |          |                    |                     |
| FMS-CCCx | 0  |         |          |                    |                     |
| FMS-CCCC | 24 | 81-104  | 4.1-4.24 |                    | 4010-4240           |
| FMS-CAxx | 0  |         |          |                    |                     |
| FMS-CAAx | 0  |         |          |                    |                     |
| FMS-CAAA | 12 | 81-92   | 4.1-4.12 | 4011-4124          | 4010-4120           |
| FMS-CCAx | 0  |         |          |                    |                     |
| FMS-CCAA | 12 | 81-92   | 4.1-4.12 | 4011-4124          | 4010-4120           |
| FMS-CCCA | 12 | 81-92   | 4.1-4.12 | 4011-4124          | 4010-4120           |
| FMS-Axxx | 0  |         |          |                    |                     |
| FMS-AAxx | 0  |         |          |                    |                     |
| FMS-AAAx | 0  |         |          |                    |                     |
| FMS-AAAA | 12 | 81-92   | 4.1-4.12 | 4011-4124          | 4010-4120           |

 Table F.5
 Input Slot Designation Table – Slot 4

# F.2. Output Slot Designation Table

| #        | Rly | Rly ID | #       | Rly | Rly ID | #       |
|----------|-----|--------|---------|-----|--------|---------|
| FMS-Cxxx | 2   | 1-2    | 0.1-0.2 | 0   |        |         |
| FMS-CCxx | 2   | 1-2    | 0.1-0.2 | 0   |        |         |
| FMS-CCCx | 2   | 1-2    | 0.1-0.2 | 0   |        |         |
| FMS-CCCC | 2   | 1-2    | 0.1-0.2 | 0   |        |         |
| FMS-CAxx | 2   | 1-2    | 0.1-0.2 | 0   |        |         |
| FMS-CAAx | 2   | 1-2    | 0.1-0.2 | 0   |        |         |
| FMS-CAAA | 2   | 1-2    | 0.1-0.2 | 0   |        |         |
| FMS-CCAx | 2   | 1-2    | 0.1-0.2 | 0   |        |         |
| FMS-CCAA | 2   | 1-2    | 0.1-0.2 | 0   |        |         |
| FMS-CCCA | 2   | 1-2    | 0.1-0.2 | 0   |        |         |
| FMS-Axxx | 2   | 1-2    | 0.1-0.2 | 8   | 2-10   | 1.1-1.8 |
| FMS-AAxx | 2   | 1-2    | 0.1-0.2 | 8   | 2-10   | 1.1-1.8 |
| FMS-AAAx | 2   | 1-2    | 0.1-0.2 | 8   | 2-10   | 1.1-1.8 |
| FMS-AAAA | 2   | 1-2    | 0.1-0.2 | 8   | 2-10   | 1.1-1.8 |

Table F.6 Output (Relays) Slot Designation Table – Slots 0 and 1

 Table F.7
 Output (Relays) Slot Designation Table – Slots 2 and 3

| #        | Rly | Rly ID | #       | Rly | Rly ID | #       |
|----------|-----|--------|---------|-----|--------|---------|
| FMS-Cxxx | 0   |        |         | 0   |        |         |
| FMS-CCxx | 0   |        |         | 0   |        |         |
| FMS-CCCx | 0   |        |         | 0   |        |         |
| FMS-CCCC | 0   |        |         | 0   |        |         |
| FMS-CAxx | 8   | 11-18  | 2.1-2.8 | 0   |        |         |
| FMS-CAAx | 8   | 11-18  | 2.1-2.8 | 8   | 19-26  | 3.1-3.8 |
| FMS-CAAA | 8   | 11-18  | 2.1-2.8 | 8   | 19-26  | 3.1-3.8 |
| FMS-CCAx | 0   |        |         | 8   | 19-26  | 3.1-3.8 |
| FMS-CCAA | 0   |        |         | 8   | 19-26  | 3.1-3.8 |
| FMS-CCCA | 0   |        |         | 0   |        |         |
| FMS-Axxx | 0   |        |         | 0   |        |         |
| FMS-AAxx | 8   | 11-18  | 2.1-2.8 | 0   |        |         |
| FMS-AAAx | 8   | 11-18  | 2.1-2.8 | 8   | 19-26  | 3.1-3.8 |
| FMS-AAAA | 8   | 11-18  | 2.1-2.8 | 8   | 19-26  | 3.1-3.8 |

| #        | Rly | Rly ID | #       |
|----------|-----|--------|---------|
| FMS-Cxxx | 0   |        |         |
| FMS-CCxx | 0   |        |         |
| FMS-CCCx | 0   |        |         |
| FMS-CCCC | 0   |        |         |
| FMS-CAxx | 0   |        |         |
| FMS-CAAx | 0   |        |         |
| FMS-CAAA | 8   | 27-34  | 4.1-4.8 |
| FMS-CCAx | 0   |        |         |
| FMS-CCAA | 8   | 27-34  | 4.1-4.8 |
| FMS-CCCA | 8   | 27-34  | 4.1-4.8 |
| FMS-Axxx | 0   |        |         |
| FMS-AAxx | 0   |        |         |
| FMS-AAAx | 0   |        |         |
| FMS-AAAA | 8   | 27-34  | 4.1-4.8 |

 Table F.8
 Output (Relays) Slot Designation Table – Slot 4

# A P P E N D I X

# **RELAY CONTROL LOGIC**

# G.1. Falcon-EM Relay Logic

Figure G.1 on page 187 contains the FMS relay control logic diagram described in the following sections.

#### OR Gate 144 Input

The OR Gate can accept any of the High Level 2, Low Level 2 or digital alarms. This option is configured on each input configuration page.

## AND Gate 4 Input

The AND Gate can accept up to 4 alarms. These 4 inputs can be any of the analog level 1 or 2 alarms or any digital alarm. This option is configured on each relay configuration page.

# **OR/AND Gate3**

This gate uses the OR Gate and the AND Gate as the inputs. This gate may be either an OR or an AND gate and is configured on each relay configuration page.

#### **On-Delay**

This gate will delay the relay operation until the programmed time has expired. The time is configured on each relay configuration page.

#### **On-Duration/Latch**

This gate controls how long the relay will stay activated after a valid alarm combination. A positive number will allow the relay to stay on for a fixed number of seconds. A negative number will keep the relay activated for that time after the alarm condition has returned to normal. Zero will force the relay to stay active until the alarm returns to normal. The time is configured on each relay configuration page. This gate can also be set for latching-the relay will stay active until it is manually reset by a user.

## **Inverter Gate**

This gate can invert the relay activation. This allows the relay to be used in a "supervised" mode. In this mode, if the FMS loses power, the relay will close. The gate is configured on each relay configuration page.

### Schedule

Each relay can be activated by either of the two schedules in the FMS. During the scheduled time-of-day the relay is activated. The schedule option is configured on each relay configuration page.

## Keypad

Each relay can be controlled by a 3x4 keypad instead of the alarm inputs. The keypad option is configured on each relay configuration page.

#### DTMF

Each relay that can be programmed to be controlled by the keypad can also be controlled from a DTMF signal received on the phone line.

#### Force On/Off

Each relay can be forced to ON or OFF. This will override any alarm or keypad control of that relay until the relay operation has been restored.

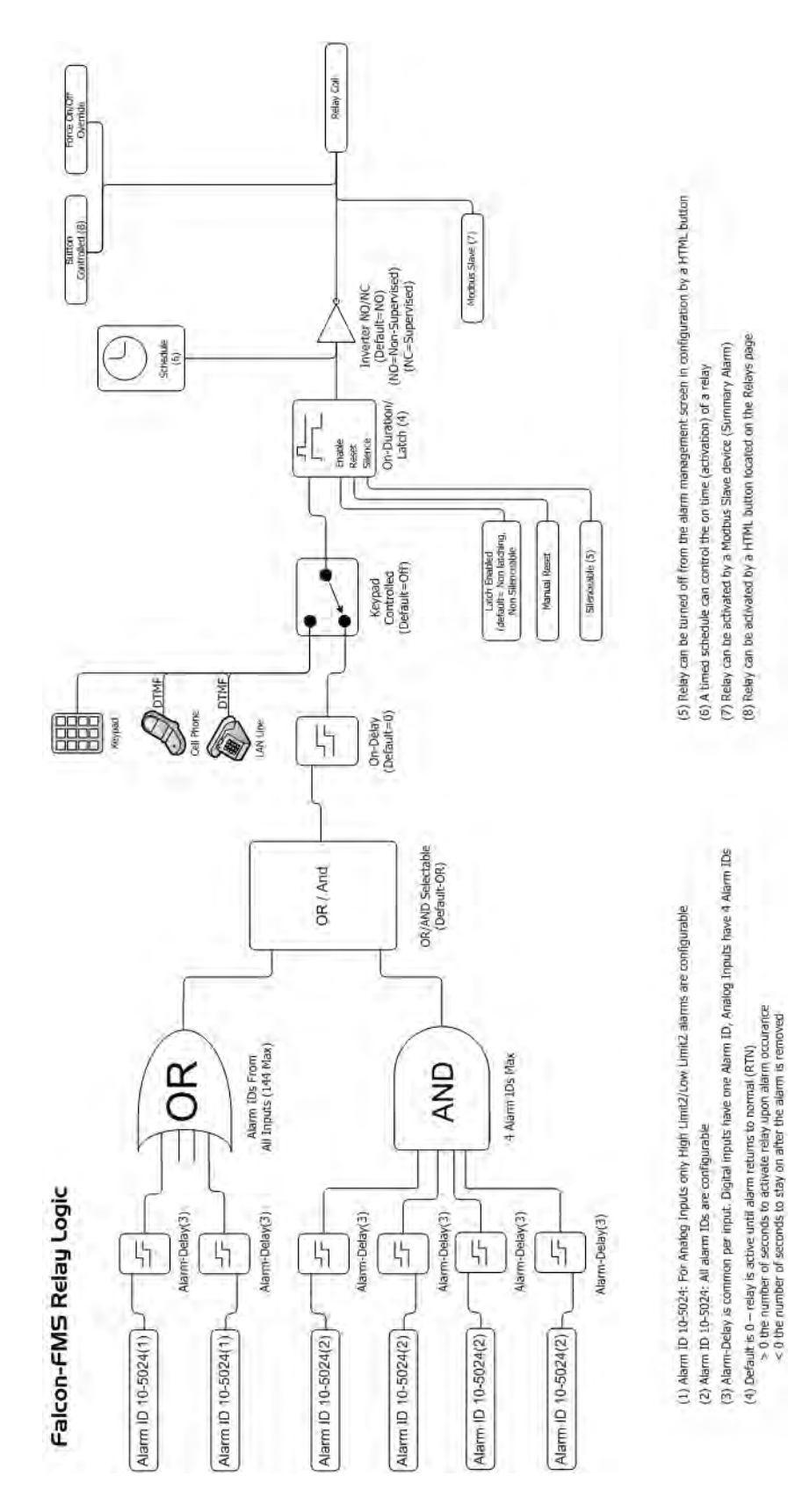

Figure G.1 FMS Relay Control Logic Diagram

G Relay Control Logic

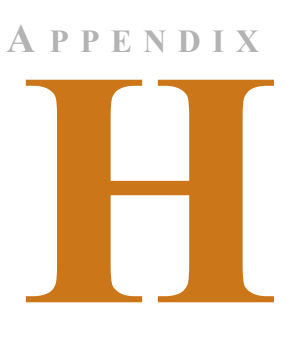

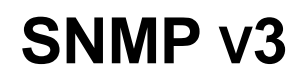

When the Falcon FMS has the optional SNMP v3 software installed, it can communicate with SNMP servers running version 3. To configure the FMS for SNMP v3, follow the steps in this appendix.

1 From the top bar of the FMS Web interface, select the Configuration Menu, then select the SNMP/Syslog link from the menu.

|                        | SNMP/Syslog Configuration |                                          |                                |                                   |                |  |  |
|------------------------|---------------------------|------------------------------------------|--------------------------------|-----------------------------------|----------------|--|--|
| Sub                    | Submit Changes            |                                          |                                |                                   |                |  |  |
|                        | MIB-2 System              |                                          |                                |                                   |                |  |  |
|                        |                           | System Name:                             | FMS-CCCC-N-24 (FCF)            | IS-CCCC-N-24 (FCF)                |                |  |  |
|                        |                           | System Contact:                          | Technical Support              |                                   |                |  |  |
|                        |                           | System Location:                         | Technical Support Office       |                                   |                |  |  |
|                        | V1/V2C Community liames   |                                          |                                |                                   |                |  |  |
|                        |                           | Get/Read:                                | public                         |                                   |                |  |  |
|                        | Set/Write: p              |                                          | public                         |                                   |                |  |  |
|                        |                           | Trap:                                    | public                         |                                   |                |  |  |
|                        |                           |                                          | Tr                             | aps                               |                |  |  |
| Select Snmp Trap Type: |                           |                                          | V1-Trap                        |                                   |                |  |  |
| Max Inform Retries: 0  |                           |                                          | 0 (0-999) (0=unlimited)        | (0-999) (0=unlimited)             |                |  |  |
|                        | 1                         | Persistent Trap/Inform Interval:         | 0 (1-999) Minutes (0=Send C    | ince)                             |                |  |  |
|                        |                           | Analog Trap varbinds:                    | ● Value/UOM/Label C Label Only |                                   |                |  |  |
|                        |                           | Тгар Туре:                               | € AlarmEntryAdded C falconPort | AlarmEntryAdded C falconPortTraps |                |  |  |
|                        |                           | Configuration Changed<br>Trap Community: | 0 (1-4, 0=Disabled)            |                                   |                |  |  |
|                        |                           | Input Trap Delivery:                     | € LAN C PPP                    |                                   |                |  |  |
| Trap De                | stinations                |                                          |                                |                                   |                |  |  |
| #                      | IP Address                |                                          |                                | TrapEnable                        | Syslog Message |  |  |
| 1                      | 0.0.0.0                   |                                          |                                |                                   |                |  |  |
| 2 10.0.69              |                           |                                          |                                |                                   |                |  |  |

Figure H.1 SNMP/Syslog Configuration Page

- 2 In the MIB-2 section, enter the basic system information, such as System Name, System Contact, and System Location.
- 3 In the Traps section, specify the SNMP trap settings as described in Table H.1.

#### Table H.1SNMP v3 Trap Settings

| Field                                   | Description                                                                                                    |
|-----------------------------------------|----------------------------------------------------------------------------------------------------|
| Select SNMP Trap Type                   | Select from the following:                                                                                                    |
|                                         | V1-Trap                                                                                                    |
|                                         | V2C-Trap                                                                                                    |
|                                         | V2C-Informs.                                                                                                    |
|                                         | V3-Traps                                                                                                    |
|                                         | V3-Informs                                                                                                    |
| Max Inform Retries                      | Set from 0-999 (minutes). The default is 0, which allows the retries to be unlimited.                                                |
| Persistent Trap/Inform<br>Intervals     | Set from 1-999 (minutes). The default is 0, which allows the FMS to send traps and informs once.                                     |
| Analog Trap Varbinds                    | Select either a trap containing the Value, Unit of Measure and Label (default), or just the Label.                                   |
| Тгар Туре                               | Select the method by which the trap is sent from the FMS.<br>Choices are either Alarm Entry Added (default) or Falcon Port<br>Traps. |
| Configuration Changed Trap<br>Community | Select which trap destination to notify that the FMS has had a configuration change.                                                 |
| Input Trap Delivery                     | Select if trap notification is to be sent by LAN or PPP connection.                                                                  |

**4** In the Trap Destinations section, enter up to four profiles for SNMPv3 communication. The selections are described in Table H.2.

| Field          | Description                                                                              |
|----------------|------------------------------------------------------------------------------------------|
| IP Address     | The IP address of the server to the trap information to.                                 |
| TrapEnable     | Check this box to indicate that trap information should be sent to the specified server. |
| Syslog Message | Check this box to indicate that syslog messages should be sent to the specified server.  |

# Table H.2 Trap Destination Settings

**5** In the SNMPv3 section, create up to four profiles for SNMPv3 communication. The settings for this section are described in Table H.3.

| Field              | Description                                                                                                    |
|--------------------|----------------------------------------------------------------------------------------------------|
| Engine ID          |                                                                                                    |
| Context Name       | (Optional.) An alphanumeric name used for the SNMP v3 interface. //length limit?//                                                               |
| V3 Trap User (1-4) | Enter the number of the user you are creating or modifying.                                                                                      |
| User Name          | Enter an alphanumeric string of up to //how many?// characters.                                                                                  |
| Access Mode        | Choose from the following:                                                                                                    |
|                    | No Authentication                                                                                                    |
|                    | Authentication - MD5                                                                                                    |
|                    | Privacy Authentication - MD5                                                                                                    |
|                    | A user name is need for No Authentication, and a user name<br>and password are required for Authentication and Privacy<br>Authentication access. |
| Auth-Password      | An alphanumeric string of 8 to 24 characters in length.                                                                                          |
| Priv-Password      | An alphanumeric string of 8 to 24 characters in length.                                                                                          |

Table H.3SNMP v3 Profile Settings

# A P P E N D I X

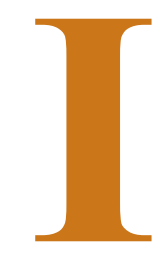

# **TECHNICAL SPECIFICATIONS**

# Table I.1 Technical Specifications

### Power

| 1U FMS | 24VDC Model: 24VDC (±10%), 1A max. (power supply included); 48VDC Model: 36-72VDC, 0.5A max     |
|--------|-------------------------------------------------------------------------------------------------|
| 2U FMS | 24VDC Model: 24VDC (±10%), 2.5A max. (power supply included); 48VDC Model: 36-72VDC, 1.25A max. |

# Inputs

| Analog/Digital                             | 8 Configurable as 4-20mA (12-bit A/D conversion) or Dry Contact NO/NC (<15mA)                                           |
|--------------------------------------------|----------------------------------------------------------------------------------------------------|
| Optional Internal Temperature/<br>Humidity | ±0.5°F (@ 25°C), ±4°F (@ -40° to 185°F); ±3%RH (@ 20% to 80%RH)                                                         |
| Keypad                                     | Standard 3x4; 3000VAC RMS optically isolated; 20 User<br>Access Codes (also accessible via phone/DTMF through<br>modem) |

# Outputs

| Relay                  | 2 Dry Contact, Form C, 1A @ 24VDC, 0.5A resistive @ 120VAC (controllable via user programmable logic) |
|------------------------|----------------------------------------------------------------------------------------------------|
| Sensor/Accessory Power | 24VDC (±10%) @ 300mA max. (power for external sensors and/or devices)                                 |

# Table I.1 Technical Specifications (continued)

# **Expansion Cards**

| EXP-A-24 or EXP-A-48 | 1U accommodates 1 expansion card; 2U accommodates up to 4 expansion cards                                                                                                    |
|----------------------|----------------------------------------------------------------------------------------------------|
|                      | 24V Falcon requires EXP-x-24 option cards; 48V Falcon requires EXP-x-48 option cards                                                                                                    |
|                      | 12 analog inputs (jumper selectable for 4-20mA, 0-5VDC or 0-10VDC) and digital inputs (non-isolated, individual ground only);<br>8 Form C Relay Outputs, 1A @ 24VDC, 0.5A resistive @ 120VAC |
| EXP-C-24 or EXP-C-48 | 24 Digital Inputs, 3000VAC RMS optically isolated (common ground or individual ground)                                                                                                    |

#### **Communications Ports**

| -                               |                                                                                                    |
|---------------------------------|----------------------------------------------------------------------------------------------------|
| Ethernet                        | 10/100BaseT, RJ45 connector; 500VAC RMS isolation                                                                                                    |
| EIA-232                         | DB9 female connector; 9600 baud; 3000VAC RMS optically isolated; 15kV ESD protection                                                                           |
| EIA-485 (selectable as EIA-232) | Two-wire half duplex; terminal block (selecting EIA-232 switches to DB9 male connector); 1200, 2400, or 9600 baud configurable; 3000VAC RMS optically isolated |
| Modem (RJ11 Telco) – Optional   | V.34bis/33.6 kbps; DTMF capable; PPP-Enabled; FCC Part<br>68 approved; 1500VAC RMS isolation barrier; 2100V peak<br>surge protection                           |

# Protocols

| TCP/IP, UDP/IP, ICMP/IP, FTP,<br>NTP | IPv4                                                                                                    |
|--------------------------------------|----------------------------------------------------------------------------------------------------|
| HTTP/HTML, SNPP, Telnet              | 1.1/4.0; up to 10 URL links to other IP addressable<br>cameras/devices; webpages comply with Rehabilitation Act<br>of 1973, sections 504 and 508, US Dept of Education<br>(website accessibility for computer users with disabilities) |
| SNMP                                 | V1: MIB-2 compliant; NMS Manageable with Get, Set, and Traps; V2c: Traps or Informs                                                                                                    |
| SMTP (Email)                         | Supports Client Authentication (plain and login); compatible with ESMTP Servers                                                                                                    |
| Modbus                               | RTU transmission protocol; function codes: Slave - 03;<br>Master - 01,02,03,04                                                                                                    |
| Modus/IP                             | Modbus Slave; TCP/IP transmission protocol                                                                                                    |
| BACnet/IP                            | Reads up to 106 instances and converts to SNMP and Modbus                                                                                                    |
| Terminal Emulation                   | VT100 compatible                                                                                                    |
| TAP (Pager)                          | Telocator Alphanumeric Protocol Ver1.8                                                                                                    |

# Table I.1 Technical Specifications (continued)

## **Alarm Notification**

|                              | Pager (Modem)               | 15 Text, numeric, or alphanumeric pager numbers; each digital and analog alarm (HighLimit and LowLimit)                        |
|------------------------------|-----------------------------|----------------------------------------------------------------------------------------------------|
|                              |                             | can notify any 5 of the 15 pagers                                                                                              |
|                              | Email (Ethernet, Modem PPP) | 8 Email recipients; email sent on Alarm and Return To<br>Normal; each Alarm can notify any or all of the 8 email<br>recipients |
|                              | SNMP Traps (Ethernet)       | V1, V2c: 8 Community Strings; V3 (optional): 4 users, 4<br>Trap Destinations                                                   |
|                              | Escalation                  | Additional notification to 1 of the 15 pager numbers when<br>the initial page results in a Failure To Acknowledge status       |
| Health Check/Self Monitoring |                             | Self resetting; captured in Event Log                                                                                          |
| Internal                     | Hardware                    |                                                                                                    |
|                              | Real Time Clock             | Battery backed; ±1.53 min/month accuracy                                                                                       |
|                              | Memory                      | 16 MB RAM; 128K NVRAM; 16MB Flash                                                                                              |
| Logging                      | Capabilities                |                                                                                                    |
|                              |                             | Loot 256 Alormo                                                                                                    |

|           | Alarm Log                        |          | Last 256 Alarms                                                                                                    |
|-----------|----------------------------------|----------|----------------------------------------------------------------------------------------------------|
|           | Event Log                        |          | Last 100 Events (e.g., Acknowledgement By Code, System Boot, Page Successful, etc.)                                                                             |
|           | Web User Access Log              |          | Last 100 HTML Accesses (User, Date, and Time)                                                                                                    |
|           | Digital Status Log               |          | Last 100 Digital Status entries                                                                                                    |
|           | Trending of Analog Inp           | uts      | 244 Entries per time frame, per channel                                                                                                    |
|           | Minute                           |          | Every minute, high/low/avg for the last 65 minutes                                                                                                    |
|           | Hour                             |          | Every hour, high/low/avg for the last 25 hours                                                                                                    |
|           | Day                              |          | Every day, high/low/avg for the last 7 days                                                                                                    |
|           | Extended Trending of A<br>Inputs | Analog   | 3,840 entries over 32 inputs either physical or Modbus;<br>logging every 1 minute, 5 minute, 15 minute, 1 hour, 2 hour,<br>4 hour, 6 hour and 8 hour intervals. |
| Login See | curity                           |          |                                                                                                    |
|           | Web Browser Access (             | Ethornot | 1 Administrator plus 7 Llears individually selectable for Boad                                                                                                  |

| Web Browser Access (Ethernet,<br>Modem PPP) | 1 Administrator plus 7 Users individually selectable for Read<br>Only, Read/Write or Administrator |
|---------------------------------------------|----------------------------------------------------------------------------------------------------|
| Terminal Emulation Access<br>(Modem)        | 1 Administrator (password for Modem access)                                                        |

# Front Panel Interface

| Switches       | Power: 1 (on/off)                                                                                                    |
|----------------|----------------------------------------------------------------------------------------------------|
| LED Indicators | Power: 1 green (on/off); Status: 1 red (flashing = boot up, on<br>= alarm, off = normal); Network Link: 1 bi-color (green =<br>active, red = not active); Network Activity: 1 green; Modem:<br>3 green (transmit, receive, and off hook), 1 amber (carrier<br>detect) |

# Table I.1 Technical Specifications (continued)

| Operating      | g Environment |                                                                                                    |
|----------------|---------------|----------------------------------------------------------------------------------------------------|
|                | Temperature   | 32° to 158°F (0° to 70°C)                                                                                            |
|                | Humidity      | 5% to 95% RH, non-condensing                                                                                         |
|                | Altitude      | 15,000ft (4,572m) max.                                                                                               |
| Storage I      | Environment   | -40° to 185°F (-40° to 85°C)                                                                                         |
| Dimensio       | ons           |                                                                                                    |
|                | 1U FMS        | 16.8"W x 1.8"H x 7.9"D (427mmW x 46mmH x 201mmD)                                                                     |
|                | 2U FMS        | 16.8"W x 3.5"H x 7.9"D (427mmW x 89mmH x 201mmD)                                                                     |
| Weight         |               |                                                                                                    |
|                | 1U FMS        | 6 lbs. (2.72kg)                                                                                                    |
|                | 2U FMS        | 10 lbs. (4.54kg                                                                                                    |
| Mounting       | J             |                                                                                                    |
|                | 1U FMS        | Rack mount, or wall mount (brackets required): WMB wall mount brackets (not included)                                |
|                | 2U FMS        | Rack mount, or wall mount (brackets required): WMB2U wall mount brackets (not included)                              |
| Certifications |               | CE; ETL listed: conforms to UL STD 61010A-1, EN STD 61010; certified to CAN/CSA C22.2 STD NO. 1010.1; RoHS compliant |